Cat. No. I03E-EN-02

## OMRON

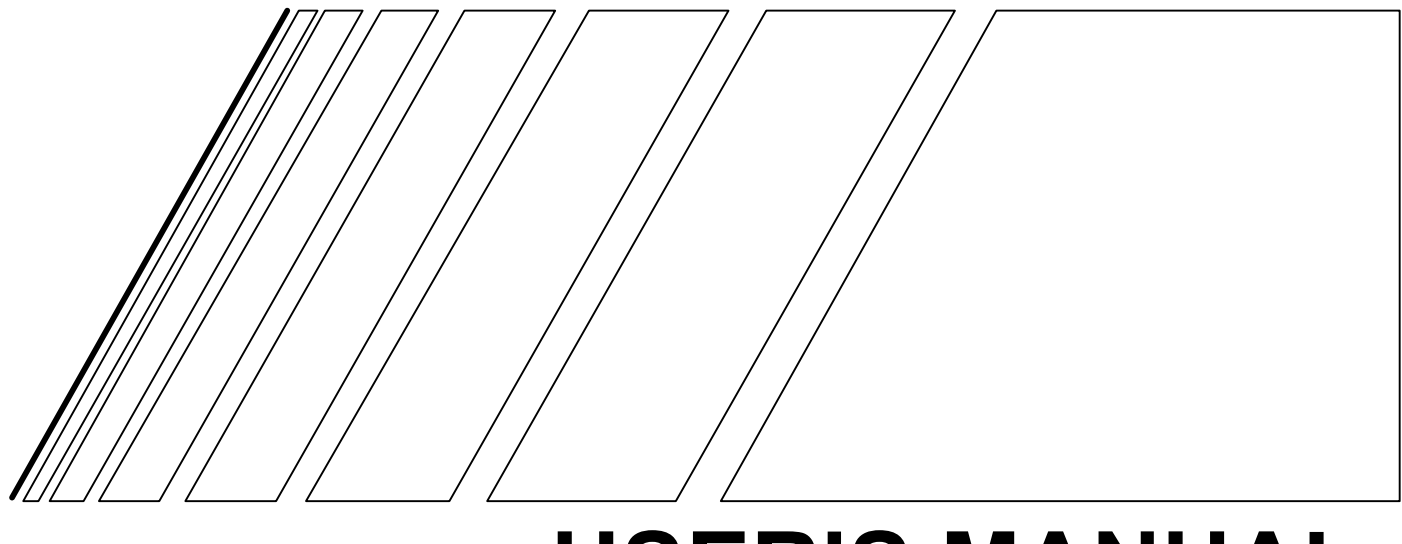

## **USER'S MANUAL**

## Programmable Controller Option Board

MODELS 3G3RV- P10ST8-E AND 3G3RV- P10ST8-DRT-E (For Varispeed F7Z/E7Z/L7Z/G7C Inverters)

## **3G3RV-P10ST PLC Option Board**

#### **User's Manual**

Revised March 2005

#### Notice:

OMRON products are manufactured for use according to proper procedures by a qualified operator and only for the purposes described in this manual.

The following conventions are used to indicate and classify precautions in this manual. Always consult the information provided with them. Failure to heed precautions can result in injury to people or damage to the product.

Indicates an imminently hazardous situation which, if not avoided, will result in death or serious injury.

- WARNING Indicates a potentially hazardous situation which, if not avoided, could result in death or serious injury.
- Caution Indicates a potentially hazardous situation which, if not avoided, may result in minor or moderate injury, or property damage.

#### **OMRON Product References**

All OMRON products are capitalised in this manual. The word "Unit" is also capitalised when it refers to an OMRON product, regardless of whether or not it appears in the proper name of the product.

The abbreviation "Ch," which appears in some displays and on some OMRON products, often means "word" and is abbreviated "Wd" in documentation in this sense.

The abbreviation "PLC" means Programmable Controller and is not used as an abbreviation for anything else.

#### Visual Aids

The following headings appear in the left column of the manual to help you locate different types of information.

- **Note** Indicates information of particular interest for efficient and convenient operation of the product.
- 1, 2, 3... 1. Indicates lists of one sort or another, such as procedures, checklists, etc.

#### © OMRON, 2005

All rights reserved. No part of this publication may be reproduced, stored in a retrieval system, or transmitted, in any form, or by any means, mechanical, electronic, photocopying, recording, or otherwise, without the prior written permission of OMRON.

No patent liability is assumed with respect to the use of the information contained herein. Moreover, because OMRON is constantly striving to improve its high-quality products, the information contained in this manual is subject to change without notice. Every precaution has been taken in the preparation of this manual. Nevertheless, OMRON assumes no responsibility for errors or omissions. Neither is any liability assumed for damages resulting from the use of the information contained in this publication.

#### **TABLE OF CONTENTS**

| PR | ECAUTIONS                              | ix   |
|----|----------------------------------------|------|
| 1  | Intended Audience                      | X    |
| 2  | General Precautions                    | X    |
| 3  | Safety Precautions                     | xi   |
| 4  | Maintenance and Inspection Precautions | xii  |
| 5  | Operation and Adjustment Precautions   | xii  |
| 6  | Wiring Precautions                     | xiii |
| 7  | Application Precautions                | xiii |
| 8  | EC Directives                          | XV   |

#### SECTION 1 INTRODUCTION .....

|     |                                     | • 1 |
|-----|-------------------------------------|-----|
| 1-1 | 3G3RV-P10ST Features and Functions  | 2   |
| 1-2 | System Configurations               | 5   |
| 1-3 | 3G3RV-P10ST Structure and Operation | 6   |
| 1-4 | Comparison with the CPM2C-S         | 10  |
| 1-5 | Preparation for Operation           | .15 |
|     |                                     |     |

#### SECTION 2 UNIT COMPONENTS AND SPECIFICATIONS .......16

| 2-1 | Specifications  | 17 |
|-----|-----------------|----|
| 2-2 | Unit Components | 25 |

#### 

| 3-1 | Installation                   |    |
|-----|--------------------------------|----|
| 3-2 | Mounting Procedure             |    |
| 3-3 | Wiring                         | 35 |
| 3-4 | Connecting I/O Devices         | 35 |
| 3-5 | Wiring Communication Cables    |    |
| 3-6 | Programming Device Connections |    |
| 3-7 | Battery replacement            |    |

### 

| 4-1 | PLC-setup Communication          | 39 |
|-----|----------------------------------|----|
| 4-2 | High-speed Counters              | 42 |
| 4-3 | Input Interrupts In Counter Mode | 45 |
| 4-4 | Pulse Output Functions           | 48 |
|     | 1                                |    |

#### SECTION 5 INVERTER INTERFACE

| 5-1 | Inverter interface |  |
|-----|--------------------|--|
| 5-2 | I/O Allocation IR  |  |
| 5-3 | I/O Allocation DM  |  |
| 5-4 | Transfer command   |  |

#### SECTION 6 EXCHANGING DATA WITH COMPOBUS/S SLAVES ......69

56

1

| 6-1 Initial Settings                             |    |
|--------------------------------------------------|----|
| 6-1-1 Setting the Maximum Number of Nodes        |    |
| 6-1-2 Setting the CompoBus/S Communications Mode |    |
| 6-2 Remote I/O Communications                    | 71 |
| 6-2-1 Slaves                                     | 71 |
| 6-2-2 I/O Allocation                             |    |
| 6-3 Communications Status                        | 73 |

#### SECTION 7 EXCHANGING DATA WITH A DEVICENET MASTER......75

| 7-1 Initial Settings                            | 76 |
|-------------------------------------------------|----|
| 7-1-1 Setting the Node Number                   | 76 |
| 7-1-2 Setting the Communications Speed          | 76 |
| 7-1-3 Attaching Status Information              | 76 |
| 7-2 Remote I/O Communications                   | 76 |
| 7-3 Explicit Message Communications             | 79 |
| 7-3-1 DeviceNet Explicit Message Functions      | 79 |
| 7-3-2 Command and Response Formats              | 81 |
| 7-4 Status Information                          | 88 |
| 7-4-1 LED Indicators                            | 88 |
| 7-4-2 AR Area Flags indicating DeviceNet Status | 89 |
| 7-4-3 3G3RV-P10ST Status Output to DeviceNet    | 89 |

#### **SECTION 8 ENCODER INTERFACE .**

| NCODER INTERFACE                                         |  |
|----------------------------------------------------------|--|
| 8-1 Features and Functions                               |  |
| 8-2 Counter Present value                                |  |
| 8-2-1 Upper count limit                                  |  |
| 8-2-2 Counter clear, Counter enable, Over- and Underflow |  |
| 8-3 Input Signal Types                                   |  |
| 8-3-1 Phase Differential                                 |  |
| 8-3-2 Up & Down                                          |  |
| 8-3-3 Pulse & Direction                                  |  |
| 8-4 Capturing                                            |  |
| 8-4-1 Capture mask range                                 |  |
| 8-5 Comparison                                           |  |
| 8-6 Counter clear                                        |  |
| 8-7 Interrupts                                           |  |
| 8-8 Memory Allocation                                    |  |
| 8-8-1 I/O Allocation IR                                  |  |
| 8-8-2 I/O-Allocation DM                                  |  |

| APPENDIX A   |  |
|--------------|--|
| INSTRUCTIONS |  |

| APPENDIX B |                                                    |  |
|------------|----------------------------------------------------|--|
| EXA        | MPLE PROGRAMS                                      |  |
| B-1        | Basic RUN template program                         |  |
| B-2        | Basic Read Parameter template program              |  |
| B-3        | Basic Write Parameter template program             |  |
| B-4        | F7-PLC SAMPLE : Basic Positioning template program |  |
|            | using PLC High Speed Inputs for LowFreq Encoder    |  |
| REV        | ISION HISTORY                                      |  |

#### About this Manual:

The 3G3RV-P10ST is a high-speed Programmable Controller (PLC) with a build-in F7Z/E7Z/L7Z/G7C Inverter interface. There are two manuals describing the setup and operation of the 3G3RV-P10ST: The 3G3RV-P10ST Operation Manual (this manual) and the CPM1/ CPM1A/CPM2A/CPM2C/SRM1(-V2) Programming Manual (W353). (The CPM1/CPM1A/CPM2A/ CPM2C/SRM1(-V2) Programming Manual is referred to as simply the Programming Manual in this manual.) This manual describes the system configuration and installation of the 3G3RV-P10ST and provides a basic explanation of operating procedures for the Programming Consoles. Read this manual first to acquaint yourself with the 3G3RV-P10ST.

Refer to the following User's manuals for descriptions of the specifications and installation of the applicable Inverters: Varispeed L7 (TOMCC71067600AA-OY), Varispeed F7 (YEG-TOE-S616-55.1-OY), Varispeed E7 (YEG-TOE-S616-56.1-OY), Varispeed G7 (TOE-S616-60.2).

The SYSMAC Support Software Operation Manuals: Basics and C-series PLCs (W247 and W248) provide descriptions of SSS operations for the 3G3RV-P10ST and other SYSMAC C-series PLCs. The SYS-MAC-CPT Support Software Quick Start Guide (W332) and User Manual (W333) provide descriptions of ladder diagram operations in the Windows environment. The CX-Programmer User Manual (W361) and the CX-Server User Manual (W362) provide details of operations for the WS02-CXPC1-E CX-Programmer.

Please read this manual carefully and be sure you understand the information provided before attempting to install and operate the 3G3RV-P10ST.

**Section 1** describes the special features and functions of the 3G3RV-P10ST, shows the possible system configurations, and outlines the steps required before operation. Read this section first when using the 3G3RV-P10ST for the first time.

**Section 2** provides the technical specifications of the 3G3RV-P10ST and describes the main components of these Units.

**Section 3** provides information on installing and wiring a 3G3RV-P10ST. Be sure to follow the directions and precautions in this section when installing the 3G3RV-P10ST in a panel or cabinet, wiring the power supply, or wiring I/O.

**Section 4** describes the PLC setup for the communication ports, the counter and pulse-output functionality

Section 5 explains the interface with the F7Z/E7Z/L7Z/G7C Inverter.

Section 6 explains exchanging data with CompoBus/S slaves.

Section 7 explains exchanging data with DeviceNet masters.

Section 8 explains the high-speed Encoder interface.

Appendix A provides the instruction set.

Appendix B provides examples.

# **WARNING** Failure to read and understand the information provided in this manual may result in personal injury or death, damage to the product, or product failure. Please read each section in its entirety, and be sure you understand the information provided in the section and related sections before attempting any of the procedures or operations given.

#### PRECAUTIONS

This section provides general precautions for using the Programmable Controller (PLC) and related devices.

The information contained in this section is important for the safe and reliable application of the Programmable Controller. You must read this section and understand the information contained before attempting to set up or operate a PLC system.

| 1 | Intended Audience                      | X    |
|---|----------------------------------------|------|
| 2 | General Precautions                    | X    |
| 3 | Safety Precautions                     | xi   |
| 4 | Maintenance and Inspection Precautions | xii  |
| 5 | Operation and Adjustment Precautions   | xii  |
| 6 | Wiring Precautions                     | xiii |
| 7 | Application Precautions                | xiii |
| 8 | EC Directives                          | xv   |

#### 1 Intended Audience

This manual is intended for the following personnel, who must also have knowledge of electrical systems (an electrical engineer or the equivalent).

- Personnel in charge of installing FA systems.
- Personnel in charge of designing FA systems.
- Personnel in charge of managing FA systems and facilities.

#### **2** General Precautions

The user must operate the product according to the performance specifications described in the operation manuals.

Before using the product under conditions which are not described in the manual or applying the product to nuclear control systems, railroad systems, aviation systems, vehicles, combustion systems, medical equipment, amusement machines, safety equipment, and other systems, machines and equipment that may have a serious influence on lives and property if used improperly, consult your OMRON representative.

Make sure that the ratings and performance characteristics of the product are sufficient for the systems, machines, and equipment, and be sure to provide the systems, machines, and equipment with double safety mechanisms.

This manual provides information for installing and operating OMRON-YASKAWA F7 Inverter PLC Option Units. Be sure to read this manual before operation and keep this manual close at hand for reference during operation.

**WARNING** It is extremely important that a PLC, and all PLC Units, be used for the specified purpose and under the specified conditions, especially in applications that can directly or indirectly affect human life. You must consult with your OMRON representative before applying a PLC system to the above mentioned applications.

Observe the following precautions when using the OMRON-YASKAWA Inverters and peripheral devices.

This manual may include illustrations of the product with protective covers removed in order to describe the components of the product in detail. Make sure that these protective covers are on the product before use.

Consult your OMRON representative when using the product after a long period of storage.

- WARNING Do not touch the inside of the Inverter. Doing so may result in electrical shock.
- WARNING Operation, maintenance, or inspection must be performed after turning OFF the power supply of the Inverter, confirming that the CHARGE indicator (or status indicators) are OFF, and after waiting for the time specified on the front cover. Not doing so may result in electrical shock.
- WARNING Do not damage, pull on, apply stress to, place heavy objects on, or pinch the cables. Doing so may result in electrical shock.
- WARNING Do not touch the rotating parts of the motor under operation. Doing so may result in injury.

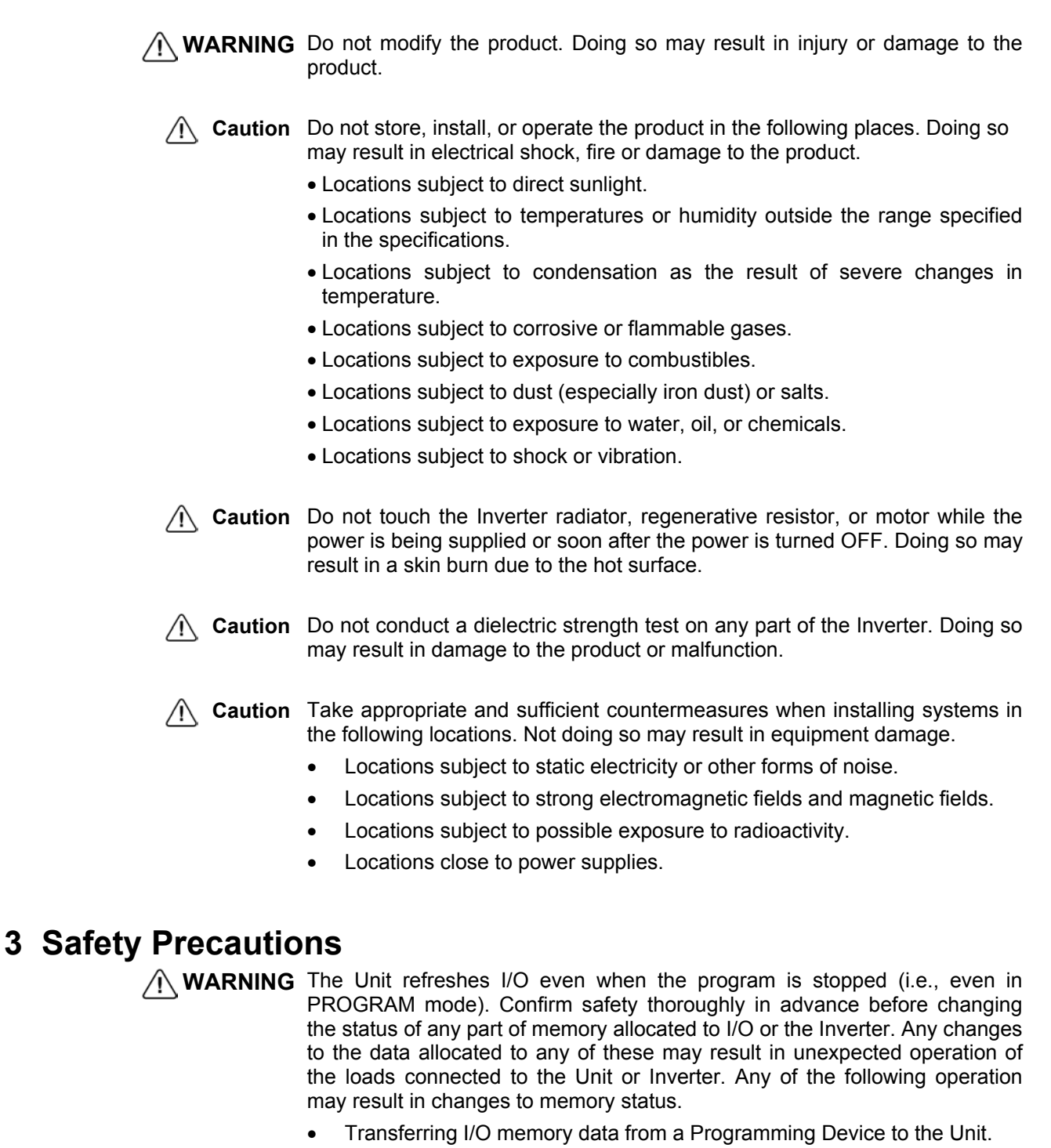

- Changing present values in memory with a Programming Device.
- Force-setting/-resetting bits with a Programming Device.
- Transferring I/O memory from a host computer or from another PLC on a network.
- **WARNING** Do not attempt to take any Unit apart while the power is being supplied. Doing so may result in electric shock.

**WARNING** Do not touch any of the terminals or terminal blocks while the power is being supplied. Doing so may result in electric shock.

/ WARNING Do not attempt to disassemble, repair, or modify any Units. Any attempt to do so may result in malfunction, fire, or electric shock. A Caution Execute online edit only after confirming that no adverse effects will be caused by extending the cycle time. Otherwise, the input signals may not be readable. / Caution Confirm safety at the destination node before transferring a program to another node or changing contents of the I/O memory area. Doing either of these without confirming safety may result in injury. 4 Maintenance and Inspection Precautions **WARNING** Do not touch the Inverter terminals while the power is being supplied. WARNING Maintenance or inspection must be performed only after turning OFF the power supply of the Inverter, confirming that the CHARGE indicator (or status indicators) is turned OFF, and after waiting for the time specified on the front cover. Not doing so may result in electrical shock. WARNING Maintenance, inspection, or parts replacement must be performed by authorized personnel. Not doing so may result in electrical shock or injury. / WARNING Do not attempt to take the Unit apart or repair. Doing either of these may result in electrical shock or injury. A Caution Carefully handle the Inverter because it uses semiconductor elements. Careless handling may result in malfunction. / Caution Do not change wiring, disconnect connectors or Operator, or replace fans while power is being supplied. Doing so may result in injury or malfunction. Caution Be sure to wire correctly and securely. Not doing so may result in injury or damage to the product. **5** Operation and Adjustment Precautions / WARNING Turn ON the input power supply of the Inverter only after mounting the front cover, terminal covers, bottom cover, Operator, and optional items. Not doing so may result in electrical shock. / WARNING Do not remove the front cover, terminal covers or optional items while the power is being supplied. Not doing so may result in electrical shock. / WARNING Do not operate the Operator or switches with wet hands. Doing so may result in electrical shock. / WARNING Do not touch the inside of the Inverter. Doing so may result in electrical shock. / WARNING Provide a separate emergency stop switch because the STOP Key on the Operator is valid only when function settings are performed. Not doing so

may result in injury.

#### **6 Wiring Precautions**

WARNING Wiring must be performed only after confirming that the power supply of the Inverter has been turned OFF. Not doing so may result in electrical shock.

WARNING Wiring must be performed by authorized personnel. Not doing so may result in electrical shock or fire.

#### **7** Application Precautions

Observe the following precautions when using the PLC Unit.

**WARNING** Failure to abide by the following precautions could lead to serious or possibly fatal injury. Always heed these precautions.

- Always ground the system with 100  $\Omega$  or less when installing the system, to protect against electrical shock.
- Always turn off the power supply of the Inverter before attempting any of the following. Performing any of the following with the power supply turned on may lead to electrical shock:
  - Assembling any devices or racks.
  - Connecting or disconnecting any connectors, cables or wiring.
  - Setting DIP switches or rotary switches.

**WARNING** Failure to abide by the following precautions could lead to faulty operation of the PLC or the system, or could damage the PLC or PLC Units. Always heed these precautions.

- Fail-safe measures must be taken by the customer to ensure safety in the event of incorrect, missing, or abnormal signals caused by broken signal lines, momentary power interruptions, or other causes.
- Interlock circuits, limit circuits, and similar safety measures in external circuits (i.e., not in the Programmable Controller) must be provided by the customer.
- Use the Units only with the power supplies and voltages specified in the operation manuals. Other power supplies and voltages may damage the Units.
- Take appropriate measures to ensure that the specified power with the rated voltage and frequency is supplied. Be particularly careful in places where the power supply is unstable. An incorrect power supply may result in malfunction.
- Install external breakers and take other safety measures against shortcircuiting in external wiring. Insufficient safety measures against shortcircuiting may result in burning.
- Do not apply voltages exceeding the rated input voltage to Input Units. The Input Units may be destroyed.
- Do not apply voltages exceeding the maximum switching capacity to Output Units. The Output Units may be destroyed.

- Install the Units properly as specified in the operation manuals. Improper installation of the Units may result in malfunction.
  - Wire all connections correctly. Double-check all wiring and switch settings before turning on the power supply. Incorrect wiring may result in burning.
  - Mount Units only after checking terminal blocks and connectors completely.
  - Be sure that the terminal blocks, Memory Units, expansion cables, and other items with locking devices are properly locked into place. Improper locking may result in malfunction.
  - Check switch settings, the contents of the DM Area, and other preparations before starting operation. Starting operation without the proper settings or data may result in an unexpected operation.
  - Check the user program for proper execution before actually running it on the Unit. Not checking the program may result in an unexpected operation.
  - Confirm that no adverse effect will occur in the system before attempting any of the following. Not doing so may result in an unexpected operation.
    - Changing the operating mode of the PLC.
    - Force-setting/force-resetting any bit in memory.
    - Changing the present value of any word or any set value in memory.
  - Resume operation with a new CPU Unit only after transferring the contents of the DM Area, HR Area, and other data required for resuming operation to the new Unit. Not doing so may result in an unexpected operation.
  - Do not pull on the cables or bend the cables beyond their natural limit. Doing either of these may break the cables.
  - Do not place objects on top of the cables or other wiring lines. Doing so may break the cables.
  - Before touching a Unit, be sure to first touch a grounded metallic object in order to discharge any static built-up. Not doing so may result in malfunction or damage.
  - Do not touch circuit boards or the components mounted to them with your bare hands. There are sharp leads and other parts on the boards that may cause injury if handled improperly.
  - Do not attempt to take any Units apart, to repair any Units, or to modify any Units in any way.

## 8 EC Directives8-1 Applicable Directives

- EMC Directives
- Low Voltage Directive

#### 8-2 Concepts

#### **EMC Directives**

OMRON devices that comply with EC Directives also conform to the related EMC standards so that they can be more easily built into other devices or the overall machine. The actual products have been checked for conformity to EMC standards (see the following note). Whether the products conform to the standards in the system used by the customer, however, must be checked by the customer.

EMC-related performance of the OMRON devices that comply with EC Directives will vary depending on the configuration, wiring, and other conditions of the equipment or control panel on which the OMRON devices are installed. The customer must, therefore, perform the final check to confirm that devices and the overall machine conform to EMC standards.

**Note** Applicable EMC (Electromagnetic Compatibility) standards are as follows: EMS (Electromagnetic Susceptibility): EN61800-3

EMI (Electromagnetic Interference): EN50081-2/EN55011

(Radiated emission: 10-m regulations)

#### Low Voltage Directive

Safety standard: EN50178: 1997

#### 8-3 Conformance to EC Directives

The 3G3RV-P10ST series products comply with EC Directives. To ensure that the machine or device in which the PLC is used complies with EC Directives, the PLC must be installed as follows:

- **1**, **2**, **3**... 1. The PLC must be installed within a control panel.
  - 2. You must use reinforced insulation or double insulation for the DC power supplies used for the communications power supply and I/O power supplies.
  - 3. OMRON PLCs complying with EC Directives also conform to the Common Emission Standard (EN50081-2). Radiated emission characteristics (10-m regulations) may vary depending on the configuration of the control panel used, other devices connected to the control panel, wiring, and other conditions. You must therefore confirm that the overall machine or equipment complies with EC Directives.

#### **SECTION 1 Introduction**

This section describes the special features and functions of the 3G3RV-P10ST, shows the possible system configurations, and outlines the steps required before operation. Read this section first when using the 3G3RV-P10ST for the first time. Refer to the *CPM1/CPM1A/CPM2A/CPM2C/SRM1(-V2) Programming Manual* (W353) for details on programming operations.

| 1-1 3G3RV-P10ST Features and Functions  | 2  |
|-----------------------------------------|----|
| 1-1-1 3G3RV-P10ST Features              | 2  |
| 1-1-2 Overview of 3G3RV-P10ST Functions | 3  |
| 1-2 System Configurations               | 5  |
| 1-2-1 Unit types                        | 5  |
| 1-3 3G3RV-P10ST Structure and Operation | 6  |
| 1-3-1 3G3RV-P10ST Structure             | 6  |
| 1-3-2 Operating Modes                   | 7  |
| 1-3-3 Operating Mode at Startup         | 8  |
| 1-3-4 Cyclic Operation and Interrupts   | 9  |
| 1-4 Comparison with the CPM2C-S         | 10 |
| 1-5 Preparation for Operation           | 15 |
|                                         |    |

#### 1-1 3G3RV-P10ST Features and Functions

#### 1-1-1 3G3RV-P10ST Features

The 3G3RV-P10ST PLC Option Units are compact CPM2C PLCs that have been equipped with an F7Z/E7Z/L7Z/G7C-Inverter interface. The 3G3RV-P10ST incorporates a variety of special features just like the CPM2C, including synchronized pulse control, interrupt inputs, pulse outputs, and a clock function.

- The Inverter interface reduces wiring, and saves space. Instead of using a CPM2C with CIF11 to communicate to an F7-Inverter, the P10SDT communicates directly to the Inverter without the overhead.
- The 3G3RV-P10ST itself can handle a wide range of machine control applications. In addition, the 3G3RV-P10ST is capable of communications with devices such as personal computers and OMRON Programmable Terminals so it is ideal to use to expand or upgrade existing systems.
- The 3G3RV-P10ST CPU Unit has a total of 10 I/O points: 6 inputs and 4 transistor outputs.
- The 3G3RV-P10ST has a dedicated Encoder interface, capable of reading positions of encoders with a maximum frequency input of 50kHz.
- The communications port can be used simultaneously as two ports: Peripheral and RS-232C. The peripheral port supports Programming Devices, Host Link, and no-protocol communications. The RS-232C port supports Host Link, no-protocol (serial), 1:1 PLC Link, and 1:1 NT Link communications.
- Included is also an RS-422/485 interface which allows for a cheap connection to other 3G3RV-P10ST's, other Inverters, NT-terminals, etc.
- Extra I/O can be created by connecting CompoBus/S-slaves to the 3G3RV-P10ST.
- The 3G3RV-P10ST-DRT version also includes a DeviceNet slave interface, allowing it to be connected to a DeviceNet master.

#### Loss of Inverter functionality

Whenever the 3G3RV-P10ST is attached to an F7 Inverter, the following functionality of the Inverter is lost:

• MEMOBUS communication through the RS-422/485 interface of the Inverter is disabled. The MEMOBUS communication through the RJ-45 connector is still available.

#### 1-1-2 Overview of 3G3RV-P10ST Functions

| Main function       | Variations/Details                                                                         |                                          |  |  |  |  |
|---------------------|--------------------------------------------------------------------------------------------|------------------------------------------|--|--|--|--|
| Inverter interface  | Direct interface with E7/F7/L7/G7 Inverter through                                         |                                          |  |  |  |  |
|                     | IR-memory                                                                                  |                                          |  |  |  |  |
|                     | DM-memory                                                                                  |                                          |  |  |  |  |
|                     | Transfer command                                                                           |                                          |  |  |  |  |
| CompoBus/S Master   | Remote I/O devices can be allocated up to 256                                              | I/O points (128 inputs and 128 outputs)  |  |  |  |  |
| functions           | in input area IR 020 to IR 027 and output area                                             | IR 030 to IR 037.                        |  |  |  |  |
|                     | • The node numbers can be set to 0 to 7 (128-point mode) or 0 to 15 (256-point mode).      |                                          |  |  |  |  |
|                     | • The communications mode can be set to high-                                              | speed mode (max. length 100 m) or long-  |  |  |  |  |
|                     | distance mode (max. length 500 m).                                                         |                                          |  |  |  |  |
| DeviceNet Slave     | Up to 64 words (32 input words and 32 output v                                             | vords) can be allocated to the DeviceNet |  |  |  |  |
| functions           | Master's I/O. The Master's I/O can be allocated                                            | I to the following data areas.           |  |  |  |  |
|                     | IR 000 to IR 049                                                                           |                                          |  |  |  |  |
|                     | IR 200 to IR 227                                                                           |                                          |  |  |  |  |
|                     | DM 0000 to DM 2047                                                                         |                                          |  |  |  |  |
|                     | LR 00 to LR 15                                                                             |                                          |  |  |  |  |
|                     | HR 00 to HR 19                                                                             |                                          |  |  |  |  |
|                     | AR 00 to AR 23 (3G3RV-P10ST → Maste                                                        | er; read-only)                           |  |  |  |  |
|                     | TC 000 to TC 255                                                                           |                                          |  |  |  |  |
|                     | Explicit message communications are supporter                                              | d. Any 3G3RV-P10ST data area can be      |  |  |  |  |
|                     | accessed from the DeviceNet Master.                                                        |                                          |  |  |  |  |
|                     | • The communications speed can be set to 500 kbps (total network length 100 m max.),       |                                          |  |  |  |  |
|                     | 250 kbps (total network length 250 m max.), or 125 kbps (total network length 500 m max.). |                                          |  |  |  |  |
| Interrupts          | Interrupt inputs                                                                           |                                          |  |  |  |  |
|                     | 2 inputs                                                                                   |                                          |  |  |  |  |
|                     | Response time: 50 µs                                                                       | Response time: 50 μs                     |  |  |  |  |
|                     | Interval timer interrupts                                                                  | Scheduled interrupts                     |  |  |  |  |
|                     | 1 input                                                                                    |                                          |  |  |  |  |
|                     | Set value: 0.5 to 319,968 ms                                                               | One-shot interrupt                       |  |  |  |  |
|                     | Precision: 0.1 ms                                                                          |                                          |  |  |  |  |
| High-speed counters | High-speed counter                                                                         | No interrupt                             |  |  |  |  |
|                     | 1 input, see note 1.                                                                       | Count-check interrupt                    |  |  |  |  |
|                     | Differential phase mode (5 kHz)                                                            | (An interrupt can be generated when the  |  |  |  |  |
|                     | Pulse plus direction input mode (20 kHz)                                                   | count equals the set value or the count  |  |  |  |  |
|                     | Up/down input mode (20 kHz)                                                                | lies within a preset range.)             |  |  |  |  |
|                     | Increment mode (20 kHz)                                                                    |                                          |  |  |  |  |
|                     | Interrupt inputs (counter mode)                                                            | No interrupt                             |  |  |  |  |
|                     | 2 inputs                                                                                   |                                          |  |  |  |  |
|                     | Incrementing counter (2 kHz)                                                               |                                          |  |  |  |  |
|                     | Decrementing counter (2 KHz)                                                               |                                          |  |  |  |  |
| Pulse outputs       | • 2 outputs:                                                                               |                                          |  |  |  |  |
|                     | Single-phase pulse output without acceleration                                             | deceleration (See note 2.)               |  |  |  |  |
|                     | 10 Hz to 10 kHz                                                                            |                                          |  |  |  |  |
|                     | • 2 outputs:                                                                               |                                          |  |  |  |  |
|                     | variable duty ratio pulse output (See note 2.)                                             |                                          |  |  |  |  |
|                     | 0.1 to 999.9 HZ, duty ratio 0 to 100%                                                      |                                          |  |  |  |  |
|                     | 1 output:                                                                                  | lengting (Occurate O)                    |  |  |  |  |
|                     | Pulse output with trapezoidal acceleration/dece                                            | eleration (See note 2.)                  |  |  |  |  |
|                     | Pulse plus direction output, up/down pulse outp                                            | out, 10 Hz to 10 kHz                     |  |  |  |  |

#### Section 1-1

#### **3G3RV-P10ST Features and Functions**

| Main function        | Variations/Details                                                                              |  |  |  |
|----------------------|-------------------------------------------------------------------------------------------------|--|--|--|
| Synchronized pulse   | 1 point, see notes 1 and 2.                                                                     |  |  |  |
| control              | Input frequency range: 10 to 500 Hz, 20 Hz to 1 kHz, or 300 Hz to 20 kHz                        |  |  |  |
|                      | Output frequency range: 10 Hz to 10 kHz                                                         |  |  |  |
| Quick-response input | 2 inputs                                                                                        |  |  |  |
|                      | Minimum input signal width: 50 μs                                                               |  |  |  |
| Input time constant  | Determines the input time constant for all inputs. (Settings: 1, 2, 3, 5, 10, 20, 40, or 80 ms) |  |  |  |
| Calendar/Clock       | Shows the current year, month, day of the week, day of the month, hour, minute, and second.     |  |  |  |
| Encoder interface    | 3 input modes:                                                                                  |  |  |  |
|                      | Differential-phase (up/down)                                                                    |  |  |  |
|                      | Pulse plus direction                                                                            |  |  |  |
|                      |                                                                                                 |  |  |  |
|                      | Maximum input frequency 50 kHz                                                                  |  |  |  |
|                      | Maximum counter range 4,294,967,295 (2 <sup>32</sup> -1)                                        |  |  |  |
|                      | Two capture registers, 3 selectable registration inputs                                         |  |  |  |
|                      | One comparison value                                                                            |  |  |  |
|                      | Counter reset through software or Z-phase                                                       |  |  |  |
|                      | Interrupt function                                                                              |  |  |  |
| No                   | to 1 This input is shared by the high-speed counter and synchronized pulse con-                 |  |  |  |

**Note** 1. This input is shared by the high-speed counter and synchronized pulse control functions.

2. This output is shared by the pulse output and synchronized pulse control functions.

#### **1-2 System Configurations**

#### 1-2-1 Unit types

#### 3G3RV-P10ST Units

| Item                        | 3G3RV-P10ST8-E                | 3G3RV-P10ST8-DRT-E            |
|-----------------------------|-------------------------------|-------------------------------|
| PLC core                    | CPM2C-S                       | CPM2C-S                       |
| Inputs                      | 6 24 VDC inputs               | 6 24 VDC inputs               |
| Outputs                     | 4 sourcing transistor outputs | 4 sourcing transistor outputs |
| Peripheral port             | Yes                           | Yes                           |
| RS-232C port                | Yes                           | Yes                           |
| RS-422/485 port             | Yes                           | Yes                           |
| Calendar/Clock              | Yes                           | Yes                           |
| Memory backup               | Flash memory and battery      | Flash memory and battery      |
| CompoBus/S master interface | Yes                           | Yes                           |
| Encoder interface           | Yes                           | Yes                           |
| DeviceNet slave interface   | No                            | Yes                           |

#### 1-3 3G3RV-P10ST Structure and Operation

#### 1-3-1 3G3RV-P10ST Structure

The following diagram shows the internal structure of the Unit.

|                    |                     |                                             | E7/F7/L7/G7<br>Inverter              |                         |                         |                               |                                                |
|--------------------|---------------------|---------------------------------------------|--------------------------------------|-------------------------|-------------------------|-------------------------------|------------------------------------------------|
|                    |                     |                                             | <b>↑</b> ↓                           | _                       |                         |                               |                                                |
|                    | DeviceNet<br>master | DeviceNet<br>interface                      | Inverter<br>interface                |                         | CompoBus<br>interface   | s/S →                         | CompoBus/S<br>slaves                           |
|                    |                     |                                             | ↑ ↓                                  |                         | F                       |                               |                                                |
|                    | External            |                                             | I/O memory                           |                         | -                       |                               |                                                |
|                    | input devices       |                                             | •                                    | PLC Se                  | etup                    | ut circuits                   | External<br>output                             |
|                    | Encoder —           |                                             | ogram                                | Settings                |                         | Outpr                         | devices                                        |
|                    |                     | Communications                              |                                      |                         | L                       |                               |                                                |
|                    |                     | ports                                       | Settings                             | 26                      |                         |                               |                                                |
|                    |                     |                                             | Switches                             | 13                      |                         |                               |                                                |
| I/O Memory         |                     | The program reads                           | and writes                           | data in                 | this men                | nory area                     | a during execution.                            |
|                    |                     | inputs and outputs.                         | Parts of the                         | is the bil<br>e I/O me  | emory ar                | e cleared                     | d when the power is                            |
| Program            |                     | turned ON and othe<br>This is the program   | er parts are<br>written by f         | retained<br>the user    | d.<br>7. The 30         | 3RV-P1                        | 0ST executes the                               |
|                    |                     | program cyclically.<br>details.) The progra | (Refer to se<br>im can be d          | ection 1-<br>livided b  | ·3-4 Cycl<br>proadly ir | <i>lic Opera</i><br>nto two p | ation and Interrupts for parts: the "main pro- |
|                    |                     | gram" that is executed only when the        | ted cyclicall<br>e correspon         | ly and th<br>iding inte | ne "interr<br>errupt is | upt prog<br>generate          | rams" that are exe-<br>ed.                     |
| PLC Setup          |                     | The PLC Setup con                           | itains variou                        | us startu               | ip and of               | perating                      | parameters. The PLC                            |
|                    |                     | cannot be changed                           | from the pr                          | rogram.                 | when DL                 |                               | g Device only, they                            |
|                    |                     | and others are acce                         | essed regul                          | arly whi                | le the po               | wer is O                      | N. It will be necessary                        |
|                    |                     | rameter is accessed                         | H and the<br>d only wher             | n ON ag<br>the pow      | ain to ei<br>wer is tu  | nable a r                     | iew setting if the pa-                         |
| Communications     | Note                | Refer to 4-1 PLC-se<br>The Communication    | e <i>tup</i> for deta<br>ns Switches | ails on tl<br>s determ  | he PLC \$<br>hine whe   | Setup.<br>ther the            | peripheral port and                            |
| Switches           |                     | RS-232C port conn<br>standard communic      | ected throu<br>ations setti          | igh the c               | communi<br>he comn      | ications  <br>nunicatio       | port operate with the                          |
| Invortor Intorface |                     | Setup.                                      |                                      |                         | vortor th               |                               | DM momony oither                               |
|                    | ;<br>N - (          | by direct mapping c                         | or through the                       | he Trans                | sfer com                | mand.                         |                                                |
|                    | Note                | Refer to section 5-4                        | ranster c                            | omman                   | a for mo                | re details                    | 5.                                             |

#### 1-3-2 Operating Modes

| PROGRAM Mode | <ul> <li>3G3RV-P10ST Units have 3 operating modes: PROGRAM, MONITOR, and RUN.</li> <li>The program cannot be executed in PROGRAM mode. This mode is used to perform the following operations in preparation for program execution.</li> <li>Changing initial/operating parameters such as those in the PLC Setup</li> <li>Writing, transferring, or checking the program</li> <li>Checking wiring by force-setting and force-resetting I/O bits</li> </ul> |
|--------------|----------------------------------------------------------------------------------------------------|
|              | The PLC continues to refresh I/O bits even if the PLC is in PROGRAM mode, so devices connected to output points may operate unexpectedly if the corresponding output bit is turned ON by transferring I/O memory or force-setting output bits from a Programming Device.                                                                                                    |
| MONITOR Mode | <ul> <li>The program is executed in MONITOR mode and the following operations can be performed from a Programming Device. In general, MONITOR mode is used to debug the program, test operation, and make adjustments.</li> <li>Online editing</li> <li>Monitoring I/O memory during operation</li> <li>Force-setting/force-resetting I/O bits, changing set values, and changing present values during operation</li> </ul>                               |
| RUN Mode     | The program is executed at normal speed in RUN mode. Operations such as online editing, force-setting/force-resetting I/O bits, and changing set values/ present values cannot be performed in RUN mode, but the status of I/O bits can be monitored.                                                                                                    |

#### 1-3-3 Operating Mode at Startup

The operating mode of the 3G3RV-P10ST when the power is turned ON depends upon the setting of pin 2 on the DIP switch on the front of the 3G3RV-P10ST, the PLC Setup settings in DM 6600, and the Programming Console's mode switch setting if a Programming Console is connected.

| PLC Setup setting |          | ing      | Operating mode                                                               |
|-------------------|----------|----------|------------------------------------------------------------------------------|
| Word              | Bits     | Setting  |                                                                              |
| DM 6600           | 08 to 15 | 00 (Hex) | See note 1.                                                                  |
|                   |          | 01 (Hex) | Startup mode is the same as the operating mode before power was interrupted. |
|                   |          | 02 (Hex) | Startup mode is determined by bits 00 to 07.                                 |
|                   | 00 to 07 | 00 (Hex) | PROGRAM mode                                                                 |
|                   |          | 01 (Hex) | MONITOR mode                                                                 |
|                   |          | 02 (Hex) | RUN mode                                                                     |

| Note 1. | The operating mode at startup depends upon the setting of DIP switch pin 2 |
|---------|----------------------------------------------------------------------------|
|         | and the Programming Device connected to the communications port (periph-   |
|         | eral port).                                                                |

| Programming Device  | Pin 2 OFF                                       | Pin 2 ON |  |
|---------------------|-------------------------------------------------|----------|--|
| None                | PROGRAM mode                                    | RUN mode |  |
| Programming Console | Operating mode set on the Programming Console's |          |  |
|                     | mode switch                                     |          |  |
| Other device        | PROGRAM mode                                    |          |  |

The default setting for bits 08 to 15 of DM 6600 is 00. If this default setting is used and pin 2 is OFF, the 3G3RV-P10ST will automatically start operating in RUN mode when the power is turned ON.

**Note 2.** If pin 2 is OFF and only an RS-232C cable is connected to the communications port (i.e., there is no peripheral port connection), the 3G3RV-P10ST will automatically start operating in RUN mode when the power is turned ON. Example Cable Connections:

CS1W-CN118 and XW2Z-200S/500S

CS1W-CN118 and XW2Z-200S-V/500S-V

CPM2C-CN111 and XW2Z-200S/500S (no peripheral port connection) CPM2C-CN111 and XW2Z-200S-V/500S-V (no peripheral port connection)

#### 1-3-4 Cyclic Operation and Interrupts

**Basic CPU Operation** 

Initialisation processing is performed when the power is turned on. If there are no initialisation errors, the overseeing processes, program execution, I/O refreshing, and communications port servicing are performed repeatedly (cyclically).

| (                   | clically).                             |   |                                                                                                    |
|---------------------|----------------------------------------|---|----------------------------------------------------------------------------------------------------|
|                     | Startup<br>initialisation              | • | Check hardware.<br>Check memory.<br>Read data from flash memory (program, read-only DM data, and<br>PLC Setup settings).                                                                                                    |
|                     | Inverter interface initial Processing  | • | Inverter Interface initial processing                                                                                                    |
| $\square$           | Overseeing<br>processes                | • | Check for battery error.<br>Preset the watch (maximum) cycle time.<br>Check program memory.<br>Refresh bits for expansion functions.                                                                                                    |
|                     | CompoBus/S input refreshing            | • | Read input data from CompoBus/S remote I/O Slaves.                                                                                                    |
|                     | Inverter input<br>refreshing           | • | Inverter Interface status refresh                                                                                                    |
|                     | Program<br>execution                   | • | Execute the program.<br>(Refer to the Programming Manual (W353) for details on cycle<br>time and I/O response times.)                                                                                                    |
|                     | Cycle time calculation                 | • | Wait for minimum cycle time if a minimum cycle time has been set in the PC Setup (DM 6619).<br>Calculate cycle time.                                                                                                    |
|                     | CompoBus/S<br>output refreshing        | • | Write output data to CompoBus/S remote I/O Slaves.                                                                                                    |
|                     | I/O refreshing                         | • | Read input data from input bits.<br>Write output data to output bits.                                                                                                    |
|                     | DeviceNet<br>I/O refreshing            | • | Exchange I/O data with the DeviceNet Master.<br>(-DRT versions only)                                                                                                    |
|                     | Inverter output refreshing             | • | Inverter Interface control data refresh                                                                                                    |
|                     | Inverter Modbus<br>transfer            | • | Inverter Interface Modbus command execution<br>When Inverter processing is ended by END refresh timing, a<br>maximum of eight data items are read or written. If the Inverter is<br>currently processing, nothing will be done and it will be checked<br>with the next scan. |
|                     | DeviceNet<br>message<br>communications | • | Perform explicit message communications with the DeviceNet Master. (-DRT versions only)                                                                                                    |
|                     | RS-232C port servicing                 | • | Perform RS-232C port communications processing.<br>(Can be changed in DM 6616.)                                                                                                    |
| <b>↓</b>            | Peripheral port servicing              | • | Perform peripheral port communications processing.<br>(Can be changed in DM 6617.)                                                                                                    |
| $\langle \ \rangle$ |                                        |   |                                                                                                    |

The cycle time can be read from a Programming Device. AR 14 contains the maximum cycle time and AR15 contains the present cycle time in multiples of 0.1 ms.

#### **1-4** Comparison with the CPM2C-S

| ltem                    |                                 |                    | CPM2C-S                          | 3G3RV-P10ST                      |
|-------------------------|---------------------------------|--------------------|----------------------------------|----------------------------------|
| Instruction set         | truction set Basic instructions |                    | 14                               | 14                               |
|                         | Special instruction             | ons                | 105 instructions, 185 variations | 105 instructions, 185 variations |
| Instruction             | Basic instruction               | s                  | LD: 0.64 µs                      | LD: 0.64 µs                      |
| execution times         | Special instruction             | ons                | MOV(21): 7.8 us                  | MOV(21): 7.8 μs                  |
| Program capacity        | · ·                             |                    | 4,096 words                      | 4,096 words                      |
| Maximum                 | Stand-alone CPI                 | J Unit             | 10 points                        | 10 points                        |
| number of I/O           | CPU Unit with E                 | xpansion I/O       | 362 points max.                  |                                  |
| points                  | Units                           |                    |                                  |                                  |
| Expansion Units         | Maximum numb                    | er of Units        | A maximum of 3 Units.            |                                  |
| and Expansion           | Available models                | 6                  | Expansion I/O Units, Analog I/O  |                                  |
| I/O Units               |                                 |                    | Unit, Temperature Sensor Unit,   |                                  |
|                         |                                 |                    | and CompoBus/S I/O Link Unit     |                                  |
| I/O memory              | Input bits                      |                    | IR 00000 to IR 00915             | IR 00000 to IR 00915             |
|                         | Output bits                     |                    | IR 01000 to IR 01915             | IR 01000 to IR 01915             |
|                         | Work bits                       |                    | 672 bits:                        | 448 bits:                        |
|                         |                                 |                    | IR 02800 to IR 02915,            | IR 02800 to IR 02815             |
|                         |                                 |                    | IR 03800 to IR 04915,            | IR 03800 to IR 04715             |
|                         |                                 |                    | IR 20000 to IR 22715             | IR 21100 to IR 22715             |
|                         | SR (Special Rela                | ay) area           | 448 bits:                        | 448 bits:                        |
|                         |                                 |                    | SR 22800 to SR 25515             | SR 22800 to SR 25515             |
|                         | TR (Temporary I                 | Relay) area        | 8 bits: TR0 to TR7               | 8 bits: TR0 to TR7               |
| HR (Holding Relay) area |                                 | 320 bits:          | 320 bits:                        |                                  |
|                         |                                 | HR 0000 to HR 1915 | HR 0000 to HR 1915               |                                  |
|                         | AR (Auxiliary Relay) area       |                    | 384 bits:                        | 384 bits:                        |
|                         |                                 |                    | AR 0000 to AR 2315               | AR 0000 to AR 2315               |
|                         | LR (Link Relay) area            |                    | 256 bits:                        | 256 bits:                        |
|                         |                                 |                    | LR 0000 to LR 1515               | LR 0000 to LR 1515               |
|                         | Timer/Counter a                 | rea                | 256 bits:                        | 256 bits:                        |
|                         |                                 |                    | TIM/CNT 000 to TIM/CNT 255       | TIM/CNT 000 to TIM/CNT 255       |
|                         | DM (Data                        | Read/write         | 2,022 words:                     | 1,993 words:                     |
|                         | Memory) area                    | area               | DM 0000 to DM 2021               | DM 0000 to DM 1985               |
|                         |                                 |                    |                                  | DM 2041 to DM 2047               |
|                         |                                 | Read-only          | 456 words:                       | 456 words:                       |
|                         |                                 | area               | DM 6144 to DM 6599               | DM 6144 to DM 6599               |
|                         |                                 | PLC Setup          | 56 words:                        | 56 words:                        |
|                         |                                 |                    | DM 6600 to DM 6655               | DM 6600 to DM 6655               |
| Inverter Interface      |                                 |                    | 176 bits:                        |                                  |
|                         |                                 |                    | IR 20000 to IR 21015             |                                  |
|                         |                                 |                    | 19 words:                        |                                  |
|                         |                                 |                    | DM 2022 to DM 2040               |                                  |
|                         | Encoder interfac                | e                  |                                  | 48 bits:                         |
|                         |                                 |                    |                                  | IR 02900 to 02915                |
|                         |                                 |                    |                                  | IR 04800 to 04915                |
|                         |                                 |                    |                                  | 14 words:                        |
|                         |                                 |                    |                                  | DM 1986 to DM 1999               |

#### Comparison with the CPM2C-S

#### Section 1-4

|                        | ltem                           | CPM2C-S                              | 3G3RV-P10ST                        |
|------------------------|--------------------------------|--------------------------------------|------------------------------------|
| Memory backup          | Program area, read-only DM     | Flash memory backup                  | Flash memory backup                |
|                        | area (including PLC Setup)     |                                      |                                    |
|                        | Read/write DM area, HR         | Internal battery backup (2-year      | Internal battery backup (5-year    |
|                        | area, AR area, and counters    | life-time at 25°C, replaceable)      | lifetime at 25°C, replaceable)     |
| CompoBus/S Maste       | er Functions                   | Up to 32 Slaves can be               | Up to 32 Slaves can be             |
|                        |                                | points can be controlled.            | points can be controlled.          |
| DeviceNet Slave Fu     | Inctions                       | DeviceNet Remote I/O Link            | DeviceNet Remote I/O Link          |
|                        |                                | Use up to 1,024 I/O points in        | Use up to 1,024 I/O points in      |
|                        |                                | the I/O Link. Explicit Message       | the I/O Link. Explicit Message     |
|                        |                                | area can be accessed from the        | area can be accessed from the      |
|                        |                                | Master.                              | Master.                            |
| Interrupt inputs (inte | errupt input mode)             | 2                                    | 2                                  |
| Interrupt inputs       | Counter mode                   | Incrementing counter                 | Incrementing counter               |
| (counter mode)         |                                | Decrementing counter                 | Decrementing counter               |
|                        |                                | 2 kHz                                | 2 KHZ                              |
|                        | SR 244 to SR 247               | Contains counter PV.                 | Contains counter PV.               |
|                        | Method(s) to read counter      | Read SR 244 to SR247.                | Read SR 244 to SR247.              |
|                        | FV<br>Method to change counter | Execute FRV(02).                     | Execute INI(62).                   |
|                        | PV                             |                                      |                                    |
| Interval timer         | One-shot mode                  | Yes                                  | Yes                                |
|                        | Scheduled interrupt mode       | Yes                                  | Yes                                |
| Quick-response         | Setting the quick-response     | PLC Setup                            | PLC Setup                          |
| inputs                 | function                       |                                      |                                    |
|                        | INT(89) (Mask)                 | Not supported (ignored)              | Not supported (ignored)            |
|                        | INT(89) (Read mask)            | Reads mask status.                   | Reads mask status.                 |
|                        | IN I (89) (Clear)              | Not supported (ignored)              | Not supported (ignored)            |
|                        | Minimum pulse width            | 50 μs min.                           | $50 \ \mu s \ min.$                |
| High-speed<br>counter  | Count mode                     | Differential-phase (up/down)<br>mode | Differential-phase (up/down) mode  |
|                        |                                | Pulse plus direction mode            | Pulse plus direction mode          |
|                        |                                | Up/down pulse mode                   | Up/down pulse mode                 |
|                        |                                | Increment mode                       | Increment mode                     |
|                        | Max. counter frequency         | 5 kHz in differential-phase          | 5 kHz in differential-phase        |
|                        |                                | (up/down) mode                       | (up/down) mode                     |
|                        |                                | 20 kHz in pulse plus direction       | mode, up/down pulse mode.          |
|                        |                                | and increment mode                   | and increment mode                 |
|                        | Counter PV range               | -8,388,608 to 8,388,607 in           | -8,388,608 to 8,388,607 in         |
|                        |                                | differential-phase (up/down) mode,   | differential-phase (up/down) mode, |
|                        |                                | pulse plus direction mode, and       | pulse plus direction mode, and     |
|                        |                                | up/down pulse mode                   | up/down pulse mode                 |
|                        |                                | 0 to 16,777,215 in increment mode    | 0 to 16,777,215 in increment mode  |
|                        | Check when registering tar-    | Same direction, same SV not          | Same direction, same SV not        |
|                        | get value match table          | possible                             | possible                           |

#### Comparison with the CPM2C-S

|                                      | Item                                                                  | CPM2C-S                                                                                                    | 3G3RV-P10ST                                                                                                    |
|--------------------------------------|-----------------------------------------------------------------------|----------------------------------------------------------------------------------------------------|----------------------------------------------------------------------------------------------------|
| High-speed<br>counter<br>(continued) | Method used to reference<br>the target value match<br>interrupt table | Comparison of all values in the table, regardless of order of appearance in table                                                                                      | Comparison of all values in the table, regardless of order of appearance in table                                                                                      |
|                                      | Reading range-comparison results                                      | Check AR 1100 to AR1107 or execute PRV(62).                                                                                                    | Check AR 1100 to AR1107 or execute PRV(62).                                                                                                    |
|                                      | Reading status                                                        | Check AR 1108 (comparison in<br>progress), check AR1109<br>(high-speed counter PV<br>overflow/underflow), or execute<br>PRV(62).                                       | Check AR 1108 (comparison in<br>progress), check AR1109<br>(high-speed counter PV<br>overflow/underflow), or execute<br>PRV(62).                                       |
| Pulse synchronization                | on                                                                    | Supported.                                                                                                    | Supported.                                                                                                    |
| Pulse output<br>control              | Trapezoidal acceleration/<br>deceleration                             | Supported with ACC(—). The initial frequency can be set.                                                                                                    | Supported with ACC(—). The initial frequency can be set.                                                                                                    |
|                                      | PWM(—) output                                                         | Supported.                                                                                                    | Supported.                                                                                                    |
|                                      | Number of simultaneous pulse outputs                                  | 2 max.                                                                                                    | 2 max.                                                                                                    |
|                                      | Maximum frequency                                                     | 10 kHz max.                                                                                                    | 10 kHz max.                                                                                                    |
|                                      | Minimum frequency                                                     | 10 Hz                                                                                                    | 10 Hz                                                                                                    |
|                                      | Pulse output quantity                                                 | -16,777,215 to 16,777,215                                                                                                    | -16,777,215 to 16,777,215                                                                                                    |
|                                      | Direction control                                                     | Supported.                                                                                                    | Supported.                                                                                                    |
|                                      | Positioning to absolute positions                                     | Supported.                                                                                                    | Supported.                                                                                                    |
|                                      | Bit status while pulses are being output                              | No effect                                                                                                    | No effect                                                                                                    |
|                                      | Reading PV                                                            | Read SR 228 through SR231 or execute PRV(62).                                                                                                    | Read SR 228 through SR231 or execute PRV(62).                                                                                                    |
|                                      | Resetting PV                                                          | Supported.                                                                                                    | Supported.                                                                                                    |
|                                      | Status outputs                                                        | Accelerating/decelerating<br>PV overflow/underflow                                                                                                    | Accelerating/decelerating<br>PV overflow/underflow                                                                                                    |
|                                      |                                                                       | Pulse quantity set                                                                                                    | Pulse quantity set                                                                                                    |
|                                      |                                                                       | Pulse output completed                                                                                                    | Pulse output completed                                                                                                    |
| Clock function                       |                                                                       |                                                                                                    |                                                                                                    |
|                                      | Words containing time info.                                           | AR 17 to AR 21                                                                                                    | AR 17 to AR 21                                                                                                    |
| Communications switch                |                                                                       | This switch determines whether<br>communications are governed<br>by the standard settings or PLC<br>Setup settings. Also sets the<br>Programming Device<br>connection. | This switch determines whether<br>communications are governed<br>by the standard settings or PLC<br>Setup settings. Also sets the<br>Programming Device<br>connection. |
| Battery                              | Battery                                                               | Internal lithium battery backup                                                                                                    | Internal lithium battery backup                                                                                                    |
|                                      | Battery replacement                                                   | Possible                                                                                                    | Possible                                                                                                    |
|                                      | Life expectancy/backup time                                           | 2-year lifetime at 25°C                                                                                                    | 5-year lifetime at 25°C                                                                                                    |
|                                      | Battery error detection                                               | Supported.                                                                                                    | Supported.                                                                                                    |

#### Comparison with the CPM2C-S

#### Section 1-4

| Item                            |                                        | CPM2C-S                                                          | 3G3RV-P10ST                                                      |
|---------------------------------|----------------------------------------|------------------------------------------------------------------|------------------------------------------------------------------|
| Communications<br>(in CPU Unit) | Peripheral port (via<br>communications | Programming Console (Set with Communications Switch.)            | Programming Console (Set with<br>Communications Switch.)         |
| ( 0. 0 0)                       | port)                                  | Peripheral bus (Set with<br>Communications Switch)               | Peripheral bus (Set with Communications Switch)                  |
|                                 |                                        | Host Link (with Slave-initiated                                  | Host Link (with Slave-initiated                                  |
|                                 |                                        | communications)<br>No-protocol                                   | communications)                                                  |
|                                 | RS-232C port (via                      | Peripheral bus (Set with                                         | Peripheral bus (Set with                                         |
|                                 | communications                         | Communications Switch.)                                          | Communications Switch.)                                          |
|                                 | port)                                  | Host Link                                                        | Host Link                                                        |
|                                 |                                        | No-protocol                                                      | No-protocol                                                      |
|                                 |                                        | 1:1 PLC LInk                                                     | 1:1 PLC LInk                                                     |
|                                 |                                        | 1:1 NT Link                                                      | 1:1 NT Link                                                      |
|                                 | RS-422 port                            | Through CIF-unit                                                 | Peripheral bus                                                   |
|                                 |                                        |                                                                  | Host Link (with Slave-initiated                                  |
|                                 |                                        |                                                                  | communications)                                                  |
|                                 |                                        |                                                                  | No-protocol                                                      |
| Input time constant             |                                        | Can be set to 1, 2, 3, 5, 10, 20, 40, or 80 ms. (Default: 10 ms) | Can be set to 1, 2, 3, 5, 10, 20, 40, or 80 ms. (Default: 10 ms) |
| Encoder interface               | Count mode                             |                                                                  | Differential-phase (up/down)                                     |
|                                 |                                        |                                                                  | mode<br>Dulas alus direction mode                                |
|                                 |                                        |                                                                  | Pulse plus direction mode                                        |
|                                 |                                        | -                                                                |                                                                  |
|                                 |                                        |                                                                  | 50  KHZ                                                          |
|                                 | Counterrange                           |                                                                  | 0 t0 4,294,967,295 (2 -1) 0r                                     |
|                                 | Orativian                              | -                                                                | user defined upper-limit                                         |
|                                 | Capturing                              |                                                                  | I wo capture registers                                           |
|                                 |                                        |                                                                  | input                                                            |
|                                 | Comparison                             |                                                                  | One comparison value                                             |
|                                 | Counter reset                          |                                                                  | Through software or Phase-Z                                      |
|                                 | Interrupt function                     | 1                                                                | Generated at programmable                                        |
|                                 |                                        |                                                                  | event:                                                           |
|                                 |                                        |                                                                  | Capturing, Under-, Overflow,<br>Comparison                       |

## Differences in I/O Memory IR Area Differences

| Function           | CPM2C-S          | 3G3RV-P10ST      |
|--------------------|------------------|------------------|
| Work bits          | 672 bits:        | 448 bits:        |
|                    | IR 028 to IR 029 | IR 028           |
|                    | IR 038 to IR 049 | IR 038 to IR 047 |
|                    | IR 200 to IR 227 | IR 211 to IR 227 |
| Inverter Interface |                  | 176 bits:        |
|                    |                  | IR 200 to IR 210 |
| Encoder interface  |                  | 48 bits:         |
|                    |                  | IR 029           |
|                    |                  | IR 048 to 049    |

#### **DM Area Differences**

| Function           | CPM2C-S | 3G3RV-P10ST        |
|--------------------|---------|--------------------|
| Inverter Interface |         | 19 words:          |
|                    |         | DM 2022 to DM 2040 |
| Encoder interface  |         | 14 words:          |
|                    |         | DM 1986 to DM 1999 |

#### **1-5** Preparation for Operation

Follow the steps listed below when setting up a 3G3RV-P10ST system.

1, 2, 3...

1.

- Select a 3G3RV-P10ST Unit with the specifications required in the controlled system.
- Design external fail-safe circuits such as interlock circuits and limit circuits.
- 2. Installation

System Design

- Install the Unit on the Inverter controller board
- 3. Wiring
  - Wire the Inverter and I/O devices.
  - Connect communications devices if necessary.
  - Connect the Programming Console.
- 4. Initial Settings
  - Set the Communications Switches on the front of the CPU Unit, if necessary. (The switches must be set when a device other than the Programming Console is connected or the standard communications settings are not used.)
  - Connect the Programming Console, set the mode switch to PROGRAM mode, and turn ON the Inverter.
  - Check the Unit's LED indicators and the Programming Console's display.
  - Clear the PLC's memory. (All Clear)
  - Make PLC Setup settings.
- 5. Create Ladder Program
  - Create a ladder program to control the system.
- 6. Write Ladder Program in PLC
  - Write the ladder program in the PLC with the Programming Console or transfer the program to the PLC from the Support Software.
- 7. Test Run
  - Check I/O wiring in PROGRAM mode.
  - Check and debug program execution in MONITOR mode.

#### SECTION 2 Unit Components and Specifications

This section provides the technical specifications of the 3G3RV-P10ST Units and describes the main components of these Units.

| 2-1 Specifications                    |    |
|---------------------------------------|----|
| 2-1-1 General Specifications          |    |
| 2-1-2 Characteristics                 |    |
| 2-1-3 I/O Specifications              |    |
| 2-1-3-1 Input Specifications          |    |
| 2-1-3-2 Output Specifications         |    |
| 2-1-3-3 Encoder input Specifications  | 23 |
| 2-1-4 Dimensions                      |    |
| 2-2 Unit Components                   |    |
| 2-2-1 CPU Unit Component Names        |    |
| 2-2-2 CPU Unit Component Descriptions |    |

#### 2-1 Specifications

#### 2-1-1 General Specifications

|                                     |                             | Specifications                                                                |                                                   |  |
|-------------------------------------|-----------------------------|-------------------------------------------------------------------------------|---------------------------------------------------|--|
| I                                   | tem                         | 3G3RV-P10ST8-E                                                                | 3G3RV-P10ST8-DRT-E                                |  |
| Rated power s                       | upply voltage               | 24 VDC <sup>+10%</sup> / <sub>-15%</sub> (External power supply for I/O)      |                                                   |  |
| Communications power supply voltage |                             |                                                                               | 11 to 25 VDC (supplied by<br>DeviceNet connector) |  |
| Power<br>Consumption                | Internal power supply       | 2W (Supplied internally)<br>(see note.)                                       | 3W (Supplied internally) (see note.)              |  |
|                                     | Communications power supply |                                                                               | 30 mA max.                                        |  |
| Vibration resistance                |                             | 10 to 20 Hz, 9.8 m/s <sup>2</sup> max.<br>20 to 50 Hz, 2 m/s <sup>2</sup> max |                                                   |  |
| Ambient opera                       | ting temperature            | -10 to 45 °C                                                                  |                                                   |  |
| Ambient operating relative humidity |                             | 10% to 90% (no condensation)                                                  |                                                   |  |
| Ambient storage temperature         |                             | -20 to 70 °C                                                                  |                                                   |  |
| Atmosphere                          |                             | Must be free from corrosive gas                                               |                                                   |  |
| Atmosphere                          |                             | Must be free from corrosive gas                                               |                                                   |  |

Note

The above figure for power consumption includes the power consumption of the Programming Console.

#### 2-1-2 Characteristics

| Item                     |                         | Specifications                                                                                       |
|--------------------------|-------------------------|----------------------------------------------------------------------------------------------------|
| Control method           |                         | Store program method                                                                                 |
| I/O control m            | ethod                   | Cyclic scan method                                                                                   |
| Programming              | g language              | Ladder chart method                                                                                  |
| Instruction le           | ngth                    | 1 step/1 instruction; 1 to 5 words/1 instruction                                                     |
| Instruction              | Basic                   | 14 types (Same as for Programmable Slaves.)                                                          |
| types                    | Special                 | 105 types, 185 instructions (Same as for Programmable Slaves.)                                       |
| Processing               | Basic instructions      | 0.64 µs (LD)                                                                                         |
| speed                    | Special<br>instructions | 7.8 μs (MOV)                                                                                         |
| Program cap              | acity                   | 4,096 words                                                                                          |
| Maximum nu               | mber of I/O points      | 10                                                                                                   |
| Input bits               |                         | 00000 to 00005 (6 physical inputs)                                                                   |
| Output bits              |                         | 01000 to 01003 (4 physical outputs)                                                                  |
| CompoBus/S input bits    |                         | 128 bits: IR 02000 to IR 02715 (Bits not used for CompoBus/S input bits can be used for work bits.)  |
| CompoBus/S output bits   |                         | 128 bits: IR 03000 to IR 03715 (Bits not used for CompoBus/S output bits can be used for work bits.) |
| Inverter interface bits  |                         | 176 bits: IR 20000 to IR 21015                                                                       |
| Encoder interface bits   |                         | 48 bits: IR 02900 to IR 02915 and IR 04800 to IR 04915                                               |
| Work bits                |                         | 448 bits: IR 02800 to IR 02815, IR 03800 to IR 04715, and IR 21100 to IR 22715                       |
| Special bits (SR area)   |                         | 448 bits: SR 22800 to SR 25507 (words SR 228 to SR 255)                                              |
| Temporary bits (TR area) |                         | 8 bits (TR 0 to TR 7)                                                                                |

#### **Specifications**

| Item                                      |                         | Specifications                                                                                                    |  |
|-------------------------------------------|-------------------------|----------------------------------------------------------------------------------------------------|--|
| Holding bits (HR area)                    |                         | 320 bits: HR 0000 to HR 1915 (words HR 00 to 19)                                                                                                    |  |
| Auxiliary bits (AR area)                  |                         | 384 bits: AR 0000 AR 2315 (words AR 00 to AR 23)                                                                                                    |  |
| Link bits (LR area)                       |                         | 256 bits: LR 0000 to LR 1515 (words LR 00 to LR 15)                                                                                                    |  |
| Timers/Coun                               | ters                    | 256 timers/counters (TIM/CNT 000 to TIM/CNT                                                                                                    |  |
|                                           |                         | 1-ms timers: TMHH()                                                                                                    |  |
|                                           |                         | 10-ms timers: TIMH(15)                                                                                                    |  |
|                                           |                         | 100-ms timers: TIM                                                                                                    |  |
|                                           |                         | 1-s/10-s timers: TIML(—)                                                                                                    |  |
|                                           |                         | Decrementing counters: CNT                                                                                                    |  |
|                                           |                         | Reversible counters: CNTR(12)                                                                                                    |  |
| CompoBus/S                                | Master functions        | Up to 32 Slaves can be connected and up to 256 I/O points can be controlled.                                                                                                  |  |
| DeviceNet SI                              | ave functions           | DeviceNet Remote I/O Link                                                                                                    |  |
|                                           |                         | Use up to 1,024 I/O points in the I/O Link.                                                                                                    |  |
|                                           |                         | Explicit Message Communications                                                                                                    |  |
|                                           | Pood/M/rito             | Any FLC data area can be accessed from the Master.                                                                                                    |  |
| DIM Alea                                  | Reau/White              | 2,029 Words (DM 0000 to DM 0999, DM 1019 to DM 2047)                                                                                                    |  |
|                                           | Read only               | 456 words (DM6144 to 6599)                                                                                                    |  |
|                                           | Inverter interface      | 430 words (DM 2022 to DM 2040)                                                                                                    |  |
|                                           |                         | 19 Words (DM 2022 to DM 2040)                                                                                                    |  |
|                                           | Encoder Interface       | 14 WOIDS (DM 1986 to DM 1999)                                                                                                    |  |
| 1                                         | PLC Setup               | 56 Words (DM 6599 to DM 6655)                                                                                                    |  |
| processing                                | External interrupts     | 2 bits (Used in common for input interrupt counter mode and high-<br>speed inputs.)                                                                                           |  |
|                                           | Scheduled<br>interrupts | 1 bit (Scheduled interrupts or one-shot interrupts)                                                                                                    |  |
| Pulse outputs                             | 3                       | 2 bits (without acceleration/deceleration; 10 Hz to 10 kHz each; without directional control).                                                                                |  |
|                                           |                         | Or 1 bit (with trapezoidal acceleration/deceleration; 10 Hz to 10 kHz each; with directional control).                                                                        |  |
|                                           |                         | Or 2 bits (Variable duty ratio output).                                                                                                    |  |
| Pulse synchr                              | onous control           | 1 bit                                                                                                    |  |
|                                           |                         | A high-speed counter can be combined with pulse output, and the input<br>pulse frequency from the high-speed counter can be multiplied by a<br>fixed factor for pulse output. |  |
| Pulse catch in                            | nputs                   | 2 bits                                                                                                    |  |
|                                           |                         | Minimum pulse input: 50 µs max.                                                                                                    |  |
|                                           |                         | Used in common by input interrupts and input interrupt counter mode.                                                                                                    |  |
| Analog volume                             |                         | None                                                                                                    |  |
| Input time constant                       |                         | Only all inputs can be set.                                                                                                    |  |
| (ON response time =<br>OFF response time) |                         | (1 ms / 2 ms / 3 ms / 5 ms / 10 ms / 20 ms / 40 ms / 80 ms)                                                                                                    |  |
| Clock function                            |                         | Yes                                                                                                    |  |
| Communication function                    |                         | Port 1 = Peripheral and RS-422                                                                                                    |  |
|                                           |                         | Host Link, Peripheral bus, No-protocol, Programming Console                                                                                                    |  |
|                                           |                         | Port 2 = RS-232C port:                                                                                                    |  |
|                                           |                         | Host Link, no-protocol, 1:1 PLC Link, 1:1 NT Link                                                                                                    |  |
| Power-interruption hold function          |                         | Holds the contents of HR, AR, CNT, and DM Areas.                                                                                                    |  |

#### **Specifications**

|                          | ltem                     | Specifications                                                                                                    |
|--------------------------|--------------------------|----------------------------------------------------------------------------------------------------|
| Memory backup            |                          | Flash memory:                                                                                                    |
| (see notes 1 a           | and 2.)                  | Program, read-only DM area, and PC Setup                                                                                                    |
|                          |                          | Memory backup:<br>The read/write DM area, HR area, AR area, and counter values are<br>backed up. (The battery has a 5-year lifetime at 25°C and it is<br>replaceable.) |
| Self-diagnostic function |                          | CPU errors, memory errors, communications errors, setting errors, battery errors                                                                                       |
| Program check            |                          | No END instruction, program errors (regularly checked during operation)                                                                                                |
| Connected                | CX-Programmer            | After Version 2.1                                                                                                    |
| tools                    | Programming<br>Console   | C200H-PRO27, CQM1-PRO01                                                                                                    |
|                          | SSS                      | PC98 & PC/AT (SYSMAC Support Software, All version)                                                                                                    |
|                          | Sysdrive<br>Configurator | Version 2 or higher                                                                                                    |

Note 1.

The DM area, HR area, AR area, and counter values are backed up. If the backup battery or capacitor is discharged, the contents of these areas will be lost and the data values will revert to the defaults.

- 2. The contents of the program area, read-only DM area (DM6144 to DM6599), and PLC Setup (DM 6600 to DM 6655) are stored in Flash memory. The contents of these areas will be read from Flash memory the next time the power is turned ON, even if the backup battery or capacitor is discharged. When data has been changed in any of these areas, write the new values to Flash memory by switching the 3G3RV-P10ST to MONITOR or RUN mode, or by turning the power OFF and then ON again.
- **3.** Changes made while in MONITOR mode using, for example, online editing, are written to Flash memory in real-time.

#### 2-1-3 I/O Specifications

| 2-1-3-1 | Input Specifications |
|---------|----------------------|
|---------|----------------------|

| Item                                                                               | Inputs         | Specification                                 |
|------------------------------------------------------------------------------------|----------------|-----------------------------------------------|
| Input voltage                                                                      | All            | 24 VDC <sup>+10%</sup> / <sub>-15%</sub>      |
| Input impedance                                                                    | 00000 to 00001 | 2.7 kΩ                                        |
|                                                                                    | 00002 to 00004 | 3.9 kΩ                                        |
|                                                                                    | 00005          | 4.7 kΩ                                        |
| Input current                                                                      | 00000 to 00001 | 8 mA typical                                  |
|                                                                                    | 00002 to 00004 | 6 mA typical                                  |
|                                                                                    | 00005          | 5 mA typical                                  |
| ON voltage/current                                                                 | 00000 to 00001 | 17 VDC min., 5 mA                             |
|                                                                                    | 00002 to 00005 | 14.4 VDC min., 3.5 mA                         |
| OFF voltage/current                                                                | All            | 5.0 VDC max., 1.1 mA                          |
| ON delay                                                                           | All            | 1 to 80 ms max. Default: 10 ms (See note.)    |
| OFF delay                                                                          | All            | 1 to 80 ms max. Default: 10 ms (See note.)    |
| Circuit configuration                                                              | 00000 to 00001 |                                               |
|                                                                                    | 00002 to 00004 | IN O<br>3.9 kΩ<br>820 Ω<br>COM O<br>Input LED |
|                                                                                    | 00005          |                                               |
| Note The input time constant can be set to 1, 2, 3, 5, 10, 20, 40, or 80 ms in the |                |                                               |

PLC Setup.
## **Specifications**

## **High-speed Counter Inputs**

The following Unit input bits can be used as high-speed counter inputs. The maximum count frequency is 5 kHz in differential phase mode and 20 kHz in the other modes.

| Input | Function                                                                                   |                                    |                       |                       |
|-------|--------------------------------------------------------------------------------------------|------------------------------------|-----------------------|-----------------------|
|       | Differential phase<br>mode                                                                 | Pulse plus direction<br>input mode | Up/down input mode    | Increment mode        |
| 00000 | A-phase pulse input                                                                        | Pulse input                        | Increment pulse input | Increment pulse input |
| 00001 | B-phase pulse input                                                                        | Direction input                    | Decrement pulse input | Normal input          |
| 00002 | Z-phase pulse input or hardware reset input                                                |                                    |                       |                       |
|       | (IN00002 can be used as a normal input when it is not used as a high-speed counter input.) |                                    |                       | ounter input.)        |

The minimum pulse widths for inputs 00000 (A-phase input) and 00001 (B-phase input) are as follows:

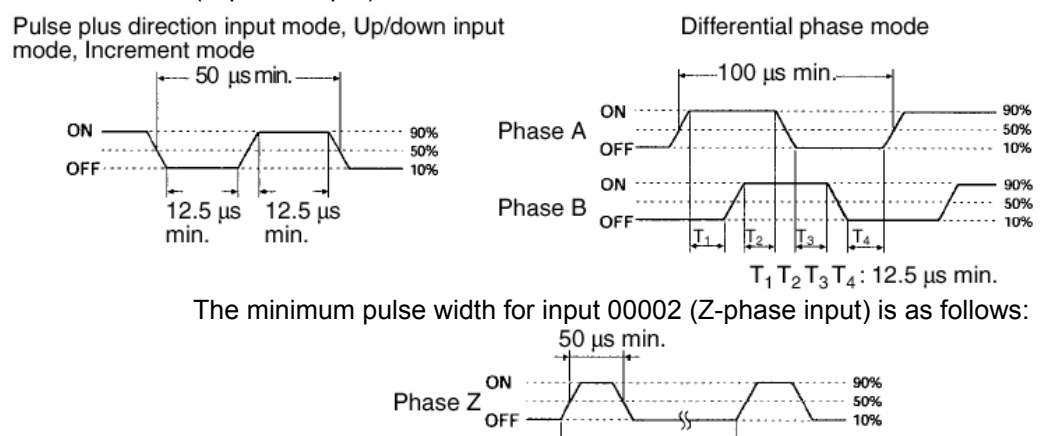

**Interrupt Inputs** 

The 3G3RV-P10ST is equipped with inputs that can be used as interrupt inputs (interrupt input mode or counter mode) and quick-response inputs. The minimum pulse width for these inputs is 50  $\mu$ s.

<sup>-</sup> 500 us min.

50% 10%

Inputs 00003 and 00004 can be used as interrupt inputs.

## 2-1-3-2 Output Specifications

Transistor Outputs (Sourcing)

| ltem                       | Specification                                                                       |
|----------------------------|-------------------------------------------------------------------------------------|
| Maximum switching capacity | 4.5 to 30VDC, 0.2 A/output                                                          |
| Minimum switching capacity | 0.5 mA                                                                              |
| Maximum inrush current     | 0.9 A for 10 ms                                                                     |
| Leakage current            | 0.1 mA                                                                              |
| Residual voltage           | 1.5 V max.                                                                          |
| ON response time           | 20 µs max.                                                                          |
| OFF response time          | 40 µs max. for 4.5 to 26.4 VDC, 10 to 100 mA                                        |
|                            | 0.1 ms max for 4.5 to 30 VDC, 10 to 200 mA                                          |
| Fuse                       | One fuse per output (cannot be replaced by user)                                    |
| Circuit configuration      | Output LED<br>COM (+)<br>Internal<br>Circuits<br>OUT<br>OUT<br>24 VDC<br>OUT<br>OUT |

- **Note 1.** When using outputs 01000 or 01001 as a pulse output, connect a dummy resistor as required to bring the load current between 0.01 and 0.1 A. If the load current is below 0.1 A, the ON-to-OFF response time will be longer and high-speed pulses (source-type transistor outputs) will not be output. If the load current is above 0.1 A, the transistor will generate more heat and components may be damaged.
- **Caution** Do not apply voltage in excess of the maximum switching capacity to an output terminal. It may result in damage to the product or fire.

| ltem                  | Inputs         | Specification                                                     |
|-----------------------|----------------|-------------------------------------------------------------------|
| Signal level          | All            | EIA RS-422-A Standards                                            |
| Input impedance       | A- and B-phase | 280 Ω                                                             |
|                       | Z-phase        | 260 Ω                                                             |
| Response frequency    | A- and B-phase | 50 kHz max.                                                       |
|                       | Z-phase        | 1 kHz max.                                                        |
| Circuit configuration | A- and B-phase | A+<br>B+<br>410 Ω<br>B-<br>B-<br>330 Ω<br>330 Ω<br>330 Ω<br>330 Ω |
|                       | Z-phase        | Z+ 0<br>560 Ω<br>560 Ω<br>180 Ω<br>180 Ω<br>180 Ω                 |

# 2-1-3-3 Encoder input Specifications

# 2-1-4 Dimensions

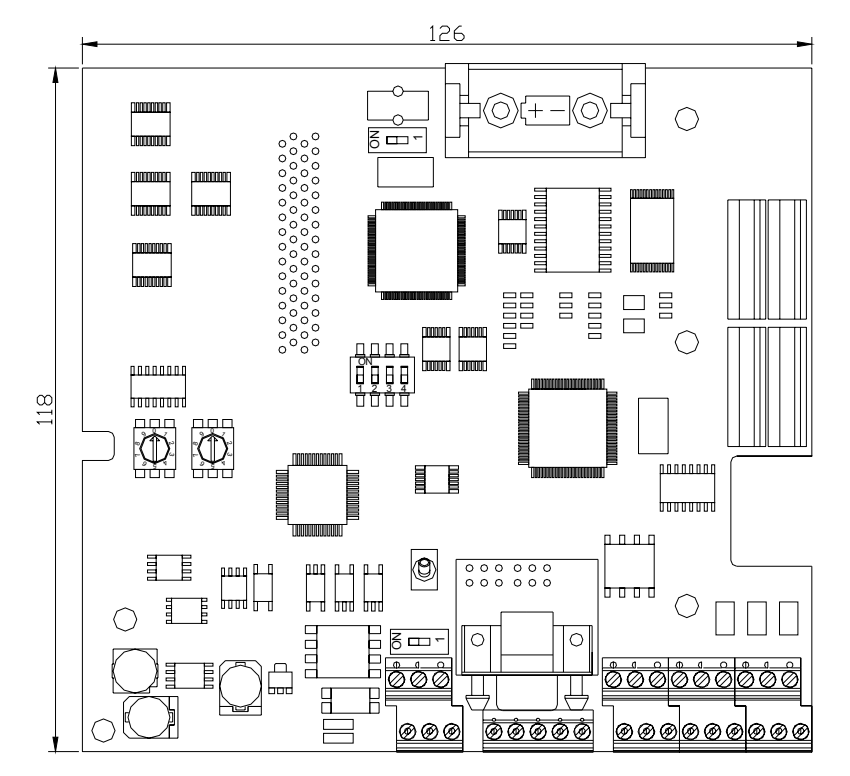

# 2-2 Unit Components

## 2-2-1 CPU Unit Component Names

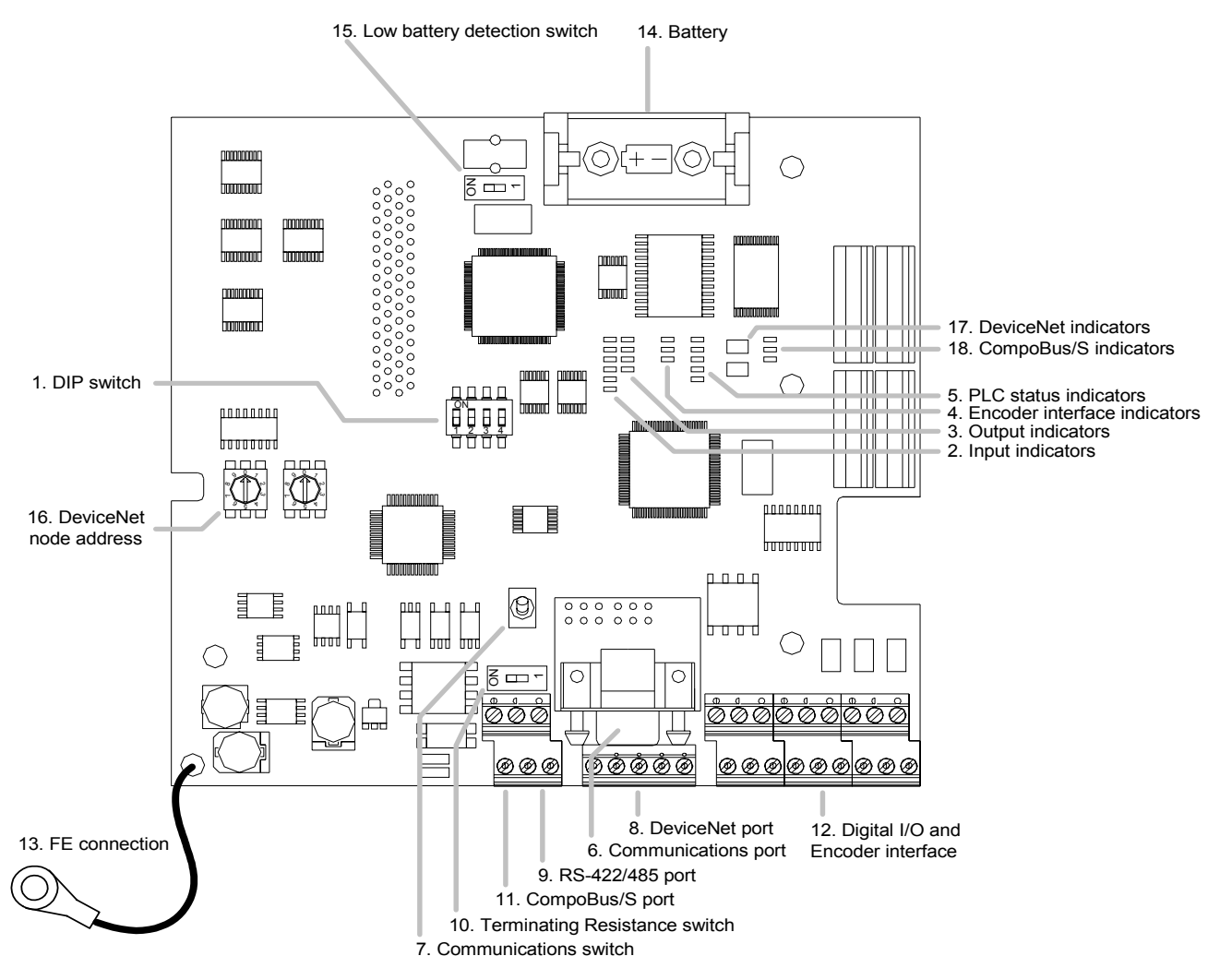

# 2-2-2 CPU Unit Component Descriptions

1,2,3.. 1. DIP switch

| RS-232C and Peripheral Port Settings |
|--------------------------------------|
|--------------------------------------|

| Pin 1     | Effective Port Settings                                       |
|-----------|---------------------------------------------------------------|
| OFF       | The ports operate according to the settings in the PLC Setup. |
| (default) | RS-232C port settings: DM 6645 to DM 6649                     |
|           | Peripheral/RS-422/485 port settings: DM 6650 to DM 6654       |
| ON        | The ports operate with the standard communications settings.  |

• Operating Mode at Startup

Pin 2 determines the operating mode at startup only if there isn't a Programming Device connected to the peripheral port.

| Programming Device<br>connected | Startup mode with<br>pin 2 OFF (default) | Startup mode with pin 2 ON |  |
|---------------------------------|------------------------------------------|----------------------------|--|
| None                            | RUN mode                                 | PROGRAM mode               |  |
| Programming Console             | Operating mode set on the Programming    |                            |  |
|                                 | Console's mode switch                    |                            |  |
| Other device                    | PROGRAM mode                             |                            |  |

### 2. Input indicators (yellow)

The input indicators are lit when the corresponding input terminal is ON. The status of an input indicator will reflect the status of the input even when that input is being used for a high-speed counter.

- **Note a)** When interrupt inputs are used in interrupt input mode, the indicator may not light even when the interrupt condition is met if the input is not ON long enough.
  - **b)** Input indicators will reflect the status of the corresponding inputs even when the PLC is stopped, but the corresponding input bits will not be refreshed.
- 3. Output indicators (yellow)

The output indicators are lit when the corresponding output terminal is ON. The indicators are lit during I/O refreshing. The status of an output indicator will also reflect the status of the corresponding output when the output is being used as a pulse output.

4. Encoder interface indicators (yellow)

The indicators are lit when the corresponding input terminal is ON.

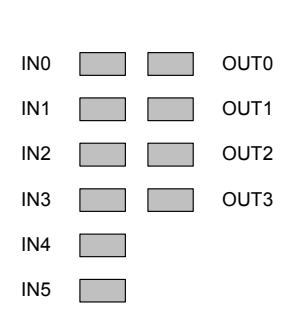

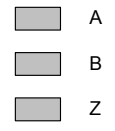

| PWR     |
|---------|
| RUN     |
| ERR/ALM |
| COMM1   |
| COMM2   |

5. PLC status indicators

The following indicators show the operating status of the PLC.

| Indicator         | Status   | Meaning                                                             |  |
|-------------------|----------|---------------------------------------------------------------------|--|
| PWR               | ON       | Power is being supplied to the unit                                 |  |
| (green)           | OFF      | Power isn't being supplied to the unit                              |  |
| RUN<br>(green)    | ON       | The PLC is operating in RUN or MONITOR mode                         |  |
|                   | OFF      | The PLC is in PROGRAM mode or a fatal<br>error has occurred.        |  |
| ERR/ALM<br>(red)  | ON       | A fatal error has occurred. (PLC operation stops.)                  |  |
|                   | Flashing | A non-fatal error has occurred. (PLC operation continues.)          |  |
|                   | OFF      | Indicates normal operation.                                         |  |
| COMM1<br>(yellow) | Flashing | Data is being transferred via the peripheral or RS-422/485 port.    |  |
|                   | OFF      | Data isn't being transferred via the peripheral or RS-422/485 port. |  |
| COMM2             | Flashing | Data is being transferred via the RS-232C port                      |  |
| (yellow)          | OFF      | Data isn't being transferred via communica-<br>tions port.          |  |

## 6. Communications port

Connects the PLC to a Programming Device (including Programming Consoles), host computer, or standard external device. Use a proper Connecting Cable (CPM2C-CN111, CS1W-CN114, CS1W-CN118, or CS1W-CN226).

- **Note a)** A CQM1H-PRO01-E Programming Console can be connected directly to the PLC.
  - **b)** A C200H-PRO27-E Programming Console can be connected directly to the PLC with a CS1W-CN224/CN624 Connecting Cable.
  - c) Use a CPM2C-CN111 or CS1W-CN114 Connecting Cable to connect to the communications port as a peripheral port. The communications port can be used simultaneously as both a peripheral port and RS-232C port by using the CPM2C-CN111 Connecting Cable.
  - d) Use a CPM2C-CN111, CS1W-CN118 or CS1W-CN226 Connecting Cable to connect to the communications port as a RS-232C port. The communications port can be used simultaneously as both a peripheral port and RS-232C port by using the CPM2C-CN111 Connecting Cable
- **Note** The peripheral port and RS-422/485 port cannot be used simultaneously. When using the peripheral port disconnect any devices connected to the RS-422/485 port.
- 7. Communications switch

Switch to select port 1 type of connected device

| Position           | Communication port 1     |  |
|--------------------|--------------------------|--|
| OFF (up) (default) | Programming Console      |  |
| ON (down)          | RS-422/485 communication |  |

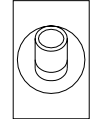

8. DeviceNet port (-DRT versions only)

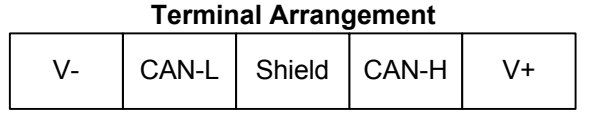

9. RS-422/485 port

Used to connect to host computers, or standard external devices.

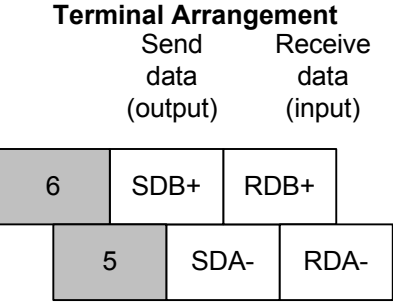

Note The maximum line length is 500 m.

The peripheral port and RS-422/485 port cannot be used simultaneously. When using the peripheral port disconnect any devices connected to the RS-422/485 port.

When using RS-485 communication, connect RDA- to SDA- and RDB+ to SDB+.

10. Terminating Resistance switch

| Position              | Termination |
|-----------------------|-------------|
| OFF (right) (default) | Disabled    |
| ON (left)             | Enabled     |

Set this switch to ON only for double-ended connection to a Host Link network.

11. CompoBus/S port

### **Terminal Arrangement**

| BD | ЭН  | 2 | 1   | 2 | 2 |   |
|----|-----|---|-----|---|---|---|
|    | BDL |   | (r) | 3 | , | 1 |

Use special flat cable or VCTF cable for the transmission lines that connect the nodes in the CompoBus/S I/O Link. (Special flat cables and VCTF cables cannot be combined in the same system.)

| Name       | Model number | Specifications              |
|------------|--------------|-----------------------------|
| Flat cable | XB1T-W10     | 4-core flat cable, 0.75 mm2 |
| VCTF cable |              | 2-core VCTF, 0.75 x 20      |

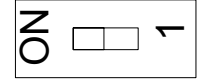

12. Digital inputs and outputs and Encoder interface

Connects the CPU Unit to external input and output devices.

Sourcing outputs

| Z | 2- | В | }- | А | ۱- | 010 | 003 | 010 | 001 | coi | V(+) | 000 | 005 | 000 | 003       | 000<br>(E         | )01<br>3) |           |
|---|----|---|----|---|----|-----|-----|-----|-----|-----|------|-----|-----|-----|-----------|-------------------|-----------|-----------|
|   | z  | + | В  | + | А  | +   | 010 | 002 | 010 | 000 | СС   | DM  | 000 | 004 | 000<br>(2 | 002<br><u>Z</u> ) | 000<br>(A | )00<br>\) |

13. Functional Earth-wire

To be connected the earth connection inside the Inverter.

- 14. Battery
- 15. Low battery detection switch

This switch enables or disables the detection of a low-battery error.

| Position                 | Low-battery detection    |
|--------------------------|--------------------------|
| OFF (right)<br>(default) | Error detection enabled  |
| ON (left)                | Error detection disabled |

16. DeviceNet node-number (-DRT versions only)

Please refer to the DeviceNet section (7-1-1 Setting the Node Number)

17. DeviceNet indicators (-DRT versions only)

Please refer to the DeviceNet section (7-4-1 LED Indicators)

18. CompoBus/S indicators

| Indicator | Status   | Meaning                                            |
|-----------|----------|----------------------------------------------------|
| SD        | Flashing | Data is being transmitted via CompoBus/S           |
| (yellow)  | OFF      | Data isn't being transmitted via CompoBus/S        |
| RD        | Flashing | Data is being received via CompoBus/S              |
| (yellow)  | OFF      | Data isn't being received via CompoBus/S           |
| ERC       | Flashing | A CompoBus/S communications error occurred.        |
| (red)     | OFF      | A CompoBus/S communications error hasn't occurred. |

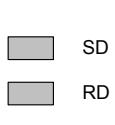

**— –** 

ERC

# SECTION 3 Installation and Wiring

This section provides information on installing and wiring a 3G3RV-P10ST Unit. Be sure to follow the directions and precautions in this section when installing the 3G3RV-P10ST and wiring I/O.

| 3-1 | Installation                   | 32 |
|-----|--------------------------------|----|
| 3-2 | Mounting Procedure             |    |
| 3-3 | Wiring                         | 35 |
| 3-4 | Connecting I/O Devices         | 35 |
| 3-5 | Wiring Communication Cables    |    |
| 3-6 | Programming Device Connections |    |
| 3-7 | Battery replacement            | 37 |

## 3-1 Installation

/ WARNING Do not touch the conductive parts such as internal PCBs or terminal blocks while power is being supplied. Doing so may result in electrical shock. WARNING Turn ON the power supply of the Inverter only after mounting the front cover. terminal cover and optional items. Leave them mounted in place while power is being supplied. Not doing so may result in electrical shock, malfunction, or damage to the product. / WARNING Wiring, maintenance, or inspection must be performed by authorized personnel. Not doing so may result in electrical shock or fire. / WARNING Wiring, maintenance, or inspection must be performed after turning OFF the power supply of the Inverter, confirming that the CHARGE indicator (or status indicators) is OFF, and after waiting for the time specified on the Inverter front cover. Not doing so may result in electrical shock. WARNING Do not damage, pull on, apply stress to, place heavy objects on, or pinch the cables. Doing so may result in electrical shock, operation stoppage, or burning. WARNING Do not attempt to disassemble or repair the Unit. Doing either of these may result in electrical shock, injury, or damage to the product. Do not store, install, or operate the product in the following places. Doing so may result in electrical shock, fire or damage to the product. Locations subject to direct sunlight. Locations subject to temperatures or humidity outside the range specified in the specifications. Locations subject to condensation as the result of severe changes in temperature. Locations subject to corrosive or flammable gases. Locations subject to exposure to combustibles. Locations subject to dust (especially iron dust) or salts. Locations subject to exposure to water, oil, or chemicals. Locations subject to shock or vibration. Caution Do not allow foreign objects to enter inside the product. Doing so may result in fire or malfunction. Do not apply any strong impact. Doing so may result in damage to the product Caution or malfunction. Be sure to wire correctly and securely. Not doing so may result in injury or Caution damage to the product. Caution Be sure to firmly tighten the screws on the terminal block. Not doing so may result in fire, injury, or damage to the product. Caution Carefully handle the product because it uses semiconductor elements. Careless handling may result in malfunction. /i Caution Take appropriate and sufficient countermeasures when installing systems in the following locations. Not doing so may result in equipment damage. Locations subject to static electricity or other forms of noise. Locations subject to strong electromagnetic fields and magnetic fields. • Locations subject to possible exposure to radioactivity. Locations close to power supplies.

## 3-2 Mounting Procedure

**Caution** Before installing the PLC option board, always turn OFF the power to the Inverter and wait for the CHARGE indicator to turn OFF.

**1,2,3. 1.** Turn OFF the main circuit power supply for the Inverter, wait for at least five minutes from the time the LED indicator or the CHARGE indicator goes out, and remove the front covers of the Inverter along with the Digital Operator.

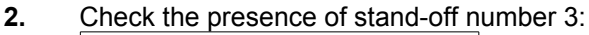

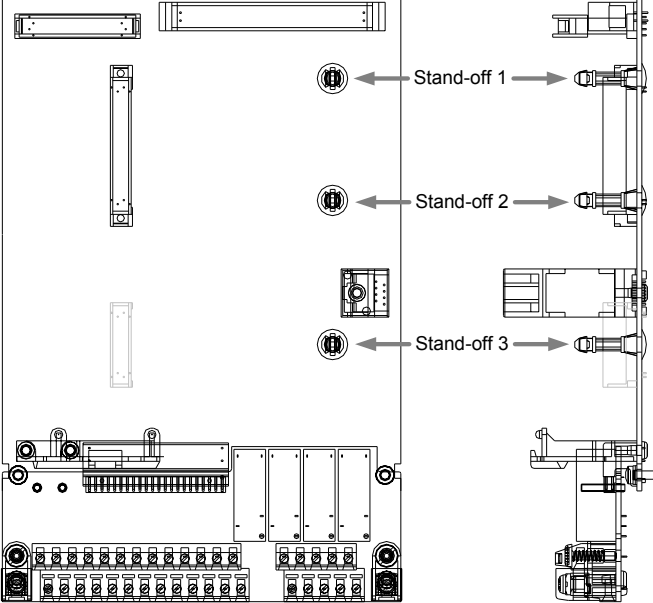

If present, go to step 3.

A. Release the screws of terminal block and remove the terminal block by sliding it toward the bottom-side of the Inverter:

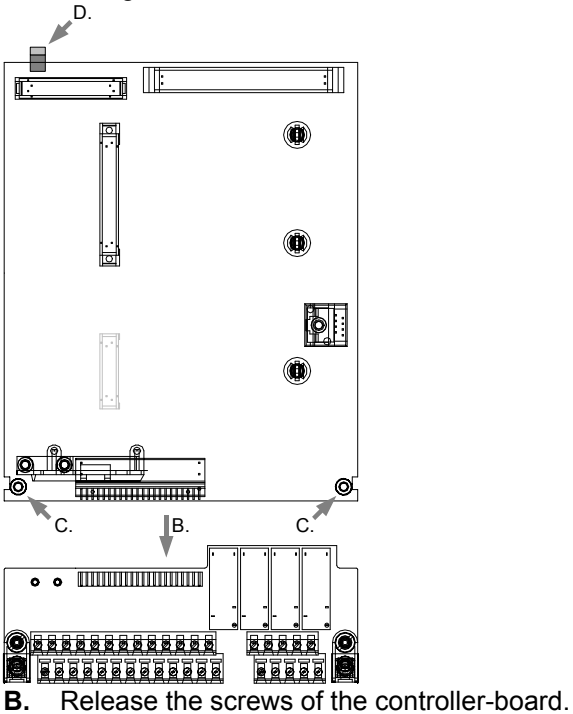

**C.** Release locking-tab above 4CN (top-side of Inverter)

- D. Take out the controller board
- **E.** Attach the stand-off from the bottom-side of the controller board. Use the already installed stand-off-1 and -2 as a reference.

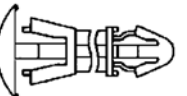

- **F.** Put the controller-board back into the case, making sure the PCB is locked by the tab above 4CN (see D.)
- G. Tighten the screws of the controller-board (see C.)
- **H.** Slide the terminal-block back toward the controller-board (align CN8 of both boards). Tighten the screws of the terminal-block.
- 3. Attach the following stand-off to the <u>bottom</u> side of the PLC option board:

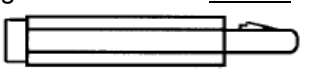

 $\underline{\text{Top view}}$  PLC option board, showing the location where to fit the stand-off on the bottom side:

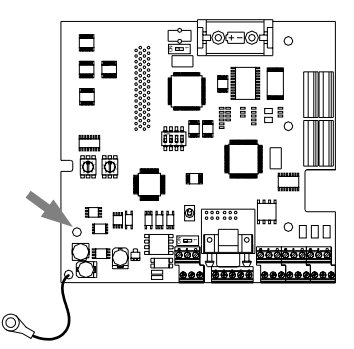

- **4.** Put the PLC option board inside the inverter, making sure the board is locked by the three stand-offs.
- 5. Put the clip back on the left side of the Inverter which prevents the PLC option board from moving up.

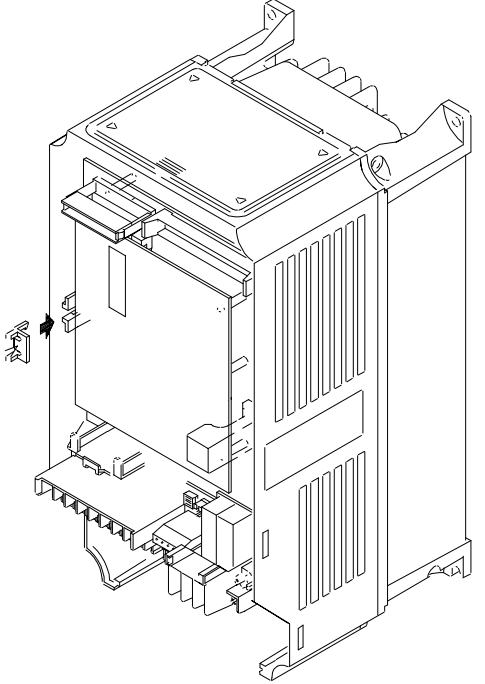

**6.** Attach the FE-cable of the PLC option board to the FE-connection screw on the terminal-board:

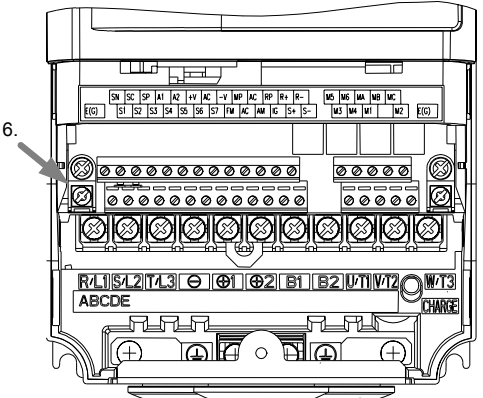

# 3-3 Wiring

- WARNING Wiring must be performed only after confirming that the power supply has been turned OFF. Not doing so may result in electrical shock.
- WARNING Wiring must be performed by authorized personnel. Not doing so may result in electrical shock or fire.
- **Caution** Be sure to firmly tighten the screws on the terminal block. Not doing so may result in fire, injury, or damage to the product.

# 3-4 Connecting I/O Devices

Wire inputs and outputs to the 3G3RV-P10ST Unit as shown in the following diagrams.

- WARNING The PLC outputs may remain ON or OFF due to deposits on or burning of the output relay or destruction of the output transistors. External safety measures must be provided to ensure safety in the system. Not providing proper safety measures may result in serious accidents.
  - **Note** When equipment must conform to the EC Directives (Low-voltage Directives), use a power supply with double insulation or reinforced insulation.
- Caution Check that wiring has been performed correctly before supplying power. Supplying power with incorrect wiring may result in damage to internal circuits.

### I/O Configuration

The following diagram shows the I/O configuration.

### **Sourcing Transistor Outputs**

|          | <u>_</u> | 00000  | 1  |
|----------|----------|--------|----|
|          |          | 00001  | 2  |
|          |          | 00002  | 3  |
|          |          | 00003  | 4  |
| 24VDC    |          | 00004  | 5  |
|          |          | 00005  | 6  |
| 1-       |          | COM    | 7  |
| <b>ı</b> |          | COM(+) | 8  |
| 24VDC    |          | 01000  | g  |
|          |          | 01001  | 10 |
|          |          | 01002  | 11 |
|          | [Load]-  | 01003  | 12 |

Do not exceed the output capacity or the maximum common current for transistor outputs shown in the following table.

| ltem            | Specification    |
|-----------------|------------------|
| Output Capacity | 200 mA at 24 VDC |

### **Encoder interface**

The following diagram shows how to connect an encoder to the Encoder interface:

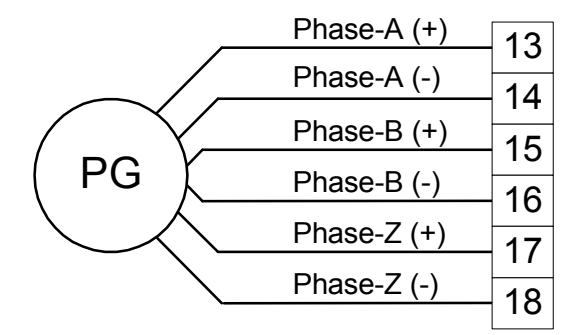

# 3-5 Wiring Communication Cables

When wiring the RS-422/485 communication cable, make sure to use shielded cable with twisted wires.

# **3-6 Programming Device Connections**

For a complete overview of Programming Device connections see section 3-4-9 of *W377 Operation Manual CPM2C-S*.

**Note** When using CX-Programmer, select CPM2\*-S\* as PLC Device Type.

# **3-7 Battery replacement**

WARNING The backup battery may explode, catch fire, or leak if dropped, broken apart, crushed, short-circuited, recharged, heated to 100°C or higher, or burned.

Battery typeType:Sonnenschein Lithium 1/2 AAModel:SL-350/S

**Replacing battery** If power has not been supplied to the PLC for some time, turn ON the power supply for at least 5 minutes to charge the backup capacitor before replacing the battery.

Turn OFF the power supply to the PLC before replacing the battery. To protect the contents of memory, this procedure must be completed within 5 minutes. Be sure to dispose of the old battery in accordance with local laws and regulations.

Replace the battery within five years when used under 25°C. When the battery voltage drops, the ERR/ALM indicator will flash and SR 25308 will be turned ON. In this case, replace the battery within seven days. Use the procedure below when replacing the battery.

- **1,2,3.. 1.** Turn OFF the main circuit power supply for the Inverter, wait for at least five minutes from the time the LED indicator or the CHARGE indicator goes out, and remove the front covers of the Inverter along with the Digital Operator.
  - 2. Remove the battery from the battery-holder.

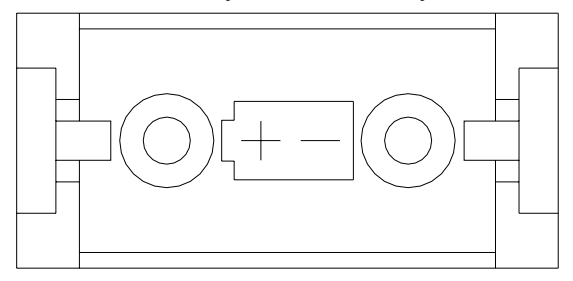

**3.** Install the new battery. Be sure the battery is positioned in the correct way, according the picture in the holder.

# SECTION 4 Communication, Counter and Pulse

This section describes the communication settings and the use of the counter and pulse output functionality of the 3G3RV-P10ST.

| 39   |
|------|
| 40   |
| . 42 |
| . 45 |
| . 48 |
| 49   |
| 52   |
| 53   |
|      |

# 4-1 PLC-setup Communication

# 4-1-1 RS-232C Port Communications Settings

The following settings are effective after transfer to the PLC. If pin 2 of the 3G3RV-P10ST Unit's DIP switch is ON, communications through the 3G3RV-P10ST's RS-232C port are governed by the default settings (all 0) regardless of the settings in DM 6645 through DM 6649.

| Word(s) | Bit(s)   | Function                                                                   |                                        |                                      |                                                                       |  |  |  |  |
|---------|----------|----------------------------------------------------------------------------|----------------------------------------|--------------------------------------|-----------------------------------------------------------------------|--|--|--|--|
| DM 6645 | 00 to 03 | Port settings                                                              |                                        |                                      |                                                                       |  |  |  |  |
|         |          | 0: Standard (1 start bit, 7                                                | 7 data bits, even                      | ı parity, 2 stop ł                   | oits, 9,600 bps), Host Link unit                                      |  |  |  |  |
|         |          | number: 0                                                                  |                                        |                                      |                                                                       |  |  |  |  |
|         |          | 1: Settings in DM 6646                                                     |                                        |                                      |                                                                       |  |  |  |  |
|         |          | (Any other setting will cause a non-fatal error and AR 1302 will turn ON.) |                                        |                                      |                                                                       |  |  |  |  |
|         | 04 to 07 | CTS control setting                                                        |                                        |                                      |                                                                       |  |  |  |  |
|         |          | 0: Disable CTS control; 1: Enable CTS control                              |                                        |                                      |                                                                       |  |  |  |  |
|         |          | (Any other setting will cau                                                | use a non-fatal e                      | rror and AR 13                       | 02 will turn ON.)                                                     |  |  |  |  |
|         | 08 to 11 | Link words for 1:1 data lin                                                | ık                                     |                                      |                                                                       |  |  |  |  |
|         |          | 0: LR 00 to LR 15 (Any o                                                   | other settings are                     | e ineffective.)                      |                                                                       |  |  |  |  |
|         | 12 to 15 | Communications mode                                                        |                                        |                                      |                                                                       |  |  |  |  |
|         |          | 0: Host Link; 1: No-proto<br>(Any other setting causes)                    | col; 2: 1:1 PLC                        | Link Slave; 3: 1<br>or and turns ON  | 1:1 PLC Link Master; 4: NT Link                                       |  |  |  |  |
| DM 6646 | 00 to 07 | Baud rate                                                                  |                                        |                                      |                                                                       |  |  |  |  |
|         |          | 00: 1,200 bps; 01: 2,400 l                                                 | bps; 02: 4,800 b                       | ps; 03: 9,600 b                      | ps; 04: 19,200 bps                                                    |  |  |  |  |
|         | 08 to 15 | Frame format                                                               | · ·                                    | <u>.</u>                             |                                                                       |  |  |  |  |
|         |          | Start bits                                                                 | Data bits                              | Stop bits                            | Parity                                                                |  |  |  |  |
|         |          | 00: 1 bit                                                                  | 7 bits                                 | 1 bit                                | Even                                                                  |  |  |  |  |
|         |          | 01: 1 bit                                                                  | 7 bits                                 | 1 bit                                | Odd                                                                   |  |  |  |  |
|         |          | 02: 1 bit                                                                  | 7 bits                                 | 1 bit                                | None                                                                  |  |  |  |  |
|         |          | 03: 1 bit                                                                  | 7 bits                                 | 2 bits                               | Even                                                                  |  |  |  |  |
|         |          | 04: 1 bit                                                                  | 7 bits                                 | 2 bits                               | Odd                                                                   |  |  |  |  |
|         |          | 05: 1 bit                                                                  | 7 bits                                 | 2 bits                               | None                                                                  |  |  |  |  |
|         |          | 06: 1 bit                                                                  | 8 bits                                 | 1 bit                                | Even                                                                  |  |  |  |  |
|         |          | 07: 1 bit                                                                  | 8 bits                                 | 1 bit                                | Odd                                                                   |  |  |  |  |
|         |          | 08: 1 bit                                                                  | 8 bits                                 | 1 bit                                | None                                                                  |  |  |  |  |
|         |          | 09: 1 bit                                                                  | 8 bits                                 | 2 bits                               | Even                                                                  |  |  |  |  |
|         |          | 10: 1 bit                                                                  | 8 bits                                 | 2 bits                               | Odd                                                                   |  |  |  |  |
|         |          | 11: 1 bit                                                                  | 8 bits                                 | 2 bits                               | None                                                                  |  |  |  |  |
|         |          | (Any other setting specifie<br>bits, 9,600 bps), causes a                  | es standard setti<br>a non-fatal error | ings (1 start bit,<br>, and turns ON | , 7 data bits; even parity, 2 stop<br>AR 1302.)                       |  |  |  |  |
| DM 6647 | 00 to 15 | Transmission delay (0000                                                   | ) to 9999 BCD s                        | ets a delay of C                     | ) to 99,990 ms.)                                                      |  |  |  |  |
|         |          | (Any other setting specific AR 1302.)                                      | es a delay of 0 n                      | ns, causes a no                      | on-fatal error, and turns ON                                          |  |  |  |  |
| DM 6648 | 00 to 07 | Node number (Host Link)                                                    | )                                      |                                      |                                                                       |  |  |  |  |
|         |          | 00 to 31 (BCD)                                                             |                                        |                                      |                                                                       |  |  |  |  |
|         |          | (Any other setting specific                                                | es a node numb                         | er of 00, cause                      | s a non-fatal error, and turns                                        |  |  |  |  |
|         |          | ON AR 1302.)                                                               |                                        |                                      |                                                                       |  |  |  |  |
|         | 08 to 11 | Start code selection for n                                                 | o-protocol comn                        | nunications                          |                                                                       |  |  |  |  |
|         |          | 0: Disables start code; 1                                                  | : Enables start c                      | code in DM 664                       | 9                                                                     |  |  |  |  |
|         |          | (Any other setting disable                                                 | s the start code                       | , causes a non-                      | -fatal error, and turns ON AR 1302.)                                  |  |  |  |  |
|         | 12 to 15 | End code selection for no                                                  | -protocol comm                         | unications                           |                                                                       |  |  |  |  |
|         |          | 0: Disables end code; 1:<br>(Any other setting disable                     | Enables end co                         | de in DM 6649<br>causes a non-       | r; 2: Sets end code of CR, LF.<br>fatal error, and turns ON AR 1302.) |  |  |  |  |

| Word(s) | Bit(s)   | Function                                                                       |
|---------|----------|--------------------------------------------------------------------------------|
| DM 6649 | 00 to 07 | Start code (00 to FF)                                                          |
|         |          | (This setting is valid only when bits 8 to 11 of DM 6648 are set to 1.)        |
|         | 08 to 15 | When bits 12 to 15 of DM 6648 set to 0:                                        |
|         |          | Sets the number of bytes to receive. (00: 256 bytes; 01 to FF: 1 to 255 bytes) |
|         |          | When bits 12 to 15 of DM 6648 set to 1:                                        |
|         |          | Sets the end code. (00 to FF)                                                  |

## 4-1-2 Peripheral RS-422/485 Port Communications Settings

The following settings are effective after transfer to the PLC. If the 3G3RV-P10ST Unit's Communications Switch is ON, communications through the peripheral port are governed by the default settings (all 0) regardless of the settings in DM 6650 through DM 6654.

The 3G3RV-P10ST's Communications Switch setting has no effect on communications with a Programming Console connected to the peripheral port or Support Software set for peripheral bus communications. The 3G3RV-P10ST Unit will auto-detect either Programming Device and automatically establish communications.

| Word(s) | Bit(s)   |                                                                                                    |                                                                                                    |                                         | Function                 |                              |  |  |  |  |  |
|---------|----------|----------------------------------------------------------------------------------------------------|----------------------------------------------------------------------------------------------------|-----------------------------------------|--------------------------|------------------------------|--|--|--|--|--|
| DM 6650 | 00 to 03 | Port setti                                                                                                    | Port settings                                                                                         |                                         |                          |                              |  |  |  |  |  |
|         |          | 0: Stand                                                                                                    | ): Standard (1 start bit, 7 data bits, even parity, 2 stop bits, 9,600 bps), Host Link unit number: 0 |                                         |                          |                              |  |  |  |  |  |
|         |          | number: 0                                                                                                    |                                                                                                    |                                         |                          |                              |  |  |  |  |  |
|         |          | 1: Settin                                                                                                    | 1: Settings in DM 6651                                                                                |                                         |                          |                              |  |  |  |  |  |
|         | 041-44   | (Any othe                                                                                                    | er setting will ca                                                                                    | use a non-tatal e                       | rror and AR 13           | 02 Will turn ON.)            |  |  |  |  |  |
|         | 04 to 11 | Not used                                                                                                    |                                                                                                    |                                         |                          |                              |  |  |  |  |  |
|         | 12 to 15 | Commun                                                                                                    | ications mode                                                                                         |                                         |                          |                              |  |  |  |  |  |
|         |          | 0: Host I<br>(Any othe                                                                                                    | _ink or peripherative setting causes                                                                  | al bus; 1: No-pro<br>s a non-fatal erro | tocol<br>or and turns ON | AR 1302.)                    |  |  |  |  |  |
| DM 6651 | 00 to 07 | Baud rate                                                                                                    | ;                                                                                                    |                                         |                          |                              |  |  |  |  |  |
|         |          | 00: 1,200                                                                                                    | bps; 01: 2,400                                                                                        | bps; 02: 4,800 b                        | ps; 03: 9,600 b          | ps; 04: 19,200 bps           |  |  |  |  |  |
|         | 08 to 15 | Frame fo                                                                                                    | rmat                                                                                                  |                                         |                          |                              |  |  |  |  |  |
|         |          |                                                                                                    | Start bits                                                                                            | Data bits                               | Stop bits                | Parity                       |  |  |  |  |  |
|         |          | 00:                                                                                                    | 1 bit                                                                                                 | 7 bits                                  | 1 bit                    | Even                         |  |  |  |  |  |
|         |          | 01:                                                                                                    | 1 bit                                                                                                 | 7 bits                                  | 1 bit                    | Odd                          |  |  |  |  |  |
|         |          | 02:                                                                                                    | 1 bit                                                                                                 | 7 bits                                  | 1 bit                    | None                         |  |  |  |  |  |
|         |          | 03:                                                                                                    | 1 bit                                                                                                 | 7 bits                                  | 2 bits                   | Even                         |  |  |  |  |  |
|         |          | 04:                                                                                                    | 1 bit                                                                                                 | 7 bits                                  | 2 bits                   | Odd                          |  |  |  |  |  |
|         |          | 05:                                                                                                    | 1 bit                                                                                                 | 7 bits                                  | 2 bits                   | None                         |  |  |  |  |  |
|         |          | 06:                                                                                                    | 1 bit                                                                                                 | 8 bits                                  | 1 bit                    | Even                         |  |  |  |  |  |
|         |          | 07:                                                                                                    | 1 bit                                                                                                 | 8 bits                                  | 1 bit                    | Odd                          |  |  |  |  |  |
|         |          | 08:                                                                                                    | 1 bit                                                                                                 | 8 bits                                  | 1 bit                    | None                         |  |  |  |  |  |
|         |          | 09:                                                                                                    | 1 bit                                                                                                 | 8 bits                                  | 2 bits                   | Even                         |  |  |  |  |  |
|         |          | 10:                                                                                                    | 1 bit                                                                                                 | 8 bits                                  | 2 bits                   | Odd                          |  |  |  |  |  |
|         |          | 11:                                                                                                    | 1 bit                                                                                                 | 8 bits                                  | 2 bits                   | None                         |  |  |  |  |  |
|         |          | (Any other setting specifies standard settings (1 start bit, 7 data bits; even parity, 2 stop bits, 9,600 bps), causes a non-fatal error, and turns ON AR 1302.) |                                                                                                    |                                         |                          |                              |  |  |  |  |  |
| DM 6652 | 00 to 15 | Transmis                                                                                                    | sion delay (000                                                                                       | 0 to 9999 BCD s                         | ets a delay of (         | ) to 99,990 ms.)             |  |  |  |  |  |
|         |          | (Any othe                                                                                                    | er setting specifi                                                                                    | es a delay of 0 n                       | ns, causes a no          | on-fatal error, and turns ON |  |  |  |  |  |
|         |          | AR 1302.                                                                                                    | )                                                                                                    |                                         |                          |                              |  |  |  |  |  |

## **PLC-setup** Communication

| Word(s) | Bit(s)   | Function                                                                                     |
|---------|----------|----------------------------------------------------------------------------------------------|
| DM 6653 | 00 to 07 | Node number (Host Link)                                                                      |
|         |          | 00 to 31 (BCD)                                                                               |
|         |          | (Any other setting specifies a node number of 00, causes a non-fatal error, and turns        |
|         |          | ON AR 1302.)                                                                                 |
|         | 08 to 11 | Start code selection for no-protocol communications                                          |
|         |          | 0: Disables start code; 1: Enables start code in DM 6654                                     |
|         |          | (Any other setting disables the start code, causes a non-fatal error, and turns ON AR 1302.) |
|         | 12 to 15 | End code selection for no-protocol communications                                            |
|         |          | 0: Disables end code; 1: Enables end code in DM 6649; 2: Sets end code of CR, LF.            |
|         |          | (Any other setting disables the end code, causes a non-fatal error, and turns ON AR 1302.)   |
| DM 6654 | 00 to 07 | Start code (00 to FF)                                                                        |
|         |          | (This setting is valid only when bits 8 to 11 of DM 6653 are set to 1.)                      |
|         | 08 to 15 | When bits 12 to 15 of DM 6653 set to 0:                                                      |
|         |          | Sets the number of bytes to receive. (00: 256 bytes; 01 to FF: 1 to 255 bytes)               |
|         |          | When bits 12 to 15 of DM 6653 set to 1:                                                      |
|         |          | Sets the end code. (00 to FF)                                                                |

# 4-2 High-speed Counters

3G3RV-P10ST Units have four points for high-speed counters: One point for a high-speed counter with a maximum response frequency of 20 kHz, and three points for interrupt inputs (counter mode).

For more details please refer to Programming Manual W353

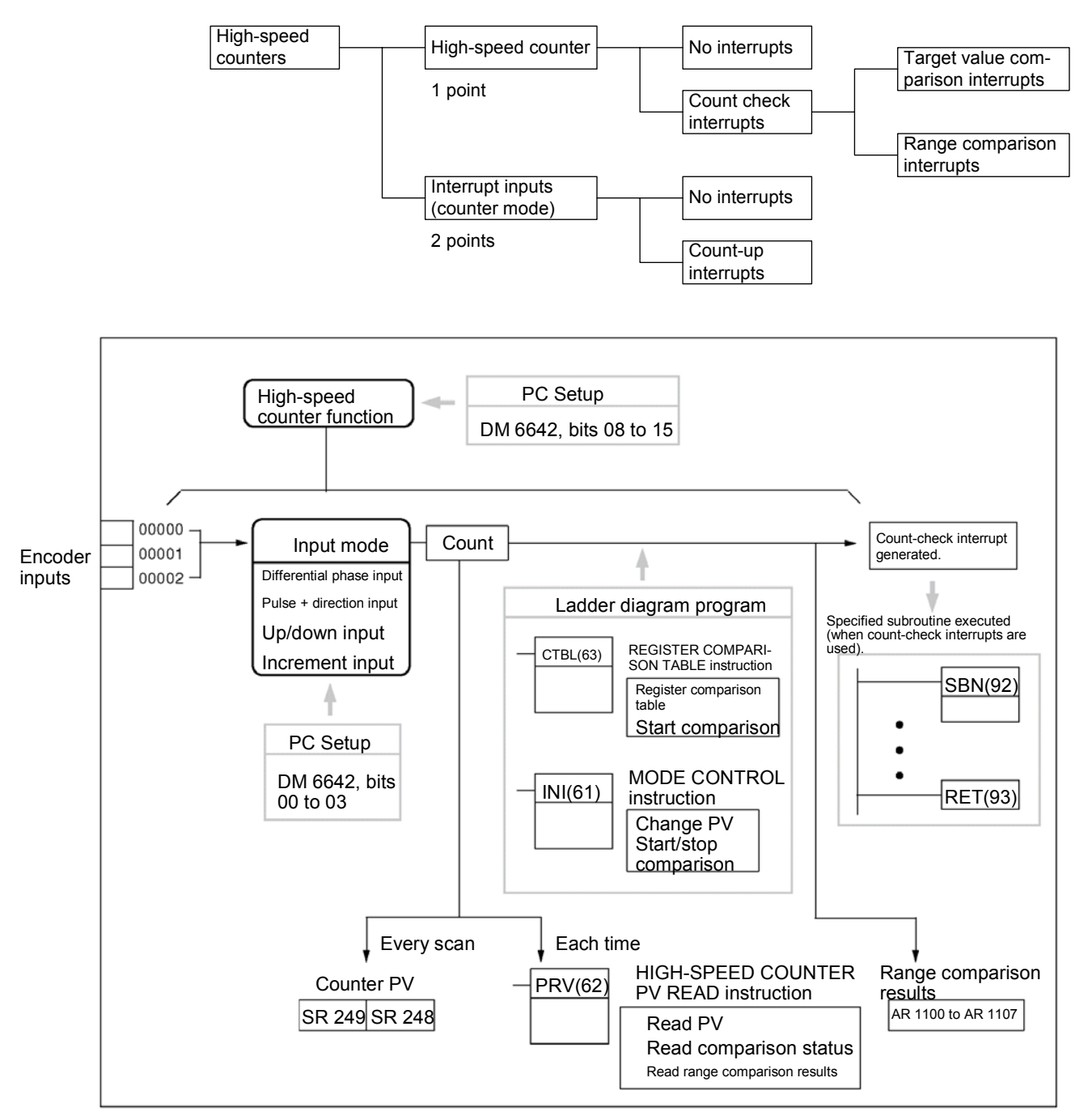

### **PLC Setup**

### Set the PLC Setup areas related to the high-speed counter as follows:

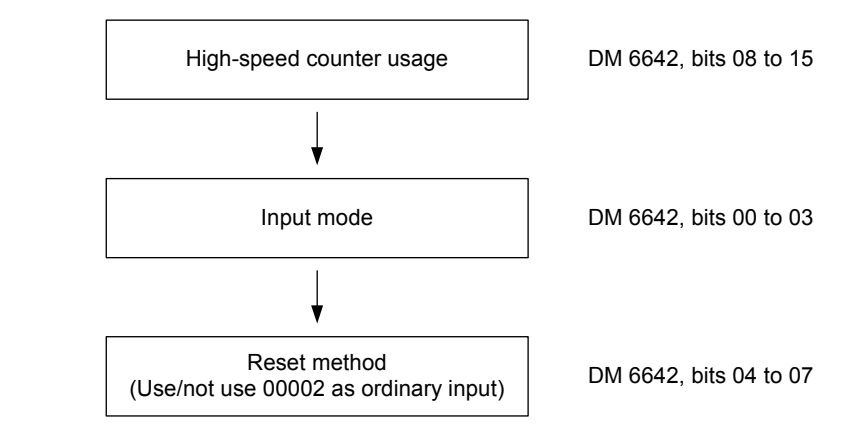

| Word    | Bits     | Function                    | Setting        |        |
|---------|----------|-----------------------------|----------------|--------|
| DM 6642 | 00 to 03 | High-speed counter input m  | 0, 1, 2, or 4  |        |
|         |          | 0: Differential phase input | 5 kHz          |        |
|         |          | 1: Pulse + direction input  | 20 kHz         |        |
|         |          | 2: Up/down input            | 20 kHz         |        |
|         |          | 4: Increment                | 20 kHz         |        |
|         | 04 to 07 | High-speed counter reset n  | nethod setting | 0 or 1 |
|         |          | 0: Phase-Z signal + softwar |                |        |
|         |          | 1: Software reset           |                |        |
|         | 08 to 15 | High-speed counter usage    | setting        | 01     |
|         |          | 00: Do not use.             |                |        |
|         |          | 01: Use as high-speed cour  | nter           |        |
|         |          | 02: Use as pulse synchroni  | zation control |        |
|         |          | z)                          |                |        |
|         |          | 03: Use as pulse synchroni  | zation control |        |
|         |          | (20 Hz to 1 kHz)            | )              |        |
|         |          | 04: Use as pulse synchroni  | zation control |        |
|         |          | (300 Hz to 20 kł            | Hz)            |        |

The new settings for the System Setup go into effect when operation begins (when PROGRAM mode is changed to MONITOR or RUN mode), or when the 3G3RV-P10ST's power is turned ON.

## Section 4-2

| Ladder Diagram |
|----------------|
| Programming    |

The following table shows the instructions related to high-speed counter control.

| Instruction | Control               | Operation                                    |
|-------------|-----------------------|----------------------------------------------|
| (@)CTBL(63) | Register target value | Registers target value comparison            |
|             | comparison table      | table.                                       |
|             | Register range        | Registers range comparison table.            |
|             | comparison table      |                                              |
|             | Register target value | Registers target value comparison table      |
|             | comparison table and  | and starts comparison.                       |
|             | start comparison      |                                              |
|             | Register range        | Registers range comparison table and         |
|             | comparison table and  | starts comparison.                           |
|             | start comparison      |                                              |
| (@)INI(61)  | Start comparison      | Starts comparison with registered            |
|             |                       | comparison table.                            |
|             | Stop comparison       | Stops comparison.                            |
|             | Change PV             | Changes the high-speed counter PV.           |
| (@)PRV(62)  | Read PV               | Reads the high-speed counter PV.             |
|             | Read status           | Reads the high-speed counter status.         |
|             | Read range comparison | Reads range comparison result.               |
|             | result                |                                              |
| (@)INT(89)  | Mask all interrupts   | Prohibits all interrupts, including          |
|             |                       | interrupt inputs, interval timer interrupts, |
|             |                       | nigh-speed counters, etc.                    |
|             | Unmask all interrupts | Permits all interrupts, including interrupt  |
|             |                       | inputs, interval timer interrupts,           |
|             |                       | high-speed counters, etc.                    |

The following table shows the data areas related to high-speed counter control.

| Word | Bits                                                 | Name                         | Contents                                                                          |
|------|------------------------------------------------------|------------------------------|-----------------------------------------------------------------------------------|
| 248  | 00 to 15                                             | High-speed counter PV        | Reads high-speed counter                                                          |
| 249  | 00 to 15                                             |                              | PV.                                                                               |
| 252  | 00                                                   | High-speed counter reset     | When this bit turns ON, a software reset is triggered for the high-speed counter. |
| AR11 | 00 to 07 High-speed counter range comparison results | High-speed counter range     | ON: Condition satisfied                                                           |
|      |                                                      | OFF: Condition not satisfied |                                                                                   |
|      | 08 High-speed counter                                |                              | ON: Comparison in progress                                                        |
|      |                                                      | comparison                   | OFF: Comparison stopped                                                           |
|      | 09                                                   | High-speed counter PV        | ON: Overflow/underflow                                                            |
|      |                                                      | overflow/underflow           | OFF: Normal                                                                       |

# 4-3 Input Interrupts In Counter Mode

The four built-in interrupt inputs in the 3G3RV-P10ST Unit can be used in counter mode as inputs of up to 2 kHz. These inputs can be used as either incrementing counters or decrementing counters, triggering an interrupt (i.e., executing an interrupt subroutine) when the count matches the set value. For more details please refer to Programming Manual W353

## Procedure for Using Interrupt Inputs in Counter Mode

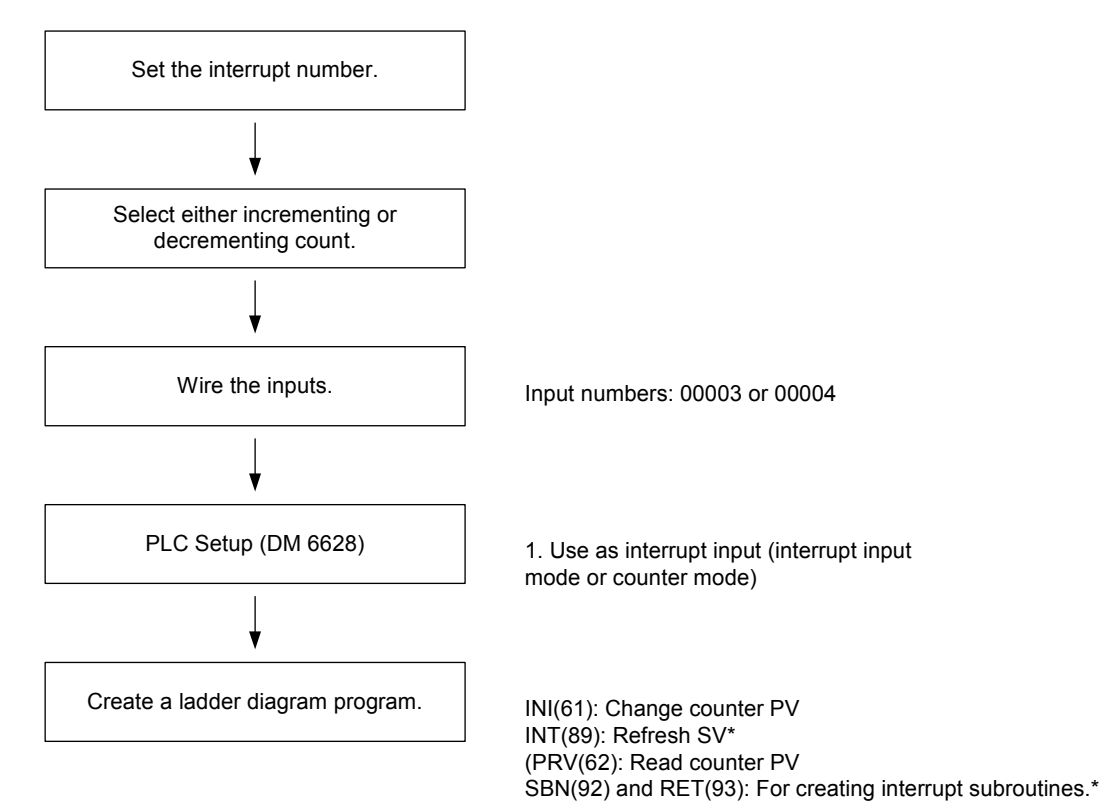

\*Used only for count-up interrupts.

## Section 4-3

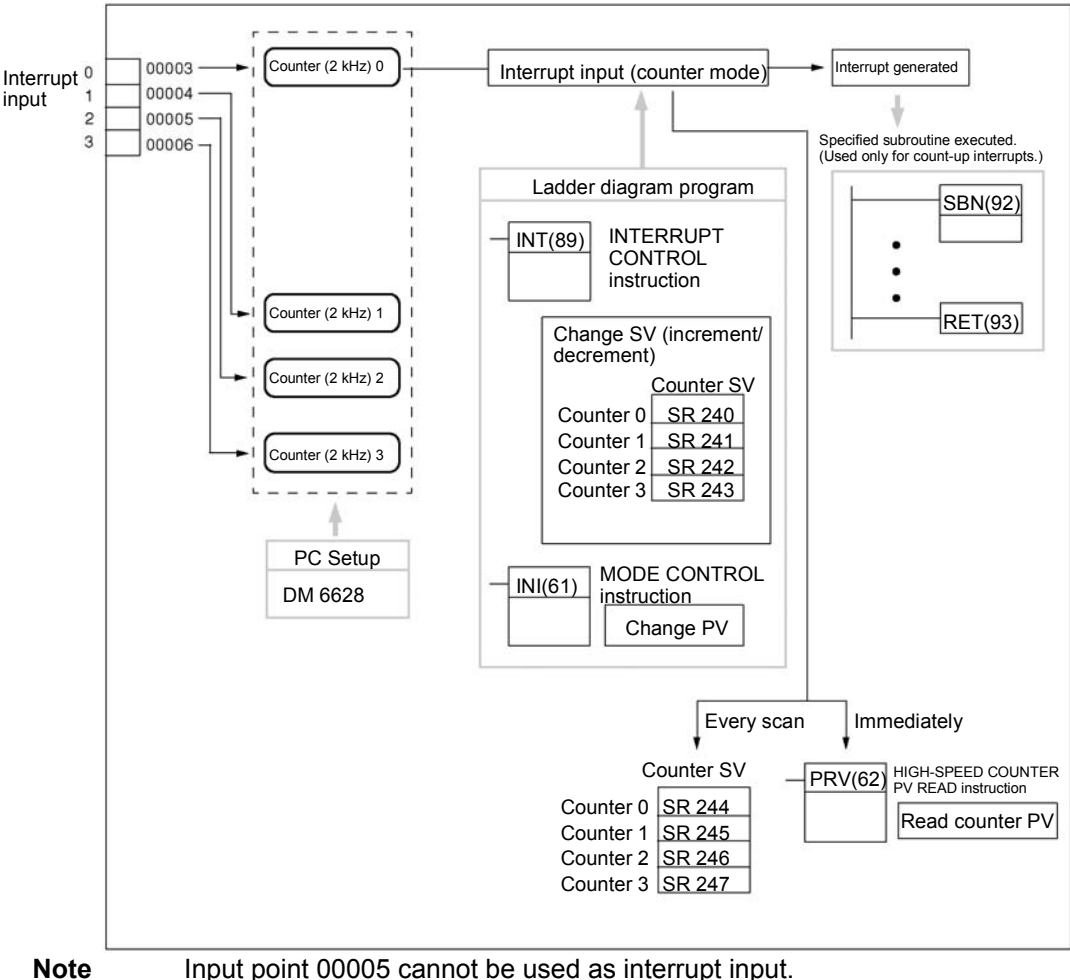

Input point 00005 cannot be used as interrupt input. Input point 00006 does not exist.

## **PLC Setup**

The following table shows the settings in the PLC Setup area related to interrupt input usage.

| Word    | Bits     | Fund                                 | Setting                                                                    |   |
|---------|----------|--------------------------------------|----------------------------------------------------------------------------|---|
| DM 6628 | 00 to 03 | Interrupt setting for<br>input 00003 | 0: Normal input<br>1: Interrupt input                                      | 1 |
|         | 04 to 07 | Interrupt setting for<br>input 00004 | (interrupt input<br>mode or counter<br>mode)<br>2: Quick-response<br>input |   |
| l       | 08 to 15 | Not used.                            | -                                                                          | 0 |

The setting will go into effect when the mode is changed (from PROGRAM to MONITOR/RUN) or when the power supply is turned ON to the 3G3RV-P10ST.

Ladder Diagram

Programming

| Instruction | Control                            | Operation                                                                                                  |
|-------------|------------------------------------|----------------------------------------------------------------------------------------------------|
| (@)INT(89)  | Refresh incrementing<br>counter SV | Refreshes the counter's SV and starts the incrementing count.                                              |
|             | Refresh decrementing<br>counter SV | Refreshes the counter's SV and starts the decrementing count.                                              |
|             | Mask all interrupts                | Prohibits all interrupts, including interrupt inputs, interval timer interrupts, high-speed counters, etc. |
|             | Unmask all interrupts              | Permits all interrupts, including interrupt inputs, interval timer interrupts, high-speed counters, etc.   |
| (@)INI(61)  | Change PV                          | Changes the counter's PV.                                                                                  |
| (@)PRV(62)  | Read PV                            | Reads the counter's PV.                                                                                    |

The following table shows the instruction operations related to interrupt input (counter mode) control.

The functions related to input interrupts (counter mode) are executed according to the data areas shown in the following table.

| Word | Bits     | Name                                         | Contents      |
|------|----------|----------------------------------------------|---------------|
| 240  | 00 to 15 | SV area for input interrupt (counter mode) 0 | Stores the    |
| 241  | 00 to 15 | SV area for input interrupt (counter mode) 1 | counter's set |
| 242  | 00 to 15 | SV area for input interrupt (counter mode) 2 | value(SV).    |
| 243  | 00 to 15 | SV area for input interrupt (counter mode) 3 |               |
| 244  | 00 to 15 | PV area for input interrupt (counter mode) 0 | Stores the    |
| 245  | 00 to 15 | PV area for input interrupt (counter mode) 1 | counter's     |
| 246  | 00 to 15 | PV area for input interrupt (counter mode) 2 | present value |
| 247  | 00 to 15 | PV area for input interrupt (counter mode) 3 | (i v).        |

#### Refresh Incrementing Counter SV / Refresh Decrementing Counter SV

These functions store the counter's set values in data areas and refresh them by means of INT(89). In this way, they start the count operation for interrupt inputs (counter mode) and they permit interrupts.

#### **Storing Set Values in Data Areas**

The counter's set values are stored in words 240, 241, 242, and 243.

| SR 240 | SV for interrupt input (count mode) 0: 0000 to FFFF |
|--------|-----------------------------------------------------|
| SR 241 | SV for interrupt input (count mode) 1: 0000 to FFFF |
| SR 242 | SV for interrupt input (count mode) 2: 0000 to FFFF |
| SR 243 | SV for interrupt input (count mode) 3: 0000 to FFFF |

# 4-4 Pulse Output Functions

The 3G3RV-P10ST has two pulse outputs. By means of a selection in the PLC Setup, these outputs can be used as two single-phase outputs without acceleration and deceleration, two variable duty ratio pulse outputs, or pulse outputs with trapezoidal acceleration/deceleration (one pulse + direction output and one up/ down pulse output). The pulse output PV coordinate system can also be specified in the PLC Setup as either relative or absolute. There are two pulse output modes: Independent mode, in which outputs are stopped at a preset amount of pulses, and continuous mode, in which outputs are stopped by an instruction.

| ltem                      |                                             | Single-phase<br>pulse outputs   | Variable duty<br>ratio pulse    | Single-phase pulse outpu<br>acceleration/de |                     | Itputs with trapezoidal /deceleration |                        |
|---------------------------|---------------------------------------------|---------------------------------|---------------------------------|---------------------------------------------|---------------------|---------------------------------------|------------------------|
|                           |                                             | without<br>accel/decel          | outputs                         | Pulse + direction<br>outputs                |                     | Up/down pulse<br>outputs              |                        |
| Execution                 | n instructions                              | PULS(65) and SPED(64)           | PWM()                           | PULS(65) and ACC(—)                         |                     |                                       |                        |
| Output<br>number          | 01000                                       | Pulse output 0<br>(See note 1.) | Pulse output 0<br>(See note 1.) | Pulse<br>output 0                           | Pulse output        | Pulse<br>output 0                     | CW<br>pulse<br>output  |
|                           | 01001                                       | Pulse output 1<br>(See note 1.) | Pulse output 1<br>(See note 1.) |                                             | Direction<br>output |                                       | CCW<br>pulse<br>output |
| Output fre                | equency range                               | 10 Hz to 10 kHz                 | 0.1 to 999.9 Hz                 | 10 Hz to 10 kHz                             |                     | 10 Hz to 10 kHz                       |                        |
| Pitch                     |                                             | 10 Hz                           | 0.1 Hz                          | 10 Hz                                       |                     | 10 Hz                                 |                        |
| Up/down                   | Jp/down frequency pitch 10 Hz (See note 2.) |                                 | e note 2.)                      | 10 Hz (See note 2.)                         |                     |                                       |                        |
| Start spe                 | ed pitch                                    |                                 |                                 | 10 Hz                                       |                     | 10 Hz                                 |                        |
| Output m                  | ode                                         | Continuous,<br>Independent      | Continuous                      | Continuous, Independent                     |                     | Continuous,<br>Independent            |                        |
|                           | Number of pulses                            | 1 to 16777215                   |                                 | ±1 to 16777215                              |                     | ±1 to 1677                            | 7215                   |
| Duty ratio                | o (See note 3.)                             | 50%                             | 0 to 100%                       | 50%                                         |                     | 50%                                   |                        |
| Control method            | Movement<br>specification                   | Yes                             | No                              | Yes                                         |                     | Yes                                   |                        |
| Accel/decel specification |                                             | No                              | No                              | Yes                                         |                     | Yes                                   |                        |
|                           | Start speed specification                   | No                              | No                              | Yes                                         |                     | Yes                                   |                        |
|                           | Duty<br>specification                       | No                              | Yes                             | No                                          |                     | No                                    |                        |

For more details please refer to Programming Manual W353

**Note** 1. With single-phase pulse outputs, pulse outputs 0 and 1 can each be output independently.

2. Pulse outputs can be accelerated or decelerated in units of 10 Hz every 10 ms.

3. Actual pulses are affected by the transistor output's ON response time (20  $\mu$ s max.) and OFF response time (40  $\mu$ s max.).

# 4-4-1 Using Single-phase Pulse Fixed Duty Ratio

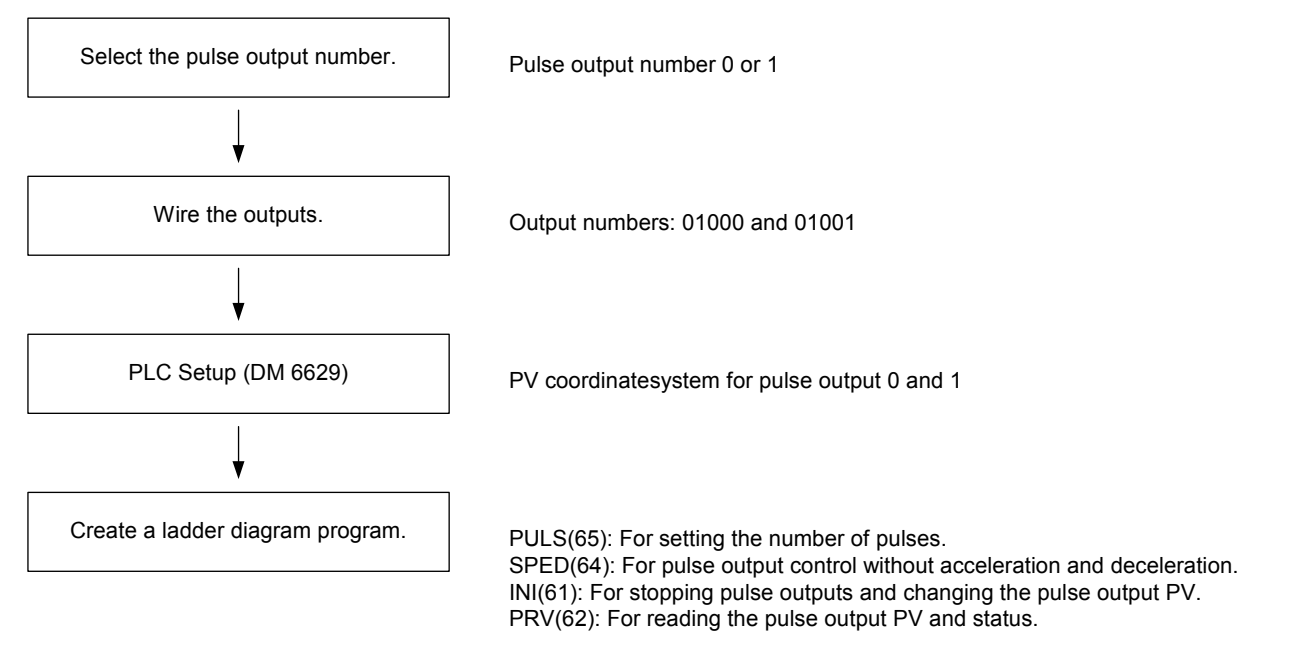

## Single-phase Pulse Outputs

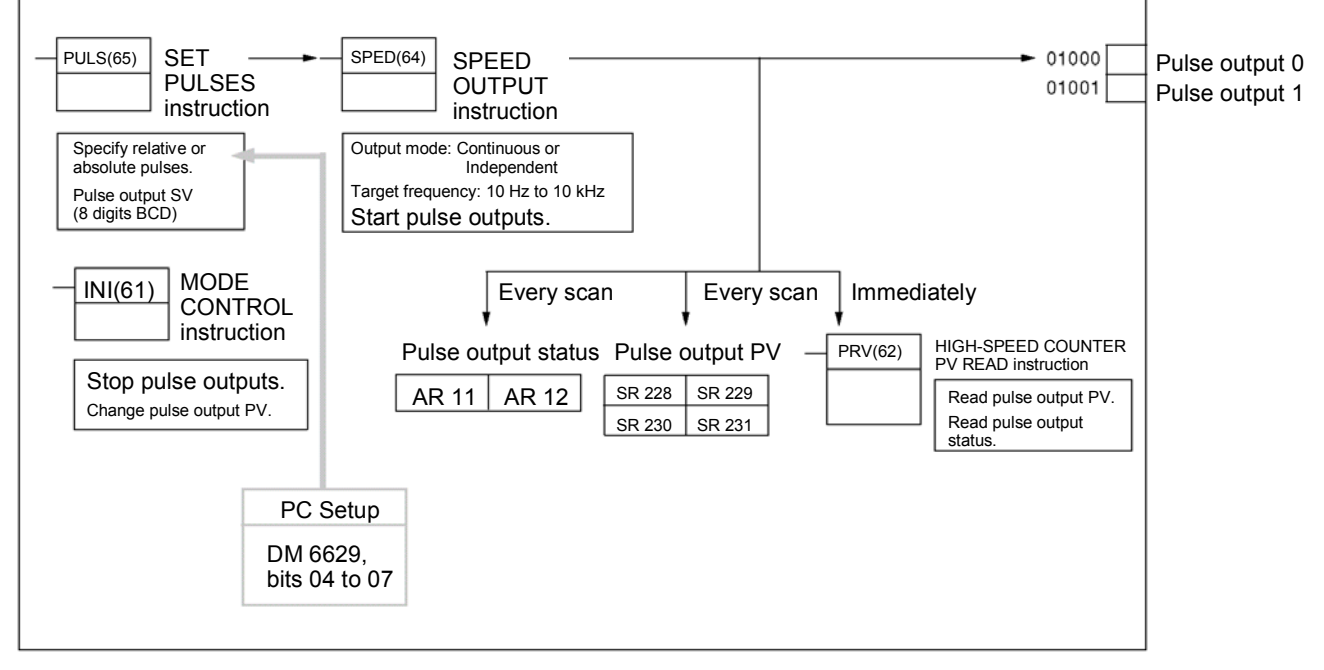

### **Pulse Output Functions**

### **PLC Setup**

#### Make the following settings in the PLC Setup.

| Word    | Bits     |                                    | Function                                                                                                    | Setting            |
|---------|----------|------------------------------------|----------------------------------------------------------------------------------------------------|--------------------|
| DM 6629 | 00 to 03 | Pulse 0 PV<br>coordinate<br>system | <ul> <li>0: Relative coordinate<br/>system</li> <li>1: Absolute coordinate</li> </ul>                                                                                                    | Either 0 or<br>1   |
|         | 04 to 07 | Pulse 1 PV<br>coordinate<br>system | system                                                                                                    |                    |
| DM 6642 | 08 to 15 | High-speed<br>counter<br>setting   | <ul> <li>00: Do not use.</li> <li>01: Use as high-speed counter</li> <li>02: Use as synchronized pulse control (10 to 500 Hz).</li> <li>03: Use as synchronized pulse control (20 Hz to 1 kHz).</li> <li>04: Use as synchronized pulse control (300 Hz to 20 kHz).</li> </ul> | Either 00<br>or 01 |

Section 4-4

If absolute pulses are specified with PULS(65), be sure to set the absolute coordinate system (1).

Synchronized pulse control cannot be used simultaneously. The settings will go into effect when the mode is changed (from PROGRAM to MONITOR/RUN) or when the power supply is turned ON to the PLC. The following table shows the instruction operations related to pulse outputs without acceleration and deceleration (fixed duty ratio).

| Instruction | Control                               | Operation                                                                                                |
|-------------|---------------------------------------|----------------------------------------------------------------------------------------------------|
| (@)PULS(65) | Set number of pulses                  | Sets the number of pulses to be output in independent mode.                                              |
| (@)SPED(64) | Set frequency and start pulse outputs | Sets the frequency for outputs in the independent mode or continuous mode, and starts the pulse outputs. |
|             | Change frequency                      | Changes the frequency for outputs in the independent mode or continuous mode.                            |
|             | Stop pulse outputs                    | Stops the pulse outputs (by changing the speed to a frequency of 0 Hz).                                  |
| (@)INI(61)  | Stop pulse outputs                    | Stops the pulse outputs.                                                                                 |
|             | Change pulse output PV                | Changes the pulse output PV.                                                                             |
| (@)PRV(62)  | Read pulse output PV                  | Reads the pulse output PV.                                                                               |
|             | Read pulse output status              | Reads the pulse output status.                                                                           |

#### Ladder Diagram Programming

## **Pulse Output Functions**

## Section 4-4

| Word  | Bits     | Name                                        | Contents                                             |
|-------|----------|---------------------------------------------|------------------------------------------------------|
| 228   | 00 to 15 | Pulse output PV 0, rightmost 4 digits       | Cannot be used as                                    |
| 229   | 00 to 15 | Pulse output PV 0, leftmost 4 digits        | work bits even when                                  |
| 230   | 00 to 15 | Pulse output PV 1, rightmost 4 digits       | not used as pulse                                    |
| 231   | 00 to 15 | Pulse output PV 1, leftmost 4 digits        |                                                      |
| 252   | 04       | Pulse output 0 PV reset                     | Clears PV 0 when ON.                                 |
|       | 05       | Pulse output 1 PV reset                     | Clears PV 1 when ON.                                 |
| AR 11 | 12       | Pulse output 0 PV over-<br>flow/underflow   | ON: Occurred<br>OFF: Normal                          |
|       | 13       | Number of pulses set for pulse output 0     | ON: Set (by PULS(65))<br>OFF: Not set                |
|       | 14       | Pulse output completed for pulse output 0   | ON: Completed (by<br>SPED(64))<br>OFF: Not completed |
|       | 15       | Pulse output in progress for pulse output 0 | ON: In progress (by<br>SPED(64))<br>OFF: Stopped     |
| AR 12 | 12       | Pulse output 1 PV over-<br>flow/underflow   | ON: Occurred<br>OFF: Normal                          |
|       | 13       | Number of pulses set for pulse output 1     | ON: Set (by PULS(65))<br>OFF: Not set                |
|       | 14       | Pulse output completed for pulse output 1   | ON: Completed (by<br>SPED(64))<br>OFF: Not completed |
|       | 15       | Pulse output in progress for pulse output 1 | ON: In progress (by<br>SPED(64))<br>OFF: Stopped     |

The following table shows the words and bits related to pulse outputs without acceleration and deceleration (fixed duty ratio).

## 4-4-2 Using Pulse Outputs With Variable Duty Ratio

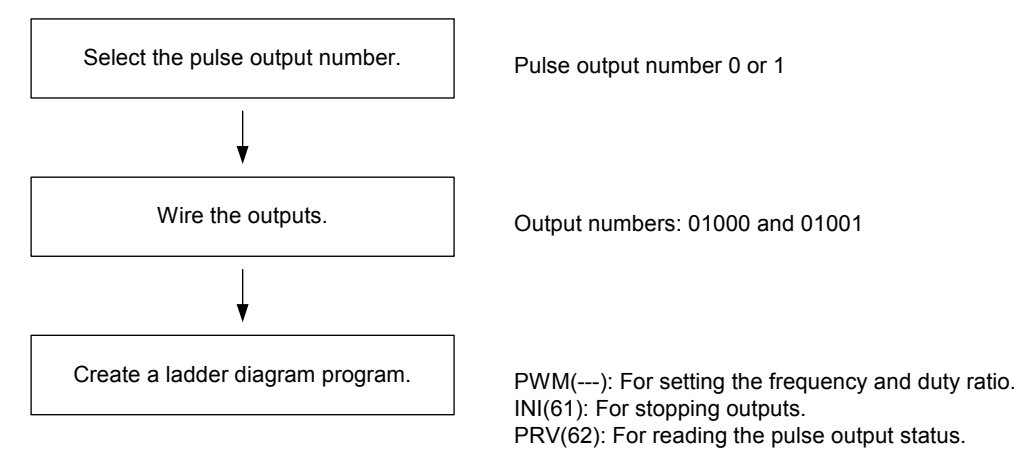

### Pulse Outputs With Variable Duty Ratio

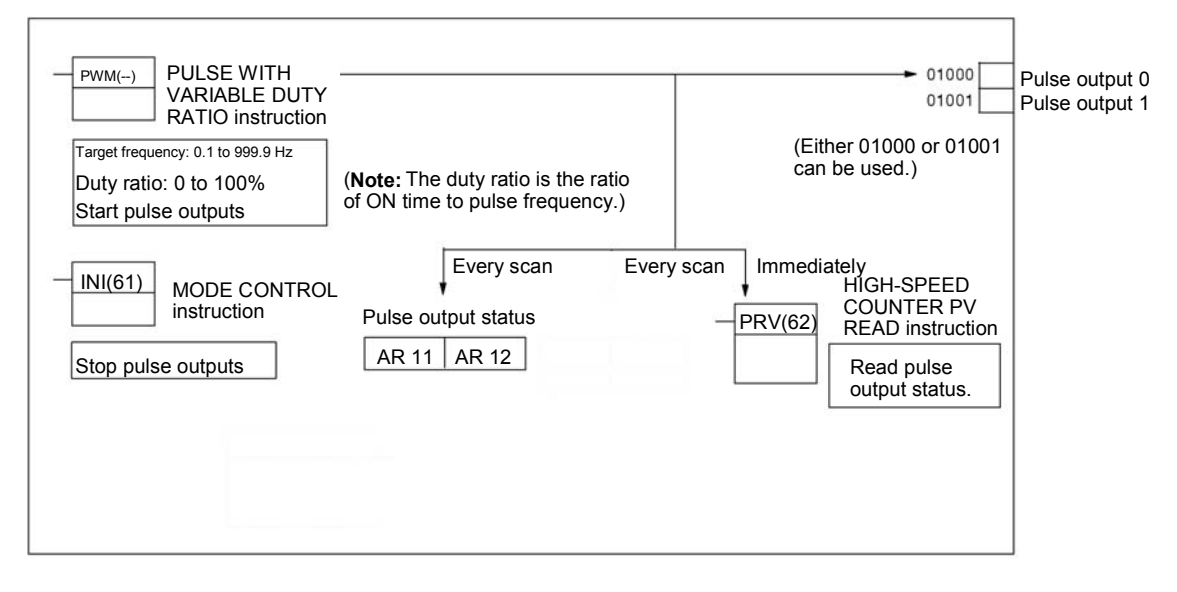

#### **PLC Setup**

### Make the following settings in the PLC Setup.

| Word    | Bits     |                                  | Setting                                                                                                    |                       |
|---------|----------|----------------------------------|----------------------------------------------------------------------------------------------------|-----------------------|
| DM 6642 | 08 to 15 | High-speed<br>counter<br>setting | <ul> <li>00: Do not use.</li> <li>01: Use as high-speed counter</li> <li>02: Use as synchronized pulse control (10 to 500 Hz).</li> <li>03: Use as synchronized pulse control (20 Hz to 1 kHz).</li> <li>04: Use as synchronized pulse control (300 Hz to 20 kHz).</li> </ul> | Either<br>00 or<br>01 |

Synchronized pulse control cannot be used simultaneously. The settings will go into effect when the mode is changed (from PROGRAM to MONITOR/RUN) or when the power supply is turned ON to the PLC.

## Section 4-4

#### Ladder Diagram Programming

The following table shows the instruction operations related to pulse outputs with variable duty ratio.

| Control                  | Operation                                                                                                    |
|--------------------------|----------------------------------------------------------------------------------------------------|
| Pulse output with        | Sets the frequency and duty ratio and                                                                                                    |
| variable duty ratio      | starts the pulse outputs.                                                                                                    |
| Change duty ratio        | Changes the duty ratio during pulse                                                                                                    |
|                          | while pulse outputs with variable duty                                                                                                    |
|                          | ratio are already in progress.                                                                                                    |
| Stop pulse outputs       | Stops the pulse outputs.                                                                                                    |
| Read pulse output status | Reads the pulse output status (during                                                                                                    |
|                          | pulse outputs).                                                                                                    |
|                          | Control         Pulse output with         variable duty ratio         Change duty ratio         Stop pulse outputs         Read pulse output status |

The following table shows the words and bits related to pulse outputs with variable duty ratio.

| Word  | Bit | Name                     | Contents                      |
|-------|-----|--------------------------|-------------------------------|
| AR 11 | 15  | Pulse output in progress | ON: In progress (by SPED(64), |
|       |     | for pulse output 0       | ACC(—), or PWM(—))            |
|       |     |                          | OFF: Stopped                  |
| AR 12 | 15  | Pulse output in progress | ON: In progress (by SPED(64), |
|       |     | for pulse output 1       | ACC(—), or PWM(—))            |
|       |     |                          | OFF: Stopped                  |

# 4-4-3 Using Pulse Outputs With Trapezoidal Acceleration/Deceleration

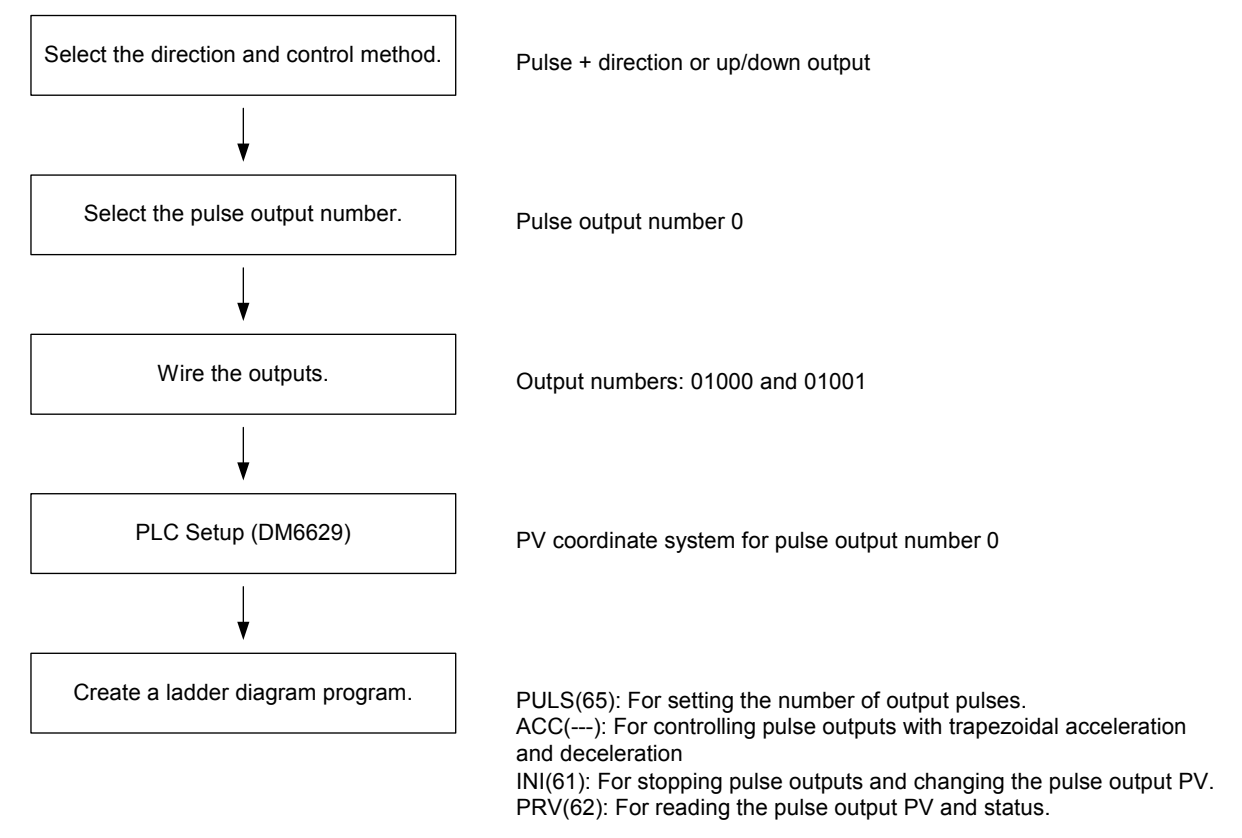

## **Pulse Output Functions**

## Section 4-4

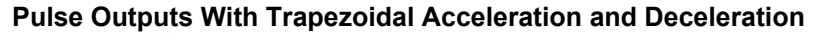

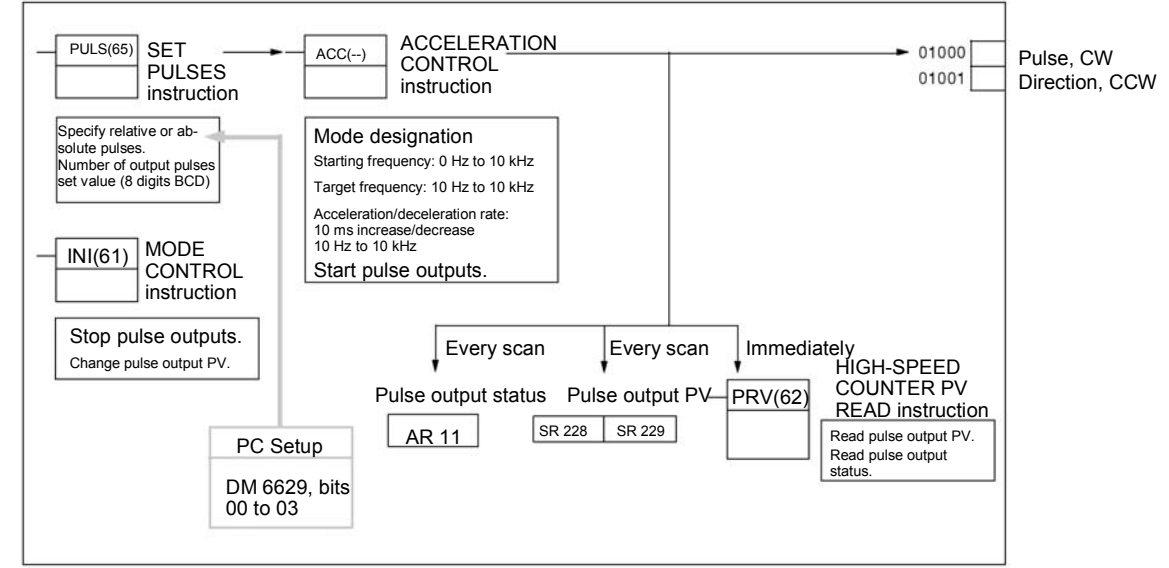

#### **PLC Setup**

### Make the following settings in the PLC Setup.

|         | <u> </u> | 0                                  | -                                                                                                    |                    |
|---------|----------|------------------------------------|----------------------------------------------------------------------------------------------------|--------------------|
| Word    | Bits     | Function                           |                                                                                                    | Setting            |
| DM 6629 | 00 to 03 | Pulse 0 PV<br>coordinate<br>system | 0: Relative coordinate<br>system<br>1: Absolute coordinate<br>system                                                                                                    | Either 0 or<br>1   |
| DM 6642 | 08 to 15 | High-speed<br>counter<br>setting   | <ul> <li>00: Do not use.</li> <li>01: Use as high-speed<br/>counter</li> <li>02: Use as synchronized<br/>pulse control (10 to 500 Hz).</li> <li>03: Use as synchronized<br/>pulse control (20 Hz to 1<br/>kHz).</li> <li>04: Use as synchronized<br/>pulse control (300 Hz to 20<br/>kHz).</li> </ul> | Either 00<br>or 01 |

If absolute pulses are specified with PULS(65), be sure to set the absolute coordinate system (1).

Synchronized pulse control cannot be used simultaneously.

The settings will go into effect when the mode is changed (from PROGRAM to MONITOR/RUN) or when the power supply is turned ON to the PLC.

## **Pulse Output Functions**

Ladder Diagram Programming

## Section 4-4

| lu atur attan |                                         |                                                                                                    |  |
|---------------|-----------------------------------------|----------------------------------------------------------------------------------------------------|--|
| Instruction   | Control                                 | Operation                                                                                                    |  |
| (@)PULS(65)   | Set number of pulses                    | Sets the number of pulses to be output in independent mode.                                                                                                    |  |
| (@)ACC(—)     | Set frequency and start pulse outputs   | Sets the target frequency, starting<br>frequency, and accelera-<br>tion/deceleration rate for outputs in<br>independent mode or continuous<br>mode, and starts the pulse outputs. |  |
|               | Change frequency                        | Changes the frequency during pulse<br>output in continuous mode by<br>accelerating or decelerating according<br>to the specified accelera-<br>tion/deceleration rate.             |  |
|               | Stop pulse outputs                      | Decelerates pulse outputs to a stop<br>according to the specified<br>acceleration/deceleration rate.                                                                              |  |
| (@)INI(61)    | Stop (decelerate stop)<br>pulse outputs | Stops the pulse outputs.                                                                                                    |  |
|               | Change pulse output PV                  | Changes the pulse output PV.                                                                                                    |  |
| (@)PRV(62)    | Read pulse output PV                    | Reads the pulse output PV.                                                                                                    |  |
|               | Read pulse output status                | Reads the pulse output status.                                                                                                    |  |

The following table shows the instruction operations related to pulse outputs with trapezoidal acceleration and deceleration (fixed duty ratio).

The following table shows the words and bits related to pulse outputs with trapezoidal acceleration and deceleration (fixed duty ratio).

| Word  | Bits     | Name                                         | Contents                                                                  |  |
|-------|----------|----------------------------------------------|---------------------------------------------------------------------------|--|
| 228   | 00 to 15 | Pulse output PV 0, rightmost 4 digits        | Cannot be used as<br>work bits even when<br>not used as pulse<br>outputs. |  |
| 229   | 00 to 15 | Pulse output PV 0, leftmost 4 digits         |                                                                           |  |
| 230   | 00 to 15 | Pulse output PV 1, rightmost 4 digits        |                                                                           |  |
| 231   | 00 to 15 | Pulse output PV 1, leftmost 4 digits         |                                                                           |  |
| 252   | 04       | Pulse output 0 PV reset                      | Clears PV 0 when ON.                                                      |  |
|       | 05       | Pulse output 1 PV reset                      | Clears PV 1 when ON.                                                      |  |
| AR 11 | 11       | Pulse output status for pulse output<br>0    | ON: Accelerating or<br>decelerating<br>OFF: Constant speed                |  |
|       | 12       | Pulse output 0 PV over-<br>flow/underflow    | ON: Occurred<br>OFF: Normal                                               |  |
|       | 13       | Number of pulses set for pulse<br>output 0   | ON: Set<br>OFF: Not set                                                   |  |
|       | 14       | Pulse output completed for pulse<br>output 0 | ON: Completed<br>OFF: Not completed                                       |  |
|       | 15       | Pulse output in progress for pulse output 0  | ON: In progress (by<br>SPED(64), ACC(—), or<br>PWM(—))<br>OFF: Stopped    |  |

# SECTION 5 Inverter Interface

This section describes the interface to the Inverter.

| 5-1 Inverter interface                                |  |
|-------------------------------------------------------|--|
| 5-2 I/O Allocation IR                                 |  |
| 5-3 I/O Allocation DM                                 |  |
| 5-3-1 Controlling Inverter I/O                        |  |
| 5-4 Transfer command                                  |  |
| 5-4-1 Parameter Reading                               |  |
| 5-4-2 Parameter Writing                               |  |
| 5-4-3 Transfer Timing Chart                           |  |
| 5-4-4 Transfer Timing Chart in case of Errors         |  |
| 5-4-5 Transfer Timing Chart for Cancelling Processing |  |
| 5-4-6 Transfer Ladder Program                         |  |
|                                                       |  |
# 5-1 Inverter interface

The communication between the PLC and the Inverter is performed by:

- Inverter functionality mapped in IR (section 5-2)
- Inverter functionality mapped in DM (section 5-3)
- Through the Transfer command (section 5-4)

### 5-2 I/O Allocation IR

The contents of the IR area is refreshed and updated each PLC-cycle. Because the PLC-cycle is not synchronised with the Inverter-cycle and both are not the same in duration, it can take several PLC- or Inverter-cycles to update or refresh that data.

| Word(s) | Bit(s) | Function                                                            | MEMOBUS<br>Register | Read/<br>write |
|---------|--------|---------------------------------------------------------------------|---------------------|----------------|
| IR 200  | 00     | Run (ON: During run)                                                | 0010.0              | Read-          |
|         | 01     | Zero speed (ON: Zero speed)                                         | 0010.1              | only           |
|         | 02     | Reverse operation (ON: During reverse operation)                    | 0010.2              |                |
|         | 03     | Error-reset signal (IR 207.09) (ON: Reset signal active)            | 0010.3              |                |
|         | 04     | Speed agree (ON: During speed agree)                                | 0010.4              |                |
|         | 05     | Inverter ready (ON: Inverter ready)                                 | 0010.5              |                |
|         | 06     | Alarm (minor fault) (ON: Alarm occurring)                           | 0010.6              |                |
|         | 07     | Fault (ON: Fault occurring)                                         | 0010.7              |                |
|         | 08     | OPE error (ON: OPE error occurring)                                 | 0011.0              |                |
|         | 09     | Momentary power interruption recovery (ON: Power restored)          |                     |                |
|         | 10     | RUN command mode (ON: Controlled by Inverter interface; OFF: Other) |                     |                |
|         | 11     | Multi-function output 1 (M1-M2) status (ON: Closed)                 | 0020.5              |                |
|         | 12     | Multi-function output 2 (P1 or M3-M4) status (ON: Closed)           | 0020.6              |                |
|         | 13     | Multi-function output 3 (P2 or M5-M6) status (ON: Closed)           | 0020.7              |                |
|         | 14     | Motor selection (ON: Motor 2 selected)                              |                     |                |
|         | 15     | Zero servo completion (ON: Zero servo completion)                   |                     |                |
| IR 201  | 00     | Fuse blown (FU)                                                     | 0014.0              | Read-          |
|         | 01     | Main circuit undervoltage (UV1)                                     | 0014.1              | only           |
|         | 02     | Control power supply error (UV2)                                    | 0014.2              |                |
|         | 03     | Inrush prevention circuit error (UV3)                               | 0014.3              |                |
|         | 04     | Reserved                                                            |                     |                |
|         | 05     | Ground fault (GF)                                                   | 0014.5              |                |
|         | 06     | Over current (OC)                                                   | 0014.6              |                |
|         | 07     | Overvoltage (OV)                                                    | 0014.7              |                |
|         | 08     | Inverter heatsink overheat pre-alarm (OH)                           | 0014.8              |                |
|         | 09     | Inverter heatsink overheat (OH1)                                    | 0014.9              |                |
|         | 10     | Motor overload (OL1)                                                | 0014.A              |                |
|         | 11     | Inverter overload (OL2)                                             | 0014.B              |                |
|         | 12     | Overtorque detection 1 (OL3)                                        | 0014.C              |                |
|         | 13     | Overtorque detection 2 (OL4)                                        | 0014.D              |                |
|         | 14     | Internal braking transistor fault (RR)                              | 0014.E              |                |
|         | 15     | Inverter mounted braking resistor overheat (RH)                     | 0014.F              |                |

### I/O Allocation IR

| Word(s)          | Bit(s)                                                                                             | Function                                                                                                    | MEMOBUS<br>Register                     | Read/<br>write                 |
|------------------|----------------------------------------------------------------------------------------------------|----------------------------------------------------------------------------------------------------|-----------------------------------------|--------------------------------|
| IR 202           | 00                                                                                                 | External fault 3 (EF3)                                                                                                    | 0015.0                                  | Read-                          |
|                  | 01                                                                                                 | External fault 4 (EF4)                                                                                                    | 0015.1                                  | only                           |
|                  | 02                                                                                                 | External fault 5 (EF5)                                                                                                    | 0015.2                                  |                                |
|                  | 03                                                                                                 | External fault 6 (EF6)                                                                                                    | 0015.3                                  |                                |
|                  | 04                                                                                                 | External fault 7 (EF7)                                                                                                    | 0015.4                                  |                                |
|                  | 05                                                                                                 | Reserved                                                                                                    |                                         |                                |
|                  | 06                                                                                                 | Reserved                                                                                                    |                                         |                                |
|                  | 07                                                                                                 | Overspeed detected (OS)                                                                                                    | 0015.7                                  |                                |
|                  | 08                                                                                                 | Speed deviation detected (DEV)                                                                                                    | 0015.8                                  |                                |
|                  | 09                                                                                                 | PG disconnected (PGO)                                                                                                    | 0015.9                                  |                                |
|                  | 10                                                                                                 | Input phase loss (PF)                                                                                                    | 0015.A                                  |                                |
|                  | 11                                                                                                 | Output open phase (LF)                                                                                                    | 0015.B                                  |                                |
|                  | 12                                                                                                 | Motor overheat pre-alarm (PTC analog input) (OH3)                                                                                                    | 0015.C                                  |                                |
|                  | 13                                                                                                 | Digital operator disconnected (OPR)                                                                                                    | 0015.D                                  |                                |
|                  | 14                                                                                                 | EEPROM Write fault (ERR)                                                                                                    | 0015.E                                  |                                |
|                  | 15                                                                                                 | Motor overheat (PTC analog input) (OH4)                                                                                                    | 0015.F                                  |                                |
| IR 203           | 00 to 03                                                                                           | Reserved                                                                                                    |                                         | Read-                          |
|                  | 04                                                                                                 | Control fault (CF)                                                                                                    | 0016.4                                  | only                           |
|                  | 05                                                                                                 | Zero Servo fault (SVE)                                                                                                    |                                         |                                |
|                  | 06                                                                                                 | External fault from optional input card (EF0)                                                                                                    | 0016.6                                  |                                |
|                  | 07                                                                                                 | PID feedback lost (FbL)                                                                                                    | 0016.7                                  |                                |
|                  | 08                                                                                                 | Undertorque detection 1 (UL3)                                                                                                    | 0016.8                                  |                                |
|                  | 09                                                                                                 | Undertorque detection 2 (UL4)                                                                                                    | 0016.9                                  |                                |
|                  | 10                                                                                                 | High Slip Braking overload (OL7)                                                                                                    | 0016.A                                  |                                |
|                  | 11 to 14                                                                                           | Reserved                                                                                                    |                                         |                                |
|                  | 15                                                                                                 | Control board error (CPF)                                                                                                    | 0021.8                                  |                                |
| IR 204           | 00                                                                                                 | Input terminal S1 (ON: Closed)                                                                                                    | 002B.0                                  | Read-                          |
|                  | 01                                                                                                 | Input terminal S2 (ON: Closed)                                                                                                    | 002B.1                                  | only                           |
|                  | 02                                                                                                 | Multi-function input terminal S3 (ON: Closed)                                                                                                    | 002B.2                                  |                                |
|                  | 03                                                                                                 | Multi-function input terminal S4 (ON: Closed)                                                                                                    | 002B.3                                  |                                |
|                  | 04                                                                                                 | Multi-function input terminal S5 (ON: Closed)                                                                                                    | 002B.4                                  |                                |
|                  | 05                                                                                                 | Multi-function input terminal S6 (ON: Closed)                                                                                                    | 002B.5                                  |                                |
|                  | 06                                                                                                 | Multi-function input terminal S7 (ON: Closed)                                                                                                    | 002B.6                                  |                                |
|                  | 07 to 15                                                                                           | Reserved                                                                                                    |                                         |                                |
| IR 205           | 00                                                                                                 | NetRef status (OFF: Inverter reference enabled; ON: PLC enabled) (Note 1.)                                                                                                    |                                         | Read-<br>only                  |
|                  | 01                                                                                                 | NetCtrl status(OFF: Inverter control enabled; ON: PLC enabled)                                                                                                    |                                         |                                |
|                  | 02 to 07                                                                                           | Reserved                                                                                                    |                                         |                                |
|                  | 02 10 07                                                                                           | Stall prevention operating flag                                                                                                    |                                         |                                |
|                  | 00 to 15                                                                                           | Reserved                                                                                                    |                                         |                                |
| IR 206           | 00                                                                                                 | Inverter Ready (error detected by mutual diagnosis) (ON: Normal; OFF:<br>Error)                                                                                                    |                                         | Read-                          |
|                  | 01                                                                                                 | Transfer Completion (ON: Transfer completed)                                                                                                    |                                         | 5,                             |
|                  | 02                                                                                                 | Transfer Error (ON: Error: OFF: Normal)                                                                                                    |                                         |                                |
|                  | 03                                                                                                 | Transfer Busy (ON: Busy: OFF: Ready for transfer)                                                                                                    |                                         |                                |
|                  | 04 to 15                                                                                           | Reserved                                                                                                    |                                         |                                |
| IR 205<br>IR 206 | 06<br>07 to 15<br>00<br>01<br>02 to 07<br>08<br>09 to 15<br>00<br>01<br>02<br>03<br>03<br>04 to 15 | Multi-function input terminal S7 (ON: Closed)<br>Reserved<br>NetRef status (OFF: Inverter reference enabled; ON: PLC enabled)<br>(Note 1.)<br>NetCtrl status(OFF: Inverter control enabled; ON: PLC enabled)<br>(Note 2.)<br>Reserved<br>Stall prevention operating flag<br>Reserved<br>Inverter Ready (error detected by mutual diagnosis) (ON: Normal; OFF:<br>Error)<br>Transfer Completion (ON: Transfer completed)<br>Transfer Error (ON: Error; OFF: Normal)<br>Transfer Busy (ON: Busy; OFF: Ready for transfer)<br>Reserved | 002B.6<br><br><br><br><br><br><br><br>- | Read-<br>only<br>Read-<br>only |

### I/O Allocation IR

### Section 5-2

| Word(s) | Bit(s)   | Function                                                                      | MEMOBUS<br>Register | Read/<br>write |
|---------|----------|-------------------------------------------------------------------------------|---------------------|----------------|
| IR 207  | 00       | Forward/Stop (ON: Forward operation)                                          |                     | Read/          |
|         | 01       | Reverse/Stop (ON: Reverse operation)                                          |                     | write          |
|         | 02       | Multi-function input command 3 (terminal S3)                                  | 0001.6              |                |
|         | 03       | Multi-function input command 4 (terminal S4)                                  | 0001.7              |                |
|         | 04       | Multi-function input command 5 (terminal S5)                                  | 0001.8              |                |
|         | 05       | Multi-function input command 6 (terminal S6)                                  | 0001.9              |                |
|         | 06       | Multi-function input command 7 (terminal S7)                                  | 0001.A              |                |
|         | 07       | Multi-function input command 8 (terminal S8)                                  | 0001.B              |                |
|         | 08       | External error (ON: Fault EFO)                                                | 0001.2              |                |
|         | 09       | Error reset command (ON: Reset command)                                       | 0001.3              |                |
|         | 10       | Multi-function input command 9 (terminal S9)                                  | 0001.C              |                |
|         | 11       | Multi-function input command 10 (terminal S10)                                | 0001.D              |                |
|         | 12       | Multi-function input command 11 (terminal S11)                                | 0001.E              |                |
|         | 13       | Multi-function input command 12 (terminal S12)                                | 0001.F              |                |
|         | 14       | Error log clear                                                               |                     |                |
|         | 15       | Baseblock active (ON: Baseblock active)                                       | 0019.7              |                |
| IR 208  | 00       | Multi-function output 1 (M1-M2) (ON: Output ON)                               | 0009.0              | Read/          |
|         | 01       | Multi-function output 2 (P1 or M3-M4) (ON: Output ON)                         | 0009.1              | write          |
|         | 02       | Multi-function output 3 (P2 or M5-M6) (ON: Output ON)                         | 0009.2              |                |
|         | 03       | Multi-function PHC output 3 (P3-C3) (ON: Output ON)                           | 0009.3              |                |
|         | 04       | Multi-function PHC output 4 (P4-C4) (ON: Output ON)                           | 0009.4              |                |
|         | 05       | Reserved                                                                      |                     |                |
|         | 06       | Enables/disables error contact (MA/MB-MC) setting using bit 7 (ON: use bit 7) | 0009.6              |                |
|         | 07       | Error contact (MA/MB-MC) (ON: Output ON)                                      | 0009.7              |                |
|         | 08 to 15 | Reserved                                                                      |                     |                |
| IR 209  | 00       | /NetRef 1 (ON: Inverter reference enabled; OFF: PLC enabled) (Note 3.)        |                     | Read/<br>write |
|         | 01       | /NetCtrl 1 (ON: Inverter control enabled; OFF: PLC enabled) (Note 4.)         |                     |                |
|         | 02 to 15 | Reserved                                                                      |                     |                |
| IR 210  | 00       | Transfer Command (Read) (ON: Start processing)                                |                     | Read/          |
|         | 01       | Transfer Command (Write) (ON: Start processing)                               |                     | write          |
|         | 02 to 15 | Reserved                                                                      |                     |                |

**Note 1.** NetRef is the inverse of /NetRef (IR 209.00)

- 2. NetCtrl is the inverse of /NetCtrl (IR 209.01)
- 3. When /NetRef is turned OFF, the PLC is defining the Frequency Reference When /NetRef is turned ON, the Inverter is defining the Frequency Reference After power on the this bit is turned OFF (PLC reference)
- 4. When /NetCtrl is turned OFF, the PLC is controlling the Inverter When /NetCtrl is turned ON, other sources are controlling the Inverter After power on the this bit is turned OFF (PLC controlling)

▲ Caution

- At power up, Inverter status flags in the following words toggle before they reflect the actual status of the Inverter:
- IR 200
- IR 205

Wait at least 2 PLC cycles before using these flags.

# 5-3 I/O Allocation DM

The contents of the DM area is refreshed and updated each PLC-cycle. Because the PLC-cycle is not synchronised with the Inverter-cycle and both are not the same in duration, it can take several PLC- or Inverter-cycles to update or refresh that data.

| Word(s) | Function                                                                                                    | Parameter | Read/<br>write |
|---------|----------------------------------------------------------------------------------------------------|-----------|----------------|
| DM 2022 | Specifies the Inverter operation in case a fatal error occurs in the program.<br>(Leftmost 3 digits are invalid.).<br>When last digit is other than 1: Data to Inverter is cleared continuously.<br>When last digit is 1: Data to Inverter is frozen. |           | Read/<br>write |
| DM 2023 | Destination address for storing transferred data (4 digits BCD): L (Note 1.)                                                                                                    |           | Read/<br>write |
| DM 2024 | Destination address for storing transfer response data (4 digits BCD): K (Note 1.)                                                                                                    |           | Read/<br>write |
| DM 2025 | Speed feedback (only when in Vector mode)                                                                                                    | U1-05     | Read-<br>only  |
| DM 2026 | Torque reference (Unit: 0.1%)                                                                                                    | U1-09     | Read-<br>only  |
| DM 2027 | PG counter value (Unit: 1 per edge)                                                                                                    |           | Read-<br>only  |
| DM 2028 | Frequency reference monitor (Unit: According to o1-03)                                                                                                    | U1-01     | Read-<br>only  |
| DM 2029 | Output frequency monitor (Unit: According to o1-03)                                                                                                    | U1-02     | Read-<br>only  |
| DM 2030 | Output current monitor (Unit: 0.01 A)                                                                                                    | U1-03     | Read-<br>only  |
| DM 2031 | Multi-function analog input terminal (A2) monitor (Unit: 0.1%)                                                                                                    | U1-16     | Read-<br>only  |
| DM 2032 | Main circuit DC voltage monitor (Unit: 1 V)                                                                                                    | U1-07     | Read-<br>only  |
| DM 2033 | Multi-function analog input terminal (A3) monitor (Unit: 0.1%)                                                                                                    | U1-17     | Read-<br>only  |
| DM 2034 | Analog frequency reference terminal (A1) monitor (Unit: 0.1%)                                                                                                    | U1-15     | Read-<br>only  |
| DM 2035 | Reserved                                                                                                    |           | Read-<br>only  |
| DM 2036 | Frequency reference (Unit: According to o1-o3)                                                                                                    | U1-01     | Read/<br>write |
| DM 2037 | Torque reference/torque limit                                                                                                    | U1-09     | Read/<br>write |
| DM 2038 | Torque compensation                                                                                                    |           | Read/<br>write |
| DM 2039 | Analog output 1 (Unit: -1452 to 1452 Dec = -10 V to +10 V)                                                                                                    |           | Read/<br>write |
| DM 2040 | Analog output 2 (Unit: -1452 to 1452 Dec = -10 V to +10 V)                                                                                                    |           | Read/<br>write |

Note 1

The value (DM 0000 to DM 1985) is sampled when the Transfer Command Bit is turned ON.

### 5-3-1 Controlling Inverter I/O

Inputs

By default, all Inverter-inputs can be monitored in IR 204. However, they may have functionality attached to it. The function can be changed using H1-01..H1-10.

Note By setting the corresponding bit in IR 207 an input can be turned on.

Outputs

By default, Inverter-outputs can not be controlled by the PLC.

- To control the Multi-function outputs (Bits 0..4 in IR 208) the corresponding output setting (H2-01..H2-05) must be set to "F".
- To control the Analog outputs (DM 2039 and DM 2040) the corresponding output setting (H4-01 and H4-04) must be set to "1F".

### 5-4 Transfer command

Parameters which are accessible through a corresponding MEMOBUS register inside the F7Z/E7Z/L7Z/G7C Inverter, can be accessed by using the Transfer command. Please check the Inverter manuals for more details. The Transfer command is controlled by

- · Two command bits: one for reading and one for writing
- Three status flags: busy-, completion- and error-flag
- Two DM area's: one for specifying the command, one for specifying the response location.

All parameters accessed with the Transfer command use the register numbers and formats of the MEMOBUS-interface as defined by the F7Z/E7Z/L7Z/G7C Inverter.

**Note** Changes to parameters may not take effect immediately. Refer to the F7Z/E7Z/L7Z/G7C Manual for details.

When writing parameters to the Inverter, the parameters are temporarily stored in the parameter data area of the Inverter. To enable these parameters in the parameter data area the ENTER command must be used. There are two types of ENTER commands:

- ENTER command that enables parameter data in RAM only (changes will be lost after power loss)
- ENTER command that writes data into the EEPROM (non-volatile memory) of the Inverter and enables the data in RAM at the same time.

The ENTER command is executed by writing 0 to the register numbers specified in the following table:

| Register Address | Function                                                             |
|------------------|----------------------------------------------------------------------|
| 900h             | Write parameter data to EEPROM, RAM is refreshed                     |
| 910h             | Parameter data are not written to EEPROM, but refreshed in RAM only. |

Note ENTER command data can only be written.

### 5-4-1 Parameter Reading

To read the contents of an F7Z/E7Z/L7Z/G7C parameter, the corresponding Inverter register must be specified in the DM area specified by L (DM 2023). Refer to the F7Z/E7Z/L7Z/G7C manuals for the Inverter register definitions. A maximum number of 8 data items can be transferred in one operation.

| Words | Function                                                 |
|-------|----------------------------------------------------------|
| L+0   | Number of data words including L (binary)                |
| L+1   | Transfer destination Inverter register (4 digits binary) |
| L+2   | Number of transferred data items (4 digits binary)       |

The response to the read command is stored in the DM area specified by K (DM 2024).

In case of a normal completion:

| Words | Function                                                  |
|-------|-----------------------------------------------------------|
| K+0   | Number of data words including K (binary)                 |
| K+1   | Transfer destination Inverter address 1 (4 digits binary) |
| K+2   | Number of transferred data items 1 (4 digits binary)      |
| K+3   | Read data 1-1 (4 digits binary)                           |
| K+4   | Read data 1-2 (4 digits binary)                           |
| K+5   |                                                           |
| K+6   |                                                           |
| K+7   |                                                           |
| K+8   |                                                           |
| K+9   |                                                           |
| K+10  |                                                           |

In case of a completion which resulted in an error:

| Words | Function                                |  |
|-------|-----------------------------------------|--|
| K+0   | Number of data words including K (0002) |  |
| K+1   | Error code (Note 1)                     |  |

Note

For the error codes see section 5-4-7.

### 5-4-2 Parameter Writing

To write an F7Z/E7Z/L7Z/G7C parameter, the corresponding Inverter register must be specified in the DM area specified by L (DM 2023). Refer to the F7Z/E7Z/L7Z/G7C manuals for the Inverter register definitions. A maximum number of 8 data items can be transferred in one operation.

| Words | Function                                                |
|-------|---------------------------------------------------------|
| L+0   | Number of data words including L (binary)               |
| L+1   | Transfer destination Inverter address (4 digits binary) |
| L+2   | Number of transferred data items (4 digits binary)      |
| L+3   | Write data 1-1 (4 digits binary)                        |
| L+4   | Write data 1-2 (4 digits binary)                        |
| L+5   |                                                         |
| L+6   |                                                         |
| L+7   |                                                         |
| L+8   |                                                         |
| L+9   |                                                         |
| L+10  |                                                         |

Response data is stored in the DM area specified by K (DM 2024). In case of a normal completion:

| Words | Function                    |  |
|-------|-----------------------------|--|
| K+0   | Number of data items (0002) |  |
| K+1   | Normal response code (0000) |  |

In case of a completion which resulted in an error:

| Words | Function                    |  |
|-------|-----------------------------|--|
| K+0   | Number of data items (0002) |  |
| K+1   | Error code (Note 1.)        |  |

Note

For the error codes see section 5-4-7.

### 5-4-3 Transfer Timing Chart

The diagram below shows the timing of the Transfer command with a normal completion. The timing is the same for reading and writing.

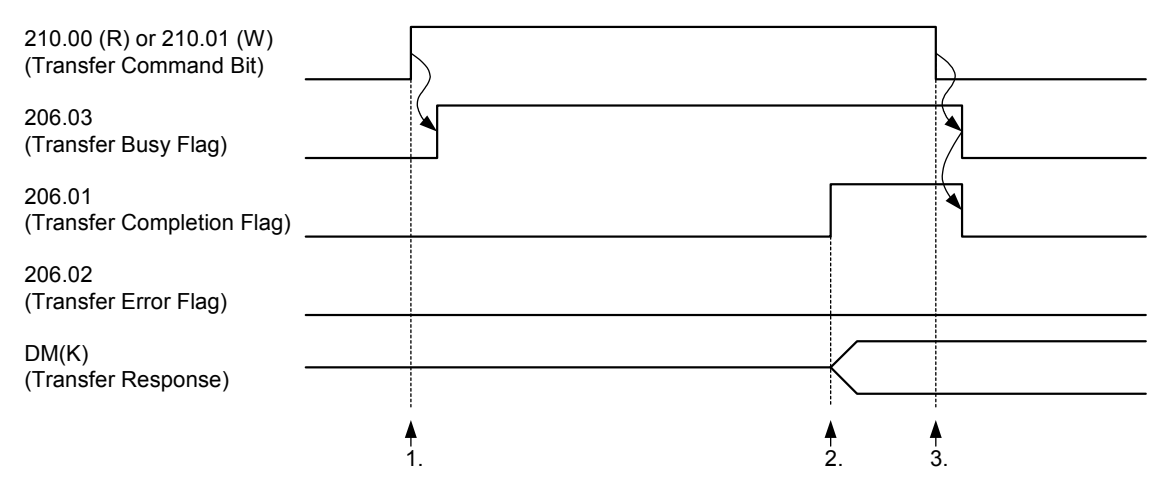

### Operation

- 1. When the Transfer Command Bit is turned ON, the Transfer Busy Flag will turn ON one PLC cycle later, and the command specified in the DM Area (L) will be processed.
- **2**. When the Transfer Completion Flag is turned ON, the response is present in the DM Area (K).
- **3**. When the Transfer Command Bit is turned OFF, the Transfer Busy Flag and Transfer Completion Flag will turn OFF one PLC cycle later.

#### Timing

The time required for the Transfer command (between 1. and 2.) depends on the PLC cycle time and the speed of the Inverter-interface according the table below:

| Minimum              | Maximum |
|----------------------|---------|
| 10 ms or 1 PLC-cycle | 24 ms   |

In some occasions the time required is 1 second.

### 5-4-4 Transfer Timing Chart in case of Errors

The diagram below shows the timing of the Transfer command which resulted in an error. The timing is the same for reading and writing.

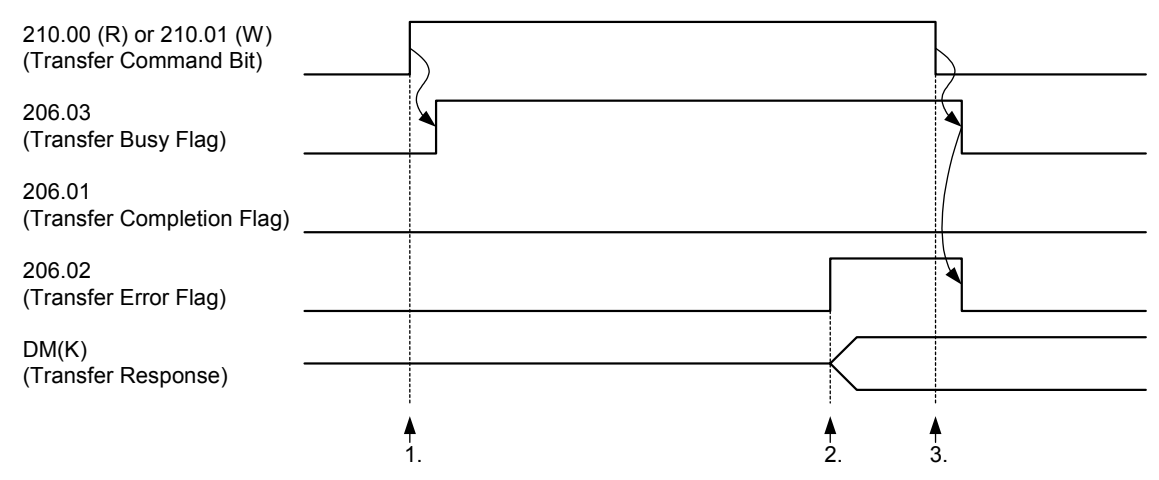

### Operation

- When the Transfer Command Bit is turned ON, the Transfer Busy Flag will turn ON one PLC cycle later, and the command specified in the DM Area (L) will be processed.
- 2. When the Transfer Error Flag is turned ON, the error code is present in the DM Area (K).
- 3. When the Transfer Command Bit is turned OFF, the Transfer Busy Flag and Transfer Error Flag will turn OFF one PLC cycle later.
- **Note** In case of an error the Transfer Completion flag is not turned ON.
- **Note** For the error codes see section 5-4-7.

#### Timing

The timing is the same as in the case of normal completion.

### 5-4-5 Transfer Timing Chart for Cancelling Processing

The diagram below shows the timing of the Transfer command in case the command is cancelled before completion. The timing is the same for reading and writing.

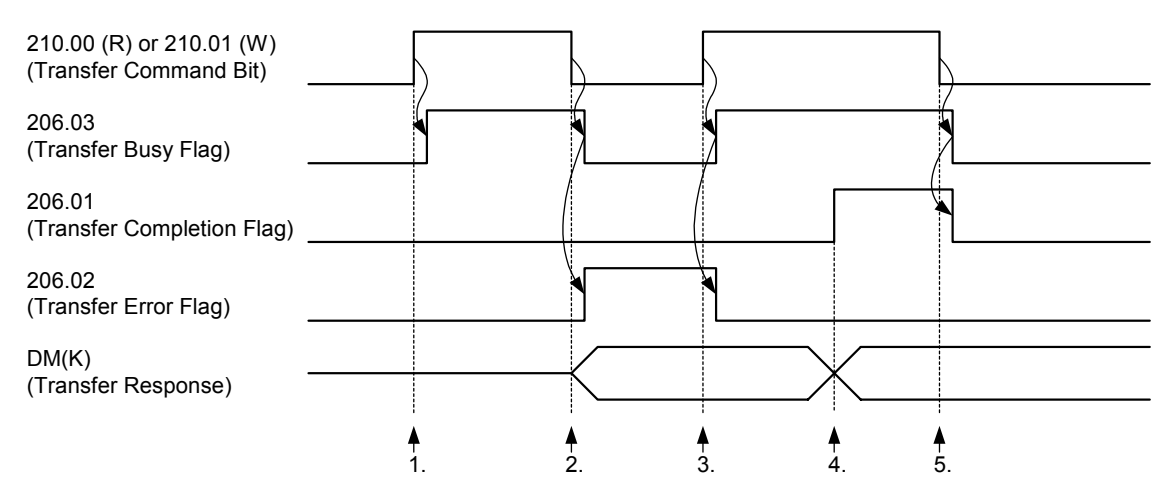

### Operation

- 1. When the Transfer Command Bit is turned ON, the Transfer Busy Flag will turn ON, and the command specified in the DM Area (L) will be processed.
- 2. When the command is cancelled before completion, the Transfer Busy Flag will turn OFF and the Transfer Error Flag will turn ON. The error code (0002) is present in the DM Area (K).
- 3. When the new Transfer Command Bit is turned ON, the Transfer Busy Flag will turn ON, and the command specified in the DM Area (L) will be processed. The Transfer Error Flag will turn OFF.
- **4**. When the Transfer Completion Flag is turned ON, the response is present in the DM Area (K).
- 5. When the Transfer Command Bit is turned OFF, the Transfer Busy Flag and Transfer Completion Flag will turn OFF.

### 5-4-6 Transfer Ladder Program

The following ladder program can be used to transfer data from and to the Inverter:

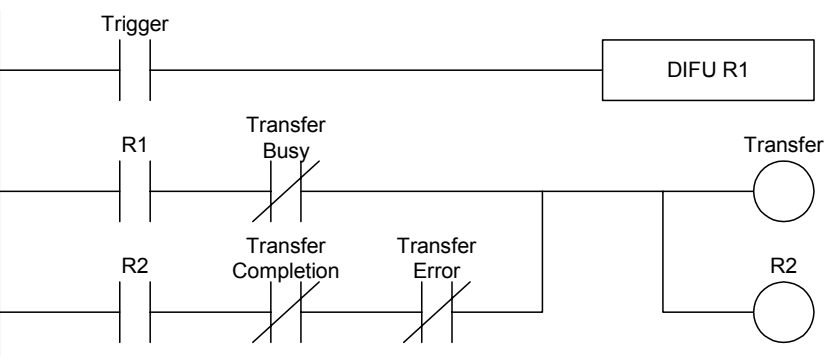

### 5-4-7 Transfer Error Codes

| Error<br>code | Name                               | During reading                                                                                    | During writing                                                                                                 |
|---------------|------------------------------------|---------------------------------------------------------------------------------------------------|----------------------------------------------------------------------------------------------------|
| 0001          | Inverter response<br>error         | There was no response from the Inverter.                                                          | There was no response from the Inverter.                                                                       |
| 0002          | Command bit OFF during transfer    | The command bit turned OFF<br>during transfer execution, and<br>processing was aborted. (Note 1.) | The command bit turned OFF during transfer execution, and processing was aborted. (Note 1.)                    |
| 0003          | Transfer execution while busy      | The transfer was executed during busy status.                                                     | The transfer was executed during busy status.                                                                  |
| 0004          | Multiple start error               | Writing and reading were both activated at the same time                                          | Reading and writing were both activated at the same time                                                       |
| 0010          | CRC check error                    | The CRC for the read data did not agree.                                                          | The CRC for the response from the Inverter did not agree.                                                      |
| 0200          | Address error                      | An unused address was set.                                                                        | An unused address was set.                                                                                     |
| 0300          | Data number error                  | An attempt was made to read<br>more than 8 registers at the same<br>time.                         | An attempt was made to write more than 8 registers at the same time                                            |
| 2100          | Data setting error                 | -                                                                                                 | The write data is not within the permissible range.                                                            |
| 2200          | Write error                        | -                                                                                                 | An attempt was made during operation to write a constant that cannot be changed during operation.              |
|               |                                    |                                                                                                   | An attempt was made to overwrite read-only data.                                                               |
| 2300          | Write error<br>(during UV)         | -                                                                                                 | An attempt was made to write a constant during UV.                                                             |
| 2400          | Write error<br>(during processing) | -                                                                                                 | An attempt was made to write<br>constants when a write operation was<br>already in progress for the constants. |

**Note 1** The situation is the same when the PLC mode is changed during a data transfer, except for cases where the status of output bits is retained when the mode is changed.

**Note 2** When an error occurs it is not possible to determine exactly up to what point the data was properly received, so the data transfer must be restarted from the beginning.

**Note 3** When the address K (reserved in DM) is not valid, it is not possible to write the error codes. Hence, only the error bit is set.

### 5-4-8 Operations with Command Bit Combinations

The table below shows the behaviour of the system when a command bit of one type (read or write) is set before clearing the previous command bit of the other type.

|          |                              | Status                   |                          |                   |  |  |  |  |  |  |  |  |
|----------|------------------------------|--------------------------|--------------------------|-------------------|--|--|--|--|--|--|--|--|
|          | Transfer<br>Command<br>Bit 2 | Transfer<br>Busy         | Transfer<br>Completion   | Transfer<br>Error |  |  |  |  |  |  |  |  |
| Transfer | Busy error                   | Busy error               | Busy error               | Error is cleared  |  |  |  |  |  |  |  |  |
| Command  | occurs.                      | occurs.                  | occurs.                  | and command       |  |  |  |  |  |  |  |  |
| Bit 1    | Transfer<br>operation is     | Transfer<br>operation is | Command is not executed. | is executed.      |  |  |  |  |  |  |  |  |
|          | aborted.                     | aborted.                 |                          |                   |  |  |  |  |  |  |  |  |

After the completion of a command the command bit must be cleared first before issuing the next command. Not clearing the command bit has the following consequences:

• Sending a write transfer command immediately after a read transfer command <u>is</u> processed.

• Sending a read transfer command immediately after a write transfer command <u>is not</u> processed.

# **SECTION 6 Exchanging Data with CompoBus/S Slaves**

This section explains how to exchange data with CompoBus/S Slaves when using the 3G3RV-P10ST as a CompoBus/S Master.

Read this section when using CompoBus/S I/O link communications.

| 6-1 Initial Settings                             |  |
|--------------------------------------------------|--|
| 6-1-1 Setting the Maximum Number of Nodes        |  |
| 6-1-2 Setting the CompoBus/S Communications Mode |  |
| 6-2 Remote I/O Communications                    |  |
| 6-2-1 Slaves                                     |  |
| 6-2-2 I/O Allocation                             |  |
| 6-3 Communications Status                        |  |
|                                                  |  |

# 6-1 Initial Settings

### 6-1-1 Setting the Maximum Number of Nodes

The maximum number of Slaves that can be connected through CompoBus/S can be set to 16 or 32 Slaves.

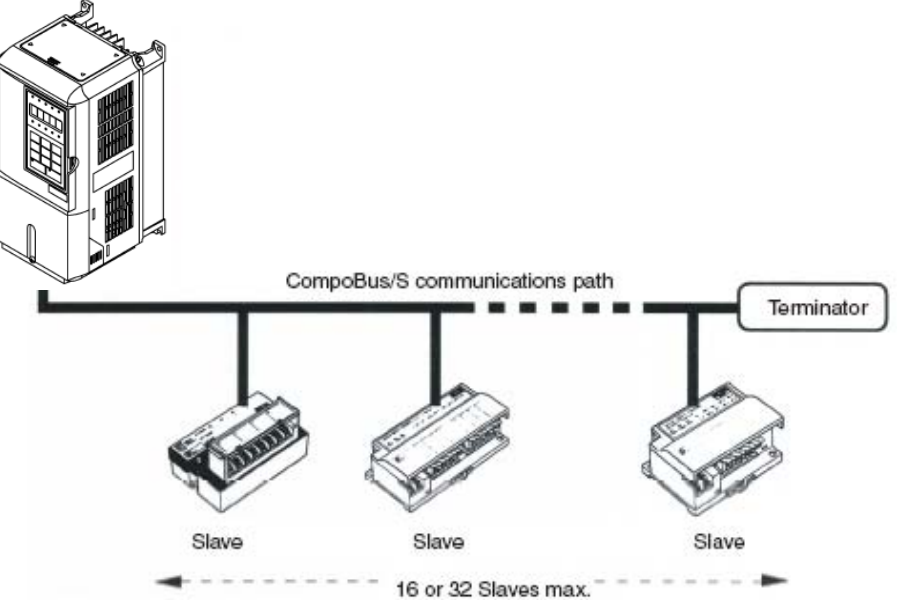

Use a Programming Device to set the maximum number of Slaves in DM 6603 of the PLC Setup, as shown in the following table.

| Word    | Bit(s)   | Functio                                                     | Settings                                 | Default |                  |
|---------|----------|-------------------------------------------------------------|------------------------------------------|---------|------------------|
| DM 6603 | 00 to 03 | Sets the max. number of Compo-<br>Bus/S Slaves to 16 or 32. | 0 (Hex): 32 Slaves<br>1 (Hex): 16 Slaves | 0 or 1  | 0<br>(32 Slaves) |

Note 1. Always turn the power OFF and ON again after changing this setting.
2. The communications response time is affected by the max, number of S

2. The communications response time is affected by the max. number of Slaves setting as shown below.

| Communications mode | Max. number of Slaves | Communications<br>response time |
|---------------------|-----------------------|---------------------------------|
| High-speed mode     | 16                    | 0.5 ms                          |
|                     | 32                    | 0.8 ms                          |
| Long-distance mode  | 16                    | 4.0 ms                          |
|                     | 32                    | 6.0 ms                          |

# 6-1-2 Setting the CompoBus/S Communications Mode

The CompoBus/S communications mode can be set to high-speed mode or long-distance mode.

| Communications mode | Max. communications distance (trunk line length) | Communications speed |
|---------------------|--------------------------------------------------|----------------------|
| High-speed mode     | 100 m                                            | 750 kbps             |
| Long-distance mode  | 500 m                                            | 93.75 kbps           |

Use a Programming Device to set the maximum number of Slaves in DM 6603 of the PLC Setup, as shown in the following table.

### Section 6-2

| Word    | Bit(s)   | Functio                                  | Settings                                                | Default       |                  |
|---------|----------|------------------------------------------|---------------------------------------------------------|---------------|------------------|
| DM 6603 | 04 to 07 | Sets the CompoBus/S communications mode. | 0 (Hex): High-speed mode<br>1 (Hex): Long-distance mode | 0 or 1        | 0<br>(32 Slaves) |
|         | N        | Always turn the power                    | OFF and ON again after char                             | nging this se | etting.          |

Always turn the power OFF and ON again after changing this setting.

### 6-2 Remote I/O Communications

#### 6-2-1 **Slaves**

The following table lists the commonly used Slaves. Refer to the CompoBus/S Operation Manual for more details. The SRT1-series Slaves support high-speed communications mode only. The SRT2-series Slaves support both high-speed and long-distance communications modes.

| Name                | SRT2-series    | SRT1-series   |
|---------------------|----------------|---------------|
| I/O Terminals       | SRT2-ID04      | SRT1-ID04     |
| (Transistor)        | SRT2-ID04-1    | SRT1-ID04-1   |
|                     | SRT2-ID08      | SRT1-ID08     |
|                     | SRT2-ID08-1    | SRT1-ID08-1   |
|                     | SRT2-ID16      | SRT1-ID16     |
|                     | SRT2-ID16-1    | SRT1-ID16-1   |
|                     | SRT2-ID16T     | Not available |
|                     | SRT2-ID16T-1   | Not available |
|                     | SRT2-OD04      | SRT1-OD04     |
|                     | SRT2-OD04-1    | SRT1-OD04-1   |
|                     | SRT2-OD08      | SRT1-OD08     |
|                     | SRT2-OD08-1    | SRT1-OD08-1   |
|                     | SRT2-OD16      | SRT1-OD16     |
|                     | SRT2-OD16-1    | SRT1-OD16-1   |
|                     | SRT2-OD16T     | Not available |
|                     | SRT2-OD16T-1   | Not available |
|                     | SRT2-MD16T     | Not available |
|                     | SRT2-MD16T-1   | Not available |
| Connector Terminals | SRT2-VID08S    | Not available |
| (Transistor)        | SRT2-VID08S-1  |               |
|                     | SRT2-VID16ML   |               |
|                     | SRT2-VID16ML-1 |               |
|                     | SRT2-ID32ML    |               |
|                     | SRT2-ID32ML-1  |               |
|                     | SRT2-VOD08S    |               |
|                     | SRT2-VOD08S-1  |               |
|                     | SRT2-VOD16ML   |               |
|                     | SRT2-VOD16ML-1 |               |
|                     | SRT2-OD32ML    |               |
|                     | SRT2-OD32ML-1  |               |
|                     | SRT2-MD32ML    |               |
|                     | SRT2-MD32ML-1  |               |
| Output Terminals    | SRT2-ROC08     | SRT1-ROC08    |
| (Relay outputs)     | SRT2-ROC16     | SRT1-ROC16    |
| Output Terminals    | SRT2-ROF08     | SRT1-ROF08    |
| (Power MOSFET       | SRT2-ROF16     | SRT1-ROF16    |
| outputs)            |                |               |
| I/O Modules         | Not available  | SRT1-ID16P    |
|                     |                | SRT1-OD16P    |

| Name                  | SRT2-series   | SRT1-series   |
|-----------------------|---------------|---------------|
| Analog Terminals      | SRT2-AD04     | Not available |
|                       | SRT2-DA02     |               |
| Sensor Amplifier      | Not available | SRT1-TID04S   |
| Terminals             |               | SRT1-XID04S   |
| Sensor Terminals      | Not available | SRT1-ID08S    |
|                       |               | SRT1-OD08S    |
|                       |               | SRT1-ND08S    |
| Bit-chain Terminal    | Not available | SRT1-B1T      |
| Environment Resistive | SRT2-ID04CL   | Not available |
| Terminals             | SRT2-ID04CL-1 |               |
|                       | SRT2-ID08     |               |
|                       | SRT2-ID08CL-1 |               |
|                       | SRT2-OD04CL   |               |
|                       | SRT2-OD04CL-1 |               |
|                       | SRT2-OD08CL   |               |
|                       | SRT2-OD08CL-1 |               |

# 6-2-2 I/O Allocation

In the 3G3RV-P10ST, CompoBus/S input words IR 020 to IR 027 and CompoBus/S output words IR 030 to IR 037 are allocated for the CompoBus/S Terminal's I/O. The CompoBus/S Terminal's I/O (IN0 to IN15 and OUT0 to OUT15) are allocated as indicated in the following table.

IN0 to IN15 are the node addresses for the Input Terminals and OUT0 to OUT15 are the node addresses for the Output Terminals.

| Word        |        |      |       |   |    |     |   | Rela | ay n | um    | bers  | 5    |     |     |   |   |   |  |
|-------------|--------|------|-------|---|----|-----|---|------|------|-------|-------|------|-----|-----|---|---|---|--|
|             |        |      |       |   |    |     |   |      | В    | it    |       |      |     |     |   |   |   |  |
|             |        | 1    | 1     | 1 | 1  | 1   | 1 | 9    | 8    | 7     | 6     | 5    | 4   | 3   | 2 | 1 | 0 |  |
|             |        | 5    | 4     | 3 | 2  | 1   | 0 |      |      |       |       |      |     |     |   |   |   |  |
| Input       | IR 020 |      |       |   | ١N | 11  |   |      |      |       |       |      | ١N  | 10  |   |   |   |  |
|             | IR 021 |      |       |   | ١N | 13  |   |      |      |       |       |      | ١N  | 12  |   |   |   |  |
|             | IR 022 |      |       |   | ١N | 15  |   |      |      |       |       |      | ١N  | 14  |   |   |   |  |
|             | IR 023 |      |       |   | ١N | 17  |   |      |      |       |       |      | ١N  | 16  |   |   |   |  |
|             | IR 024 |      |       |   | ١N | 19  |   |      |      | IN8   |       |      |     |     |   |   |   |  |
|             | IR 025 |      |       |   | IN | 11  |   |      |      | IN10  |       |      |     |     |   |   |   |  |
|             | IR 026 |      |       |   | IN | 13  |   |      |      | IN12  |       |      |     |     |   |   |   |  |
|             | IR 027 |      |       |   | IN | 15  |   |      |      | IN14  |       |      |     |     |   |   |   |  |
| Output      | IR 030 |      |       |   | OL | JT1 |   |      |      |       |       | OUT0 |     |     |   |   |   |  |
|             | IR 031 |      |       |   | OL | JT3 |   |      |      | OUT2  |       |      |     |     |   |   |   |  |
|             | IR 032 |      |       |   | OL | JT5 |   |      |      |       |       |      | OL  | JT4 |   |   |   |  |
| IR 033 OUT7 |        |      |       |   |    |     |   |      |      |       |       | OL   | JT6 |     |   |   |   |  |
|             | IR 034 | OUT9 |       |   |    |     |   |      |      | OUT8  |       |      |     |     |   |   |   |  |
|             | IR 035 |      | OUT11 |   |    |     |   |      |      |       | OUT10 |      |     |     |   |   |   |  |
|             | IR 036 |      |       |   | OU | T13 |   |      |      | OUT12 |       |      |     |     |   |   |   |  |
|             | IR 037 |      |       |   | OU | T15 |   |      |      |       |       |      | OU  | T14 |   |   |   |  |

Note 1.

- When the maximum number of CompoBus/S nodes is set to 16, IN8 to IN15 and OUT8 to OUT15 can be used as work bits.
- 2. CompoBus/S Terminals with less than 8 points are allocated bit addresses from either 0 or 8, filling up from the lowest available word.
- **3.** CompoBus/S Terminals with 16 points can be set for only even number addresses.

# 6-3 Communications Status

The status of communications with CompoBus/S Terminals is indicated with the status flags in AR 04 through AR 07. Bits 0 to 7 contain the Active Slave Flags and bits 8 to 15 contain the Slave Communications Error Flags.

| Word | Uppermost bits: Slave Communications Error Flags |       |       |       |       |       |      |      | Lower Bits: Active Slave Flags |       |       |       |       |       |      |      |
|------|--------------------------------------------------|-------|-------|-------|-------|-------|------|------|--------------------------------|-------|-------|-------|-------|-------|------|------|
|      | 15                                               | 14    | 13    | 12    | 11    | 10    | 9    | 8    | 7                              | 6     | 5     | 4     | 3     | 2     | 1    | 0    |
| AR04 | OUT7                                             | OUT6  | OUT5  | OUT4  | OUT3  | OUT2  | OUT1 | OUT0 | OUT7                           | OUT6  | OUT5  | OUT4  | OUT3  | OUT2  | OUT1 | OUT0 |
| AR05 | IN7                                              | IN6   | IN5   | IN4   | IN3   | IN2   | IN1  | IN0  | IN7                            | IN6   | IN5   | IN4   | IN3   | IN2   | IN1  | IN0  |
| AR06 | OUT15                                            | OUT14 | OUT13 | OUT12 | OUT11 | OUT10 | OUT9 | OUT0 | OUT15                          | OUT14 | OUT13 | OUT12 | OUT11 | OUT10 | OUT9 | OUT0 |
| AR07 | IN15                                             | IN14  | IN13  | IN12  | IN11  | IN10  | IN9  | IN0  | IN15                           | IN14  | IN13  | IN12  | IN11  | IN10  | IN9  | IN0  |

**Note 1.** IN0 to IN15 are the input terminals and OUT0 to OUT15 are the output terminals.

2. When the maximum number of CompoBus/S units is set to 16, IN8 to IN15 and OUT8 to OUT15 cannot be used.

- **3.** Each Active Slave Flag is turned ON when the corresponding Slave is participating in communications. When the power to the CPU Unit is turned OFF and ON again all of the Active Slave Flags are turned OFF.
- 4. Each Slave Communications Error Flag is turned ON when a Slave that was participating in the network is separated from the network. The bit is turned OFF when the Slave re-enters the network.
- 5. An error is not generated at the 3G3RV-P10ST if there are duplicated node address settings for Slaves or if there is a communications error, such as communications failure or a disconnection. Therefore, use the above status flags in the ladder program to confirm whether or not node addresses are set correctly, and whether or not Slaves are operating correctly.

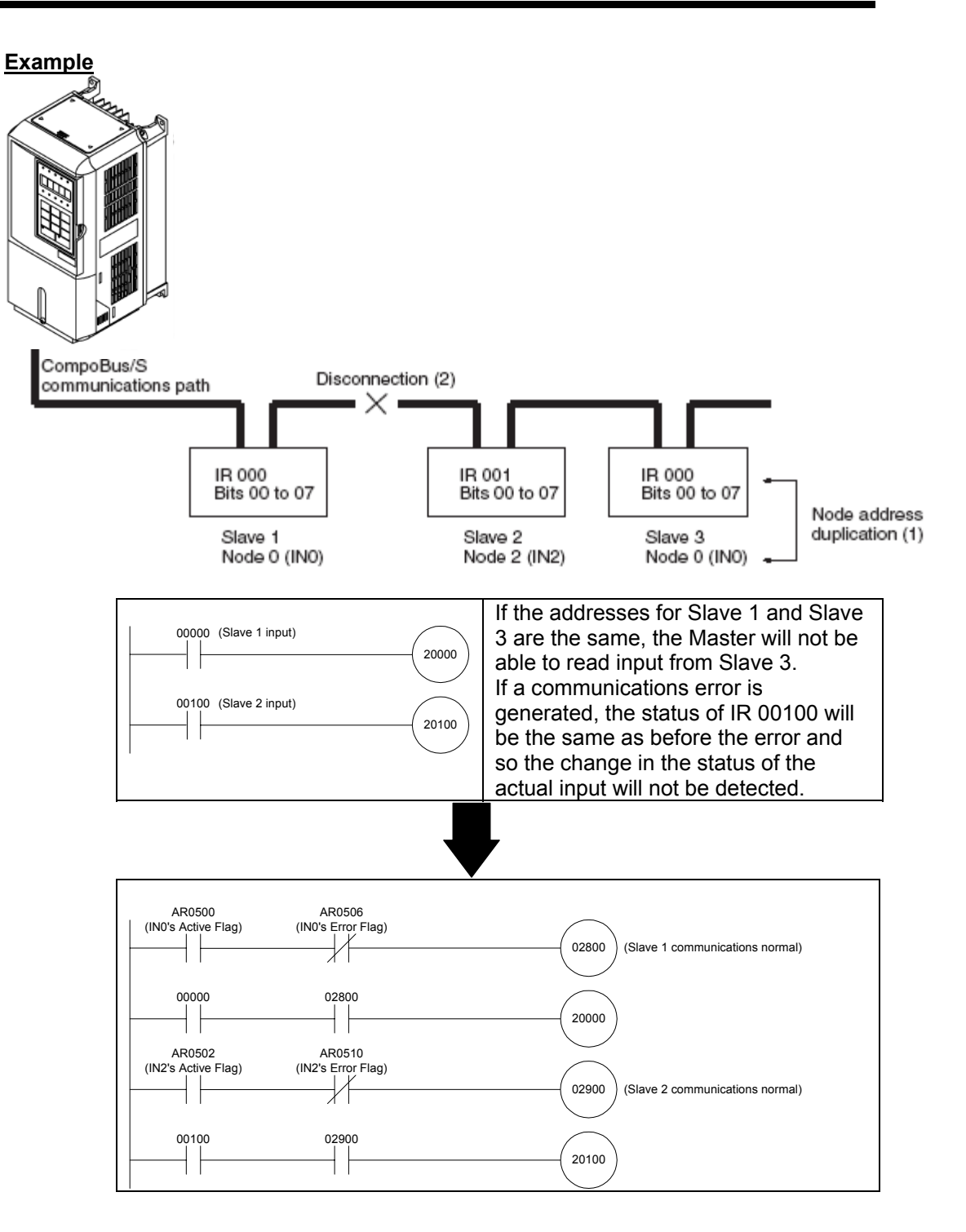

# SECTION 7 Exchanging Data with a DeviceNet Master

This section explains how to exchange data with a DeviceNet Master. Refer to this section when using remote I/O communications or explicit message communications from a DeviceNet Master.

| 7-1   | Initial Settings                          | 76 |
|-------|-------------------------------------------|----|
| 7-1-1 | Setting the Node Number                   | 76 |
| 7-1-2 | Setting the Communications Speed          | 76 |
| 7-1-3 | Attaching Status Information              | 76 |
| 7-2   | Remote I/O Communications                 | 76 |
| 7-3   | Explicit Message Communications           | 79 |
| 7-3-1 | DeviceNet Explicit Message Functions      | 79 |
| 7-3-2 | Command and Response Formats              | 81 |
| 7-4   | Status Information                        | 88 |
| 7-4-1 | LED Indicators                            | 88 |
| 7-4-2 | AR Area Flags indicating DeviceNet Status | 89 |
| 7-4-3 | 3G3RV-P10ST Status Output to DeviceNet    | 89 |
|       |                                           |    |

# 7-1 Initial Settings

### 7-1-1 Setting the Node Number

Set the DeviceNet node number with the rotary switches on the PCB. The allowed setting range is 00 to 63; node number settings 64 to 99 are not allowed. The rotary switch settings are read when the Unit's power is turned ON.

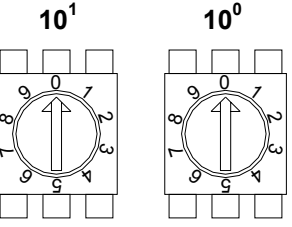

# 7-1-2 Setting the Communications Speed

Set the DeviceNet communications speed with DIP switch 4 on the front of the Unit. The DIP switch settings are read when the Unit's power is turned ON.

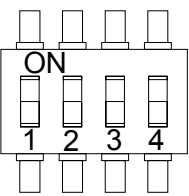

| DIP switch settings |       | DeviceNet            | Maximum total           |
|---------------------|-------|----------------------|-------------------------|
| PIN 3               | PIN 4 | communications speed | communications distance |
| OFF                 | OFF   | 125 kbps             | 500 m max.              |
| ON                  | OFF   | 250 kbps             | 250 m max.              |
| OFF                 | ON    | 500 kbps             | 100 m max.              |
| ON                  | ON    | Not used.            |                         |

# 7-1-3 Attaching Status Information

It is possible to enable and disable the attachment of the 3G3RV-P10ST status information in transmissions from the 3G3RV-P10ST to the Master Unit.

The status attachment is set in DM 6605 of the PLC Setup, as shown in the following table. The initial setting is 0 (attach status information); change this setting to 1 to disable attachment of status information. Refer to 6-4 Status Information for details on the status information.

| Word    | Bits     | Function                                                                                                    | Default                  |
|---------|----------|----------------------------------------------------------------------------------------------------|--------------------------|
| DM 6605 | 04 to 07 | Sets whether 3G3RV-P10ST status is<br>transmitted to the DeviceNet Master.<br>0 (Hex): Attach status ahead of data.<br>1 (Hex): Do not attach status ahead of data. | 0<br>(Attach<br>status.) |

# 7-2 Remote I/O Communications

Allocate the DeviceNet read and write areas to specify what part of the PLC's data area will be used to read and write data from the DeviceNet Master Unit.

|                          | Specify the PLC data area, starting word address, and number of bytes. Up to 64 bytes can be allocated for DeviceNet remote I/O.                                                                                                    |
|--------------------------|----------------------------------------------------------------------------------------------------|
| Allocating Read/Write    | Switch the 3G3RV-P10ST to PROGRAM mode and use a Programming<br>Device,                                                                                                    |
| Areas with the PLC Setup | such as a Programming Console or Support Software, to make the following settings in DM 6605 to DM 6609 of the PLC Setup. The settings in these words are read only when the 3G3RV-P10ST is turned ON, so the PLC's power must be turned OFF and then ON again to make changes effective. |

| Word    | Bit(s)               |                                                                                                    | Function                                                                                                    | Default              |
|---------|----------------------|----------------------------------------------------------------------------------------------------|----------------------------------------------------------------------------------------------------|----------------------|
| DM 6605 | 00 to 03             | DeviceNet Read/Write area setting<br>0 (Hex): Read (IN) IR 020 to IR 027; Write (OUT) IR 030 to IR 037<br>1 (Hex): Use settings in DM 6606 to DM 6609 |                                                                                                    | 0 (Hex)              |
|         | 05 to 07             | Transmission of 3G3RV-P10<br>0 (Hex): Attach status inform<br>1 (Hex): Do not attach status                                                           | ST status to the DeviceNet Master<br>ation ahead of data.<br>information ahead of data.                                                                                                    | 0 (Hex)              |
|         | 08 to 15             | Not used.                                                                                                    |                                                                                                    | 0 (Hex)              |
| DM 6606 | 00 to 07             | DeviceNet I/O Link Write<br>(OUT) area settings<br>(Master → 3G3RV-P10ST)                                                                             | Data area<br>01 (Hex): I/O area 1 (IR 000 to IR 049)<br>02 (Hex): I/O area 2 (IR 200 to IR 227)<br>03 (Hex): DM area (DM 0000 to DM 2047)<br>04 (Hex): LR area (LR 00 to LR 15)<br>05 (Hex): HR area (HR 00 to HR 19)<br>07 (Hex): Timer/counter area (TC 000 to TC 255)                                                                       | 00 (Hex)             |
|         | 08 to 15             |                                                                                                    | Number of bytes (see note 1)<br>01 to 40 (Hex) (equivalent to 1 to 64 decimal)                                                                                                    | 00 (Hex)             |
| DM 6607 | 00 to 15             |                                                                                                    | Starting word address<br>0000 to 07FF (Hex) (equivalent to 0000 to 2047<br>decimal)                                                                                                    | 0000<br>(Hex)        |
| DM 6608 | 00 to 07<br>08 to 15 | DeviceNet I/O Link Read<br>(IN) area settings<br>(3G3RV-P10ST → Master)                                                                               | Data area<br>01 (Hex): I/O area 1 (IR 000 to IR 049)<br>02 (Hex): I/O area 2 (IR 200 to IR 227)<br>03 (Hex): DM area (DM 0000 to DM 2047)<br>04 (Hex): LR area (LR 00 to LR 15)<br>05 (Hex): HR area (HR 00 to HR 19)<br>06 (Hex): AR area (AR 00 to AR 23)<br>07 (Hex): Timer/counter area (TC 000 to TC 255)<br>Number of bytes (see note 1) | 00 (Hex)<br>00 (Hex) |
|         |                      |                                                                                                    | 01 to 40 (Hex) (equivalent to 1 to 64 decimal)                                                                                                    |                      |
| DM 6609 | 00 to 15             |                                                                                                    | Starting word address<br>0000 to 07FF (Hex) (equivalent to 0000 to 2047<br>decimal)                                                                                                    | 0000<br>(Hex)        |

**Note 1.** A system failure error (PLC Setup setting error) will occur if the number of bytes is set to 00 (Hex) for both the write and read areas.

- 2. Data written through DeviceNet is valid even if the PLC is in PROGRAM mode, so outputs may go ON when the PLC is in PROGRAM mode if output bits are allocated to the DeviceNet I/O Link Write area. To prevent outputs from going ON while the PLC is in PROGRAM mode, do not allocate output bits directly to the DeviceNet I/O Link Write area.
- 3. If words in any areas other than the IR area (IR 000 to IR 227) or LR area (LR 00 to LR 15) are allocated to the I/O Link Read area, the data may not be cleared even when the power is interrupted, possibly causing data from immediately before power interruption to be read by the master. If this creates a potential problem, use the following measures to eliminate the problem.
  - When starting in RUN or MONITOR mode, configure the ladder program so that the Read area is rewritten with appropriate data.
  - When starting in PROGRAM mode, it will not be possible to take direct measures at the slave. Monitor the status at the master and do not read the data when the operating mode is PROGRAM mode.

| Allocating Read/Write<br>Areas with the DeviceNet<br>Configurator | <ul> <li>When a fatal error occurs at a slave, the master may read data from immediately before the error. In this case also, monitor the status at the master and do not read the data.</li> <li>An OMRON DeviceNet Configurator (version 2.0 or higher) can be used to specify the DeviceNet Read and Write areas. Contact your OMRON representative if you are using a Configurator version earlier than 2.0. (The version can be displayed in the Configurator's Help menu.)</li> <li>First verify if the Unit is available in the Configurator (in the Communications Adapter section). If it is not, it has to be installed first. To do this, the following files are required:</li> </ul> |  |
|-------------------------------------------------------------------|----------------------------------------------------------------------------------------------------|--|
|                                                                   | <ul> <li>3G3RV-P10ST8-DRT-E.EDS: DeviceNet Electronic data Sheet</li> <li>3G3RV-P10ST8-DRT-E.ICO: Icon-file with a representation of the Inverter</li> <li>3G3RV-P10ST8-DRT-E.INF: Expansion Module set file, necessary to</li> </ul>                                                                                                    |  |
|                                                                   | add the Unit to the Configurator.                                                                                                    |  |
| Installing expansion                                              | To install the expansion module, use the following procedure:                                                                                                    |  |
| module                                                            | To install the expansion module, use the following procedure.                                                                                                    |  |
| <i>1,2,3</i> 1.                                                   | Select <b>Option</b> and <b>Install Plugin Module</b><br>A window to specify the name of the expansion module set file will be<br>displayed.                                                                                                    |  |
| 2.                                                                | Input the file name (3G3RV-P10ST8-DRT-E.INF) and click the Open Button.<br>The Expansion Module will be added to the Configurator.                                                                                                    |  |
| Changing DeviceNet                                                |                                                                                                    |  |
| Parameters                                                        | To change DeviceNet parameters of the unit do the following:                                                                                                    |  |
| 100 1                                                             | Connect the DeviceNet Configurator to the DeviceNet network and switch to                                                                                                    |  |
| 1,2,3 1.                                                          | online operation                                                                                                    |  |
| 2.                                                                | Turn ON the Inverter and put the PLC in PROGRAM mode.                                                                                                    |  |
| 3.                                                                | Click the Upload Button.                                                                                                    |  |
| 4.                                                                | Double-click the 3G3RV-P10ST to be set on the DeviceNet Configurator's device list.                                                                                                    |  |
| 5.                                                                | The DeviceNet Parameters Window will be displayed to edit the read and write area parameters. Double-click the read/write area parameters to be                                                                                                    |  |
|                                                                   | changed.                                                                                                    |  |
|                                                                   | Edit Device Parameters                                                                                                    |  |
|                                                                   | Parameter Group : All parameters                                                                                                    |  |
|                                                                   | Parameter Name Value                                                                                                    |  |
|                                                                   | 0001 Max. number of CompoBu 32 Node                                                                                                    |  |
|                                                                   | UUU2 CompoBus/S communicat   High Speed Communication                                                                                                    |  |
|                                                                   | 0004 Write area size 16 byte                                                                                                    |  |
|                                                                   | 0005 Write area name CIO (0-49)                                                                                                    |  |
|                                                                   | 0006 Write Address 30 ch                                                                                                    |  |
|                                                                   | 0007 Read Size 16 byte                                                                                                    |  |
|                                                                   | 0009 Read Address 20 ch                                                                                                    |  |
|                                                                   | 0010 Reserved 0                                                                                                    |  |
|                                                                   | Help<br>Set the Max. number of<br>connectible CompoBus/S<br>terminals                                                                                                    |  |
|                                                                   | Upload Download Compare Reset                                                                                                    |  |

D<u>e</u>fault Setup

ОK

Cancel

6. Change the parameters as shown in the following example.a) Double-click the parameter to be changed.

| Edit Device Parameters                                             |                                                    |  |
|--------------------------------------------------------------------|----------------------------------------------------|--|
| Parameter Group : All parameters                                   |                                                    |  |
| Parameter Name                                                     | Value                                              |  |
| 0001 Max. number of CompoBu                                        | 32 Node                                            |  |
| 0002 CompoBus/S communicat                                         | High Speed Communication                           |  |
| 0003 PLC status ON/OFF                                             | ON                                                 |  |
| 0004 Write area size                                               | 16 byte                                            |  |
| 0005 Write area name                                               | CIO (0-49)                                         |  |
| 0006 Write Address                                                 | 30 ch                                              |  |
| 0007 Read Size                                                     | 16 byte                                            |  |
| 0008 Read Area                                                     | CIO (0-49)                                         |  |
| 0009 Read Address                                                  | 20 ch                                              |  |
| 0010 Reserved                                                      | 0 🚽                                                |  |
| Help<br>Set the Write size (byte) (Master<br>→ 3G3RV-P10ST8-DRT-E) | Default : 16 byte<br>Min : 0 byte<br>Max : 64 byte |  |
| Upload Download !                                                  | <u>Compare</u> <u>H</u> eset                       |  |
| D <u>e</u> fault Setup                                             | OK Cancel                                          |  |

- b) Enter the desired value and press the Enter Key.
- When all parameters are set as required, click the Download Button.
   After the download has been completed, click the OK Button to return to the list display.

### 7-3 Explicit Message Communications

### 7-3-1 DeviceNet Explicit Message Functions

Explicit message communications use a command/response protocol. The 3G3RV-P10ST returns responses to commands sent from the Master, allowing 3G3RV-P10ST data areas to be read or written from the Master.

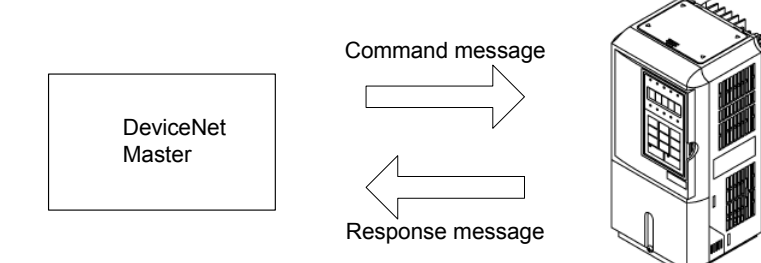

#### **Explicit Message List**

| Explicit message | Function                                                                                                    | Page |
|------------------|----------------------------------------------------------------------------------------------------|------|
| READ BYTE DATA   | Reads the specified node's data in byte-units<br>from the DeviceNet Master. When word data<br>is being read, the leftmost byte is read before<br>the rightmost byte. Up to 200 bytes can be<br>read at one time.                                             | 81   |
| WRITE BYTE DATA  | Writes data from the DeviceNet Master to the<br>specified node's data area in byte-units.<br>When word data is being written, the leftmost<br>byte is written before the rightmost byte. Up<br>to 200 bytes can be written at one time.                      | 82   |
| READ WORD DATA   | Reads the specified node's data in word-units<br>(two-byte units) from the DeviceNet Master.<br>When word data is being read, the leftmost<br>byte is read before the rightmost byte. Up to<br>100 words can be read at one time.                            | 84   |
| WRITE WORD DATA  | Writes data from the DeviceNet Master to the<br>specified node's data area in word-units (two-<br>byte units). When word data is being written,<br>the leftmost byte is written before the<br>rightmost byte. Up to 100 words can be<br>written at one time. | 85   |
| ERROR RESPONSE   | The 3G3RV-P10ST returns an error response when there is an error in the explicit message command sent from the DeviceNet Master.                                                                                                    | 86   |

**Note 1.** When sending explicit message commands, the range of data specified by the data area, starting address, and number of bytes must not exceed the range of the 3G3RV-P10ST data area.

- 2. Use the READ BYTE DATA and WRITE BYTE DATA commands when sending explicit message commands from an OMRON DeviceNet Master. Use the READ WORD DATA and WRITE WORD DATA commands when sending explicit message commands from another company's DeviceNet Master.
- 3. The number of bytes occupied by the "Class ID" and "Instance ID" parameters varies from Master to Master. These parameters are specified in 2 bytes (4 digits) in commands sent from OMRON DeviceNet Masters. (CV-series PLC's use the CMND instruction and C200HX/HG/HE PLCs use the IOWR instruction.)

#### **Command and Response Formats** 7-3-2

**READ BYTE DATA** 

Reads the specified node's data in byte-units from the DeviceNet Master. When word data is being read, the leftmost byte is read before the rightmost byte. Up to 200 bytes can be read at one time.

**Command Format** 

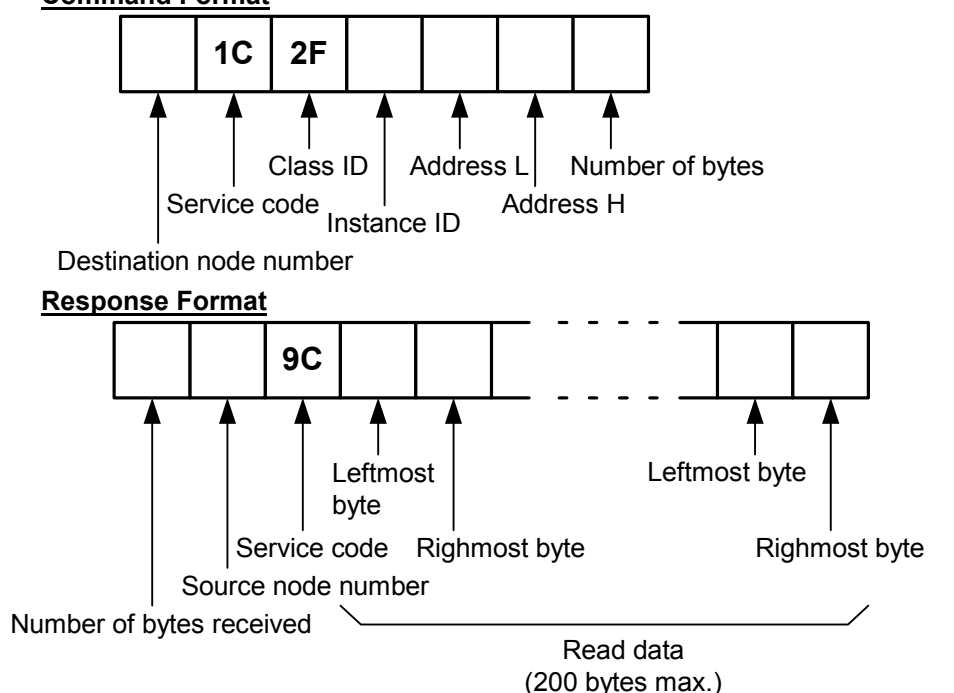

#### **Parameters**

**Destination node number (command)** 

Specify the node number of the 3G3RV-P10ST containing the desired data in 1 byte (2-digit hexadecimal).

Service code (command, response)

Specify 1C (Hex) in the command.

The leftmost bit of the service code is turned ON in the response, so 9C (Hex) is returned.

#### Class ID (command)

Always 2F (Hex).

#### Instance ID (command)

Specify the data area containing the desired data in 1 byte (2-digit hexadecimal). Use one of the codes listed in the following table.

| Code     | Area name          | Address range                   |
|----------|--------------------|---------------------------------|
| 01 (Hex) | IR Area            | IR 000 to IR 049                |
| 02 (Hex) | IR area            | IR 200 to IR 227                |
| 03 (Hex) | DM area            | DM 0000 to DM 2047              |
| 04 (Hex) | LR area            | LR 00 to LR 15                  |
| 05 (Hex) | HR area            | HR 00 to HR 19                  |
| 06 (Hex) | AR area            | AR 00 to AR 23 (read area only) |
| 07 (Hex) | Timer/Counter area | TC 000 to TC 255                |

#### Address L and Address H (command)

Specify the starting word address of the read data in hexadecimal as follows:

Address L: The rightmost two digits of the 4-digit starting address. Address H: The leftmost two digits of the 4-digit starting address.

#### Number of bytes (command)

Specify the number of bytes of data to read in 1 byte (2-digit hexadecimal). The allowed range is 01 to C8 (Hex), which is equivalent to 1 to 200 decimal.

#### Number of bytes received (response)

Indicates the number of bytes of data (in hexadecimal) from the "source node number" on.

#### Source node number (response)

Indicates the node number (in hexadecimal) of the 3G3RV-P10ST that returned the response.

#### Read data (response)

Contains the desired data read from the specified data area. Word data is returned with the leftmost byte (bits 8 to 15) preceding the rightmost byte (bits 0 to 7). If an odd number was specified in the command's "number of bytes" parameter, the last byte of read data will contain the leftmost byte of a word. **Precautions** 

The range of data specified by the data area (instance ID), starting address (Address L and Address H), and number of bytes parameters must not exceed the range of the 3G3RV-P10ST data area.

#### WRITE BYTE DATA

Writes data from the DeviceNet Master to the specified node's data area in byte-units. When word data is being written, the leftmost byte is written before the rightmost byte. Up to 200 bytes can be written at one time. **Command Format** 

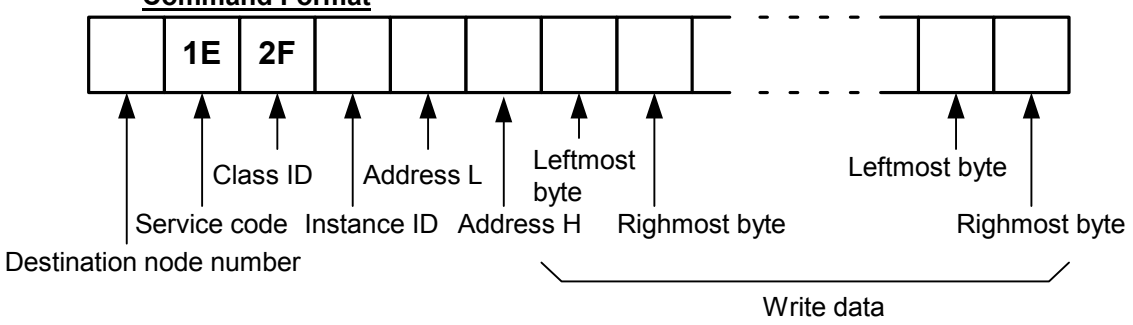

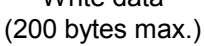

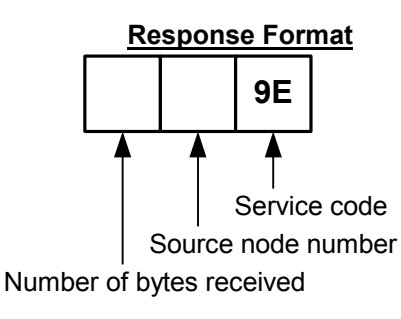

#### **Parameters**

Destination node number (command) Specify the node number of the 3G3RV-P10ST where the data will be written. Specify the node number in 1 byte (2-digit hexadecimal). Service code (command, response) Specify 1E (Hex) in the command. The leftmost bit of the service code is turned ON in the response, so 9E (Hex) is returned. Class ID (command) Always 2F (Hex).

#### Instance ID (command)

Specify the data area where data will be written. Specify one of the codes listed in the following table in 1 byte (2-digit hexadecimal).

| Code     | Area name          | Address range      |
|----------|--------------------|--------------------|
| 01 (Hex) | IR Area            | IR 000 to IR 049   |
| 02 (Hex) | IR area            | IR 200 to IR 227   |
| 03 (Hex) | DM area            | DM 0000 to DM 2047 |
| 04 (Hex) | LR area            | LR 00 to LR 15     |
| 05 (Hex) | HR area            | HR 00 to HR 19     |
| 07 (Hex) | Timer/Counter area | TC 000 to TC 255   |

#### Address L and Address H (command)

Specify the starting word address where data will be written. Specify the address in hexadecimal as follows:

Address L: The rightmost two digits of the 4-digit starting address.

Address H: The leftmost two digits of the 4-digit starting address.

#### Write data (command)

Contains the data that will be written in the specified data area. Input word data with the leftmost byte (bits 8 to 15) preceding the rightmost byte (bits 0 to 7). If the command contains an odd number of bytes of write data, the last byte will be written to the leftmost byte of the last word.

#### Number of bytes received (response)

Indicates the number of bytes of data (in hexadecimal) from the "source node number" on.

#### Source node number (response)

Indicates the node number (in hexadecimal) of the 3G3RV-P10ST that returned the response.

#### **Precautions**

The range of data specified by the data area (instance ID), starting address (Address L and Address H), and write data parameters must not exceed the range of the 3G3RV-P10ST data area.

#### READ WORD DATA

Reads the specified node's data in word-units (two-byte units) from the DeviceNet Master. When word data is being read, the leftmost byte is read before the rightmost byte. Up to 100 words can be read at one time.

#### **Command Format**

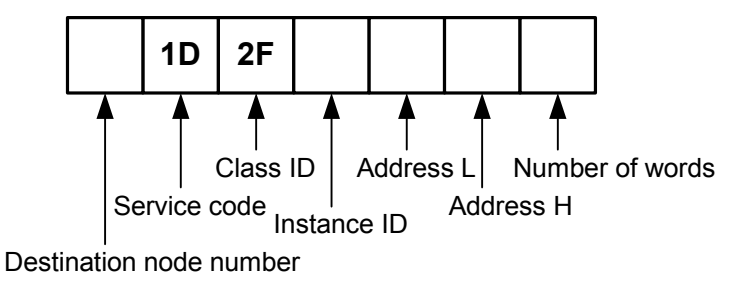

#### **Response Format**

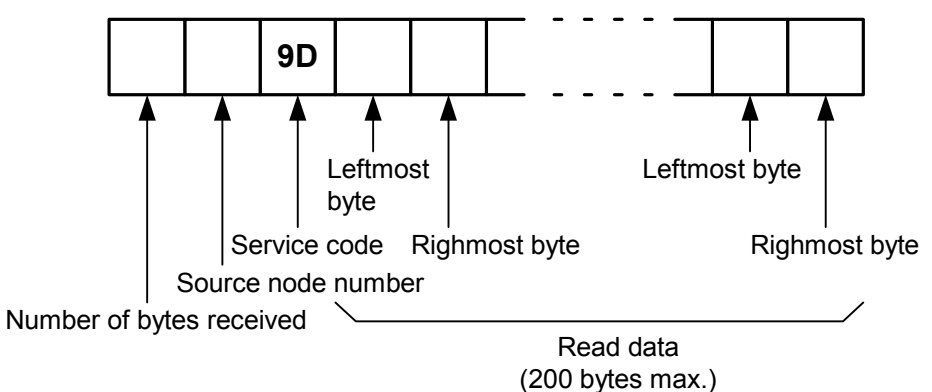

#### **Parameters**

Destination node number (command)

Specify the node number of the 3G3RV-P10ST containing the desired data in 1 byte (2-digit hexadecimal).

#### Service code (command, response)

Specify 1D (Hex) in the command.

The leftmost bit of the service code is turned ON in the response, so 9D (Hex) is returned.

Class ID (command)

Always 2F (Hex).

#### Instance ID (command)

Specify the data area containing the desired data in 1 byte (2-digit hexadecimal). Use one of the codes listed in the following table.

| Code     | Area name          | Address range                   |
|----------|--------------------|---------------------------------|
| 01 (Hex) | IR Area            | IR 000 to IR 049                |
| 02 (Hex) | IR area            | IR 200 to IR 227                |
| 03 (Hex) | DM area            | DM 0000 to DM 2047              |
| 04 (Hex) | LR area            | LR 00 to LR 15                  |
| 05 (Hex) | HR area            | HR 00 to HR 19                  |
| 06 (Hex) | AR area            | AR 00 to AR 23 (read area only) |
| 07 (Hex) | Timer/Counter area | TC 000 to TC 255                |

#### Address L and Address H (command)

Specify the starting word address of the read data in hexadecimal as follows:

Address L: The rightmost two digits of the 4-digit starting address.

Address H: The leftmost two digits of the 4-digit starting address.

#### Number of words (command)

Specify the number of words of data to read in 1 byte (2-digit hexadecimal). The allowed range is 01 to 64 (Hex), which is equivalent to 1 to 100 decimal.

Number of bytes received (response) Indicates the number of bytes of data (in hexadecimal) from the "source node number."

#### Source node number (response)

Indicates the node number (in hexadecimal) of the 3G3RV-P10ST that returned the response.

#### Read data (response)

Contains the desired data read from the specified data area. Word data is returned with the leftmost byte (bits 8 to 15) preceding the rightmost byte (bits 0 to 7).

#### **Precautions**

The range of data specified by the data area (instance ID), starting address (Address L and Address H), and number of words parameters must not exceed the range of the 3G3RV-P10ST data area.

WRITE WORD DATA Writes data from the DeviceNet Master to the specified node's data area in word-units (two-byte units). When word data is being written, the leftmost byte is written before the rightmost byte. Up to 100 words can be written at one time.

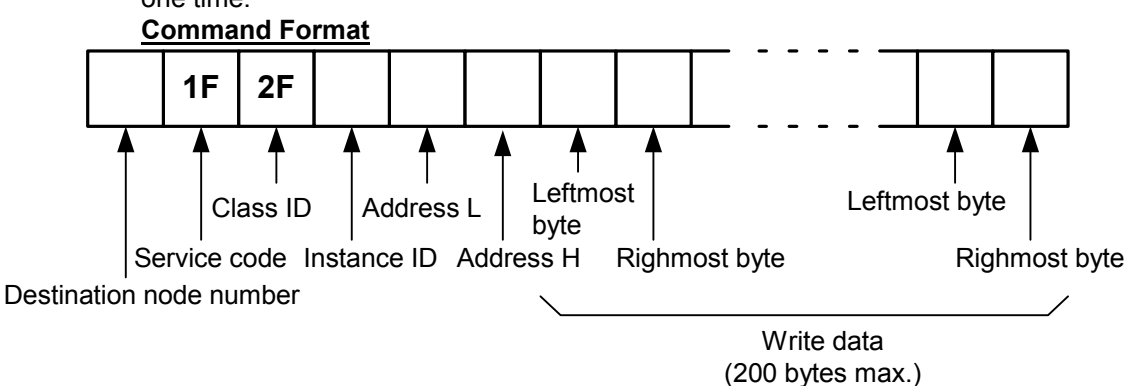

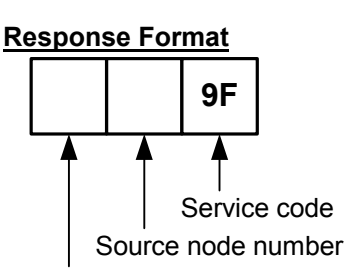

Number of bytes received

#### Parameters

#### **Destination node number (command)**

Specify the node number of the 3G3RV-P10ST where the data will be written. Specify the node number in 1 byte (2-digit hexadecimal).

Service code (command, response)

Specify 1F (Hex) in the command.

The leftmost bit of the service code is turned ON in the response, so 9F (Hex) is returned.

#### Class ID (command)

Always 2F (Hex).

#### Instance ID (command)

Specify the data area where data will be written. Specify one of the codes listed in the following table in 1 byte (2-digit hexadecimal).

| Code     | Area name          | Address range      |
|----------|--------------------|--------------------|
| 01 (Hex) | IR Area            | IR 000 to IR 049   |
| 02 (Hex) | IR area            | IR 200 to IR 227   |
| 03 (Hex) | DM area            | DM 0000 to DM 2047 |
| 04 (Hex) | LR area            | LR 00 to LR 15     |
| 05 (Hex) | HR area            | HR 00 to HR 19     |
| 07 (Hex) | Timer/Counter area | TC 000 to TC 255   |

#### Address L and Address H (command)

Specify the starting word address where data will be written. Specify the address in hexadecimal as follows:

Address L: The rightmost two digits of the 4-digit starting address.

Address H: The leftmost two digits of the 4-digit starting address.

#### Write data (command)

Contains the data that will be written in the specified data area. Input word data with the leftmost byte (bits 8 to 15) preceding the rightmost byte (bits 0 to 7).

#### Number of bytes received (response)

Indicates the number of bytes of data (in hexadecimal) from the "source node number" on.

#### Source node number (response)

Indicates the node number (in hexadecimal) of the 3G3RV-P10ST that returned the response.

#### **Precautions**

The range of data specified by the data area (instance ID), starting address (Address L and Address H), and write data parameters must not exceed the range of the 3G3RV-P10ST data area.

#### ERROR RESPONSE

The 3G3RV-P10ST returns an error response when there is an error in the explicit message command sent from the DeviceNet Master.

#### Response Format

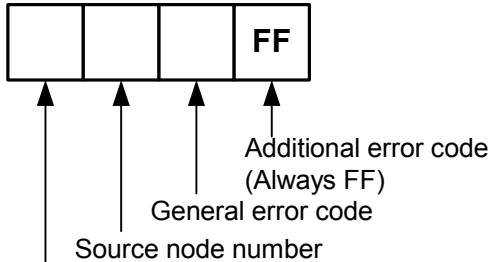

Number of bytes received

#### **Parameters**

#### Number of bytes received (response)

Indicates the number of bytes of data (in hexadecimal) from the "source node number."

#### Source node number (response)

Indicates the node number (in hexadecimal) of the 3G3RV-P10ST that returned the response.

**General error code (response)** Indicates the nature of the error with one of the 1-byte (2-digit hexadecimal) error codes listed in the following table.

|          | Ŭ                     |                                                                                                    |
|----------|-----------------------|----------------------------------------------------------------------------------------------------|
| Code     | Error name            | Meaning                                                                                                    |
| 08 (Hex) | Service not supported | The service code was invalid.                                                                                                   |
| 15 (Hex) | Too much data         | There was too much data. (For example, the amount of write data exceeded the data area boundary.)                               |
| 13 (Hex) | Not enough data       | There was too little data. (For example,<br>an odd number of bytes of write data<br>were used in a WRITE WORD DATA<br>command.) |
| 20 (Hex) | Invalid parameter     | The starting word address was invalid.                                                                                          |
| 11 (Hex) | Reply data too large  | The data area boundary was exceeded in a DATA READ command.                                                                     |
| 16 (Hex) | Object does not exist | The class ID or instance ID was invalid                                                                                         |

Additional error code (response) Always FF (Hex).

# 7-4 Status Information

The status of DeviceNet communications is indicated by the 3G3RV-P10ST PLC's LED indicators and AR area flags. In addition, the PLC Setup can be set so that the 3G3RV-P10ST PLC's operating status information is attached to remote I/O transmissions from the 3G3RV-P10ST to the Master Unit.

# 7-4-1 LED Indicators

The status of DeviceNet communications is indicated on the 3G3RV-P10ST PLC's LED indicators.

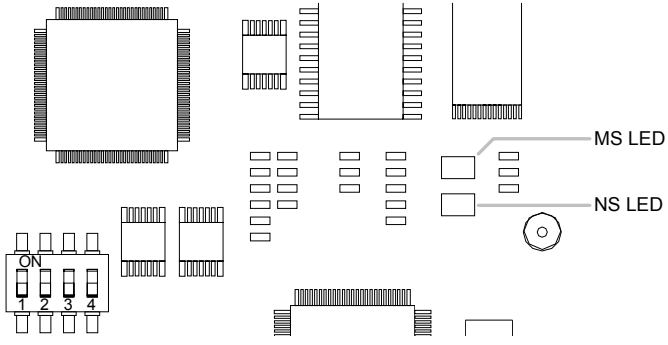

| Indicator | Colour | Status   | Function                              | Meaning                                                                                                    |
|-----------|--------|----------|---------------------------------------|----------------------------------------------------------------------------------------------------|
| MS        | Green  | ON       | Normal status                         | Normal status                                                                                                |
|           |        | Flashing | Incomplete settings status            | Reading switch settings                                                                                      |
|           | Red    | ON       | Fatal error                           | Hardware error (watchdog timer error)                                                                        |
|           |        | Flashing | Non-fatal error                       | Error such as incorrect switch settings                                                                      |
|           |        | OFF      | Power is not being supplied.          | <ul> <li>Power is not being supplied.</li> </ul>                                                             |
|           |        |          |                                       | <ul> <li>Waiting for initialisation to start</li> </ul>                                                      |
|           |        |          |                                       | Reset in progress                                                                                            |
| NS        | Green  | ON       | Online/Communications established     | Normal network status when<br>communications have been established                                           |
|           |        | Flashing | Online/Communications not established | Normal network status when<br>communications haven't been<br>established                                     |
|           | Red    | ON       | Fatal communications error            | Communications error (The Unit detected an error indicating that network communications are disabled.)       |
|           |        |          |                                       | Node number duplication                                                                                      |
|           |        |          |                                       | Bus off error detected                                                                                       |
|           |        | Flashing | Non-fatal communications error        | Communications timeout                                                                                       |
|           |        | OFF      | Offline/Power supply OFF              | Waiting for completion of the node<br>number duplication check in the Master.<br>• Incorrect switch settings |
|           |        |          |                                       | • Power supply OFF                                                                                           |

# 7-4-2 AR Area Flags indicating DeviceNet Status

#### The following status information is output to flags in the AR area.

| Word  | Bit(s)   | Function                                                                               |                                               |  |
|-------|----------|----------------------------------------------------------------------------------------|-----------------------------------------------|--|
| AR 00 | 00       | DeviceNet switch settings error (ON when a settings error occurred, OFF when normal.)  |                                               |  |
|       | 01       | Node number duplication or Bus off error (ON when an error occurred, OFF when normal.) |                                               |  |
|       | 02       | DeviceNet network power supply error (ON when an error occurred, OFF when normal.)     |                                               |  |
|       | 03       | DeviceNet communications error (ON when an error occurred, OFF when normal.)           |                                               |  |
|       | 04 to 06 | Not used.                                                                              |                                               |  |
|       | 07       | DeviceNet status error (ON when an error occurred, OFF when normal.)                   |                                               |  |
|       | 08       | Explicit Connection Flag                                                               | ON: The connection has been established.      |  |
|       | 09       | Polling Connection Flag                                                                | OFF: The connection has not been established. |  |
|       | 10       | Bit Strobe Connection Flag                                                             |                                               |  |
|       | 11 to 14 | Not used.                                                                              |                                               |  |
|       | 15       | I/O Link in progress (ON when the I/O Link is operating, otherwise OFF.)               |                                               |  |

### 7-4-3 3G3RV-P10ST Status Output to DeviceNet

The operating status of the 3G3RV-P10ST is transmitted to the Master Unit in two words. The status information is automatically attached as the first two words received at the Master.

The setting in DM 6605 bits 04 to 07 of the PLC Setup determines whether or not the status information will be transmitted.

| Word    | Bits     | Function                                                                | Default      |  |
|---------|----------|-------------------------------------------------------------------------|--------------|--|
| DM 6605 | 04 to 07 | Sets whether 3G3RV-P10ST status is transmitted to the DeviceNet Master. | 0<br>(Attach |  |
|         |          | 1 (Hex): Do not attach status ahead of data.                            | 510103.)     |  |
|         |          | (A settings error will occur for any other setting.)                    |              |  |

### 3G3RV-P10ST Status Output to DeviceNet

#### **Transmitted Status Information**

| Word         | Bit(s)                                                                   |                                                                                                    | Contents     |    |    |       |
|--------------|--------------------------------------------------------------------------|----------------------------------------------------------------------------------------------------|--------------|----|----|-------|
| Leading word | 00 to 07                                                                 | The error code (2 digits) that is output to AR 253 bits 00 to 07 is output                                                                     |              |    |    |       |
| -            | 08 and 09                                                                | 3G3RV-P10ST operating mode                                                                                                    |              |    |    |       |
|              |                                                                          | -                                                                                                    | Bit          | 09 | 08 | 1     |
|              |                                                                          |                                                                                                    | PROGRAM mode | 0  | 0  | 1     |
|              |                                                                          |                                                                                                    | MONITOR mode | 1  | 0  |       |
|              |                                                                          |                                                                                                    | DI INI mode  | +  | 1  |       |
|              |                                                                          |                                                                                                    | RUN IIIdde   |    |    | ]     |
|              |                                                                          |                                                                                                    |              |    |    |       |
|              | 10                                                                       | Not used.                                                                                                    |              |    |    |       |
|              | 11                                                                       | UM area write-protection (Mirrors the status of PLC Setup setting in DM 6602 bits 00 to                                                        |              |    |    | 30 to |
|              |                                                                          |                                                                                                    |              |    |    |       |
|              |                                                                          | OFF: UM Writeprotected                                                                                                    |              |    |    |       |
|              | 12 and 13                                                                | Not used.                                                                                                    |              |    |    |       |
|              | 14                                                                       | ON when a non-fatal error has occurred.                                                                                                    |              |    |    |       |
|              | 15                                                                       | ON when a fatal error has occurred.                                                                                                    |              |    |    |       |
| Leading word | 00 to 03                                                                 | Not used.                                                                                                    |              |    |    |       |
| + 1          | 04                                                                       | ON when a battery error has occurred.                                                                                                    |              |    |    |       |
|              |                                                                          | (Effective only when detection of battery errors is enabled with the PLC Setup setting in                                                      |              |    |    |       |
|              |                                                                          | DM 6655 bits 12 to 15 set to 0.)                                                                                                    |              |    |    |       |
|              | 05                                                                       | ON when a cycle time overrun error has occurred.                                                                                               |              |    |    |       |
|              | 06                                                                       | Not used.                                                                                                    |              |    |    |       |
|              | 07                                                                       | ON when FAL(06) was executed or a PLC Setup settings error has occurred. (The FAL number is transmitted in bits 00 to 07 of the leading word.) |              |    |    |       |
|              | 08                                                                       | ON when a memory error has occurred.                                                                                                    |              |    |    |       |
|              | 09                                                                       | ON when there isn't an END(01) instruction in the program.                                                                                     |              |    |    |       |
|              | 10                                                                       | Not used.                                                                                                    |              |    |    |       |
|              | 11                                                                       | ON when an I/O Unit over error (too many Units) has been detected.                                                                             |              |    |    |       |
|              | 12 and 13                                                                | Not used.                                                                                                    |              |    |    |       |
|              | 14ON when an I/O bus error has occurred.15ON when FALS(07) was executed. |                                                                                                    |              |    |    |       |
|              |                                                                          |                                                                                                    |              |    |    |       |
|              |                                                                          | (The FAL number is transmitted in bits 00 to 07 of the leading word.)                                                                          |              |    |    |       |

Note

If words in any areas other than the IR area (IR 000 to IR 227) or LR area (LR 00 to LR 15) are allocated to the I/O Link Read area, the data may not be cleared even when the power is interrupted, possibly causing data from immediately before power interruption to be read by the master. If this creates a potential problem, use the following measures to eliminate the problem.

- When starting in RUN or MONITOR mode, configure the ladder program so that the Read area is rewritten with appropriate data.
- When starting in PROGRAM mode, it will not be possible to take direct measures at the slave. Monitor the status at the master and do not read the data when the operating mode is PROGRAM mode.

When a fatal error occurs at a slave, the master may read data from immediately before the error. In this case also, monitor the status at the master and do not read the data.

# **SECTION 8 Encoder interface**

This section explains how to use the Encoder interface functionality.

| 8-1   | Features and Functions                             | 92  |
|-------|----------------------------------------------------|-----|
| 8-2   | Counter Present value                              | 93  |
| 8-2-1 | Upper count limit                                  | 93  |
| 8-2-2 | Counter clear, Counter enable, Over- and Underflow | 94  |
| 8-3   | Input Signal Types                                 | 95  |
| 8-3-1 | Phase Differential                                 | 95  |
| 8-3-2 | Up & Down                                          | 96  |
| 8-3-3 | Pulse & Direction                                  | 97  |
| 8-4   | Capturing                                          | 98  |
| 8-4-1 | Capture mask range                                 | 100 |
| 8-5   | Comparison                                         | 102 |
| 8-6   | Counter clear                                      | 103 |
| 8-7   | Interrupts                                         | 105 |
| 8-8   | Memory Allocation                                  | 107 |
| 8-8-1 | I/O Allocation IR                                  | 107 |
| 8-8-2 | I/O-Allocation DM                                  | 109 |

# 8-1 Features and Functions

| Counter Type      | The 3G3RV-P10ST is equipped with an Encoder interface, able to count over<br>a maximum binary range of 32-bits. Accepting input pulse frequencies of up<br>to 50 kHz allows precise control of fast motions.                                                                                                    |
|-------------------|----------------------------------------------------------------------------------------------------|
| Input Signal Type | <ul> <li>Depending on the type of input signal that your application requires, a choice can be made out of three input signal types:</li> <li>Phase Differential Inputs (multiplication by either 1, 2 or 4) (refer to 8-3-1 "Phase Differential")</li> <li>Up/Down Pulse Inputs (refer to 8-3-2 "Up &amp; Down")</li> <li>Pulse &amp; Direction Inputs (refer to 8-3-3 "Pulse &amp; Direction")</li> </ul> |
| Capturing         | Two standard digital inputs (00004 and 00005) or the Phase-Z input can be assigned to the Counter for capture functionality (refer to 8-4 "Capturing").                                                                                                    |
| Comparison        | The current Counter value can be compared to a comparison value, resulting in the setting of a flag or an interrupt (refer to 8-5 "Comparison").                                                                                                    |
| Clearing Counter  | <ul> <li>The following sources can trigger a clear of the Counter (refer to 8-6 "Counter clear"):</li> <li>Software bit in the PLC</li> <li>Phase-Z input</li> </ul>                                                                                                    |
| Interrupt         | The counter supports 6 sources (flags) to generate an interrupt to the ladder program (see 8-7 "Interrupts").                                                                                                    |
# 8-2 Counter Present value

The Counter has the full counting range (=32 bits) available to count up- or downwards between the Lower Count Limit (0) and the Upper Count Limit (4,294,967,295 or  $2^{32}$ -1).

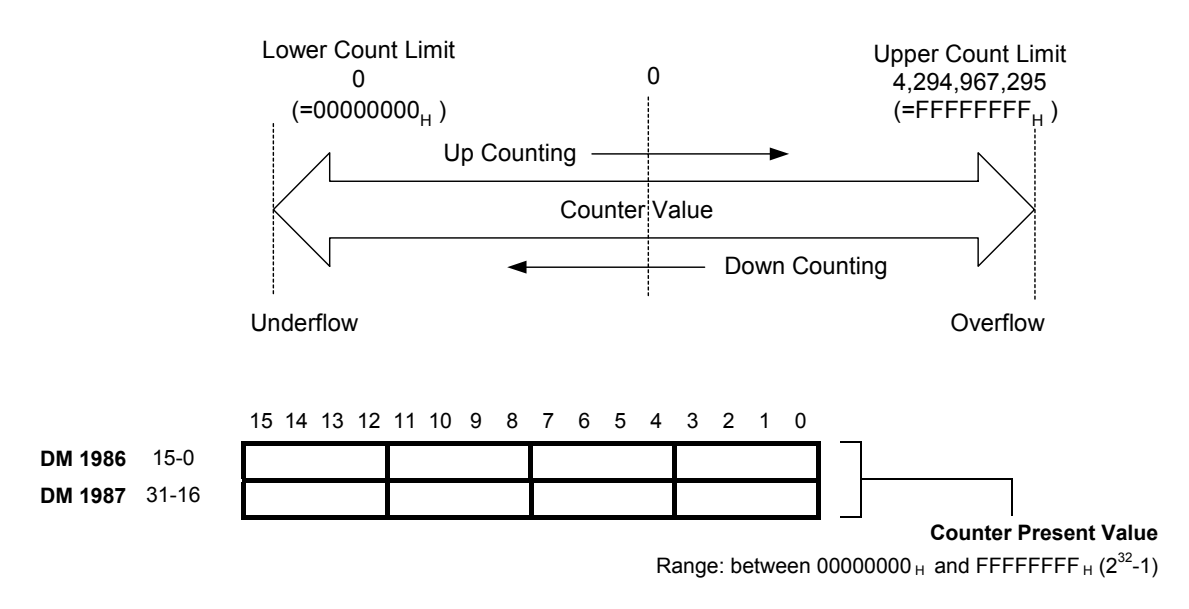

# 8-2-1 Upper count limit

Configuring Upper Count Limit The Upper Count Limit can be configured between 0 and 4,294,967,295 (=FFFFFFF<sub>H</sub>). By default the Upper Count Limit is equal to 0.

The Counter automatically rolls over to 0 if the Counter Value exceeds the Upper Count Value and continues counting. If the Counter Value goes below 0 the Counter rolls over to the Upper Count Value and continues counting.

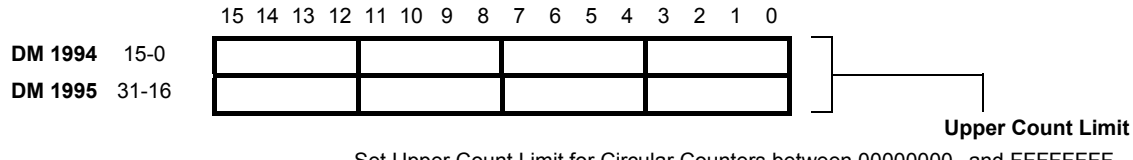

 $\label{eq:setupper_count_limit} \begin{array}{l} \mbox{Set Upper Count Limit for Circular Counters between $0000000_{H}$ and $FFFFFF_{H}$.} \\ \mbox{Per default (=} 00000000_{H}$) the Upper Count Limit is equal to $FFFFFF_{H}$.} \end{array}$ 

# 8-2-2 Counter clear, Counter enable, Over- and Underflow

Reporting Overflow and Underflow

/!\

If the Counter Value goes above the Upper Count Limit or below 0 an Overflow- and Underflow will be generated respectively. These are reported in IR.

Section 8-2-2

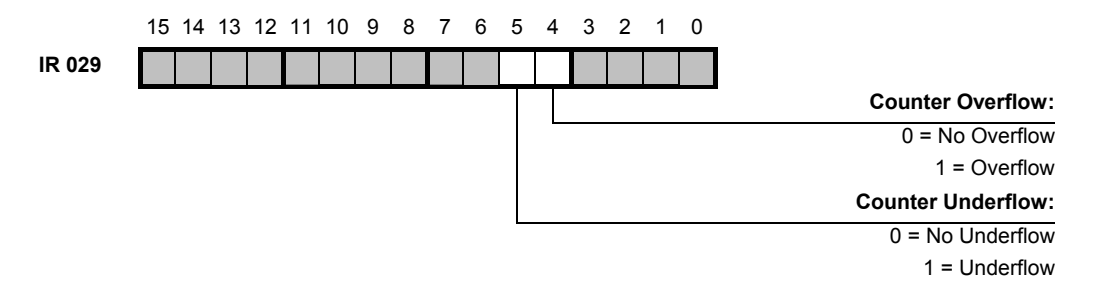

The Counter can be cleared by using the Counter clear bit. The Over- and Underflow flags can be cleared by using the Over- and Underflow reset bits. The Counter can be enable and disabled with the Counter Disable bit.

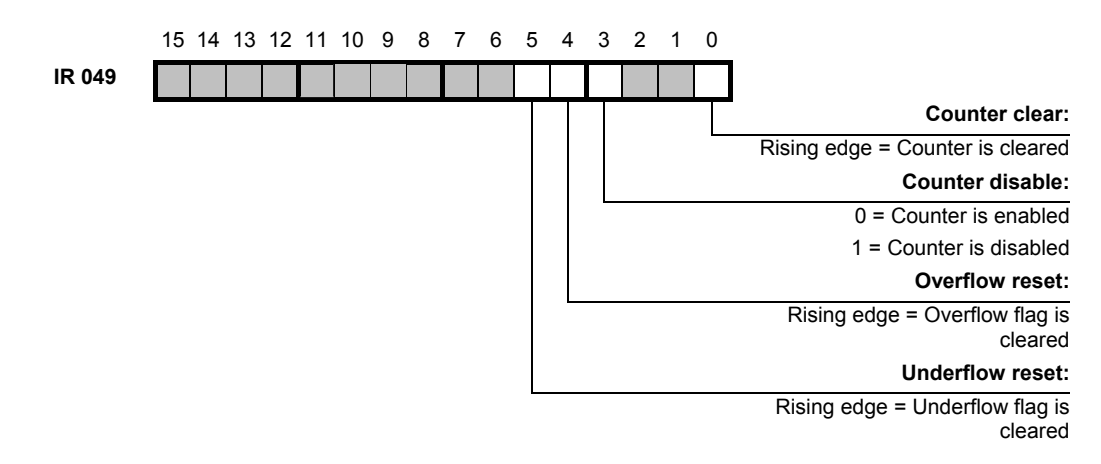

**Caution** The Counter clear and Over- and Underflow reset functions are executed when a rising edge is generated  $(0 \rightarrow 1)$ . Keep these bits high during 1 PLC cycle only.

It is prohibited to use the Counter clear and Over- and Underflow reset functions while the Phase-Z counter clear function is enabled (IR 049.02).

# 8-3 Input Signal Types

The type of input required for the application is selected by means of two bits in IR 048.

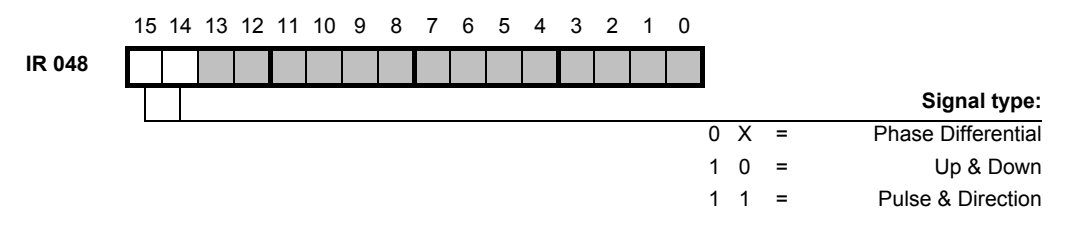

## 8-3-1 Phase Differential

Phase Differential Signals are connected to the inputs A, B and Z of the Encoder interface. The count direction is determined by the phase angle between input A and input B. If signal A leads to B, the counter increments. If signal B leads to A, the counter decrements.

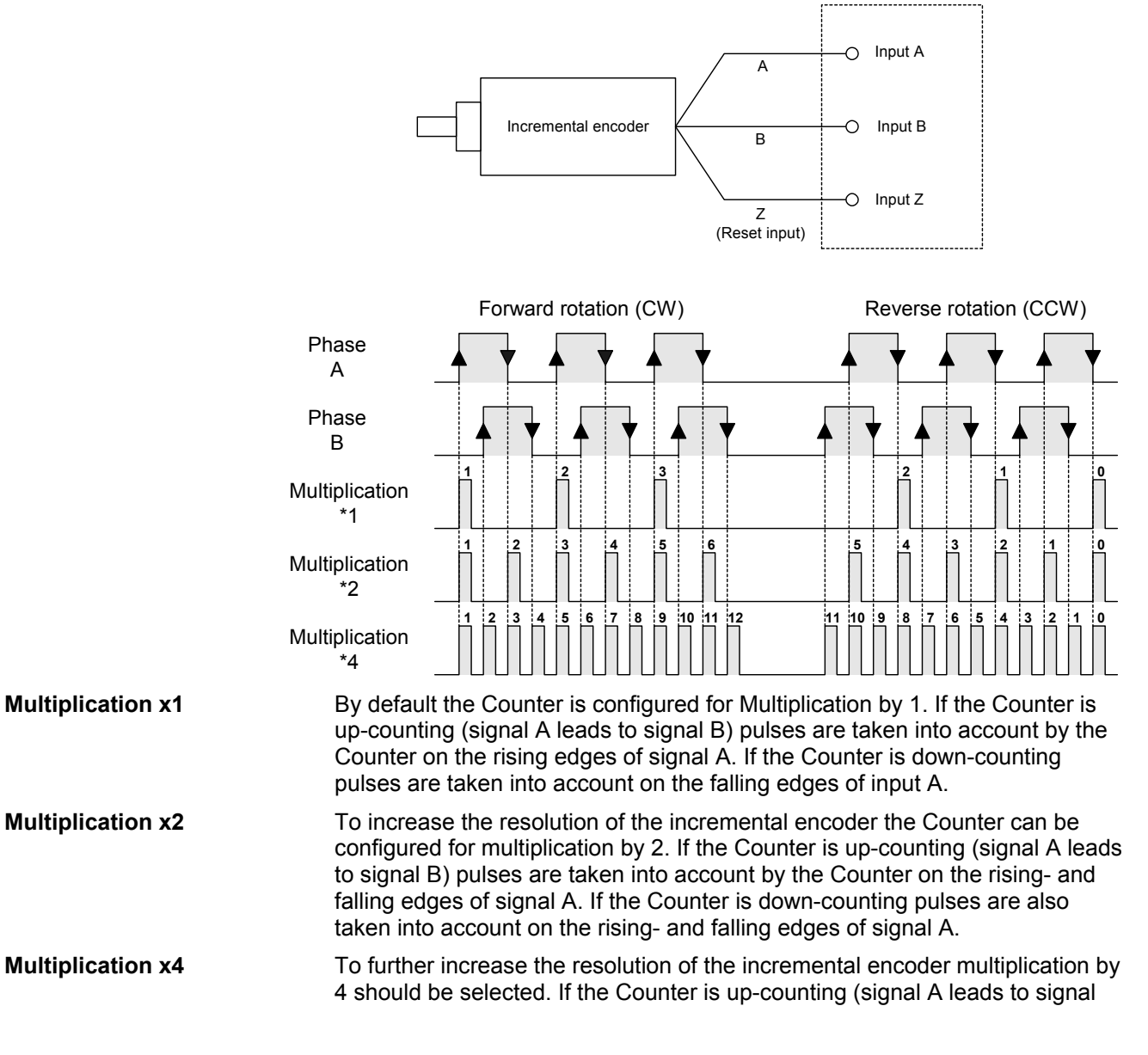

B) pulses are taken into account by the Counter on the rising- and falling edges of signal A and signal B. If the counter is down-counting pulses are also taken into account on the rising- and falling edges of signal A and B.

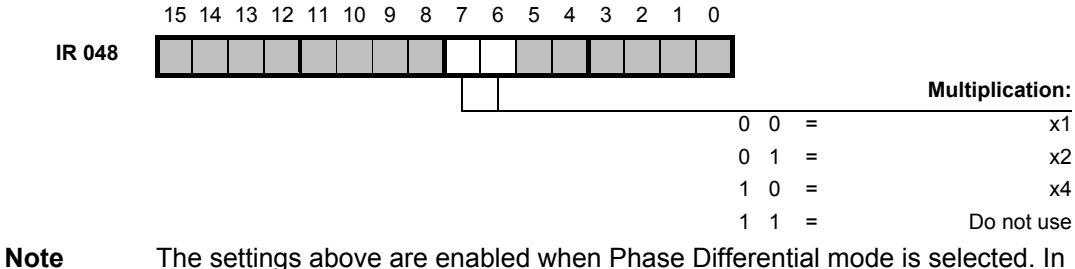

The settings above are enabled when Phase Differential mode is selected. the other modes these settings are ignored.

## 8-3-2 Up & Down

With this Signal Type the Counter increments on the rising edge of pulses applied to input A and decrements on the rising edge of pulses applied to input B.

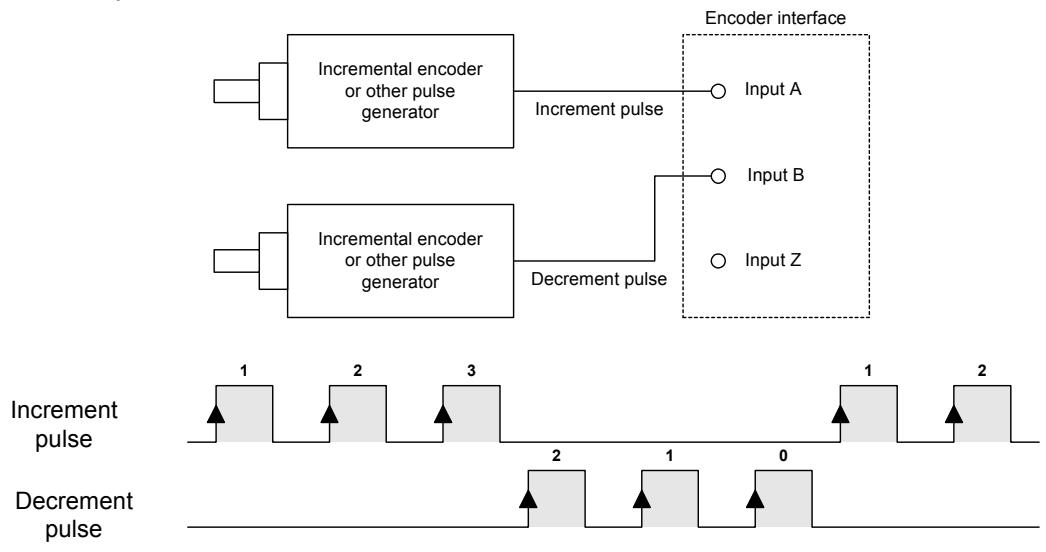

# 8-3-3 Pulse & Direction

In this configuration, count pulses are applied to input A. The direction of counting is controlled by the level of the signal applied to input B. If input B is high, the Counter increments on the rising edges of input A. If input B is low, the Counter decrements on the rising edges of input A.

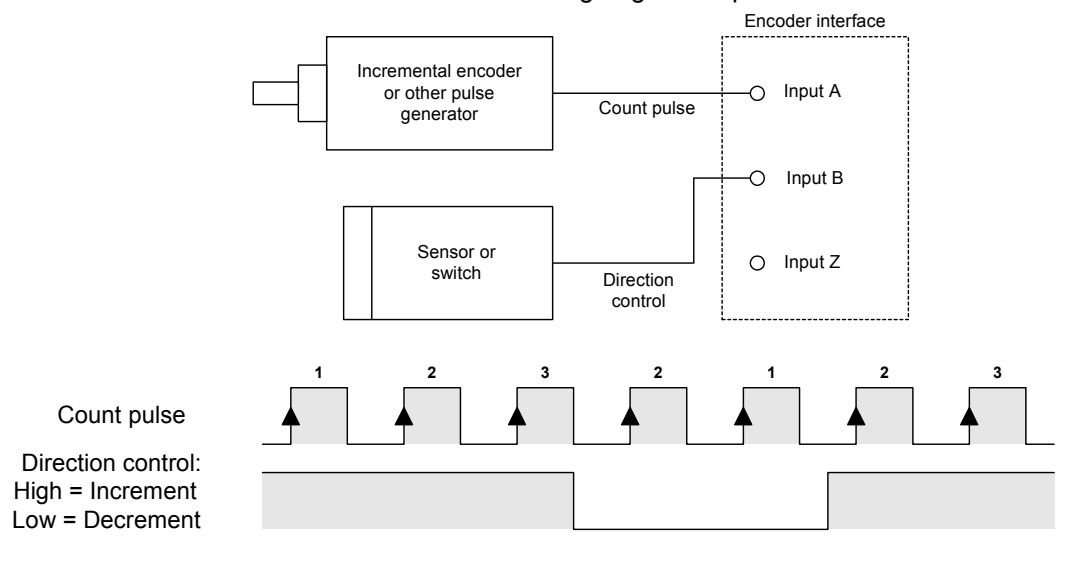

# 8-4 Capturing

An input configured to have capture functionality will capture the current Counter Value into one of the two Capture Registers on a rising edge of the input signal. Every time a Counter Value is captured, the contents of the Capture Register are overwritten with the new Captured Value and the old Captured Value is lost.

The following inputs can be used to trigger the capturing function:

- Phase-Z input
- Input 00004
- Input 00005

Configuring is done in IR 048:

|        | 15 | 14 | 13 | 3 1 | 2 | 11 | 10 | 9 | 8 | 7 | 6 | 5 | 4 | 3 | 2 | 1 | 0 |   |   |     |                          |
|--------|----|----|----|-----|---|----|----|---|---|---|---|---|---|---|---|---|---|---|---|-----|--------------------------|
| IR 048 |    |    |    |     |   |    |    |   |   |   |   |   |   |   |   |   |   |   |   |     |                          |
|        |    |    |    |     |   |    |    |   |   |   |   |   |   |   |   |   |   |   |   | С   | apture Register 1 input: |
|        |    |    |    |     |   |    | -  |   |   |   |   |   |   |   |   |   |   | 0 | 0 | 0 = | No input                 |
|        |    |    |    |     |   |    |    |   |   |   |   |   |   |   |   |   |   | 0 | 0 | 1 = | Phase-Z input            |
|        |    |    |    |     |   |    |    |   |   |   |   |   |   |   |   |   |   | 0 | 1 | X = | Reserved                 |
|        |    |    |    |     |   |    |    |   |   |   |   |   |   |   |   |   |   | 1 | 0 | 0 = | Input 00004              |
|        |    |    |    |     |   |    |    |   |   |   |   |   |   |   |   |   |   | 1 | 0 | 1 = | Input 00005              |
|        |    |    |    |     |   |    |    |   |   |   |   |   |   |   |   |   |   | 1 | 1 | X = | Reserved                 |
|        |    |    |    |     |   |    |    |   |   |   |   |   |   |   |   |   |   |   |   | С   | apture Register 2 input: |
|        |    |    |    |     |   |    |    |   |   |   |   |   |   |   |   |   |   | 0 | 0 | 0 = | No input                 |
|        |    |    |    |     |   |    |    |   |   |   |   |   |   |   |   |   |   | 0 | 0 | 1 = | Phase-Z input            |
|        |    |    |    |     |   |    |    |   |   |   |   |   |   |   |   |   |   | 0 | 1 | X = | Reserved                 |
|        |    |    |    |     |   |    |    |   |   |   |   |   |   |   |   |   |   | 1 | 0 | 0 = | Input 00004              |
|        |    |    |    |     |   |    |    |   |   |   |   |   |   |   |   |   |   | 1 | 0 | 1 = | Input 00005              |
|        |    |    |    |     |   |    |    |   |   |   |   |   |   |   |   |   |   | 1 | 1 | X = | Reserved                 |

Two bits in IR will be set if Capturing has occurred:

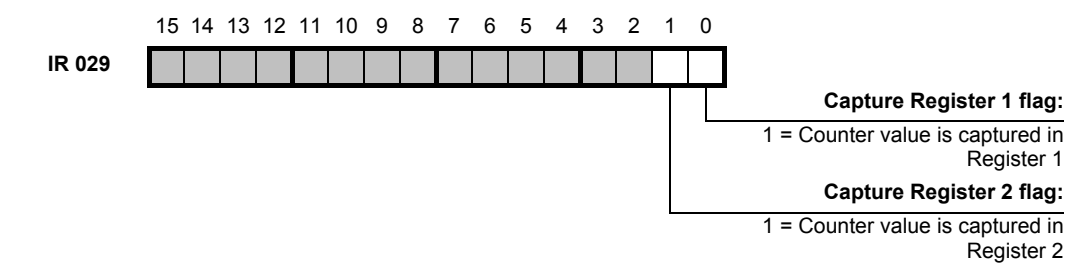

**Note** The Capture Register flags are cleared automatically: the flags are active during one scan only.

The captured Counter value is stored in one of the Capture registers:

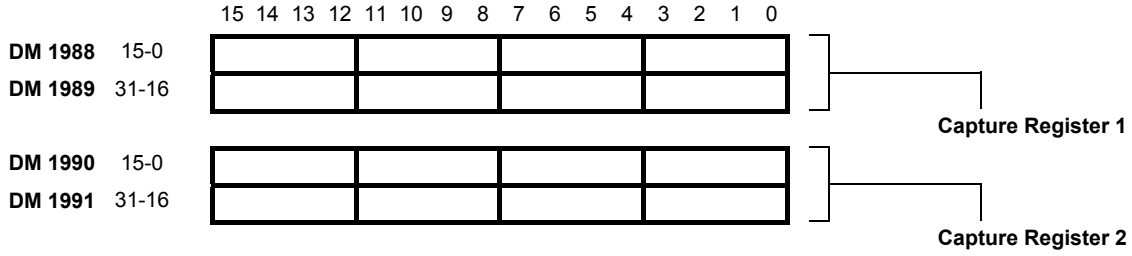

Range: between 00000000  $_{\rm H}$  and FFFFFFF  $_{\rm H}$ 

#### **Response time**

The following response times are defined for capturing:

- Input response time: delay between the input activated until the position is captured.
- Captured position transfer time: delay between the input activated until the captured position is available in the program.

| Response time     | Input   | Value                                                    |  |  |  |  |
|-------------------|---------|----------------------------------------------------------|--|--|--|--|
| Input             | Phase-Z | 3 μs                                                     |  |  |  |  |
|                   | 00004   | 4                                                        |  |  |  |  |
|                   | 00005   | 4 μs                                                     |  |  |  |  |
| Captured position | Phase-Z | Minimum: 0.3 ms                                          |  |  |  |  |
|                   | 00004   | Maximum: $1 \text{ PLC}_{\text{cycle}} + 0.4 \text{ ms}$ |  |  |  |  |
|                   | 00005   |                                                          |  |  |  |  |

# 8-4-1 Capture mask range

The capture signal for Capture register 2 can be masked in two ranges. A Mask range counter will count the number of pulses after it has been cleared. This is independent of the direction. First the capture input is masked until the Mask range counter is equal to the register specifying the start of the unmask-period (Unmask count register). The capture input is then unmasked until the Mask range counter is equal to the register specifying the start of the masked until the Mask range counter is equal to the register specifying the start of the masking-period (Mask count register).

If the Counter value is captured during the unmask-period, the capture input is masked again, until the Mask range counter counts again the number of pulses specified in the Unmask count register.

If the Counter value is not captured during the unmask-period (no capture signal), the capture input is masked, until the Mask range counter counts the number of pulses specified in the Mask count register.

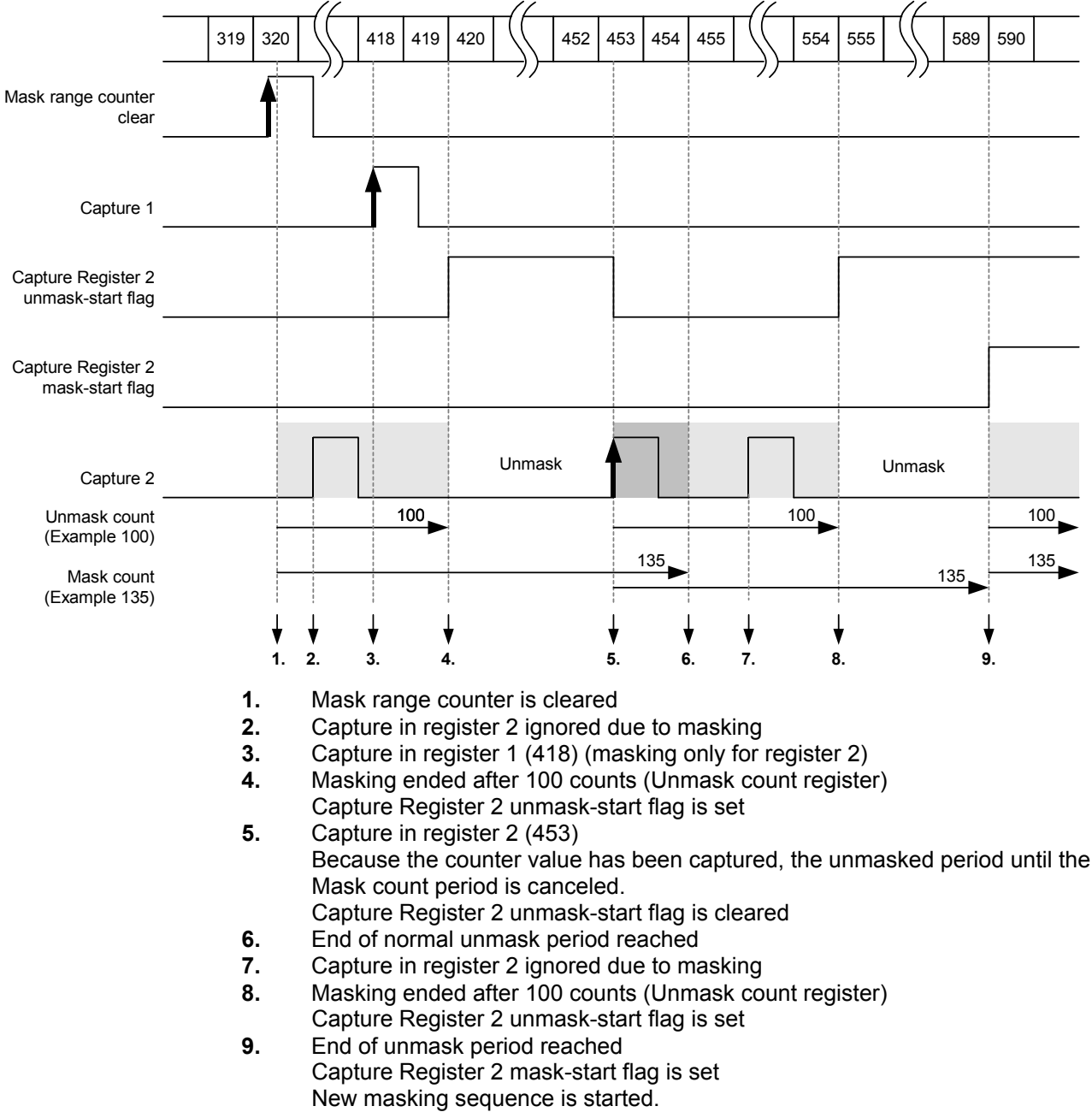

The following example shows the behaviour described above.

Two parameters specify the masking range of the capture input of Capture register 2:

- Unmask count: number of counts after which the capture signal is unmasked.
- Mask count: number of counts after which the capture signal is masked.

15 14 13 12 11 10 9 8 7 6 5 4 3 2 1 0

| DM 1996   | 15-0           |                                                                                                    |
|-----------|----------------|----------------------------------------------------------------------------------------------------|
| DM 1997   | 31-16          |                                                                                                    |
| DM 1998   | 15-0           | Unmask count                                                                                                    |
| DM 1999   | 31-16          |                                                                                                    |
|           |                | Mask count                                                                                                    |
| Not       | е              | The Mask range parameters must be set according the following conditions:                                                                                                    |
|           |                | 0 ≤ Unmask count < Mask count<br>If the Unmask count register is set to 0, the capture input will never be<br>masked. In this case the behaviour of Capture registers 1 and 2 is the same.                                                                                                    |
|           |                | The Mask range counter can be cleared with the Mask range counter clear bit:                                                                                                    |
|           |                | 15 14 13 12 11 10 9 8 7 6 5 4 3 2 1 0                                                                                                    |
|           | IR049          |                                                                                                    |
|           |                | Mask range counter clear:<br>Rising edge = Counter for mask                                                                                                    |
|           |                | range is cleared                                                                                                    |
|           |                |                                                                                                    |
| \land Cau | tion           | The Mask range counter clear function is executed when a rising edge is generated ( $0 \rightarrow 1$ ). Keep this bit high during 1 PLC cycle only.                                                                                                    |
| ⚠́ Cau    | tion           | The Mask range counter clear function is executed when a rising edge is generated $(0 \rightarrow 1)$ . Keep this bit high during 1 PLC cycle only.<br>It is prohibited to use the Mask rang counter clear function while the Phase-Z counter clear function is enabled (IR 049.02).                                                                                                    |
| <u> </u>  | tion           | The Mask range counter clear function is executed when a rising edge is generated ( $0 \rightarrow 1$ ). Keep this bit high during 1 PLC cycle only.<br>It is prohibited to use the Mask rang counter clear function while the Phase-Z counter clear function is enabled (IR 049.02).<br>The following bits specify the status of the masking:                                                                                                    |
| <u> </u>  | tion           | The Mask range counter clear function is executed when a rising edge is<br>generated $(0 \rightarrow 1)$ . Keep this bit high during 1 PLC cycle only.<br>It is prohibited to use the Mask rang counter clear function while the Phase-Z<br>counter clear function is enabled (IR 049.02).<br>The following bits specify the status of the masking:<br>15 14 13 12 11 10 9 8 7 6 5 4 3 2 1 0                                                                                                    |
| <u> </u>  | tion<br>IR 029 | The Mask range counter clear function is executed when a rising edge is generated $(0 \rightarrow 1)$ . Keep this bit high during 1 PLC cycle only.<br>It is prohibited to use the Mask rang counter clear function while the Phase-Z counter clear function is enabled (IR 049.02).<br>The following bits specify the status of the masking:<br>15 14 13 12 11 10 9 8 7 6 5 4 3 2 1 0                                                                                                    |
| <u> </u>  | tion<br>IR 029 | The Mask range counter clear function is executed when a rising edge is<br>generated $(0 \rightarrow 1)$ . Keep this bit high during 1 PLC cycle only.<br>It is prohibited to use the Mask rang counter clear function while the Phase-Z<br>counter clear function is enabled (IR 049.02).<br>The following bits specify the status of the masking:<br>15 14 13 12 11 10 9 8 7 6 5 4 3 2 1 0<br>Capture Register 2<br>unmask-start flag:                                                                                                    |
| <u> </u>  | tion<br>IR 029 | The Mask range counter clear function is executed when a rising edge is<br>generated $(0 \rightarrow 1)$ . Keep this bit high during 1 PLC cycle only.<br>It is prohibited to use the Mask rang counter clear function while the Phase-Z<br>counter clear function is enabled (IR 049.02).<br>The following bits specify the status of the masking:<br>15 14 13 12 11 10 9 8 7 6 5 4 3 2 1 0<br>Capture Register 2<br>unmask-start flag:<br>1 = Capture Register 2<br>unmasked                                                               |
| <u> </u>  | tion<br>IR 029 | The Mask range counter clear function is executed when a rising edge is<br>generated $(0 \rightarrow 1)$ . Keep this bit high during 1 PLC cycle only.<br>It is prohibited to use the Mask rang counter clear function while the Phase-Z<br>counter clear function is enabled (IR 049.02).<br>The following bits specify the status of the masking:<br>15 14 13 12 11 10 9 8 7 6 5 4 3 2 1 0<br>Capture Register 2<br>unmask-start flag:<br>1 = Capture Register 2<br>unmasked<br>Capture Register 2<br>unmasked                             |
| <u> </u>  | tion<br>IR 029 | The Mask range counter clear function is executed when a rising edge is<br>generated (0 → 1). Keep this bit high during 1 PLC cycle only.<br>It is prohibited to use the Mask rang counter clear function while the Phase-Z<br>counter clear function is enabled (IR 049.02).<br>The following bits specify the status of the masking:<br>15 14 13 12 11 10 9 8 7 6 5 4 3 2 1 0<br>Capture Register 2<br>unmask-start flag:<br>1 = Capture Register 2<br>unmasked<br>Capture Register 2<br>mask-start flag:<br>1 = Capture Register 2 unmask |

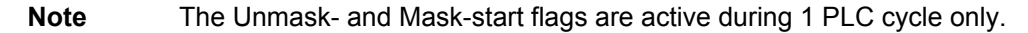

# 8-5 Comparison

The comparison function enables the current counter value to be compared with a preset value. When both values are the same, the Comparison coincidence flag is set. The flag is cleared with the Comparison coincidence clear bit.

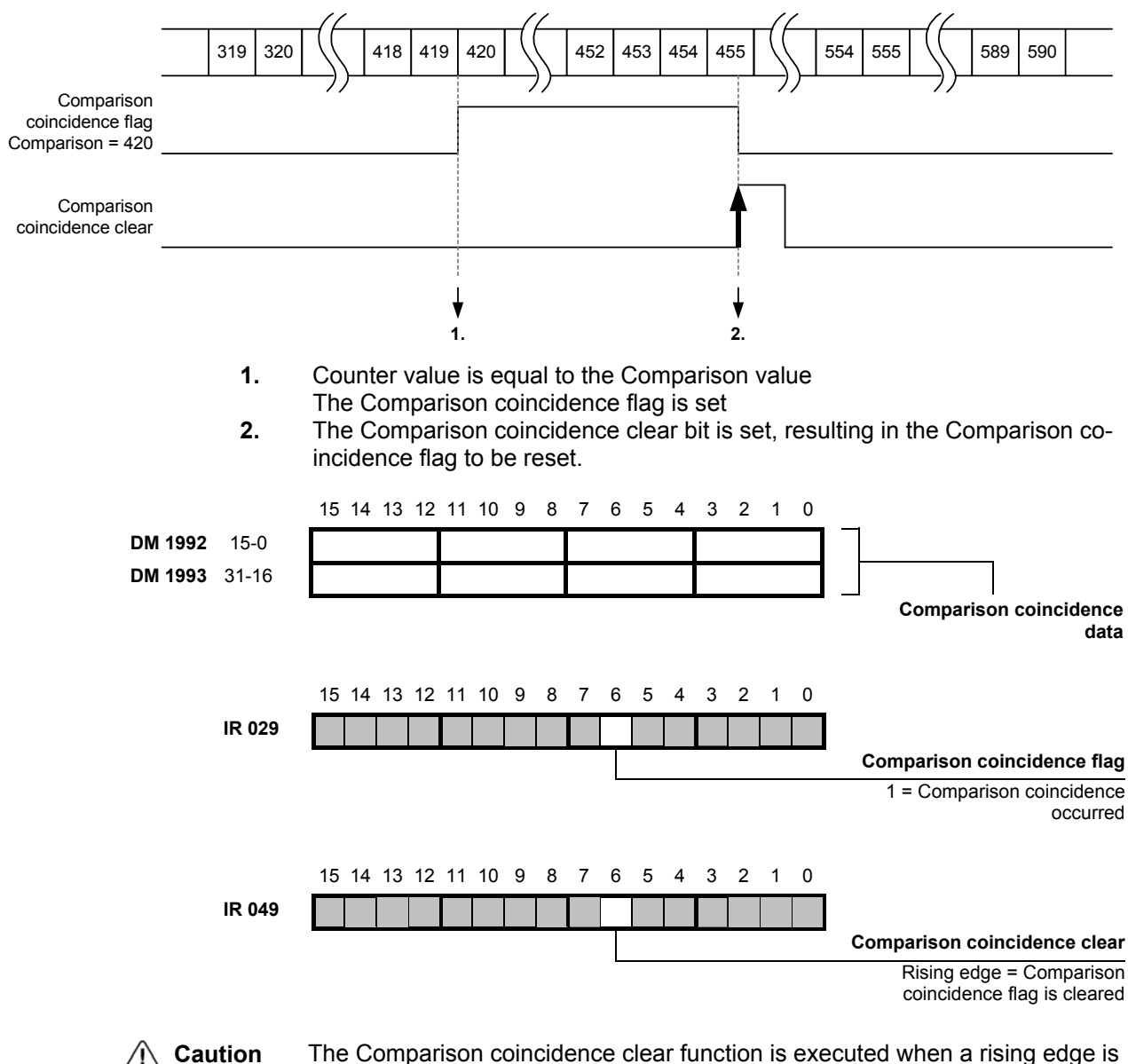

The Comparison coincidence clear function is executed when a rising edge is generated  $(0 \rightarrow 1)$ . Keep this bit high during 1 PLC cycle only. It is prohibited to use the Comparison coincidence clear function while the Phase-Z counter clear function is enabled (IR 049.02).

# 8-6 Counter clear

The following sources can clear the Counter Value to zero:

- Counter clear bit
- Phase-Z input

#### Reset sources:

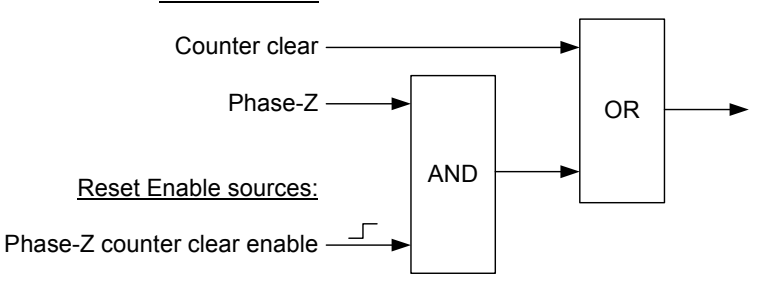

**Note** When the counter has been cleared with the Phase-Z input, the function is disabled. To enable the function again the enable bit must be cleared and set again.

## ▲ Caution

While the Phase-Z counter clear function is enabled, changes to the other bits in IR 049 are prohibited.

The following example shows the behaviour of he Phase-Z clear enable function:

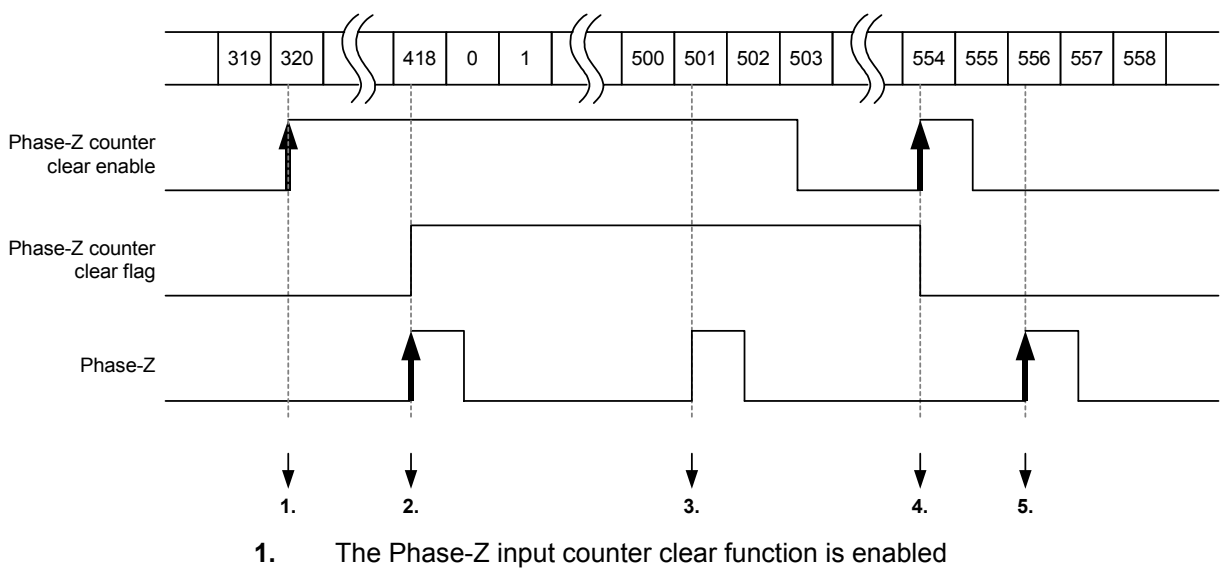

- **2.** The Phase-Z input clears the counter.
  - The Phase-Z input counter clear function is disabled
- 3. The Phase-Z input does not clear the counter: counter clear flag is set
- 4. The Phase-Z input counter clear function is enabled again
- 5. The Phase-Z input does not clear the counter: counter clear enable is not set

|           | 15 14 13 12 11 10 9 8 7 6 5 4 3 2 1 0                                                                    |
|-----------|----------------------------------------------------------------------------------------------------|
| IR 049    |                                                                                                    |
|           | Counter clear:                                                                                           |
|           | Rising edge = Counter is<br>cleared                                                                      |
|           | Phase-Z counter clear enable:                                                                            |
|           | 0 = Phase-Z Input counter clear<br>disabled                                                              |
|           | 1 = Phase Z-Input counter clear<br>enabled                                                               |
| ▲ Caution | While the Phase-Z counter clear function is enabled, changes to the other bits in IR 049 are prohibited. |
|           | The Phase-Z counter clear flag signals when the function has been executed:                              |
|           | 15 14 13 12 11 10 9 8 7 6 5 4 3 2 1 0                                                                    |
| IR 029    |                                                                                                    |
|           | Phase-Z input counter clear<br>flag:                                                                     |
|           | 1 = Phase-Z input counter clear<br>is executed                                                           |
| Note      | The flag is reset when the Phase-Z input counter clear function is enabled again.                        |

# 8-7 Interrupts

The following sources can be selected to generate an interrupt:

- Capture register 1 event
- Capture register 2 event
- Capture register 2 unmask and mask events
- Under-/Overflow flag
- Comparison

Whether the events listed above generate an interrupt can be configured with enable bits in IR 048. Whenever a bit in this word is cleared (0), the event will not result in an interrupt. Whenever a bit in this word is set (1), the event will result in an interrupt.

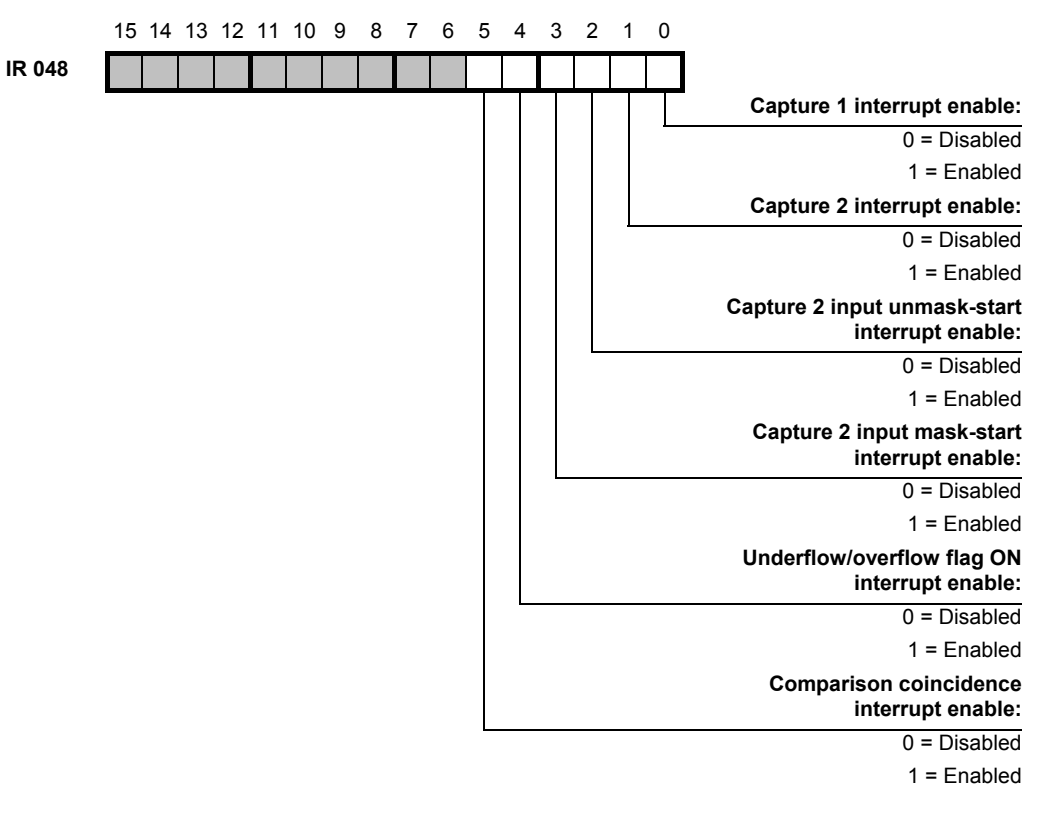

**Note** When more than one event can generate an interrupt, the exact event cannot be determined in the interrupt program: the status of the corresponding flags are not updated yet.

Note

The cause of an interrupt must be cleared before <u>any</u> next event can generate an interrupt. The following events can be cleared by using the appropriate reset bits:

- Overflow (IR 049.04)
- Underflow (IR 049.05)
- Comparison (IR 049.06)

Special case are the Unmask- and Mask-start interrupts: because the Unmask-start interrupt can only be cleared by resetting the masking mechanism, the Mask-start interrupt will not be generated after the Unmask-start interrupt has been generated. Consequence is that enabling both interrupts (Unmask- and Mask-start) is not allowed.

| Interrupts    |         |                                                                                |                                                                                                    | Section 8-7                                                                                                    |
|---------------|---------|--------------------------------------------------------------------------------|----------------------------------------------------------------------------------------------------|----------------------------------------------------------------------------------------------------|
|               | Note    | To use the interrupt-funct<br>external input 00003 of th                       | tion of the Counter<br>ne PLC. <b>Do not co</b>                                                                                                    | , enable the interrupt-function of <b>nnect signals to input 00003</b> .                                                                                                    |
|               | DM 6628 | 15 14 13 12 11 10 9 8                                                          | 7 6 5 4 3 2                                                                                                    | 1 0<br>Function selection for                                                                                                    |
|               |         |                                                                                | L                                                                                                    | 1 (Hex) = Used as an interrupt<br>input                                                                                                    |
| Response time |         | The interrupt response tir occurrence of the interrup                          | me is defined as th<br>ot until program ex                                                                                                    | e time required from the ecution.                                                                                                    |
|               |         | ltem                                                                           | Value                                                                                                    |                                                                                                    |
|               |         | Interrupt response time                                                        | 0.3 ms                                                                                                    |                                                                                                    |
| Example       |         | The following program er<br>of the Counter Value in C<br>First cycle<br>253.15 | INT(89)         000         000         000         000         000         000         000         000         000         000         000         000         000         000         000         #000E         MOV(21)         #0101         48         SBN(92)         000 | e to be executed when a capture<br>occurs.<br>Permits interrupt for interrupt<br>input 0 (input 00003)<br>Enable capture 1 interrupt<br>Select Phase-Zinput as capture-<br>register 1 signal |
|               |         | program                                                                        | RET(93)]                                                                                                    | counter value is captured in register 1                                                                                                    |
|               |         |                                                                                |                                                                                                    |                                                                                                    |

# 8-8 Memory Allocation

# 8-8-1 I/O Allocation IR

| Word(s) | Bit(s)   |            |           |            | Function              |                       | Read/<br>write |
|---------|----------|------------|-----------|------------|-----------------------|-----------------------|----------------|
| IR 029  | 00       | Capture R  | legister  | 1 flag:    |                       |                       | Read-          |
|         |          | 1: Counter |           | only       |                       |                       |                |
|         |          | Note: the  |           |            |                       |                       |                |
|         | 01       | Capture R  | legister  | 2 flag:    |                       |                       |                |
|         |          | 1: Counter | er value  | e is captu | ured in Register 2    |                       |                |
|         |          | Note: the  | flag is a | active du  | ring 1 PLC cycle only |                       |                |
|         | 02       | Capture R  | legister  | 2 unma     | sk-start flag:        |                       |                |
|         |          | 1: Captu   | re Regi   | ster 2 un  | masked                |                       |                |
|         | 03       | Capture R  | legister  | 2 mask-    | -start flag:          |                       |                |
|         |          | 1: Captu   | e Regi    | ster 2 un  | mask count ended      |                       | -              |
|         | 04       | Counter C  | verflow   | /:         |                       |                       |                |
|         |          | 1: Counter | er overf  | low        |                       |                       | -              |
|         | 05       | Counter L  | Inderflo  | W:         |                       |                       |                |
|         |          | 1: Counte  | er unde   | rflow      | -                     |                       |                |
|         | 06       | Comparis   | on coin   | cidence    | flag                  |                       |                |
|         | 07       | 1: Compa   | arison o  | coinciden  | ice occurred          |                       |                |
|         | 07       | Phase-Z I  | nput co   | unter cle  | ear flag:             |                       |                |
|         | 00 to 15 | 1: Phase   | -z inpu   | t counter  | clear is executed     |                       | -              |
|         | 08 10 15 | Not used   | intorru   | nt on ohl  |                       | 0: Interrupt dischlod | Deed/          |
| IK 040  | 00       |            | interru   | pt enable  |                       | 1: Interrupt enabled  | write          |
|         | 02       | Capture 2  | interru   | pt enable  | tart interrunt anable |                       |                |
|         | 02       | Capture 2  | input u   | nack sta   |                       | _                     |                |
|         | 03       |            |           | w flag     |                       | _                     |                |
|         | 05       | Comparie   |           | cidence    |                       | _                     |                |
|         | 06 to 07 | Phase diff | erentia   | l multinli | ration                |                       | -              |
|         | 00 10 07 | 07         | 06        |            | Multiplication        | 7                     |                |
|         |          | 0          | 0         | x1         | multiplication        | -                     |                |
|         |          | 0          | 1         | x2         |                       | -                     |                |
|         |          | 1          | 0         | x4         |                       | -                     |                |
|         |          | 1          | 1         | Reserv     | /ed                   | -                     |                |
|         |          |            | · ·       | 110001     |                       |                       |                |
|         | 08 to 10 | Capture re | eaister   | 1 input s  | election              |                       | -              |
|         |          | 10         | 09        | 08         | Capture input         |                       |                |
|         |          | 0          | 0         | 0          | No input              | -                     |                |
|         |          | 0          | 0         | 1          | Phase-Z input         | 1                     |                |
|         |          | 0          | 1         | X          | Reserved              | 1                     |                |
|         |          | 1          | 0         | 0          | Input 00004           | 1                     |                |
|         |          | 1          | 0         | 1          | Input 00005           | 1                     |                |
|         |          | 1          | 1         | Х          | Reserved              | 1                     |                |
|         |          | Note: X =  | Don't o   | care       | ·                     | —                     |                |

## I/O Allocation IR

| Word(s)   | Bit(s)   |                                         |                 |          |            | Function                 |                                   | Read/<br>write |  |
|-----------|----------|-----------------------------------------|-----------------|----------|------------|--------------------------|-----------------------------------|----------------|--|
| IR 048    | 11 to 13 | Capture register 2 input selection      |                 |          |            |                          |                                   |                |  |
| continued |          |                                         | 13              | 12       | 11         | Capture input            | 7                                 | write          |  |
|           |          |                                         | 0               | 0        | 0          | No input                 |                                   |                |  |
|           |          |                                         | 0               | 0        | 1          | Phase-Z input            |                                   |                |  |
|           |          |                                         | 0               | 1        | Х          | Reserved                 |                                   |                |  |
|           |          |                                         | 1               | 0        | 0          | Input 00004              |                                   |                |  |
|           |          |                                         | 1               | 0        | 1          | Input 00005              |                                   |                |  |
|           |          |                                         | 1               | 1        | Х          | Reserved                 |                                   |                |  |
|           |          | Not                                     | e: X =          | Don't c  | are        |                          |                                   |                |  |
|           | 14 to 15 | Enc                                     | oder ir         | nterface | signal t   | уре                      | 7                                 |                |  |
|           |          | -                                       | 15              | 14       |            | Signal type              |                                   |                |  |
|           |          | -                                       | 0               | Х        | Phase      | Differential             |                                   |                |  |
|           |          | -                                       | 1               | 0        | Up & [     | Down                     |                                   |                |  |
|           |          |                                         | 1               | 1        | Pulse      | & Direction              |                                   |                |  |
|           |          | Not                                     | e: X =          | Don't c  | are        |                          |                                   |                |  |
| IR 049    | 00       | Cou                                     | inter cl        | ear      |            |                          |                                   |                |  |
|           |          | Risi                                    | ng edg          | je: Cou  | nter is c  | leared                   |                                   | -              |  |
|           | 01       | Mas                                     | sk rang         | e coun   | ter clear  |                          |                                   |                |  |
|           |          | Risi                                    | ng edg          | je: Cou  | nter for r | mask range is cleared    |                                   | -              |  |
|           | 02       | Pha                                     | se-Z c          | ounter   | clear ena  | able:                    |                                   |                |  |
|           |          | 0: Phase-Z input counter clear disabled |                 |          |            |                          |                                   |                |  |
|           |          | 1: 1                                    | Phase           | Z-input  | counter    | clear enabled            |                                   |                |  |
|           |          | NOT                                     | e: this         |          | n both re  | equires a rising-edge an | d the bit to be set to be enabled |                |  |
|           | 03       | Cou                                     | Inter D         | Isable   | -  -       |                          |                                   |                |  |
|           |          | 0: Counter is enabled                   |                 |          |            |                          |                                   |                |  |
|           | 0.4      | 1: Counter is disabled                  |                 |          |            |                          |                                   |                |  |
|           | 04       | Overflow Reset                          |                 |          |            |                          |                                   |                |  |
|           | 05       | Rising edge: Overflow is cleared        |                 |          |            |                          |                                   |                |  |
|           | 00       | Dici                                    | Underflow Reset |          |            |                          |                                   |                |  |
|           | 06       | Cor                                     |                 |          |            |                          |                                   |                |  |
|           | 00       | Risi                                    | ng ado          |          | narison    | coincidence flag is clea | red                               |                |  |
|           | 07 to 15 | Doo                                     |                 |          | 12011      | confidence llay is clea  |                                   |                |  |
|           | 0/ 10 15 | Res                                     | erved           |          |            |                          |                                   |                |  |

### Section 8-8-2

# 8-8-2 I/O-Allocation DM

| Word(s) | Function            |                |       |  |  |
|---------|---------------------|----------------|-------|--|--|
| DM 1986 | Counter value       | 15-0(LSB) bits | Read- |  |  |
| DM 1987 |                     | 31(MSB)-16bits | only  |  |  |
| DM 1988 | Capture register 1  | 15-0(LSB) bits |       |  |  |
| DM 1989 |                     | 31(MSB)-16bits |       |  |  |
| DM 1990 | Capture register 2  | 15-0(LSB) bits |       |  |  |
| DM 1991 |                     | 31(MSB)-16bits |       |  |  |
| DM 1992 | Comparison data     | 15-0(LSB) bits | Read/ |  |  |
| DM 1993 |                     | 31(MSB)-16bits | write |  |  |
| DM 1994 | Full-count register | 15-0(LSB) bits |       |  |  |
| DM 1995 |                     | 31(MSB)-16bits |       |  |  |
| DM 1996 | Unmask count        | 15-0(LSB) bits |       |  |  |
| DM 1997 |                     | 31(MSB)-16bits |       |  |  |
| DM 1998 | Mask count          | 15-0(LSB) bits |       |  |  |
| DM 1999 |                     | 31(MSB)-16bits |       |  |  |

# Appendix A Instructions

The 3G3RV-P10ST supports 119 basic and special instructions.

#### Ladder Diagram Instructions

| Name     | Mnemonic | Variations |
|----------|----------|------------|
| LOAD     | LD       |            |
| LOAD NOT | LD NOT   |            |
| AND      | AND      |            |
| AND NOT  | AND NOT  |            |
| OR       | OR       |            |
| OR NOT   | OR NOT   |            |
| AND LOAD | AND LD   |            |
| OR LOAD  | OR LD    |            |

### Bit Control Instructions

| Name               | Mnemonic | Variations |
|--------------------|----------|------------|
| OUTPUT             | OUT      |            |
| OUTPUT NOT         | OUT NOT  |            |
| SET                | SET      |            |
| RESET              | RSET     |            |
| KEEP               | KEEP(11) |            |
| DIFFERENTIATE UP   | DIFU(13) |            |
| DIFFERENTIATE DOWN | DIFD(14) |            |

### Sequence Control Instructions

| Name            | Mnemonic | Variations |
|-----------------|----------|------------|
| NO OPERATION    | NOP(00)  |            |
| END             | END(01)  |            |
| INTERLOCK       | IL(02)   |            |
| INTERLOCK CLEAR | ILC(03)  |            |
| JUMP            | JMP(04)  |            |
| JUMP END        | JME(05)  |            |

### Timer and Counter Instructions

| Name               | Mnemonic              | Variations |
|--------------------|-----------------------|------------|
| TIMER              | TIM                   |            |
| COUNTER            | CNT                   |            |
| REVERSIBLE COUNTER | CNTR(12)              |            |
| HIGH-SPEED TIMER   | TIMH(15)              |            |
| ONE-MS TIMER       | TMHH(— <sup>1</sup> ) |            |
| LONG TIMER         | TIML( <sup>1</sup> )  |            |

## Comparison Instructions

| Name                         | Mnemonic              | Variations |
|------------------------------|-----------------------|------------|
| COMPARE                      | CMP(20)               |            |
| TABLE COMPARE                | TCMP(85)              | 0          |
| DOUBLE COMPARE               | CMPL(60) <sup>1</sup> |            |
| BLOCK COMPARE                | BCMP(68) <sup>1</sup> | @          |
| AREA RANGE COMPARE           | ZCP( <sup>1</sup> )   |            |
| DOUBLE AREA RANGE<br>COMPARE | ZCPL( <sup>1</sup> )  |            |

### ■ Data Movement Instructions

| Name                   | Mnemonic | Variations |
|------------------------|----------|------------|
| MOVE                   | MOV(21)  | @          |
| MOVE NOT               | MVN(22)  | 0          |
| BLOCK TRANSFER         | XFER(70) | 0          |
| BLOCK SET              | BSET(71) | 0          |
| DATA EXCHANGE          | XCHG(73) | 0          |
| SINGLE WORD DISTRIBUTE | DIST(80) | 0          |
| DATA COLLECT           | COLL(81) | 0          |
| MOVE BIT               | MOVB(82) | @          |
| MOVE DIGIT             | MOVD(83) | 0          |

## Shift Instructions

| Name                           | Mnemonic              | Variations |
|--------------------------------|-----------------------|------------|
| SHIFT REGISTER                 | SFT(10)               |            |
| WORD SHIFT                     | WSFT(16)              | 0          |
| ARITHMETIC SHIFT LEFT          | ASL(25)               | 0          |
| ARITHMETIC SHIFT RIGHT         | ASR(26)               | 0          |
| ROTATE LEFT                    | ROL(27)               | 0          |
| ROTATE RIGHT                   | ROR(28)               | 0          |
| ONE DIGIT SHIFT LEFT           | SLD(74)               | 0          |
| ONE DIGIT SHIFT RIGHT          | SRD(75)               | 0          |
| REVERSIBLE SHIFT<br>REGISTER   | SFTR(84)              | @          |
| ASYNCHRONOUS SHIFT<br>REGISTER | ASFT(17) <sup>1</sup> | @          |

### Increment/Decrement Instructions

| Name      | Mnemonic | Variations |
|-----------|----------|------------|
| INCREMENT | INC(38)  | @          |
| DECREMENT | DEC(39)  | @          |

### Calculation Instructions

| Name                | Mnemonic | Variations |
|---------------------|----------|------------|
| BCD ADD             | ADD(30)  | @          |
| BCD SUBTRACT        | SUB(31)  | @          |
| BCD MULTIPLY        | MUL(32)  | @          |
| BCD DIVIDE          | DIV(33)  | @          |
| BINARY ADD          | ADB(50)  | @          |
| BINARY SUBTRACT     | SBB(51)  | @          |
| BINARY MULTIPLY     | MLB(52)  | @          |
| BINARY DIVIDE       | DVB(53)  | @          |
| DOUBLE BCD ADD      | ADDL(54) | @          |
| DOUBLE BCD SUBTRACT | SUBL(55) | @          |
| DOUBLE BCD MULTIPLY | MULL(56) | @          |
| DOUBLE BCD DIVIDE   | DIVL(57) | @          |

Note 1. Expansion instructions with default function codes

### ■ Conversion Instructions

| Name                            | Mnemonic              | Variations |
|---------------------------------|-----------------------|------------|
| BCD-TO-BINARY                   | BIN(23)               | @          |
| BINARY-TO-BCD                   | BCD(24)               | @          |
| DOUBLE BCD-TO-DOUBLE            | BINL(58)              | @          |
| BINARY                          |                       |            |
| DOUBLE BINARY-TO-<br>DOUBLE BCD | BCDL(59)              | @          |
| DATA DECODER                    | MLPX(76)              | @          |
| DATA ENCODER                    | DMPX(77)              | @          |
| ASCII CONVERT                   | ASC(86)               | @          |
| ASCII-TO-HEXADECIMAL            | HEX(— <sup>1</sup> )  | @          |
| 2'S COMPLEMENT                  | NEG(— <sup>1</sup> )  | @          |
| HOURS-TO-SECONDS                | SEC( <sup>1</sup> )   | @          |
| SECONDS-TO-HOURS                | HMS(— <sup>1</sup> )  | @          |
| Table Data Manipu               | lation Instru         | uctions    |
| Name                            | Mnemonic              | Variations |
| FRAME CHECKSUM                  | FCS( <sup>1</sup> )   | @          |
| SUM                             | SUM(— <sup>1</sup> )  | @          |
| DATA SEARCH                     | SRCH( <sup>1</sup> )  | @          |
| FIND MAXIMUM                    | MAX(— <sup>1</sup> )  | @          |
| FIND MINIMUM                    | MIN(1)                | @          |
| Data Control Instructions       |                       |            |
| Name                            | Mnemonic              | Variations |
| SCALING                         | SCL(66) <sup>1</sup>  | @          |
| SCALING 2                       | SCL2(1)               | @          |
| SCALING 3                       | SCL3(1)               | @          |
| PID CONTROL                     | $PID(^{1})$           |            |
| AVERAGE VALUE                   | AVG(— <sup>1</sup> )  |            |
| Logic Instructions              |                       |            |
| Name                            | Mnemonic              | Variations |
| COMPLEMENT                      | COM(29)               | 0          |
| LOGICAL AND                     | ANDW(34)              | @          |
| LOGICAL OR                      | ORW(35)               | @          |
| EXCLUSIVE OR                    | XORW(36)              | @          |
| EXCLUSIVE NOR                   | XNRW(37)              | @          |
| Special Calculation             | Instruction           | าร         |
| Name                            | Mnemonic              | Variations |
| BIT COUNTER                     | BCNT(67) <sup>1</sup> | @          |
| Subroutine Instruction          | tions                 |            |
| Name                            | Mnemonic              | Variations |
| SUBROUTINE CALL                 | SBS(91)               | @          |
| SUBROUTINE ENTRY                | SBN(92)               |            |
| SUBROUTINE RETURN               | RET(93)               |            |
| MACRO                           | MCRO(99)              | @          |
| Interrupt Control Instructions  |                       |            |
| Nomo                            | Masaasia              | Variationa |

| Name              | Mnemonic              | Variations |
|-------------------|-----------------------|------------|
| INTERRUPT CONTROL | STIM(69) <sup>1</sup> | @          |
| INTERVAL TIMER    | INT(89) <sup>1</sup>  | 0          |

#### Pulse Control Instructions

| Name                          | Mnemonic              | Variations |
|-------------------------------|-----------------------|------------|
| MODE CONTROL                  | INI(61) <sup>1</sup>  | @          |
| HIGH-SPEED COUNTER<br>PV READ | PRV(62) <sup>1</sup>  | @          |
| REGISTER COMPARISON<br>TABLE  | CTBL(63) <sup>1</sup> | @          |

### Pulse Output Control Instructions

| Name                      | Mnemonic              | Variations |
|---------------------------|-----------------------|------------|
| SPEED OUTPUT              | SPED(64) <sup>1</sup> | @          |
| SET PULSES                | PULS(65) <sup>1</sup> | @          |
| PULSE W/ VARIABLE<br>DUTY | PWM(— <sup>1</sup> )  | @          |
| RATIO                     |                       |            |
| ACCELERATION<br>CONTROL   | ACC(— <sup>1</sup> )  | @          |
| SYNCHRONIZED PULSE        | SYNC(— <sup>1</sup> ) | @          |
| CONTROL                   |                       |            |

## ■ I/O Unit Instructions

| Name              | Mnemonic | Variations |
|-------------------|----------|------------|
| 7-SEGMENT DECODER | SDEC(78) | @          |
| I/O REFRESH       | IORF(97) | @          |

### Communications Instructions

| Name                 | Mnemonic              | Variations |
|----------------------|-----------------------|------------|
| RECEIVE              | RXD(47) <sup>1</sup>  | @          |
| TRANSMIT             | TXD(48) <sup>1</sup>  | @          |
| CHANGE RS-232C SETUP | STUP(— <sup>1</sup> ) | 0          |

### Step Instructions

| Name        | Mnemonic | Variations |
|-------------|----------|------------|
| STEP DEFINE | STEP(08) |            |
| STEP START  | SNXT(09) |            |

### User Error Instructions

| Name                       | Mnemonic | Variations |
|----------------------------|----------|------------|
| FAILURE ALARM AND<br>RESET | FAL(06)  | 0          |
| SEVERE FAILURE ALARM       | FALS(07) |            |

#### Display Instructions

| Name            | Mnemonic | Variations |
|-----------------|----------|------------|
| MESSAGE DISPLAY | MSG(46)  | @          |

### Carry Flag Instructions

| Name        | Mnemonic | Variations |
|-------------|----------|------------|
| SET CARRY   | STC(40)  | @          |
| CLEAR CARRY | CLC(41)  | 0          |

**Note 1.** Expansion instructions with default function codes.

# Appendix B Example programs

# B-1 Basic RUN template program

The PLC option board for F7 (E7, L7 and G7) Inverters provides a very simple interface and direct way of controlling the RUN and speed reference of the inverter.

For L7 the selected sequencing mode for this sample to work has to be F7 compatible (D1-18=0). If not special RUN sequence rules are applied (with D1-18=1 or 2, the inverter always waits for both RUN signal and a digital signal selecting speed reference, Nominal, Levelling, etc...). This can be simulated also by activating the corresponding input together.

| Parameter | Туре                | Description                                                                                                | Default<br>Value |
|-----------|---------------------|----------------------------------------------------------------------------------------------------|------------------|
| DM2036    | WORD R/W<br>Decimal | F7_Freq_Ref_Set : Speed reference in decimal value.<br>Units according to n035. By default 0.01Hz (n035=0) | 0                |
| 207.00    | BIT R/W             | F7_FWRUN_S1 : Generates Forward Run Command (1)                                                            | 0                |
| 207.01    | BIT R/W             | F7_RVRUN_S2 : Generates Reverse Run Command (1)                                                            | 0                |
| 209.00    | BIT R/W             | F7_NetRef_Set : 0=Reference from PLC board (DM2036)                                                        | 0                |
| 209.01    | BIT R/W             | F7_NetCtrl_Set : 1=Run signals from PLC board (207.00 and 207.01)                                          | 0                |

## **B-1-1 Ladder**

|                    | [Program Name : MainProgram]<br>This SAMPLE generates basic RUN and Spee<br>nce to the inverter<br>[Section Name : MainProgram]<br>OYMC 2004 | d refere                                  |                                                                                      |
|--------------------|----------------------------------------------------------------------------------------------------|-------------------------------------------|--------------------------------------------------------------------------------------|
| 000000<br>(000000) | 253.13<br>—    <br>P_On<br>Always                                                                                                    | MOV<br>(21)<br>DM100<br>FreqRef<br>DM2036 | Preset Frequency Reference<br>Setpoint : Frequency Reference (Unit depends on O1-03) |
| 000001<br>(000002) | 0.03<br>P_DI3<br>DI3                                                                                                    | F7_Freq<br>207.00<br>F7_FWR<br>Bit :      | Bit : Terminal S1 activation. Forward RUN in 2wire                                   |
| 000002<br>(000004) | 0.04<br>P_DI4<br>DI4                                                                                                    | 207.01<br>F7_RVRU<br>Bit :                | Bit : Terminal S2 activation. Reverse RUN in 2wire                                   |
| 000003<br>(000006) |                                                                                                    | END<br>(01)                               |                                                                                      |
| 000004             | END Section always needed                                                                                                    |                                           |                                                                                      |

## **B-1-2 Mnemonics**

LD P\_On MOV(21) FreqRefPreset F7\_Freq\_Ref\_Set LD P\_DI3 OUT F7\_FWRUN\_S1 LD P\_DI4 OUT F7\_RVRUN\_S2 END(01)

# B-2 Basic Read Parameter template program

This SAMPLE is reading DC Bus Voltage of F7 (E7, L7 or G7) (31h) value. This monitor is already mapped in the PLC as DM2032, but this sample serves to show how to read MEMOBUS registers.

It writes in DM100 as BCD. Compare the value with DM2032.... Although the selection of the transfer zones is free for the user, it is recommended to follow the recommendations (DM1950 and DM1970..)

With L7, D1-18=0 to have the same RUN behaviour as F7.

| Parameter | Туре              | Description                                                                                             | Recom-<br>mended |
|-----------|-------------------|----------------------------------------------------------------------------------------------------|------------------|
| 210.00    | BIT (R/W)         | Transfer (Read) (ON: Begin Reading; turns OFF when transfer is completed.)                              | 0                |
| 210.01    | BIT (R/W)         | Transfer (Write) (ON: Begin writing; turns OFF when transfer is completed.)                             | 0                |
| 206.00    | BIT (R/W)         | Inverter Ready (error detected by mutual diagnosis) (ON: Normal; OFF: Error)                            | 0                |
| 206.01    | BIT (R/W)         | Transfer completion bit (ON: Transfer completed; turns OFF when TRANSFER command turns OFF.)            | 0                |
| 206.02    | BIT (R/W)         | Transfer error (ON: Error; OFF: Normal)                                                                 | 0                |
| 206.03    | BIT (R/W)         | Transfer busy (ON: Busy; OFF: Ready for transfer)                                                       |                  |
| DM2023    | WORD (R/W)<br>BCD | Destination address for storing transferred data (4 digits BCD): L. We recommend using DM1950           | 1950             |
| DM2024    | WORD (R/W)<br>BCD | Destination address for storing transfer response data (4 digits BCD): K .<br>We recommend using DM1970 | 1970             |

# B-2-1 Ladder

|                    | [Program Name : MainProgram]<br>This SAMPLE is reading DC Bus Voltage of F7Z (me<br>mobus 31h) value. This is available as directly mapped<br>register. But this is to show how to read memobus reg<br>isters<br>[Section Name : MainProgram]<br>OYMC 2004 |                                                                                 |
|--------------------|----------------------------------------------------------------------------------------------------|---------------------------------------------------------------------------------|
| 000000<br>(000000) | 253.13 BCD<br>(24)<br>P_On<br>Always DM100<br>F7 DCB                                                                                                    | DC Bus voltage monitor                                                          |
| 000001<br>(000002) | Data structure for reading non-mapped parameter on i<br>nverter. In this case 31h (MEMOBUS) is DC Bus monit<br>or in F7                                                                                                    |                                                                                 |
|                    | 253.13         MOV<br>(21)           P_On<br>Always         &3                                                                                                    | L area decided to be the standard for explicit transfer data Command operations |
|                    | P_L_Are<br>MOV<br>(21)<br>#031                                                                                                    |                                                                                 |
|                    | DM1951<br>MOV<br>(21)                                                                                                    |                                                                                 |
|                    | &1<br>DM1952                                                                                                    |                                                                                 |
|                    | (21)<br>#1950<br>DM2023                                                                                                    | L area. Destination address for storing transferred data frames (4 digit BCD)   |
|                    |                                                                                                    |                                                                                 |
| 000002<br>(000008) | DM2024<br>P_F7_R<br>Transfer function Starts here                                                                                                    | K area. Destination address for storing transfer response data. (4 digit BCD)   |
|                    | 255.00 DIFU<br>(13)<br>P_0_1s<br>0.1                                                                                                    | ]                                                                               |
| 000003<br>(000010) | 1.00 206.03 210.00<br>P_Transfe P_F7Rea<br>Flag : Bit :                                                                                                    | Bit : Transfer command (Read) Keep ON during transfer (until not busy)          |
|                    | Piag         Bit           210.00         206.01         206.02           P_F7Rea         P_Transfe         P_Transfe           Bit :         Flag :         Flag :                                                                                        |                                                                                 |
|                    |                                                                                                    |                                                                                 |

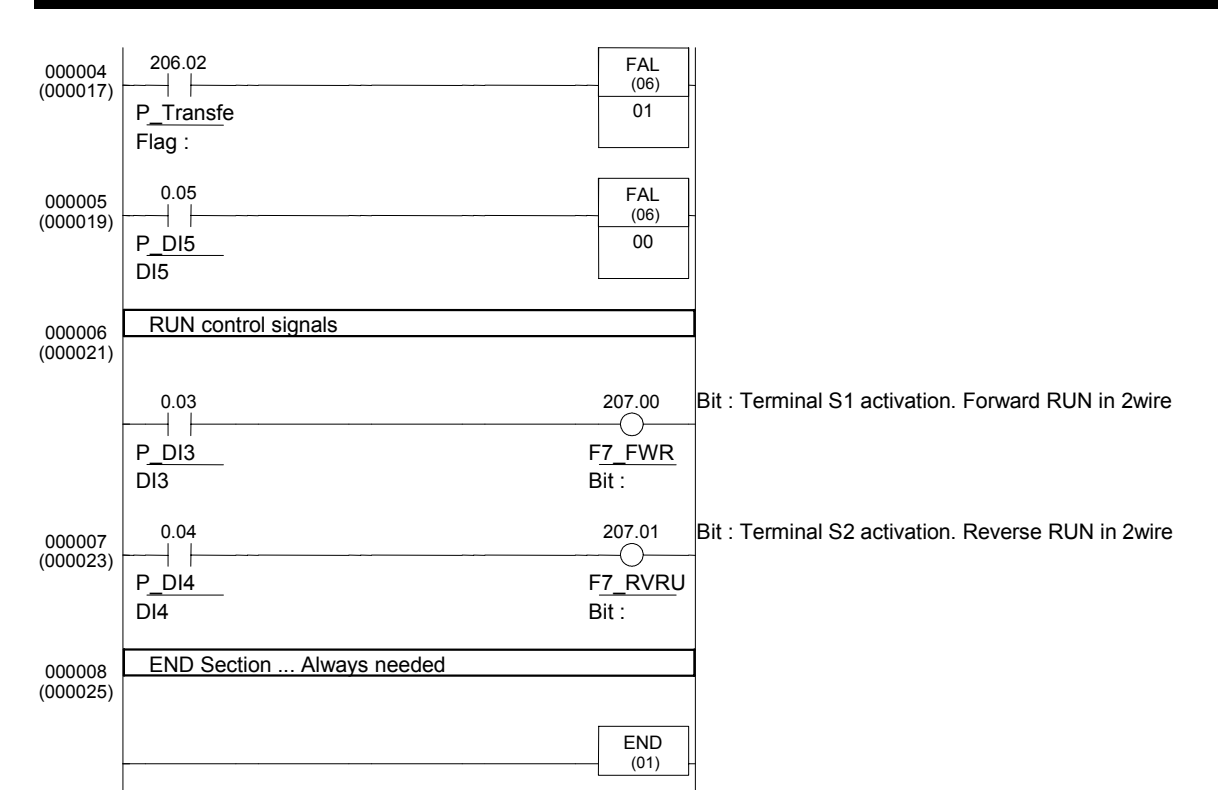

## **B-2-2 Mnemonics**

```
LD P On
BCD(24) DM1973 F7 DCBusV Monitor
   Data structure for reading non-mapped parameter on inverter. In this case 31h (MEMOBUS) is
DC Bus monitor in F7
LD P On
MOV(21) &3 P_L_Area
MOV(21) #031 DM1951
MOV(21) &1 DM1952
MOV(21) #1950 P_F7_Write_Area
MOV(21) #1970 P_F7_Read_Area
   Transfer function Starts here
LD P_0_1s
DIFU(13) 1.00
LD 1.00
ANDNOT P Transfer Busy
LD P F7Read
ANDNOT P_Transfer_Complete
ANDNOT P_Transfer_Error
ORLD
OUT P_F7Read
LD P Transfer Error
FAL(06) 01
LD P DI5
FAL(\overline{0}6) 00
   RUN control signals
LD P DI3
OUT F7 FWRUN S1
LD P DI4
OUT F7_RVRUN_S2
' END Section ... Always needed
END(01)
```

# **B-3 Basic Write Parameter template program**

The PLC option board for F7 (E7, L7 and G7 as well) inverters provides many directly mapped parameters. But if some non-mapped parameter is needed to be modified, then the transfer functionality is required. The same rules like operator terminal action are applied. Some parameters are not possible to change During Run, etc..

This SAMPLE is changing ramp (C1-01 – MEMOBUS register 200h & C1-02 - 201h) values dynamically at the same time like speed from a sequencing program using a timed state machine sequencer. Also shows the use of the 4 PLC outputs. As the two registers are consecutive, the writing is done in a single shot command.

With L7, D1-18=0 to have the same RUN behaviour as F7.

## B-3-1 Ladder

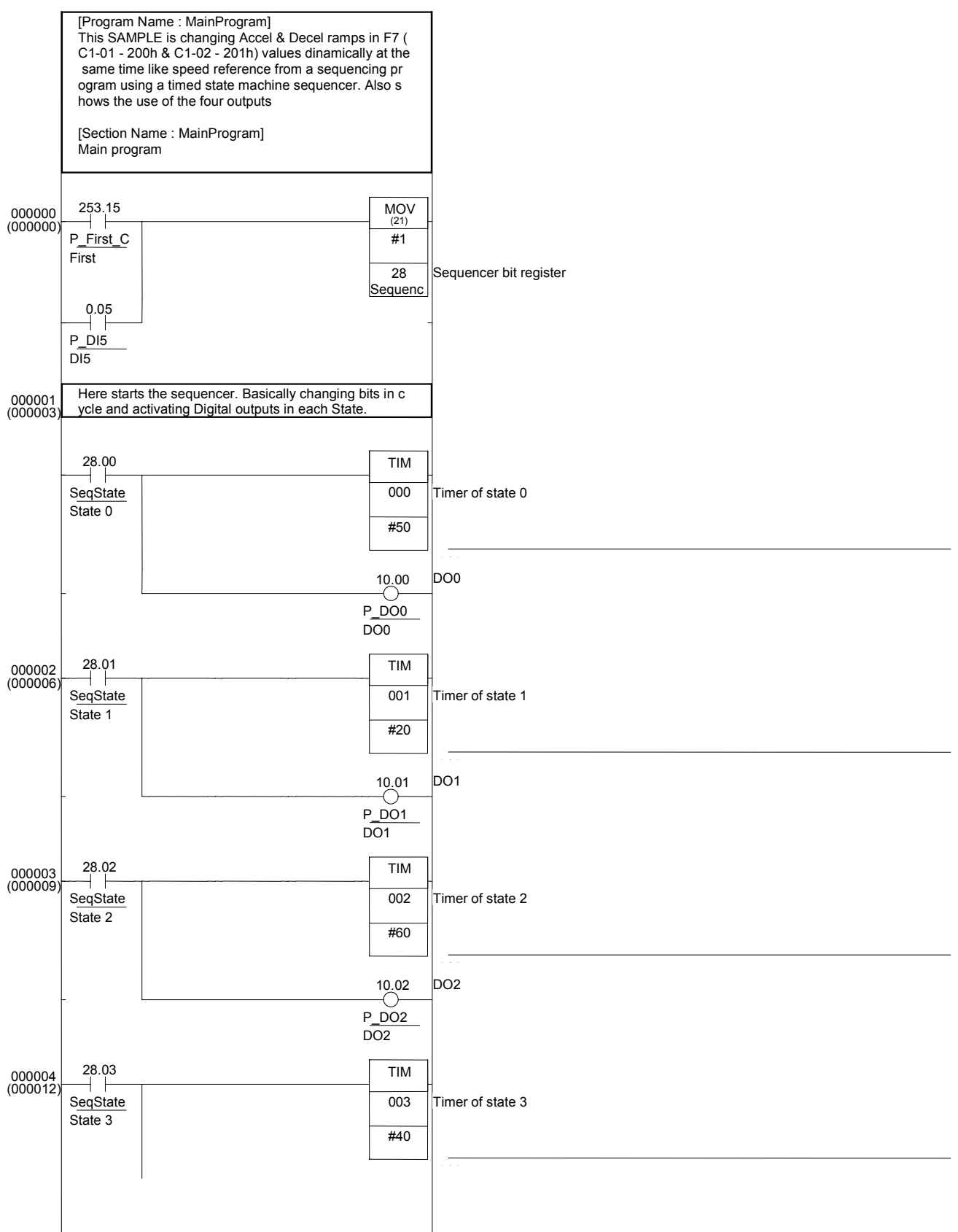

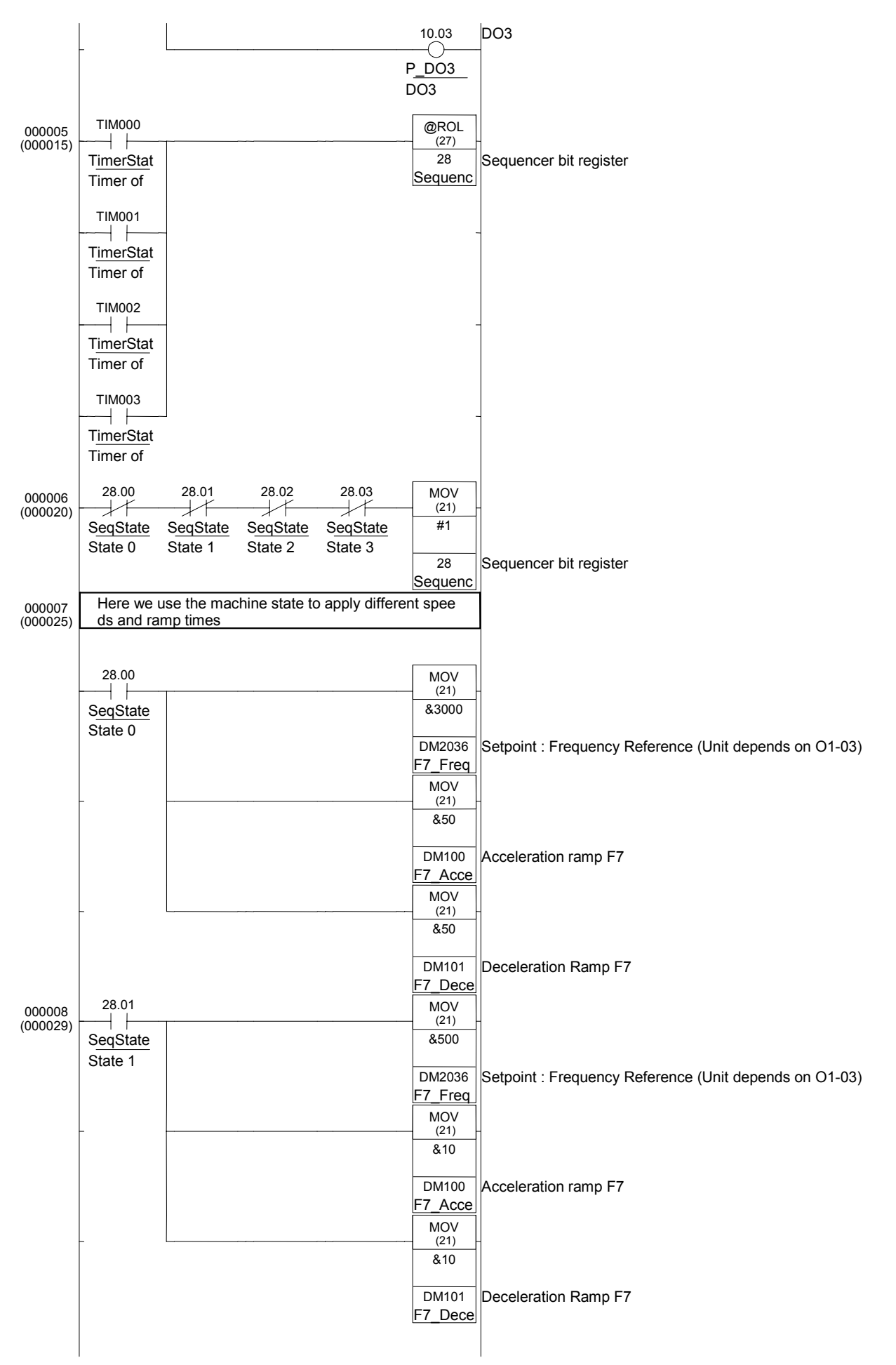

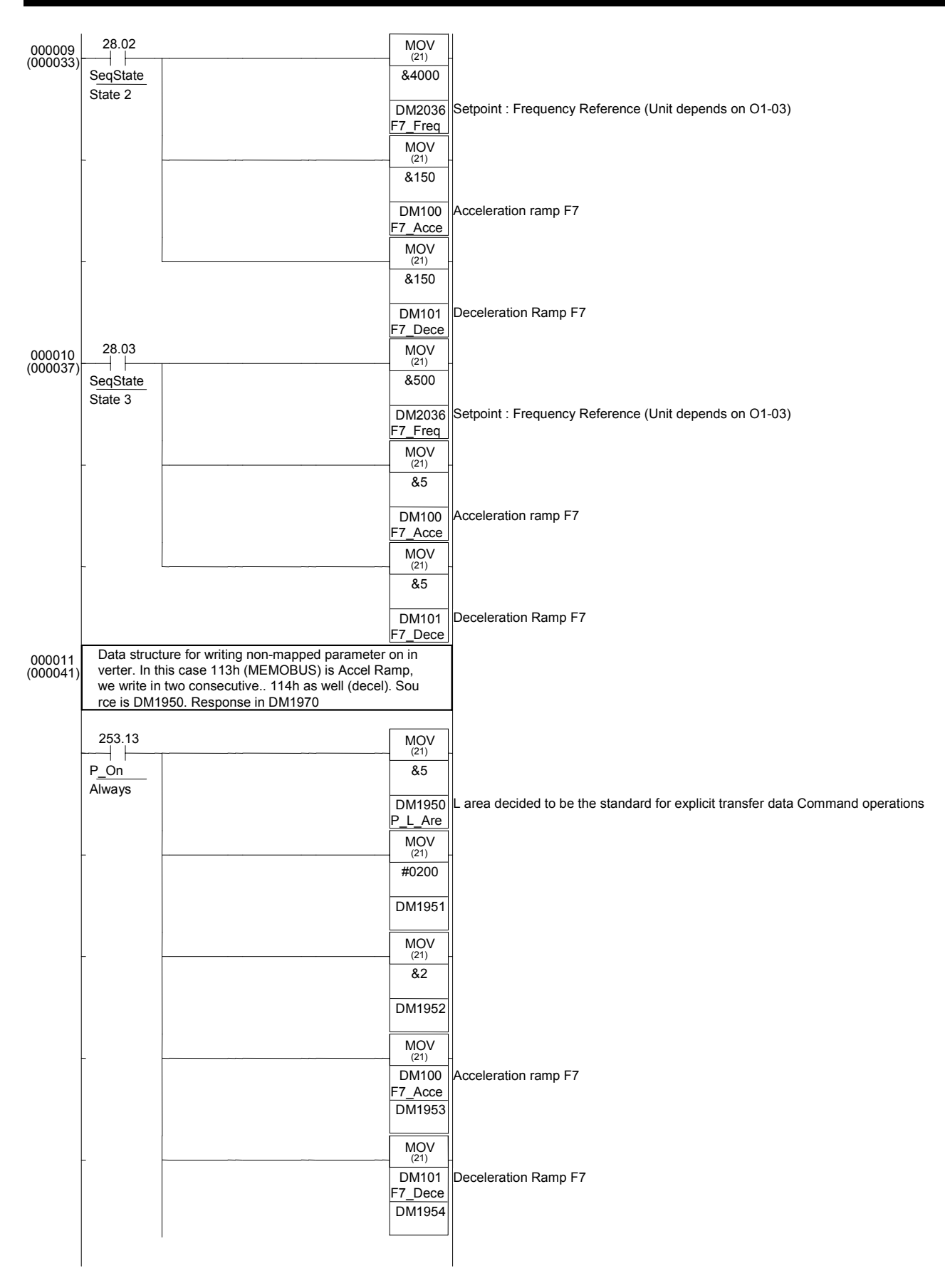

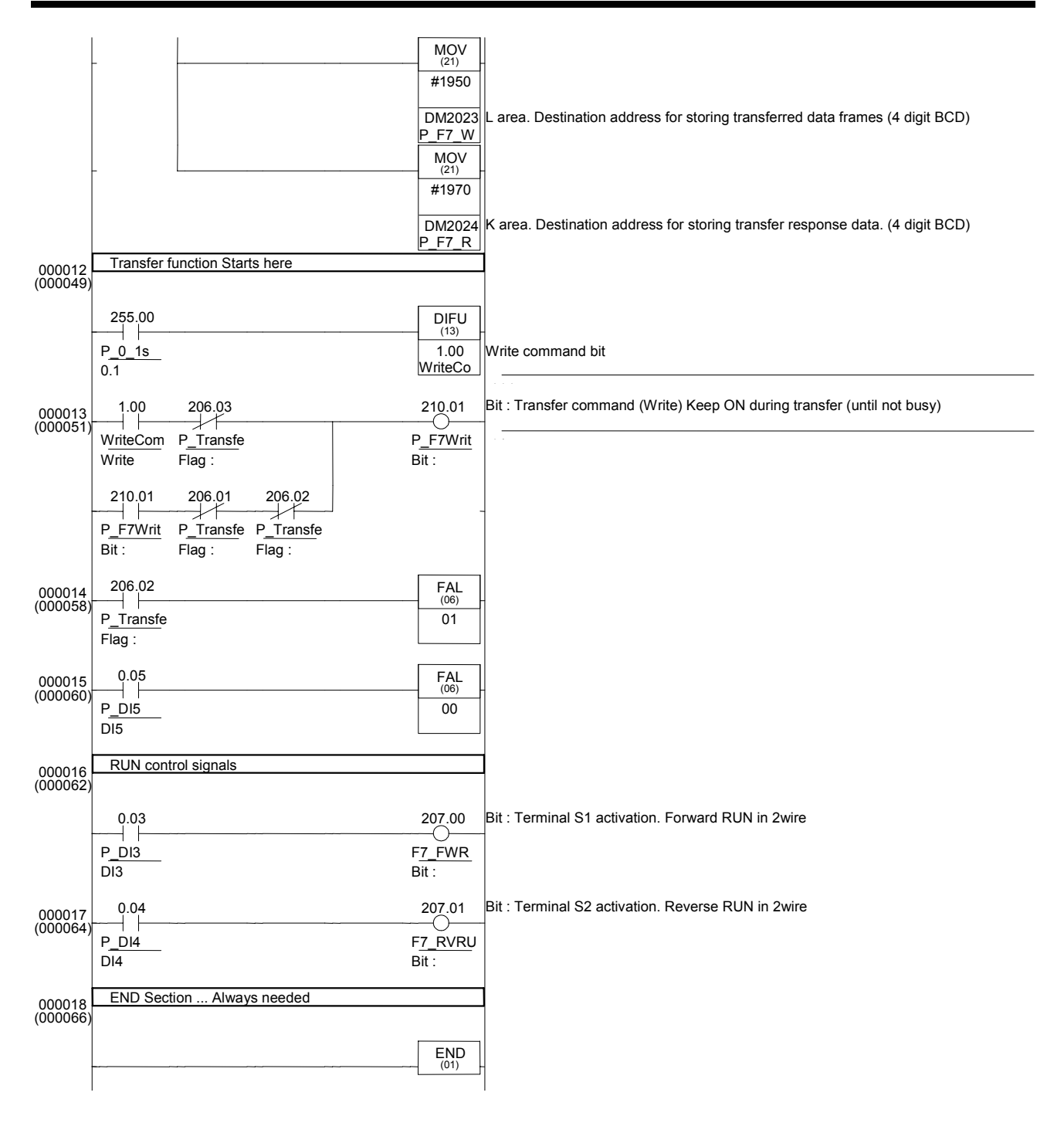

### **B-3-2 Mnemonics**

```
LD P_First_Cycle
OR P DI5
MOV(\overline{2}1) #1 SequencerReg
 ' Here starts the sequencer. Basically changing bits in cycle and activating Digital outputs
in each State.
LD SeqState0
TIM 000 #50
OUT P DOO
LD SeqState1
TIM 001 #20
OUT P DO1
LD SeqState2
TIM 002 #60
OUT P_DO2
LD SeqState3
TIM 003 #40
OUT P DO3
LD TimerState0
OR TimerState1
OR TimerState2
OR TimerState3
@ROL(27) SequencerReg
LDNOT SeqState0
ANDNOT SeqState1
ANDNOT SeqState2
ANDNOT SeqState3
MOV(21) #1 SequencerReg
 Here we use the machine state to apply different speeds and ramp times
LD SeqState0
MOV(21) &3000 F7_Freq_Ref_Set
MOV(21) &50 F7 Accel_Ramp
MOV(21) &50 F7_Decel_Ramp
LD SeqState1
MOV(21) &500 F7_Freq_Ref_Set
MOV(21) &10 F7_Accel_Ramp
MOV(21) &10 F7_Decel_Ramp
LD SeqState2
MOV(21) &4000 F7 Freq Ref_Set
MOV(21) &150 F7 Accel Ramp
MOV(21) &150 F7 Decel Ramp
LD SeqState3
MOV(21) &500 F7_Freq_Ref_Set
MOV(21) &5 F7 Accel Ramp
MOV(21) &5 F7 Decel Ramp
' Data structure for writing non-mapped parameter on inverter. In this case 113h (MEMOBUS) is Accel Ramp, we write in two consecutive.. 114h as well (decel). Source is DM1950. Response in
DM1970
LD P On
MOV(21) &5 P_L_Area
MOV(21) #0200 DM1951
MOV(21) &2 DM1952
MOV(21) F7_Accel_Ramp_DM1953
MOV(21) F7_Decel_Ramp_DM1954
MOV(21) #1950 P_F7_Write_Area
MOV(21) #1970 P_F7_Read_Area
  Transfer function Starts here
LD P 0 1s
DIFU(13) WriteCommand
LD WriteCommand
ANDNOT P Transfer Busy
LD P F7Write
ANDNOT P_Transfer_Complete
ANDNOT P_Transfer_Error
ORLD
OUT P F7Write
LD P_Transfer_Error
FAL(\overline{0}6) 01
LD P DT5
FAL(06) 00
 ' RUN control signals
LD P DI3
OUT F7_FWRUN_S1
LD P DI4
OUT F7_RVRUN_S2
' END Section ... Always needed
END(01)
```

# B-4 F7-PLC SAMPLE : Basic Positioning template program using PLC High Speed Inputs for LowFreq Encoder

The PLC option board for F7Z inverters provides the needed hardware to perform a basic position control software. We can read an encoder with A and B phase signals, digital inputs and have complete control on the inverter speed and Run commands. We have additional I/O and fully programmable PLC. That's all needed for a position controller application.

With F7Z we have three options to perform positioning :

- AVAILABLE SAMPLE: The example provided below uses the standard PLC High speed inputs for low freq encoder counting (inputs 0-1). PLC performs the position control loop. 24Vdc encoder can be used up to 5KHz.. This encoder is typically external to the motor placed in some position in the machine. This program can work in Open loop or Closed loop, providing best performance with any load in closed loop.. In open loop, high inertia loads are difficult to handle with high dynamics
- **UNDER DEVELOPMENT**: The new 50KHz Encoder Inputs Sample program for positioning are under development. PLC performs the position control loop. TTL line driver encoder can be used up to 50KHz. In some cases, the same encoder used for closed loop vector control can be used for the positioning loop. This is the advantage of using this high speed counter input... The disadvantage is that the numbers to be handled are bigger (as counting is 10 times faster), and more than two PLC registers are needed to store position, and 4 register calculations are required.
- UNDER DEVELOPMENT: Positioning directly controlled by the inverter encoder input is also under development, this inverter encoder input can not be handled directly by the PLC, due to hardware limitations. Special firmware for the F7Z is required to perform positioning within the inverter, but with the advantage that the PLC doesn't need to perform the control loops, freeing up the PLC from this task and providing a more powerful positioning control loop synchronized with the inverter cycle. The PLC will coordinate the position setpoints and machine sequence in this case...

In the provided sample, the control loop is performed by the ladder program. The selected control loop performs a very simple P controller on the position error between demanded and real positions.. Then it limits and applies a frequency reference proportional to it. With this setup, without profile generator (acceleration, deceleration generated by position reference calculations), we have a compact position controller software, that will solve a lot of simple point to point applications.

## **B-4-1 METHOD**

- We apply directly the position difference as speed reference, we have programmed some acceleration on the inverter (so it will ramp up at that defined rate). The inverter has zero deceleration, so when the position is reaching the point automatically the speed is reduced gradually, generating some non-linear ramp, but stopping in the correct position.
- As the PLC can not handle big negative numbers we have to apply an offset position and work around an intermediate point, scaling for the user.

# **B-4-2 FEATURES**

- Easy to use
- Continuous loop
- Scaled setpoint by N1/N2 factor.
- 2 InPosition windows. The second one can be defined bigger for faster sequence control.
- Variable P Gain
- Position\_Reset available
- Home(origin) search sequence, with fast forward and slow backwards seek. Definable speeds
- Home(origin) timeout control

## **B-4-3 LIMITATIONS**

- In Open Loop control method of F7Z, with only P type of controller, inertial loads might not be well handled by the software, leading to oscillation. Lowering P gain can help, but this lowers dynamics as well. It is preferred some kind of frictional load. Most applications that use a high gear-ratio gearmotor will be mostly controlled. To control inertial loads a more sophisticated control loop should be programmed. Using a free motor can lead to instability. Closed Loop control method is recommended for this type of loads, but the drawback is that the same encoder can rarely be used for the inverter feedback and the positioning at the same type due to frequency limit of 5KHz in the counter inputs of the PLC. For reference, a 1500rpm motor could use maximum 200ppr encoder (enough for some applications anyway, but the positioning register counter might quickly wrap around as it will count 800 counts each revolution)
- Deceleration profile will be exponential due to the method of using the position difference to generate speed reference.
- We are limited to two word position references. So 80000000 quadrature pulses approx.
- The values allowed for the fractional factor limit the reference position range. Scaling intermediate results can only be two word values. The bigger the factor, the shortest the position reference allowed. It is recommended to use values from 1 to 10 in N1 and N2.
- The positioner doesn't have the real concept of following error as the program does not perform a real positioning profile. We only have the "demanded-real position" error.
- Position counter does not handle wrap around of the counter

# **B-4-4 RECOMMENDED USE**

• This software sample is intended to be used in Point to Point applications were absolute positioning is required. Relative positioning if Counter reset is allowed in each cycle.

## **B-4-5 INVERTER/PLC SETUP**

We need some specific settings in the inverter for a correct positioner work :

- We will use two sets of ramps... one is for the positioning with acceleration defined and deceleration set to zero...
- C1-01=1 sec C1-02=0 sec for position control (C1-02 must be always zero).
- Also s-ramps need to be disabled : C2-01=0s, C2-02=0s, C2-03=0s and C2-04=0s
- The other will be used in speed control mode, where we require both acceleration and deceleration to be active... C1-03=2 sec C1-04=2 sec for speed control or any other desired value.
- H1-03=7 (accel/deccel Time selection by S5 or internally controlled by PLC) to allow the program to do the changeover automatically. The PLC will simulate that input by 207.04 control bit
- It is recommended a modified VF curve (only in open loop control methods, VF of OLV) for better response in the lower frequency range ... Typically values like following are good initial values : E1-09=0.1Hz, E1-10=increase if necessary, E1-08=increase if necessary
- 0.01Hz resolution of speed references is required for better resolution in speed control.

We also need particular settings in the PLC side : following bits have to be cleared : IR209.0=0 and IR209.1=0. In this way we provide full Speed reference and Run command control from the PLC regardless the inverter settings.

And the configuration for the input encoder (24Vdc type).

For the counter to work with the encoder we need following settings :

| Representation - F7_PLC_LOWFREQ_SAMPLE_POS                                                                                                    |                                       |
|----------------------------------------------------------------------------------------------------|---------------------------------------|
| <u>File Options Help</u>                                                                                                    |                                       |
| Cycle Time       Interrupt/Refresh       Host Link Port       Peripheral Port       Error Solution         Counter Reset <ul> <li>Z phase and software reset</li> <li>Software reset only</li> </ul> High Speed Counter/Synchronized Pulse Control <ul> <li>Counter Mode</li> <li>Don't use either function</li> <li>Use as high-speed counter</li> <li>Use synchronized pulse control (10Hz to 500 Hz)</li> <li>Use synchronized pulse control (20Hz to 1kHz)</li> <li>Use synchronized pulse control (300Hz to 20kHz)</li> </ul> Counter Mode | ettings High Speed Counter Device • • |
|                                                                                                    | CPM2*-S* Offline                      |

## **B-4-6 I/O CONNECTIONS**

In the template following basic inputs are predefined:

- PLC Input 0 : A Channel encoder
- PLC Input 1 : B Channel encoder
- PLC Input 2 : Home/Origin sensor

Then the user program can use the rest of PLC and inverter inputs ...

In our Application example we use :

- PLC Input 3 for Home/Origin request and
- PLC Input 4 for positioning

## **B-4-7 DEFINING THE APPLICATION**

When counting for the required accuracy a safe rule is to count on 20-30 quad edge pulse error directly on the motor. Depends mostly on the mechanical system design.

The encoder can be either in the motor or after gearbox. For higher accuracy in the motor is good, but then we have to be careful with the frequency limits of the input.

In any case take into account the 5KHz maximum input rate for the maximum motor speed. Depends on the encoder resolution, where it is placed and encoder max rpm. Typical figure is for a 1500rpm motor, with encoder directly coupled to motor that we can use a 200ppr encoder if we require full speed range : This is 5KHz at top speed.

## **B-4-8 PROGRAM STRUCTURE**

Two main sections have to be added to the end of the PLC program:

- Pos\_Loop provides the position/speed control capabilities,
- Pos\_HomeSequence provides the home sequence facilities.

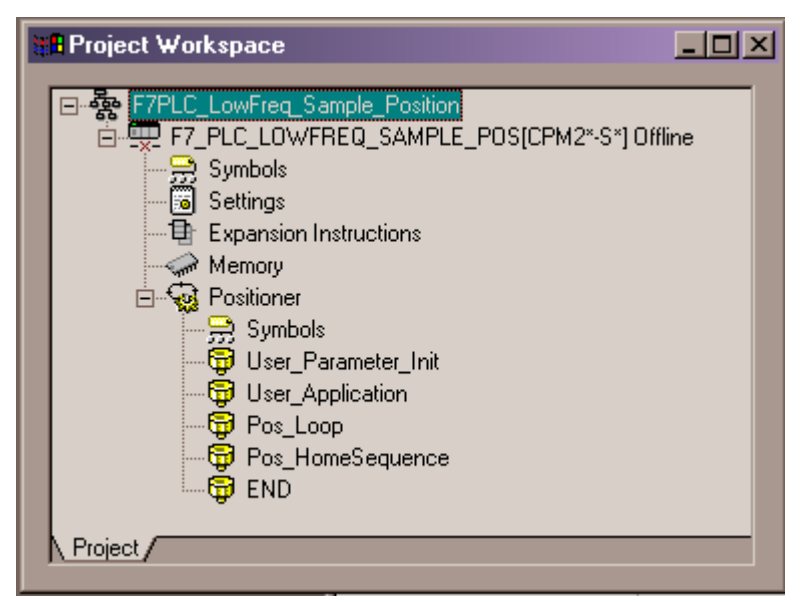

- **User\_Parameter\_Init** will be used by the customer to initialise Position program parameters and application own parameters
- **User\_Application** will make use of the control bits and parameters of the Positioning template to do the machine sequence. If the user program has more sections all have to be in front of the Pos\_??? sections.

# **B-4-9 SETTING POSITION PARAMETERS**

The software provides the following BIT/WORD interface area and default values ....

**NOTE**: as the reading of the encoder signal comes from quadrature signals, the name quads refers to four counts for each encoder pulse.... It means a 200ppr encoder will provide a real resolution of 800 quads per revolution.... The frequency limit is defined by the real pulse limit, not quads.

It is recommended to first do a trial run in speed with small reference and check that the counting of the encoder corresponds to speed reference given. If not some wiring might be wrong. Once positive sense corresponds to positive count, then we can go for the positioner settings.

| PARAMETER | Туре      | Description                                                                                                    |   |
|-----------|-----------|----------------------------------------------------------------------------------------------------|---|
| 2.0       | BIT (R/W) | Control_Mode : 0=Speed, 1=Position                                                                                                    | 0 |
| 2.1       | BIT (R/W) | Position_Reset : 1=reset . Use with SET. Resets to zero when done                                                                                                    | 0 |
| 2.2       | BIT (R/W) | Home_Request : 1=Home is requested. The sequence begins. Once finished we can have either 3.0=1 (Home_OK) or 3.1=1 (Home_Error). The maximum time to perform home is defined in DM32                   | 0 |
| 2.3       | BIT (R/W) | Speed_Run_Fwd : In Speed mode (2.0=0), it generates Run forward of the inverter with 2.3=1. The speed reference from DM2036. 209.0=0 and 209.1=0 for full PLC control.                                 | 0 |
| 2.4       | BIT (R/W) | Speed_Run_Rev : Like 2.3, but in reverse direction                                                                                                    | 0 |
| 2.0       | BIT (R)   | Home_OK : When home is finished and OK, this bit is activated                                                                                                    |   |
| 3.1       | BIT (R)   | Home_Error : If home is not finished in the defined timeout DM32, then<br>Home_Error appears and the sequence is cancelled.                                                                            |   |
| 3.2       | BIT (R)   | In_Position1 : The finest in position. Defined window in DM16. Used for the positioner work itself.                                                                                                    |   |
| 3.3       | BIT (R)   | In_Position2 : Available for fastest sequence work. We define in DM18.<br>Typically used to start processes slightly before the final position is<br>reached (activate a valve, move other axis, etc). |   |

| PARAMETER | Туре                   | Description                                                                                                    | Default<br>Value |
|-----------|------------------------|----------------------------------------------------------------------------------------------------|------------------|
| DM0010    | DWORD (R/W)<br>BCD     | SP : BCD. SetPoint of position (in units) DM10 and DM11                                                                                                    | 0                |
| DM0012    | DWORD (R/W)<br>BCD     | SP_PV_Scale_N1 : Numerator of SP&PV scaling                                                                                                    |                  |
| DM0014    | DWORD (R/W)<br>BCD     | SP_PV_Scale_N2 : Denominator of SP&PV scaling<br>Scaling is units $*\frac{N1}{N2}$ = quads<br>Default values correspond to direct guad control                                                                                                    | 1                |
| DM0016    | DWORD (R/W)<br>BCD     | In_Position1_Window : Defines the width of the In_Position output 1.<br>This has to be the most accurate positioning window. Usually just some<br>units.In units                                                                                                    |                  |
| DM0018    | DWORD (R/W)<br>BCD     | In_Position2_Window : Defines a wider window for use in the software sequence (start some actions just while the movement is being finished). In quads                                                                                                    | 20               |
| DM0020    | DWORD (R/W)<br>BCD     | Home_Initial_Pos : In units. Defines the initial movement to an initial position <>0 after the homing process has been defined.                                                                                                    | 0                |
| DM0022    | DWORD (R/W)<br>Decimal | Max_Frequency : Value in speed units from the inverter (0.01Hz).                                                                                                    | 2000             |
| DM0024    | DWORD (R/W)<br>BCD     | P_Gain : This is the factor that will generate the final speed reference from the position error quads. If it is too big we will have overshoot. If too low, positioning will be slow. If we have big inertia it might happen that even with small gain we have instability.    | 10               |
| DM0026    | DWORD (R/W)<br>BCD     | Max_Pos_Error : This limits the error output. This is necessary mainly for calculation limit issues.                                                                                                    | 10000            |
| DM0028    | DWORD (R/W)<br>BCD     | PV_Rotary_Scale : This is an additional "Present Value" readout that<br>shows in DM44 (Dword) Whole DM28 groups of counts and in DM46<br>(Dword) the remaining in one "wrap around count". If we use a scaling<br>for degrees and DM28 is 360, then is just turns/degrees idea. | 360              |
| DM0030    | WORD (R/W)<br>Decimal  | Home_Fast_Speed : This is the first speed used to find the home/origin sensor in reverse sense. Decimal value in 0.01Hz units.                                                                                                    | 50               |
| DM0031    | WORD (R/W)<br>Decimal  | Home_Seek_Speed : Once found the sensor, forward seek at this speed is performed until the sensor disappears. This ensure accurate homing. Decimal value in 0.01Hz units.                                                                                                    | 20               |
| DM0032    | WORD (R/W)<br>BCD      | Home_Process_MaxTime : Timeout value in 0.1 sec unit. This is the allowed time for the homing process to finish.                                                                                                    | 150              |
| DM002036  | WORD (R/W)<br>Decimal  | MV_Freq_Ref_Set : This is the speed reference when the PLC is controlling the inverter. In position mode (2.0=1) The program generates automatically this reference. In speed mode (2.0=0) the user has to set the value to control the speed.                                  | 100              |
| DM0040    | DWORD (R)<br>BCD       | PV_Final : Scaled Present Value. Real position read from the encoder. Scaling factors to/from quads in DM12 / DM14                                                                                                    |                  |
| DM0044    | DWORD (R)<br>BCD       | PV_Whole_Turns : Scaled PV with "wrap around" function from DM28                                                                                                    |                  |
| DM0046    | DWORD (R)<br>BCD       | PV_Angular_Position : Scaled PV with "wrap around" function from DM28                                                                                                    |                  |

# B-4-10 Ladder/Mnemonics

#### User\_parameter\_Init

| 000000 (000000) | [Program Name : Use<br>Sample for positioning      | er_Parameter_Init]<br>g control                         |                    |                                                 |
|-----------------|----------------------------------------------------|---------------------------------------------------------|--------------------|-------------------------------------------------|
|                 | [Section Name : User<br>OYMC 2004                  | _Parameter_Init]                                        |                    |                                                 |
|                 | This section initializes<br>efault values. Scaling | s positioner parameters to<br>is in pulses directly 1/1 | some d             |                                                 |
| -               | 253.15                                             |                                                         | MOV<br>(21)        | _                                               |
|                 | P <u>_First_C</u><br>First                         |                                                         | #0                 |                                                 |
|                 |                                                    |                                                         | DM17<br>In_Positi  | Narrow position window for positioner High word |
| -               |                                                    |                                                         | (21)<br>#2         | _                                               |
|                 |                                                    |                                                         | DM16               | Narrow position window for positioner           |
| -               |                                                    |                                                         | MOV<br>(21)        | -                                               |
|                 |                                                    |                                                         | #0                 |                                                 |
|                 |                                                    |                                                         | DM19<br>In_Positi  | Wider position window for sequence High word    |
| -               |                                                    |                                                         | (21)<br>#20        | -                                               |
|                 |                                                    |                                                         | DM18<br>In Positi  | Wider Position window for sequence              |
| -               |                                                    |                                                         | MOV<br>(21)        | -                                               |
|                 |                                                    |                                                         | #1                 | SDR DV Scale Numerator                          |
|                 |                                                    |                                                         | SP_PV_<br>MOV      | SPARV Scale Numeralor                           |
| -               |                                                    |                                                         | (21)<br>#0         |                                                 |
|                 |                                                    |                                                         | DM13<br>SP PV      | SP&PV Scale Numerator high word                 |
| r               | -                                                  |                                                         | MOV<br>(21)        | -                                               |
|                 |                                                    |                                                         | #1<br>DM14         | SP&PV Scale Denominator                         |
|                 |                                                    |                                                         | SP_PV_<br>MOV      |                                                 |
|                 | -                                                  |                                                         | (21)<br>#0         |                                                 |
|                 |                                                    |                                                         | DM15<br>SP_PV_     | SP&PV Scale Denominator high word               |
| -               | -                                                  |                                                         | MOV<br>(21)<br>#20 | -                                               |
|                 |                                                    |                                                         | DM24               | P_GAIN of positioner                            |
|                 |                                                    |                                                         | P_Gain_i<br>MOV    |                                                 |
|                 |                                                    |                                                         | #2000              |                                                 |
|                 |                                                    |                                                         | DM22<br>Max_Fre    | Max_Frequency                                   |
|                 |                                                    |                                                         |                    |                                                 |

| _ |   | MOV<br>(21)    |                                                                                |
|---|---|----------------|--------------------------------------------------------------------------------|
|   |   | #0             |                                                                                |
|   | - | DM23           | Max Frequency High                                                             |
|   |   | Max_Fre        |                                                                                |
| - |   | MOV<br>(21)    |                                                                                |
|   |   | #0             |                                                                                |
|   |   | DM26           | Max_Pos_Error                                                                  |
|   | l | Max_Po         |                                                                                |
| - |   | MOV<br>(21)    |                                                                                |
|   |   | #1             |                                                                                |
|   | - | DM27           | Max_Pos_Error High                                                             |
|   |   | Max_Po         |                                                                                |
| - |   | (21)           |                                                                                |
|   |   | #360           |                                                                                |
|   | - | DM28           | PV Scale for rotary                                                            |
|   |   | PV_Rota        |                                                                                |
|   |   | (21)           |                                                                                |
|   |   | #0             |                                                                                |
|   |   | DM29           | PV Scale for rotary wrap high                                                  |
|   |   | PV_Rota        |                                                                                |
| - |   | (21)           |                                                                                |
|   |   | #0             |                                                                                |
|   |   | DM20           | Position to move after home                                                    |
|   |   | Home_In<br>MOV |                                                                                |
| - |   | (21)           |                                                                                |
|   |   | <b>a</b> 50    |                                                                                |
|   |   | DM30<br>Homo E | Speed reference for the fast homing aproach. Search for                        |
|   |   | MOV            |                                                                                |
| - |   | (21)<br>&20    |                                                                                |
|   | _ | 020            |                                                                                |
|   |   | DM31<br>Home S | Speed reference for the second home phase. Slow release of                     |
|   |   | MOV            |                                                                                |
| - |   | (21)<br>#150   |                                                                                |
|   | - |                |                                                                                |
|   |   | DM32<br>Home P | Max time allowed for homing process. If exceeded then Home_Error is<br>process |
|   | Ľ |                | p                                                                              |

#### Appendix B

' This section initializes positioner parameters to some default values. Scaling is in pulses directly 1/1 LD P\_First\_Cycle MOV(21) #0 In\_Position1\_Window\_H MOV(21) #2 In\_Position2\_Window MOV(21) #0 In\_Position2\_Window MOV(21) #1 SP\_FV\_Scale\_N1 MOV(21) #1 SP\_FV\_Scale\_N1 MOV(21) #1 SP\_FV\_Scale\_N2 MOV(21) #1 SP\_FV\_Scaled\_N2 MOV(21) #0 SP\_FV\_Scaled\_N2\_H MOV(21) #20 P\_Gain\_in\_Tenth MOV(21) #20 P\_Gain\_in\_Tenth MOV(21) #2000 Max\_Frequency MOV(21) #0 Max\_Frequency H MOV(21) #0 Max\_Pos\_Error MOV(21) #1 Max\_Pos\_Error MOV(21) #1 Max\_Pos\_Error\_H MOV(21) #0 FV\_Rotary\_Scale MOV(21) #0 FV\_Rotary\_Scale\_H MOV(21) #0 Home\_Initial\_Pos MOV(21) &50 Home\_Fast\_Speed MOV(21) #150 Home\_Process\_MaxTime

#### User\_Application

| 000000<br>(000021) | Sample for positioning control                                                                                                    |                          |                                                            |
|--------------------|----------------------------------------------------------------------------------------------------|--------------------------|------------------------------------------------------------|
|                    | [Section Name : User_Application]<br>OYMC 2004                                                                                                    |                          |                                                            |
|                    | This simple application waits for some inputs to genera te Home (IN3) and then IN4 controls between 2 positio ns                                                                                                    |                          |                                                            |
| -                  | 0.03 3.00                                                                                                    | SET                      |                                                            |
|                    | P_DI3 Home_O<br>DI3 Home has                                                                                                    | 2.02<br>Home_R           | Request Home when 1. Goes to zero once finished            |
| 000001<br>(000024) | 3.00                                                                                                    | DIFU<br>(13)             |                                                            |
|                    | Home_O<br>Home has                                                                                                    | 6.00<br>P_Home           | Home_OK rising edge                                        |
| 000002<br>(000026) | 6.00                                                                                                    | SET                      |                                                            |
|                    | P_Home_<br>Home_O                                                                                                    | 2.00<br>Control          |                                                            |
| 000003<br>(000028) |                                                                                                    | @MOV<br>(21)<br>#260     |                                                            |
|                    | DI4 Home has                                                                                                    | DM10                     | SP_Scaled                                                  |
| 000004<br>(000031) | 0.04 3.00                                                                                                    | @MOV<br>(21)             |                                                            |
|                    | P_DI4 Home_O<br>DI4 Home has                                                                                                    | #2880<br>DM10<br>SP_Scal | SP_Scaled                                                  |
|                    | <pre>' This simple application waits<br/>between 2 positions<br/>LD P_DI3<br/>ANDNOT Home_OK<br/>SET Home_OK<br/>DIFU(13) P_HomeOK_Edge<br/>LD P_HomeOK_Edge<br/>SET Control_Mode<br/>LD P_DI4<br/>AND Home_OK<br/>@MOV(21) #360 SP_Scaled<br/>LDNOT P_DI4<br/>AND Home_OK<br/>@MOV(21) #2880 SP_Scaled</pre> | for so                   | <br>me inputs to generate Home (IN3) and then IN4 controls |
#### Pos\_Loop [Program Name : Pos\_Loop] Sample for positioning control 000000 (000035 [Section Name : Pos\_Loop] OYMC 2004 POSITION LOOP SECTION 2.00 DIFU (13) Control\_M 4.00 Change from speed to position transition one scan Speed2P 0=speed 2.00 DIFD (14) 000001 (000037) ł Control\_M 4.01 Change from position to speed transition 1 scan Pos2Spe 0=speed 2.02 DIFU (13) 000002 (000039) + +Home\_Re 4.02 Transition for Home Request Home\_R Request POSITION : In positioning... or Homing ... ramp param eters n21 and n22 are used. In speed n19 and n20 000003 (000041) Bit : Terminal S5 activation (select with H1-03) 2.00 207.04 ()F7\_S5 Control\_M 0=speed Bit : 2.02 H Home\_Re Request

| 000004<br>(000044) | POSITION<br>nter value.   | : RESET positioner. Maximum positiv Startup value is 8388607. | ve cou                  |                                                                          |
|--------------------|---------------------------|---------------------------------------------------------------|-------------------------|--------------------------------------------------------------------------|
|                    | 253.15                    |                                                               | 252.00                  | High Speed Counter Reset                                                 |
| -                  | P_First_C<br>First        |                                                               | P_Count_                |                                                                          |
|                    | 4.00                      |                                                               | MOV                     |                                                                          |
|                    | S <u>peed2P</u><br>Change |                                                               | #838                    |                                                                          |
|                    | 2.01                      |                                                               | DM55<br>HSC_Ma          | HighSpeedCounter_MAX_VALUE High Word                                     |
| -                  | Position_<br>Position     |                                                               |                         |                                                                          |
|                    | _                         |                                                               | MOV<br>(21)             | _                                                                        |
|                    |                           |                                                               | #8607                   | HighSpeedCounter MAX VALUE                                               |
|                    |                           |                                                               | HSC_Ma                  |                                                                          |
| -                  | -                         |                                                               | #2                      |                                                                          |
|                    |                           |                                                               | DM54<br>HSC_Ma<br>DM56  | HighSpeedCounter_MAX_VALUE<br>HighSpeedCounter position offset High word |
| -                  | -                         |                                                               | HSC_Po<br>MOV<br>(21)   |                                                                          |
|                    |                           |                                                               | #0<br>DM10              | SP_Scaled                                                                |
|                    | -                         |                                                               | SP_Scal<br>MOV<br>(21)  |                                                                          |
|                    |                           |                                                               | #0                      | SP. Scaled H                                                             |
|                    |                           |                                                               | SP_Scal                 |                                                                          |
|                    |                           |                                                               | #0                      |                                                                          |
|                    |                           |                                                               | DM40<br>PV_Scal<br>MOV  | PV_Final                                                                 |
|                    | -                         |                                                               | #0                      |                                                                          |
|                    |                           |                                                               | DM41<br>PV_Scal<br>RSET | PV_Final M                                                               |
| -                  | -                         |                                                               | 3.00<br>Home_O          | Home has been completed                                                  |
|                    | -                         |                                                               | RSET                    | · · · · · · · · · · · · · · · · · · ·                                    |
|                    |                           |                                                               | 3.01<br>Home_E          | Home Timed Out without completion                                        |
|                    |                           |                                                               |                         |                                                                          |

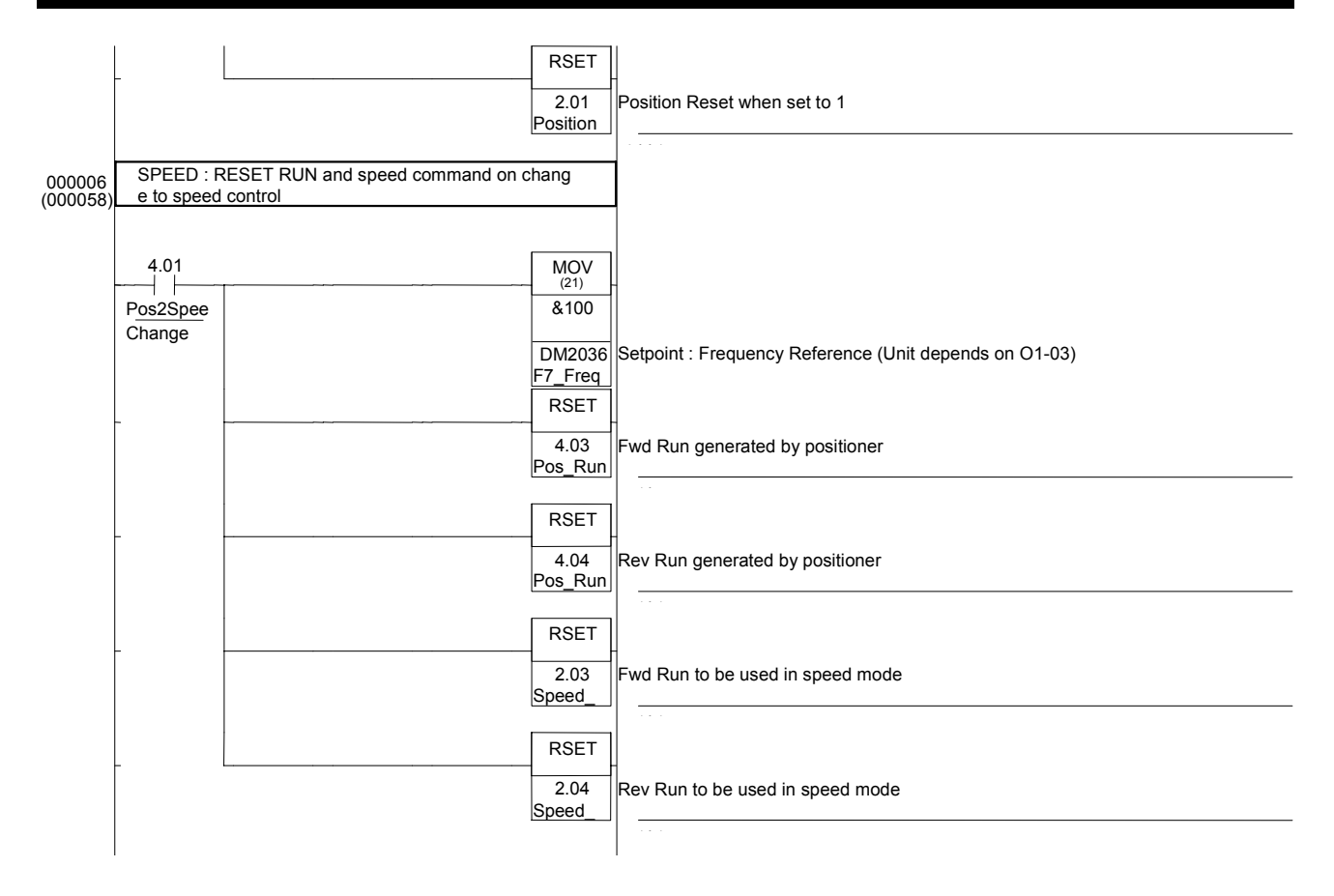

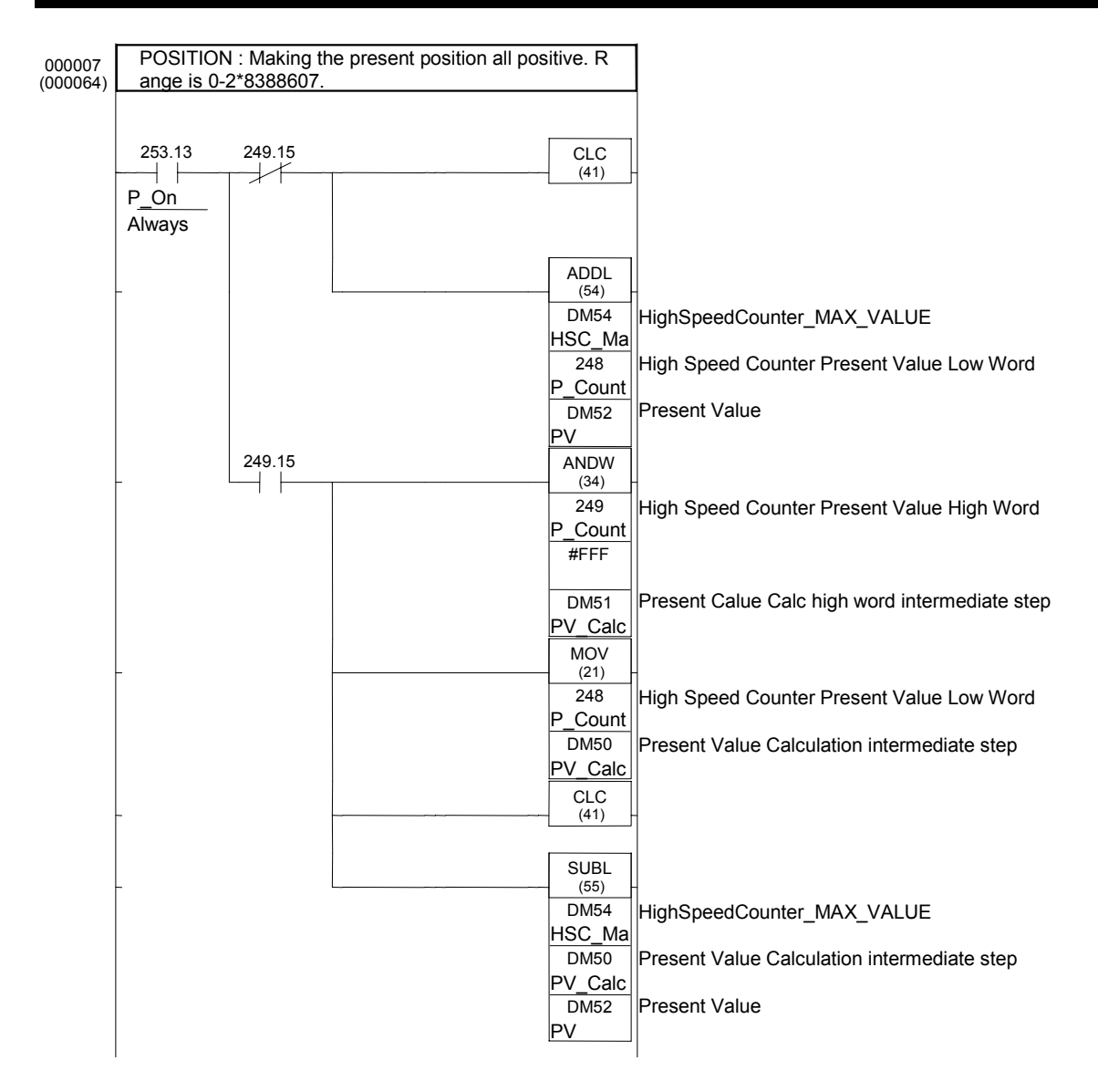

| 000008   | POSITION | I : Scaling Setpoint and reading |                   |                                            |
|----------|----------|----------------------------------|-------------------|--------------------------------------------|
| (000075) |          |                                  |                   |                                            |
| -        | 253.13   |                                  | CLC<br>(41)       |                                            |
|          | P_On     |                                  |                   |                                            |
|          | Always   |                                  |                   |                                            |
|          |          |                                  | MULL              |                                            |
| -        | -        |                                  | - (56)<br>DM10    | -<br>SD Seeled                             |
|          |          |                                  | SP_Scal           | SP_Scaled                                  |
|          |          |                                  | DM12              | SP&PV Scale Numerator                      |
|          |          |                                  | DM66              | SP Scaled Final                            |
|          |          |                                  | SP_Scal           |                                            |
| -        | _        |                                  | CLC (41)          | -                                          |
|          |          |                                  | ()                |                                            |
|          |          |                                  | DIVL              |                                            |
|          | -        |                                  | DM66              | SP Scaled Final                            |
|          |          |                                  | SP_Scal           |                                            |
|          |          |                                  | DM14<br>SP PV     | SP&PV Scale Denominator                    |
|          |          |                                  | DM66              | SP_Scaled_Final                            |
|          |          |                                  | SP_Scal           |                                            |
| -        | -        |                                  | CLC<br>(41)       | -                                          |
|          |          |                                  |                   |                                            |
| -        | -        |                                  | ADDL<br>(54)      | -                                          |
|          |          |                                  | DM66              | SP_Scaled_Final                            |
|          |          |                                  | DM54              | HighSpeedCounter MAX VALUE                 |
|          |          |                                  | HSC_Ma            |                                            |
|          |          |                                  | DM56              | HighSpeedCounter position offset High word |
|          |          |                                  | CLC               |                                            |
| -        | -        |                                  | (41)              |                                            |
|          |          |                                  | SUBL              |                                            |
| -        |          |                                  | (55)              | -                                          |
|          |          |                                  | PV                | Present Value                              |
|          |          |                                  | DM54              | HighSpeedCounter_MAX_VALUE                 |
|          |          |                                  | HSC_Ma            | PV Scaled First                            |
|          |          |                                  | PV_Scal           |                                            |
|          |          |                                  | CLC               |                                            |
|          |          |                                  | <u>    ()    </u> |                                            |
|          |          |                                  | DIV<br>(33)       |                                            |
|          |          |                                  | DM14              | SP&PV Scale Denominator                    |
|          |          |                                  | SP_PV_            |                                            |
|          |          |                                  | #2                |                                            |
|          |          |                                  | DM70              | SP_PV_Scale_N2_Half                        |
|          |          |                                  | SP_PV_            |                                            |
| -        | -        |                                  | (21)              | -                                          |
|          |          |                                  | #0                |                                            |
|          |          |                                  | DM71              | SP_PV_Scale_N2_Half H                      |
|          |          |                                  | SP_PV_            |                                            |
|          | -        |                                  | CLC<br>(41)       | 4                                          |
|          |          |                                  |                   |                                            |
|          |          |                                  |                   |                                            |
|          |          |                                  |                   |                                            |
|          |          |                                  |                   |                                            |

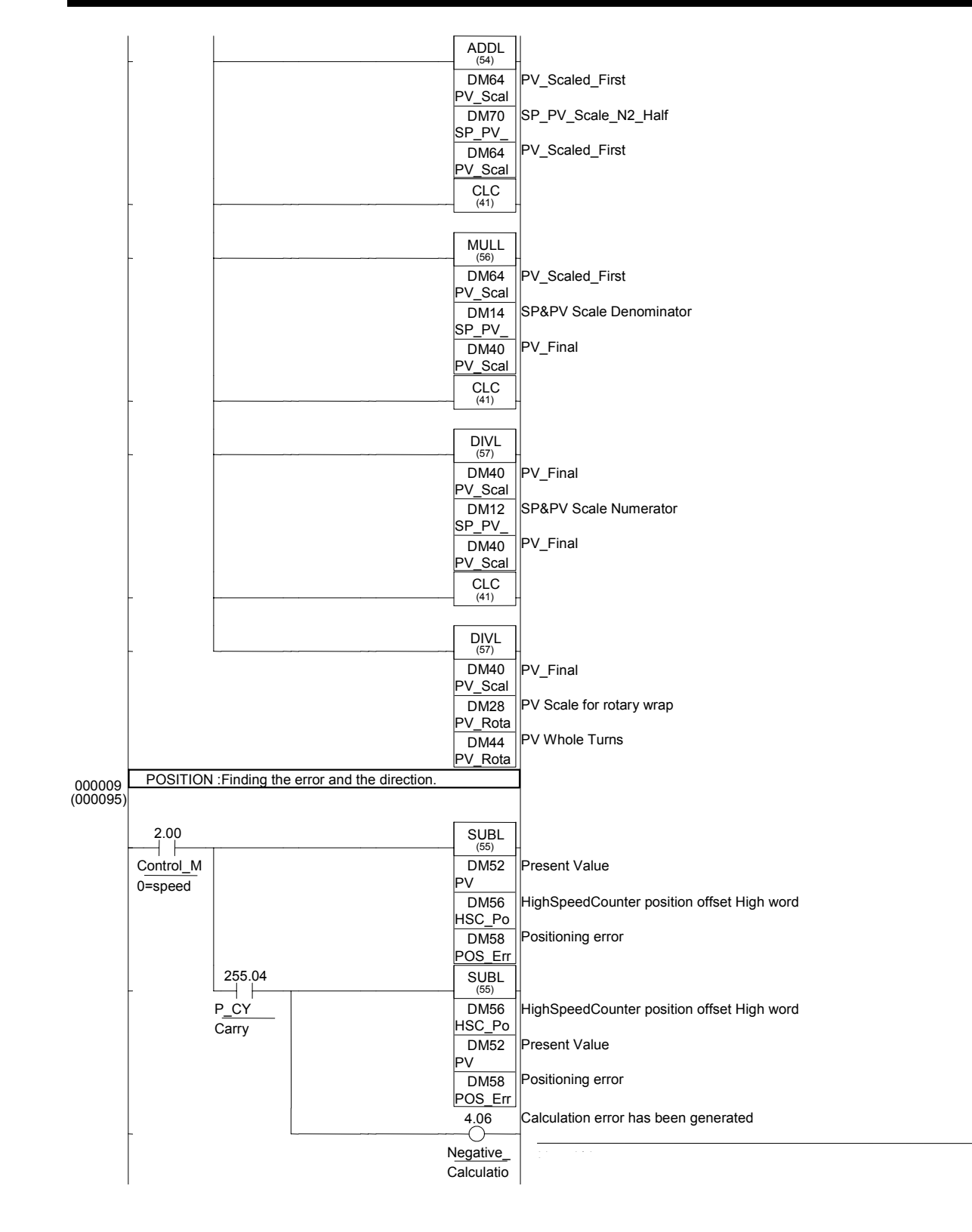

| 000010   | POSITION  | : Defining a acceptable positioning | window.         |                                                                                               |
|----------|-----------|-------------------------------------|-----------------|-----------------------------------------------------------------------------------------------|
| (000100) |           |                                     |                 |                                                                                               |
| _        | 2.00      |                                     | CMPL<br>(60)    |                                                                                               |
|          | Control_M |                                     | DM58            | Positioning error                                                                             |
|          | 0=speed   |                                     | DM16            | Narrow position window for positioner                                                         |
|          |           |                                     | In_Positi       |                                                                                               |
| -        |           | 255.07                              | 3.02            | Demand position and present value are inside defined window DM500. Used by positioner for RUN |
|          |           | P <u>LT</u>                         | In_Positio      |                                                                                               |
|          |           | Less                                | Demand          |                                                                                               |
|          | -         |                                     | CMPL<br>(60)    |                                                                                               |
|          |           |                                     | DM58            | Positioning error                                                                             |
|          |           |                                     | POS_Err<br>DM18 | Wider Position window for sequence                                                            |
|          |           |                                     | In_Positi       |                                                                                               |
| -        | -         | 255.07                              | 3.03            | Second window can be bigger DM502. Used for quick sequence control                            |
|          |           | P <u>LT</u>                         | In_Positio      |                                                                                               |
|          |           | Less                                | Second          |                                                                                               |
| 000011   | POSITION  | : Performing a P-controller.        |                 |                                                                                               |
| (000109) |           |                                     |                 |                                                                                               |
|          | 2.00      |                                     | CMPL<br>(60)    |                                                                                               |
|          | Control_M |                                     | DM58            | Positioning error                                                                             |
|          | 0=speed   |                                     | DM26            | Max Pos Error                                                                                 |
|          |           |                                     | Max_Po          |                                                                                               |
| -        | -         | 255.05                              | XFER            | -                                                                                             |
|          |           | P_GT                                | #2              |                                                                                               |
|          |           | Greater                             | DM26            | Max_Pos_Error                                                                                 |
|          |           |                                     | Max_Po          | Positioning error                                                                             |
|          |           |                                     | POS_Err         |                                                                                               |
| -        | -         |                                     | CLC             |                                                                                               |
|          |           |                                     |                 |                                                                                               |
| -        | -         |                                     | MULL<br>(56)    | -                                                                                             |
|          |           |                                     | DM58            | Positioning error                                                                             |
|          |           |                                     | DM24            | P_GAIN of positioner                                                                          |
|          |           |                                     | P_Gain_i        | P. Gain Output from positioner                                                                |
|          |           |                                     | P_Gain_         |                                                                                               |
|          | -         |                                     | SRD<br>(75)     |                                                                                               |
|          |           |                                     | DM60            | P_Gain Output from positioner                                                                 |
|          |           |                                     | P_Gain_<br>DM63 | P Gain Output from positioner high word                                                       |
|          |           |                                     | P_Gain_         |                                                                                               |

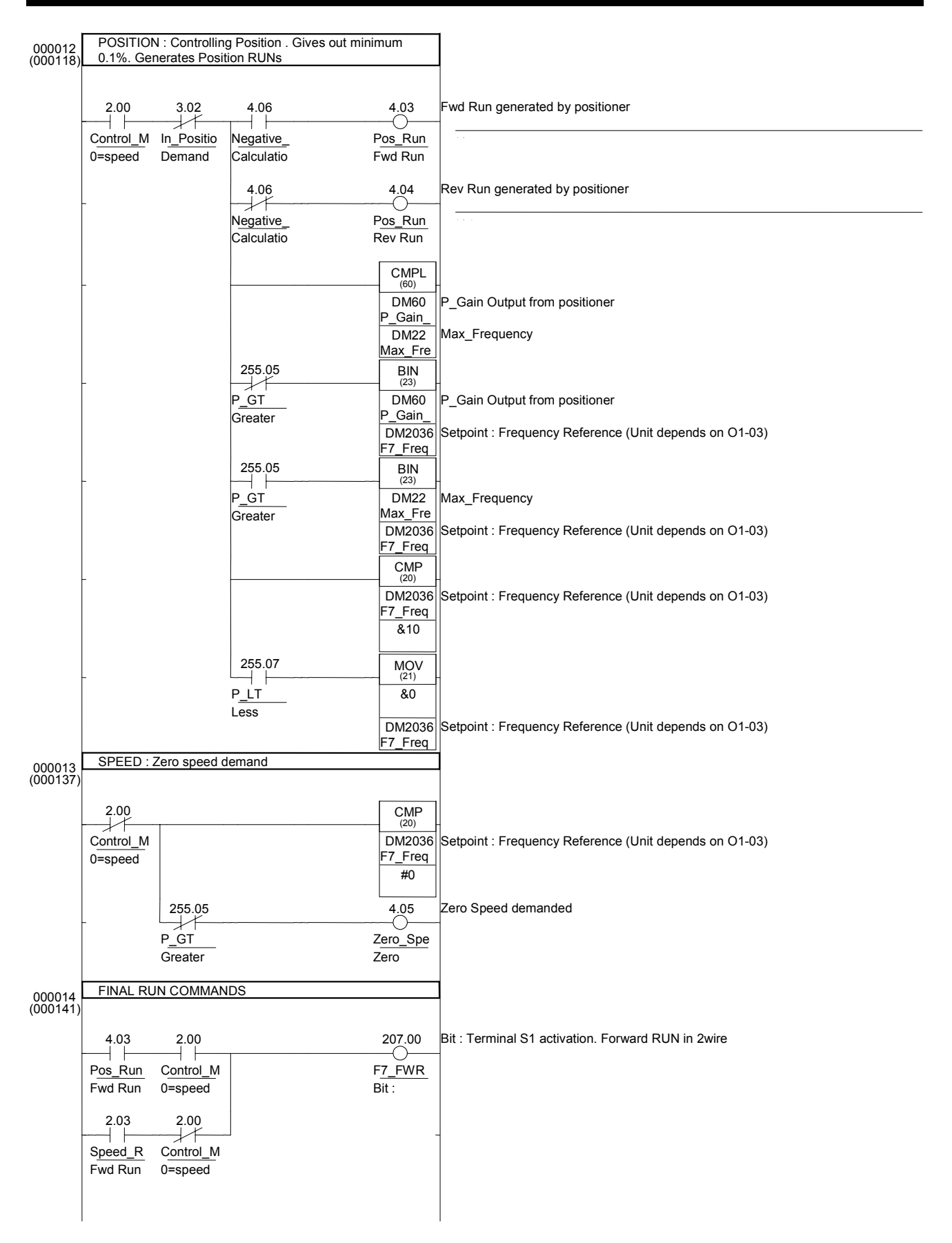

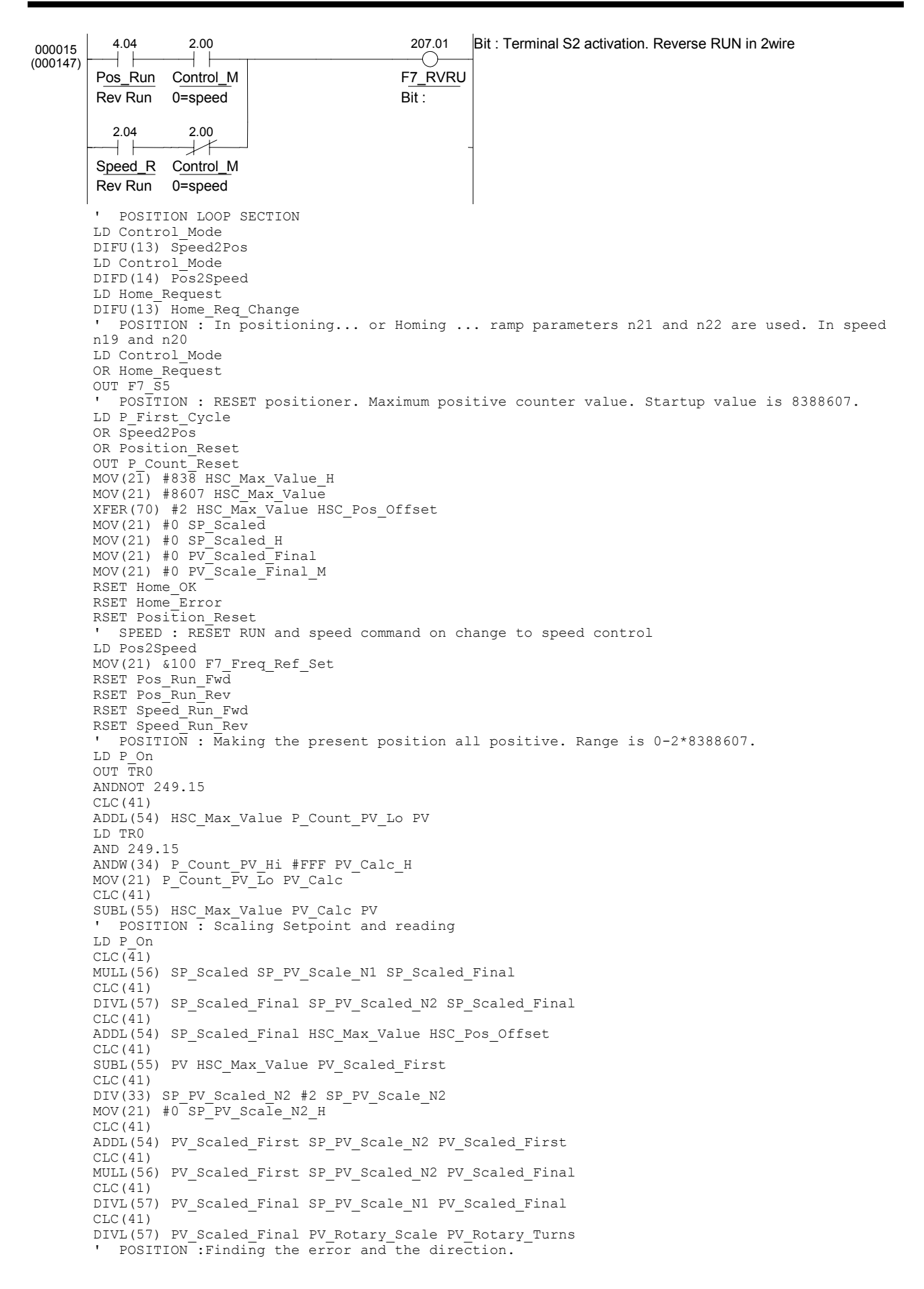

LD Control\_Mode SUBL(55) PV HSC\_Pos\_Offset POS\_Error AND P CY SUBL(55) HSC\_Pos\_Offset PV POS\_Error OUT Negative Error ' POSITION : Defining a acceptable positioning window. LD Control Mode OUT TRO CMPL(60) POS\_Error In\_Position1\_Window AND P\_LT OUT In Position1 LD TR0 CMPL(60) POS\_Error In\_Position2\_Window AND P\_LT OUT In\_Position2 ' POSITION : Performing a P-controller. LD Control Mode OUT TRO CMPL(60) POS\_Error Max\_Pos\_Error AND P\_GT XFER(70) #2 Max\_Pos\_Error POS\_Error LD TRO CLC(41) MULL(56) POS Error P\_Gain\_in\_Tenth P\_Gain\_Out SRD(75) P Gain Out P Gain Out H POSITION : Controlling Position . Gives out minimum 0.1%. Generates Position RUNs LD Control Mode ANDNOT In\_Position1 OUT TRO AND Negative\_Error OUT Pos\_Run\_Fwd LD TRO ANDNOT Negative\_Error OUT Pos\_Run\_Rev LD TRO CMPL(60) P Gain Out Max Frequency ANDNOT  $P_{GT}$ BIN(23) P\_Gain\_Out F7\_Freq\_Ref\_Set LD TRO AND P GT  $BIN(2\overline{3})$  Max Frequency F7 Freq Ref Set LD TRO CMP(20) F7\_Freq\_Ref\_Set &10 AND P LT MOV(21) &0 F7 Freq Ref Set ' SPEED : Zero speed demand LDNOT Control Mode CMP(20) F7\_Freq\_Ref\_Set #0 ANDNOT P\_GT OUT Zero\_Speed\_Demand ' FINAL RUN COMMANDS LD Pos\_Run\_Fwd AND Control Mode LD Speed Run Fwd ANDNOT Control\_Mode ORLD OUT F7\_FWRUN\_S1 LD Pos Run Rev AND Control Mode LD Speed Run Rev ANDNOT Control Mode ORLD OUT F7\_RVRUN\_S2

## Pos\_HomeSequence

| 000000<br>(000154) | [Program I<br>Sample for                                                             | Name : Pos_HomeSequence]<br>r positioning control |                  |                                                                |
|--------------------|--------------------------------------------------------------------------------------|---------------------------------------------------|------------------|----------------------------------------------------------------|
|                    | [Section Name : Pos_HomeSequence]<br>OYMC 2004                                       |                                                   |                  |                                                                |
|                    | HOME SEQUENCE SECTION : Inputs 0 & 1 = A & B<br>encoder Input 2 = Home/Origin sensor |                                                   |                  |                                                                |
|                    | 4.02                                                                                 |                                                   | MOV              |                                                                |
|                    | Home Re                                                                              |                                                   | (21)<br>&1       | -                                                              |
|                    | Transition                                                                           |                                                   | 5                | HomeSEQ                                                        |
|                    |                                                                                      |                                                   | HomeSe           |                                                                |
|                    |                                                                                      |                                                   | RSET             |                                                                |
|                    |                                                                                      |                                                   | 3.01<br>Home_E   | Home Timed Out without completion                              |
|                    | _                                                                                    |                                                   | RSET             |                                                                |
|                    |                                                                                      |                                                   | 3.00<br>Home_O   | Home has been completed                                        |
|                    |                                                                                      |                                                   | RSET             |                                                                |
|                    |                                                                                      |                                                   | 2.03<br>Speed_   | Fwd Run to be used in speed mode                               |
|                    | -                                                                                    |                                                   | RSET             | -                                                              |
|                    |                                                                                      |                                                   | 2.04<br>Speed_   | Rev Run to be used in speed mode                               |
|                    | _                                                                                    |                                                   | RSET             |                                                                |
|                    |                                                                                      |                                                   | 2.00<br>Control_ | 0=speed 1=position                                             |
| 000001             | Max time f                                                                           | or homing. If bigger, error is generate           | d                |                                                                |
| (000101)           | 2.02                                                                                 |                                                   | ТІМ              |                                                                |
|                    |                                                                                      |                                                   | 000              | Max Timer for Homing                                           |
|                    | Request                                                                              |                                                   |                  | Max time of Forming                                            |
|                    |                                                                                      |                                                   | Home_P           | process cancelled.                                             |
| 000002             | Forward se                                                                           | eek                                               |                  |                                                                |
| (000.00)           | 5.00                                                                                 |                                                   | MOV              |                                                                |
| -                  |                                                                                      |                                                   | (21)<br>DM30     | Speed reference for the fast homing aproach. Search for sensor |
|                    | HomeSE                                                                               |                                                   | Home_F           | Setenint - Eraguency Poferonce (Linit depends on Q1 03)        |
|                    |                                                                                      |                                                   | F7_Freq          |                                                                |
| -                  | -                                                                                    |                                                   | SET              |                                                                |
|                    |                                                                                      |                                                   | 2.03<br>Speed_   | Fwd Run to be used in speed mode                               |
|                    | -                                                                                    | 0.02                                              | MOV<br>(21)      |                                                                |
|                    |                                                                                      | P_ <u>DI2</u>                                     | &2               |                                                                |
|                    |                                                                                      | טוב (ב)                                           | 5                | HomeSEQ                                                        |
|                    |                                                                                      |                                                   | rioniese         |                                                                |
|                    |                                                                                      |                                                   |                  |                                                                |

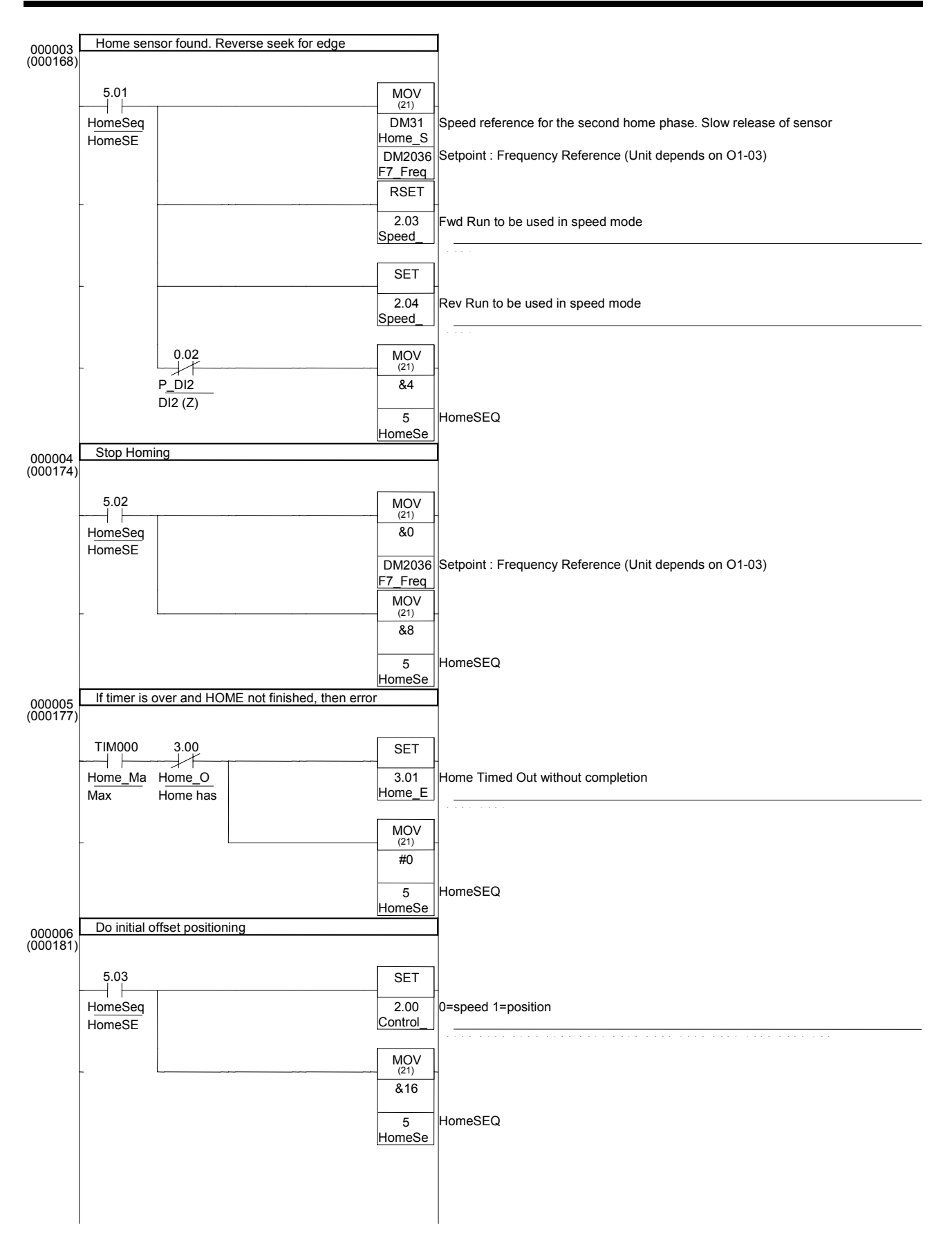

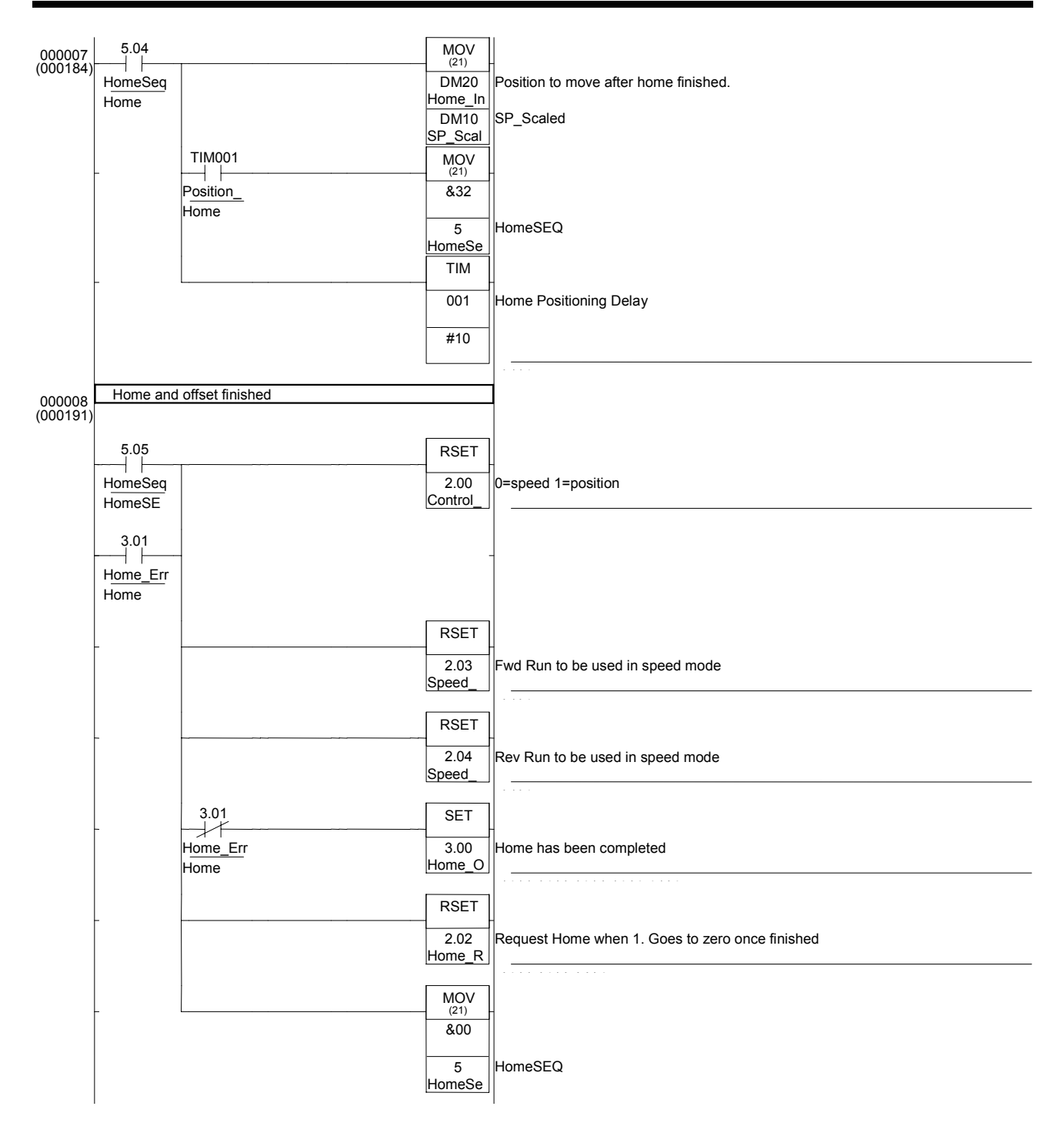

## Appendix B

. HOME SEQUENCE SECTION : Inputs 0 & 1 = A & B encoder .. Input 2 = Home/Origin sensor LD Home\_Req\_Change MOV(21) &1 HomeSequence RSET Home\_Error RSET Home OK RSET Speed Run Fwd RSET Speed Run Rev RSET Control Mode Max time for homing. If bigger, error is generated LD Home Request TIM 000 Home Process MaxTime ' Forward seek LD HomeSeq1 MOV(21) Home\_Fast\_Speed F7\_Freq\_Ref\_Set SET Speed\_Run\_Fwd AND P\_DI2 MOV(21) &2 HomeSequence ' Home sensor found. Reverse seek for edge LD HomeSeq2 MOV(21) Home\_Seek\_Speed F7\_Freq\_Ref\_Set RSET Speed Run Fwd SET Speed Run Rev ANDNOT P DI2 MOV(21) &4 HomeSequence ' Stop Homing LD HomeSeq3 MOV(21) &0 F7\_Freq\_Ref\_Set MOV(21) &8 HomeSequence ' If timer is over and HOME not finished, then error LD Home Max Time ANDNOT Home OK SET Home\_Error MOV(21) #0 HomeSequence ' Do initial offset positioning LD HomeSeq4 SET Control Mode MOV(21) &16 HomeSequence LD HomeSeq5 OUT TRO MOV(21) Home Initial Pos SP Scaled AND Position Delay MOV(21) & 32 HomeSequence LD TRO TIM 001 #10 ' Home and offset finished LD HomeSeq6 OR Home\_Error OUT TRO RSET Control\_Mode RSET Speed\_Run\_Fwd RSET Speed\_Run\_Rev ANDNOT Home\_Error SET Home\_OK LD TRO RSET Home\_Request MOV(21) & 00 HomeSequence

## **Revision History**

A manual revision code appears as a suffix to the catalog number on the front cover of the manual.

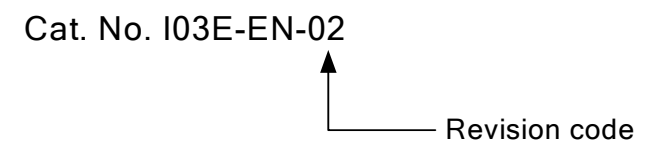

The following table outlines the changes made to the manual during each revision. Page numbers refer to the previous version.

| <b>Revision code</b> | Date       | Revised content |
|----------------------|------------|-----------------|
| 01                   | April 2004 | Initial version |
| 02                   | March 2005 | G7C supported   |

## Regional Headquarters

OMRON EUROPE B.V.

Wegalaan 67-69, NL-2132 JD Hoofddorp The Netherlands Tel: (+31) 23-5681-300 Fax: (+31) 23-5681-388

# OMRON

Authorised Distributor:

Printed in the Netherlands